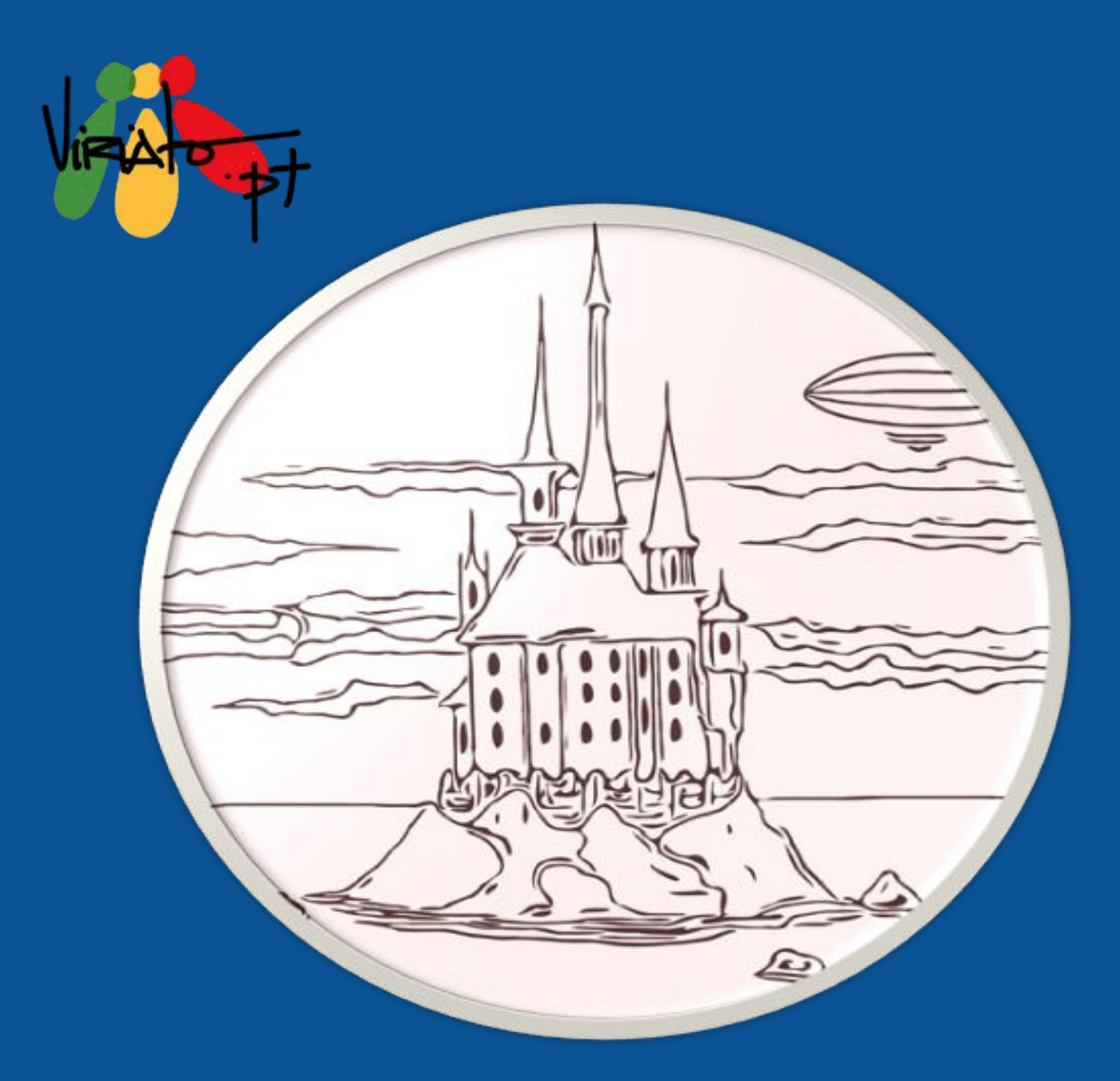

### O ETWINNING E A WEB 2.0: DESENVOLVIMENTO DAS COMPETÊNCIAS DIGITAIS

Ana Pina, Daniela Guimarães, Mário Guedes (org.) 2021

Volume 1

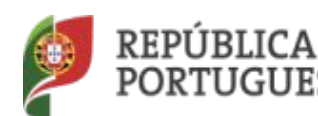

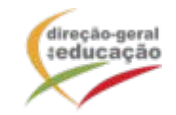

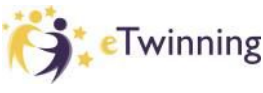

Cofinanciado pelo Programa Erasmus+ da União Europeia

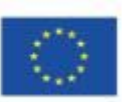

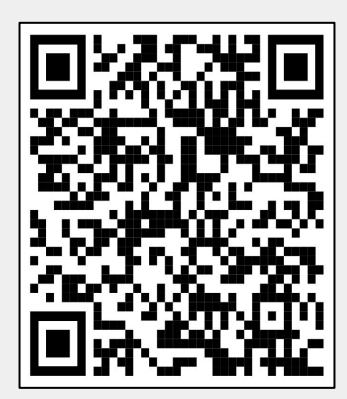

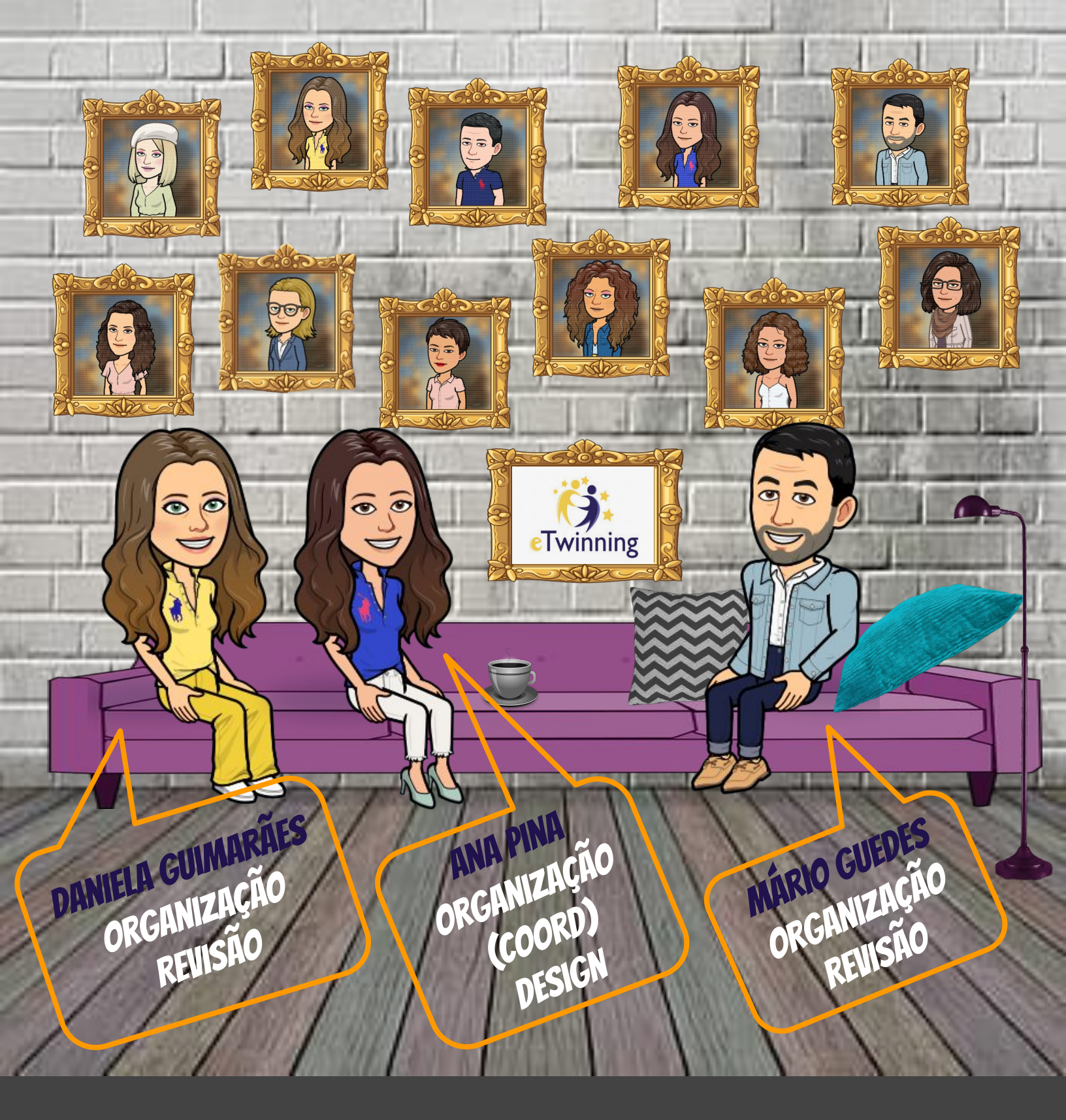

**O ETWINNING E A WEB 2.0:** DESENVOLVIMENTO DAS COMPETÊNCIAS DIGITAIS

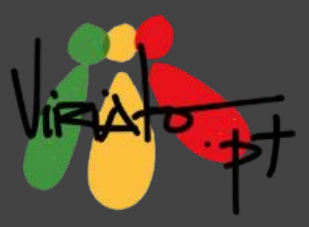

### Ficha Técnica

#### Título

O eTwinning e a web 2.0: desenvolvimento das competências Digitais

#### Organizadores

Ana Pina Daniela Guimarães Mário Guedes

#### Editor

Organização Nacional de Apoio eTwinning (NSO)

#### ©2021 Organização Nacional de Apoio eTwinning (NSO)

**Design da Capa** Ana Pina

Conceção Gráfica Ana Pina / Daniela Guimarães / Mário Guedes / Autores

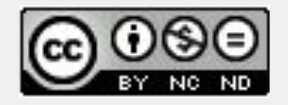

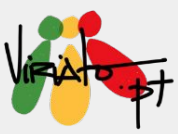

## ÍNDICE

| <b>1. Prefácio</b><br>Teresa Lacerda                                               | 9   |
|------------------------------------------------------------------------------------|-----|
| 2. A web 2.0 na sala de aula                                                       |     |
| Ana Pina, Daniela Guimarães e Mário Guedes                                         | 11  |
| <ol> <li>Storytelling with Google Slides</li> </ol>                                |     |
| Ana Pina , Daniela Guimarães e Mário Guedes                                        | 13  |
| <b>4. Making comics with bitmojis and Google Slides</b><br>Ana Pina e Mário Guedes | 31  |
| 5. Gamify your classroom: flippity.net                                             |     |
| Ana Pina e Mário Guedes                                                            | 59  |
| <b>6. StoryJumper</b><br>Daniela Guimarães                                         | 81  |
| 7. Toontastic                                                                      |     |
| Ana Pina e Mário Guedes                                                            | 103 |

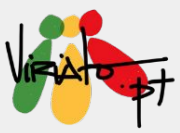

| <b>8. LearningApps.org</b><br>Luís Gonçalves                                          | 135 |
|---------------------------------------------------------------------------------------|-----|
| 9. Gizmos                                                                             |     |
| Teresa Lacerda                                                                        | 155 |
| 10. Risco Digital                                                                     |     |
| Elisabete Fiel                                                                        | 171 |
| <b>11. How to create animated &amp; interactive comics</b><br>Ana Pina e Mário Guedes | 185 |
| <b>12. Banner para o Google Classroom</b><br>Ana Pina                                 | 197 |
| 13. Licenças Creative Commons<br>Miguela Eernandes                                    | 209 |
| ringueia remanaes                                                                     |     |

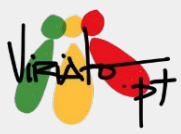

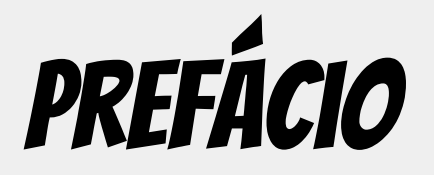

Teresa Lacerda, NSO Portugal

A comunidade eTwinning surgiu em 2005 e Portugal integrou-a desde o primeiro momento. Muitos têm sido os desafios que o eTwinning tem colocado às escolas portuguesas nos últimos 15 anos, entre eles, o da transformação da sala de aula em espaços de aprendizagem ativa. Para que isso pudesse acontecer, a Organização Nacional de Apoio (NSO) do eTwinning tem privilegiado a formação de professores e o apoio de proximidade aos docentes através da sua rede de embaixadores.

A pandemia, devido à Covid-19, conduziu a que professores e alunos tivessem de se preparar, sem aviso prévio, para formatos de ensino e de aprendizagem com os quais não se encontravam familiarizados. Muitos foram os eTwinners que consideraram estar mais bem preparados para esta (r)evolução, devido a utilizarem uma metodologia de trabalho de projeto, bem como inúmeras plataformas e recursos online. Contudo, como bem sabemos, este não era o cenário geral. Assim sendo, o eTwinning não podia deixar de se posicionar na linha da frente para auxiliar professores, pelo que as ações de formação, sugestões de trabalho, *webinars*, entre outros, passaram a ser uma constante.

Neste contexto, surgiram os *webinars* VIRIATO, liderados por três embaixadores portugueses. Esta iniciativa estava delimitada temporalmente e foi pensada para o período de encerramento das escolas. Contudo, o sucesso obtido, tanto entre os professores eTwinners como entre os não eTwinners, levou a que os *webinars* VIRIATO se assumissem como uma MARCA à qual é imperioso dar continuidade. Assim, *O eTwinning e a web 2.0: desenvolvimento das competências Digitais,* volume 1, corresponde ao primeiro conjunto de webinars realizados. Esta iniciativa irá ter uma periodicidade anual, com o patrocínio da Organização Nacional de Apoio do eTwinning.

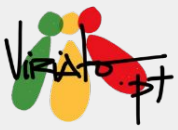

### A WEB 2.0 NA SALA DE AULA

Ana Pina Daniela Guimarães Mário Guedes

O ano de 2020 pode caracterizar-se como tendo sido extremamente atípico: a partir de março, a escola viu-se obrigada a mudar, literalmente, de espaço e, inerente a esta mudança, o próprio paradigma de ensino sofreu profundas alterações. Salas de aula físicas deram lugar a salas de aula virtuais, aulas presenciais deram lugar a aulas online o que, consequentemente, levou a que os professores tivessem de repensar os seus modelos de ensino, as suas dinâmicas de trabalho com os colegas e, sobretudo com os alunos.

Assim, impulsionados por uma situação que lhes era alheia, mas que teve profundas implicações nas suas dinâmicas, os professores foram levados a (re)descobrir as potencialidades de que as ferramentas web 2.0 se revestiam (ou poderiam vir a revestir), de modo a que mais facilmente pudessem chegar aos seus alunos, procurando sempre envolver os diferentes grupos-turma.

As ferramentas da web 2.0, elemento essencial nas dinâmicas de sala de aula do regime presencial de muitos professores, tornaram-se um elemento imprescindível no novo contexto de sala de aula, dadas as novas necessidades inerentes à vertente não presencial/a distância. Certamente que algumas, dada a sua potencialidade educativa mantêm-se nas dinâmicas dos professores, como recurso privilegiado, independentemente do regime de ensino existente.

No entanto, a que se deve este sucesso? Qual a vantagem de integrar este tipo de ferramentas nas diferentes disciplinas? Que vantagens há, quer para professores, quer para alunos?

Genericamente, o recurso a diferentes tipos de aplicações permitiram o surgimento de novas práticas de ensino e de aprendizagem que vieram potenciar uma maior participação, colaboração e cooperação, entre todos os intervenientes do processo.

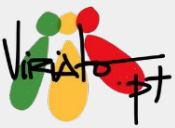

Privilegiam-se, deste modo, aprendizagens ricas e significativas que, mais facilmente, poderão contribuir para a aquisição/desenvolvimento das aprendizagens essenciais.

Este livro surge no âmbito das partilhas realizadas pelo grupo eTwinning Viriato, criado e dinamizado pelos embaixadores eTwinning de Portugal e que ao longo de 2020, deram a conhecer ferramentas da web 2.0 com potencial para o ensino.

Neste contexto, apresentam-se capítulos especialmente dedicados às diferentes potencialidades do *Google Slides*, como ferramenta facilitadora do trabalho colaborativo entre professores e alunos, nomeadamente, *Making comics with Bitmojis and Google Slides*, *How to create animated and interactive comics e Banner para o Google Classroom*. Tendo sempre presente a intencionalidade pedagógica da utilização desta ferramenta, poder-se-ão criar narrativas digitais em diferentes disciplinas, assim como rentabilizar a sua utilização em projetos interdisciplinares.

Para a implementação de projetos que impliquem a escrita colaborativa, com a possibilidade de narração, apresentamos as ferramentas *StoryJumper e Toontastic*, que apresentam funcionalidades diferentes: enquanto a primeira permite a construção de eBooks, a segunda está vocacionada para a criação de vídeos 2D e 3D.

No âmbito das ferramentas que permitem implementar gamificação, são exploradas as mais valias do *Flippity.net* e do *LearningApps.org*. Sendo transversais, facilitam o recurso a diferentes propostas com vertente jogo, que tanto agradam aos alunos. De entre as várias possibilidades, destacam-se os quizzes, jogos de memória, associação de elementos, quem quer ser milionário, correspondência, caça ao tesouro, entre outros.

A partilha feita em *Risco Digital* engloba as ferramentas *Paper 53* e *AutoDesk SketchBook* com grande aplicabilidade na área das artes. Tendo sempre presente a finalidade pedagógica da sua utilização, podem constituir-se como um recurso adicional a qualquer disciplina,

Mais vocacionada para a área das ciências, a ferramenta *Gizmos* apresenta-se como uma excelente opção na simulação de experiências que podem ser complementadas com fichas de avaliação no final de cada atividade.

Na parte final deste livro, são abordadas as *Licenças Creative Commons* que nos permitem licenciar criações digitais. Esta temática, que se reveste de grande importância na atualidade, contribui para o reforço das competências relacionadas com a cidadania digital.

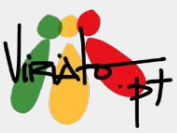

## **STORYTELLING WITH** GOOGLE SLIDES

ANA PINA DANIELA GUIMARÃES MÁRIO GUEDES

A utilização do *Google Slides*, por permitir a construção de cenários visualmente apelativos, pode ser direcionada para a escrita criativa e colaborativa, como é o caso do *StoryTelling*.

De modo a ilustrar esta potencialidade, iniciamos este livro com a apresentação da equipa que, atualmente, constitui a Organização Nacional de Apoio, assim como do grupo de embaixadores eTwinning de Portugal.

Como será possível observar nas próximas páginas, são construídos cenários, recorrendo à pesquisa de fundos, formas, imagens, balões de fala, disponibilizados quer na ferramenta *Google Slides*, quer na opção "pesquisar na web".

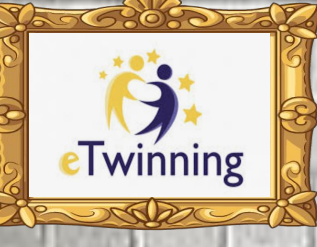

## TORYTELLING WITH GOOGLE SLIDES

## ONCE UPON A TIME IN ... ETWINNING

Ana Pina, Daniela Guimarães, Mário Guedes

VIRATO

# NSO ETHINNING - PORTUGAL

Em Portugal, o NSO eTwinning está afeto à equipa de Recursos e Tecnologias Educativas, da DGE.

O NSO de cada país é responsável pela dinamização de seminários de divulgação eTwinning. Dá apoio direto aos professores e às escolas e coordena a equipa de embaixadores eTwinning do país.

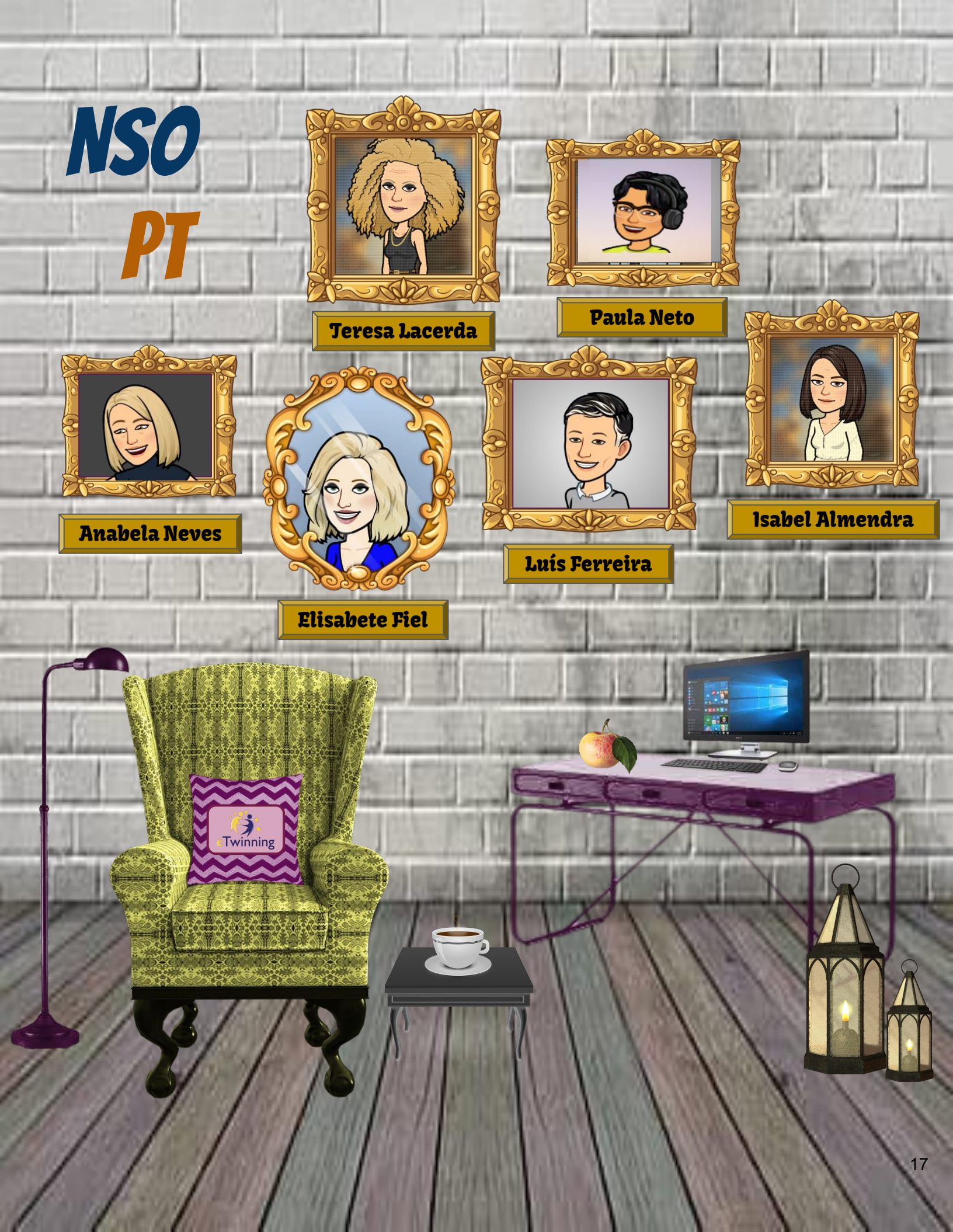

# TERESA LACERDA

#### teresa.lacerda@dge.mec.pt

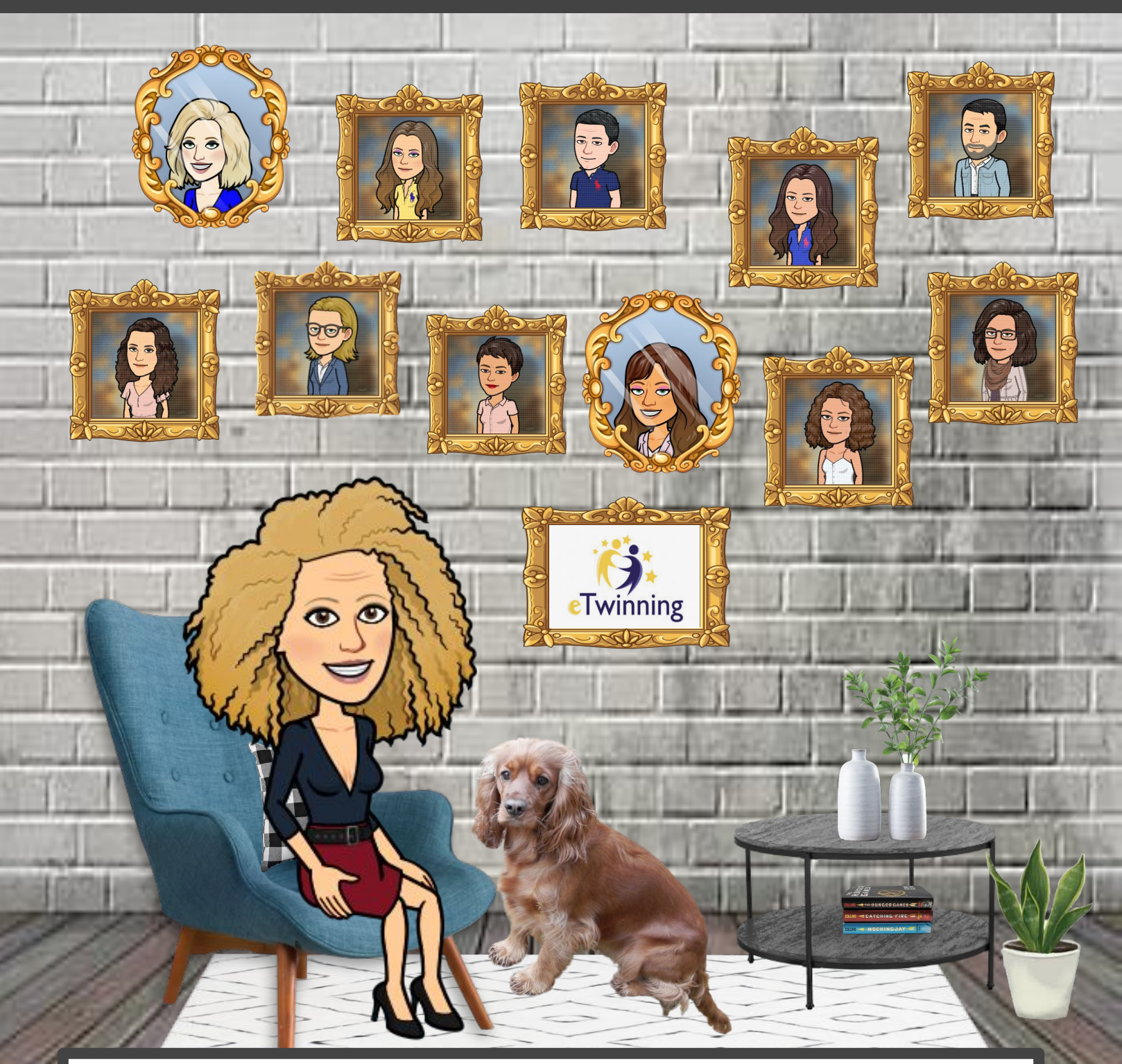

Professora de Biologia e Geologia do Agrupamento de Escolas de Póvoa de Lanhoso. Embaixadora eTwinning entre 2008 e 2020. Atualmente na Organização Nacional de Apoio do eTwinning.

122.25

AND ADDRESS AND

18

# ENERGY ETHNIC

Os embaixadores surgem na sequência de orientações dadas pelo Serviço Central de Apoio (CSS), em Bruxelas, relativamente ao apoio local e regional dos professores eTwinning, com o objetivo de contribuir para o aumento da qualidade dos projetos e disseminação da ação eTwinning.

# MIGUELA FERNANDES

#### miguela.fernandes@dge.mec.pt

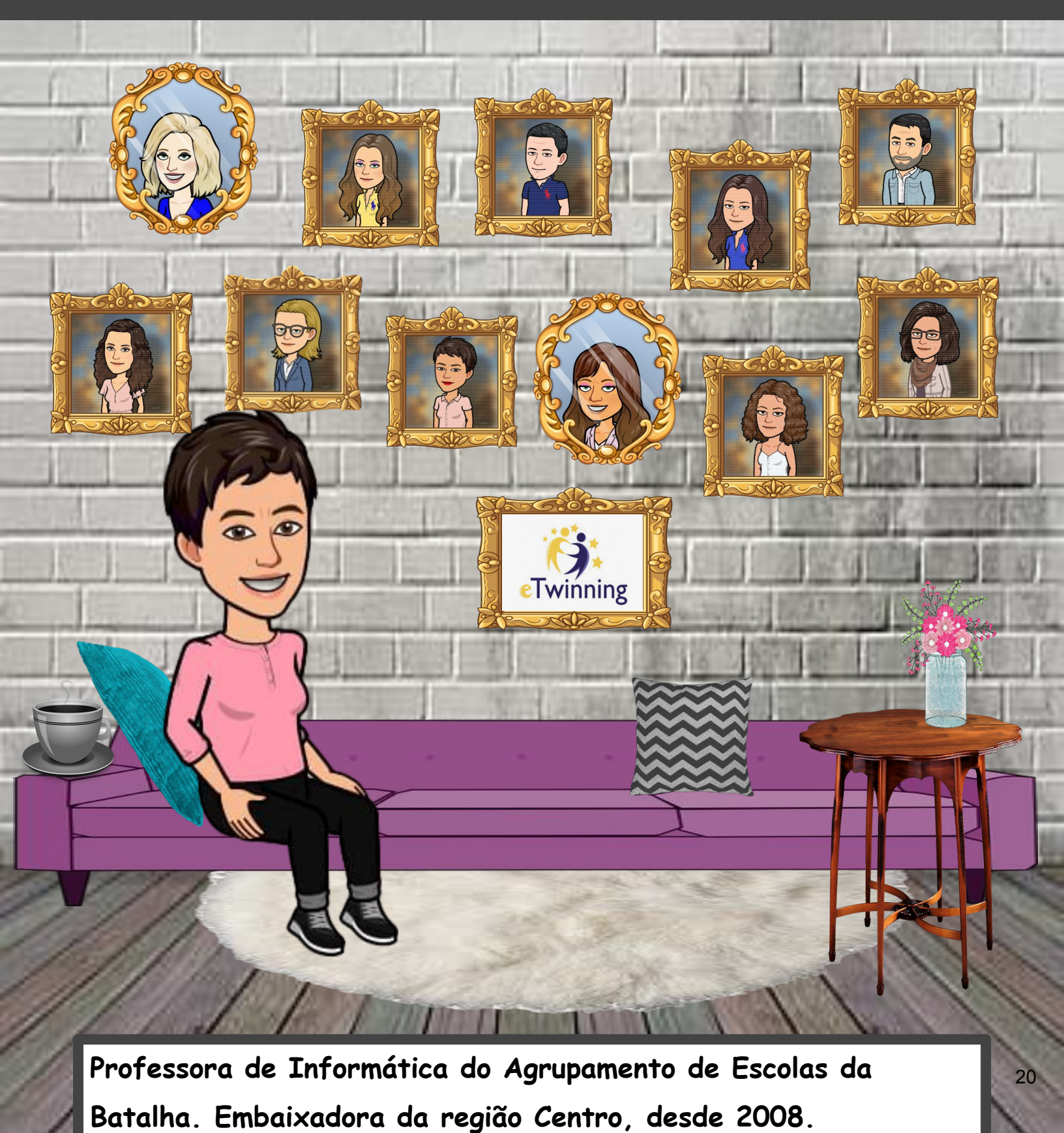

AND ADDRESS OF ADDRESS ADDRESS

# ANABELA SANTOS

#### anabela.santos@dge.mec.pt

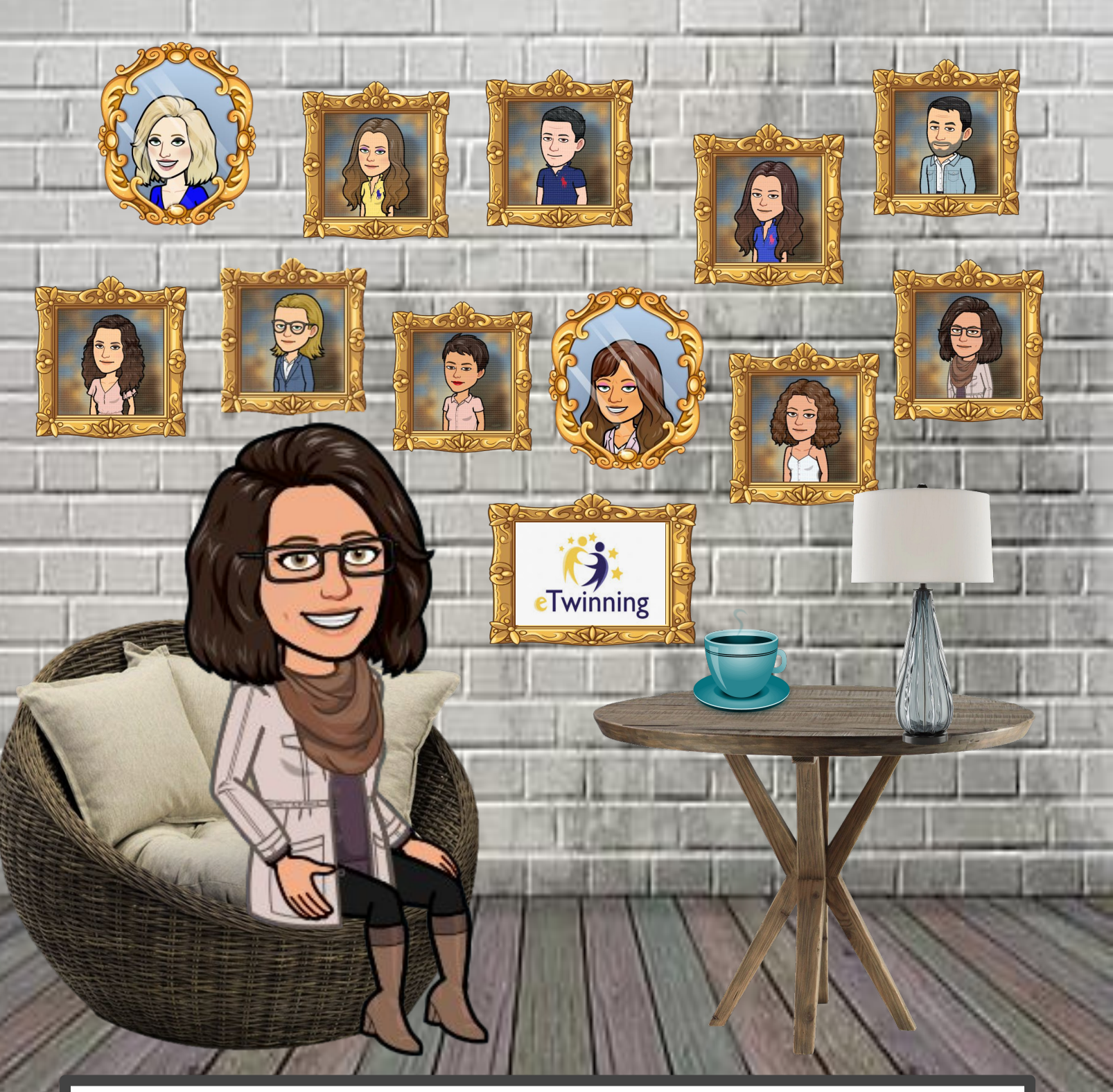

Professora de 1.º ciclo na EB1/JI de São Bartolomeu de Regatos. Embaixadora da região dos Açores, desde 2009.

The substrate of the second second second second second second second second second second second second second

21

# ELISABETE FIEL

#### elisabete.fiel@dge.mec.pt

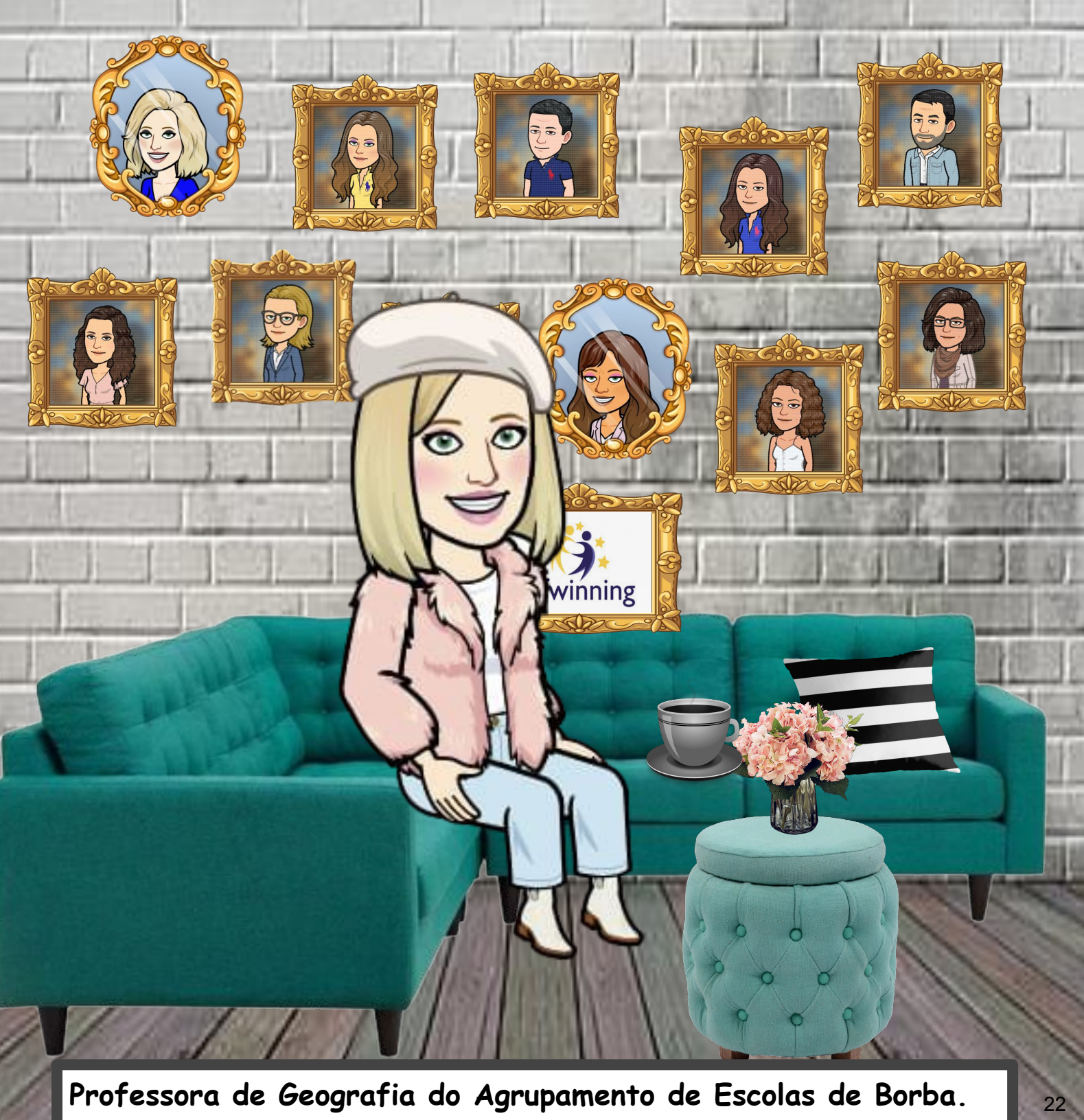

Embaixadora da região do Alentejo, desde 2009.

# ANA PINA

#### ana.paula.pina@dge.mec.pt

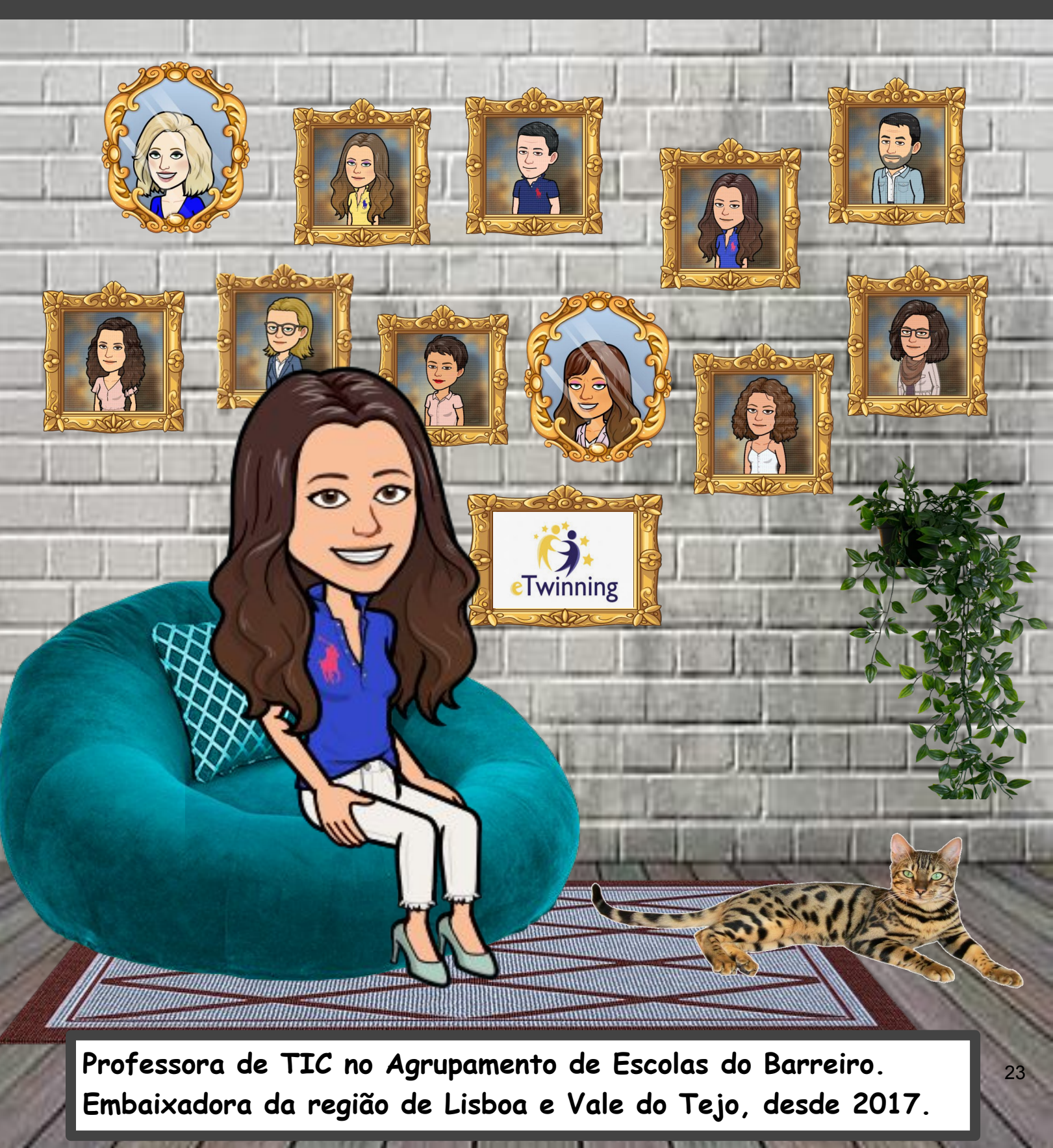

# DANTELA GUTMARÃES

#### daniela.guimaraes@dge.mec.pt

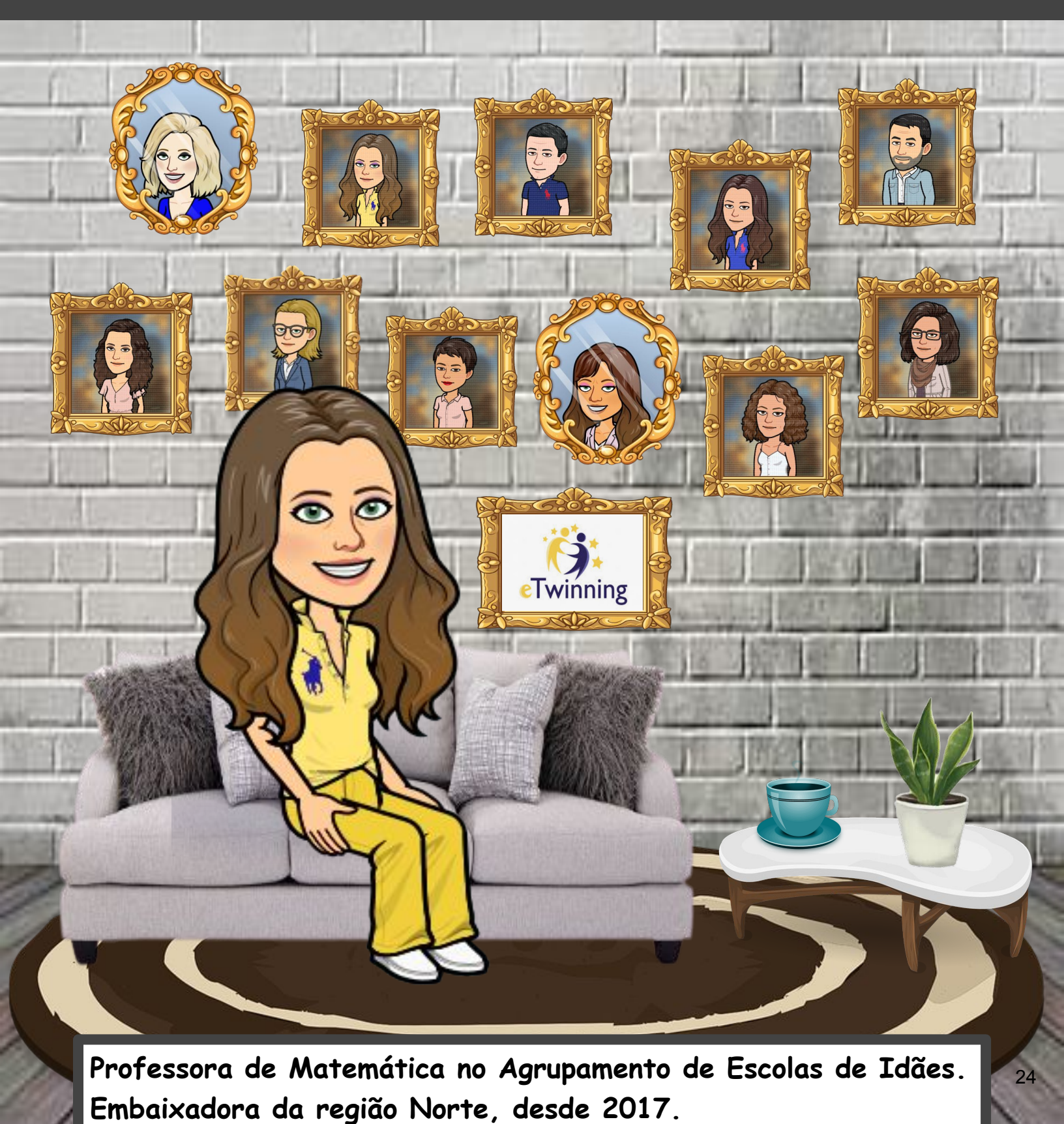

The second second second second second second second second second second second second second second second se

## DORA PEREIRA

#### dora.c.pereira@dge.mec.pt

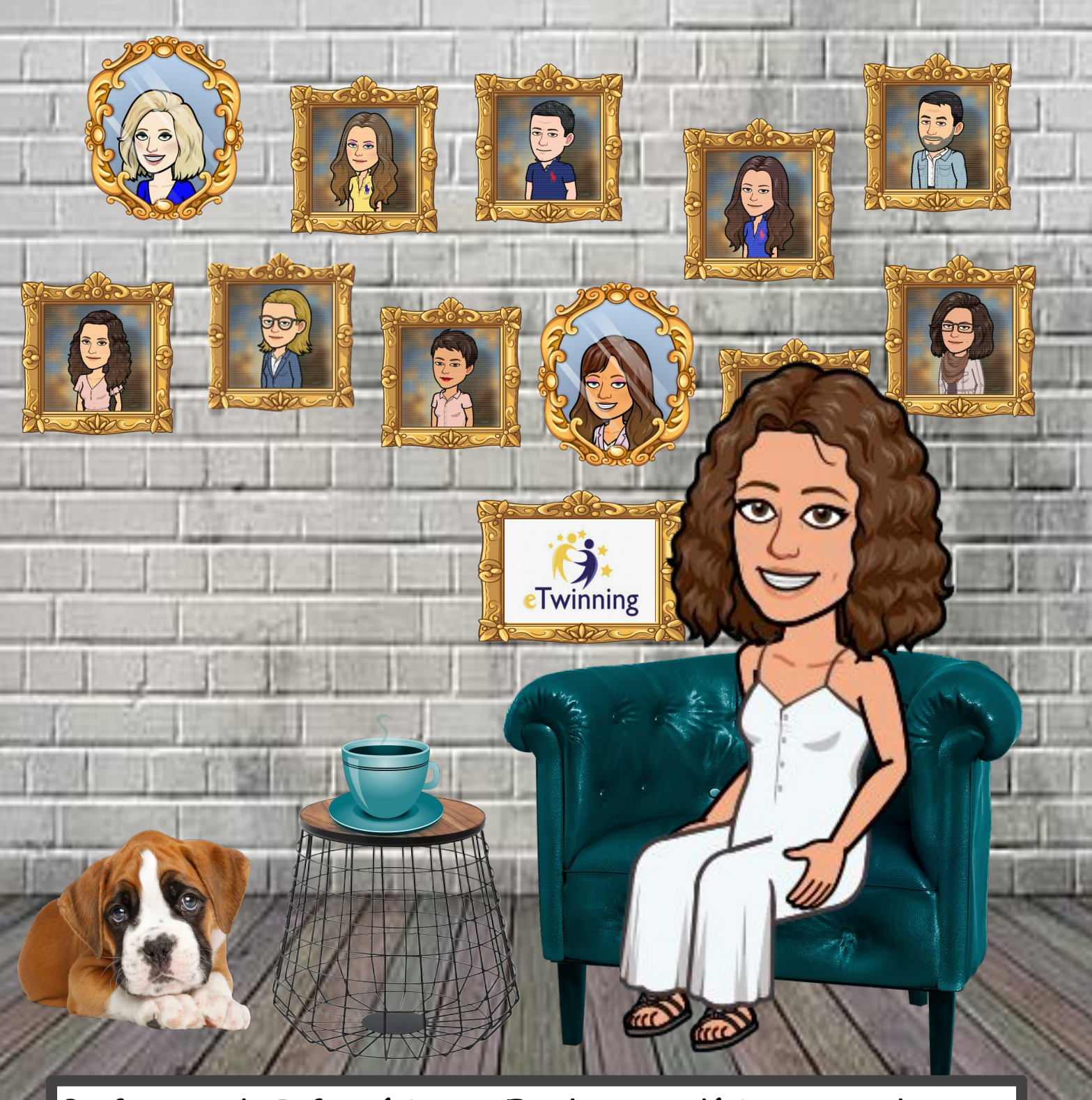

Professora de Informática na Escola Secundária Antero de Quental. Embaixadora da região dos Açores, desde 2017.

25

# MÁRIO GUEDES

#### mario.guedes@dge.mec.pt

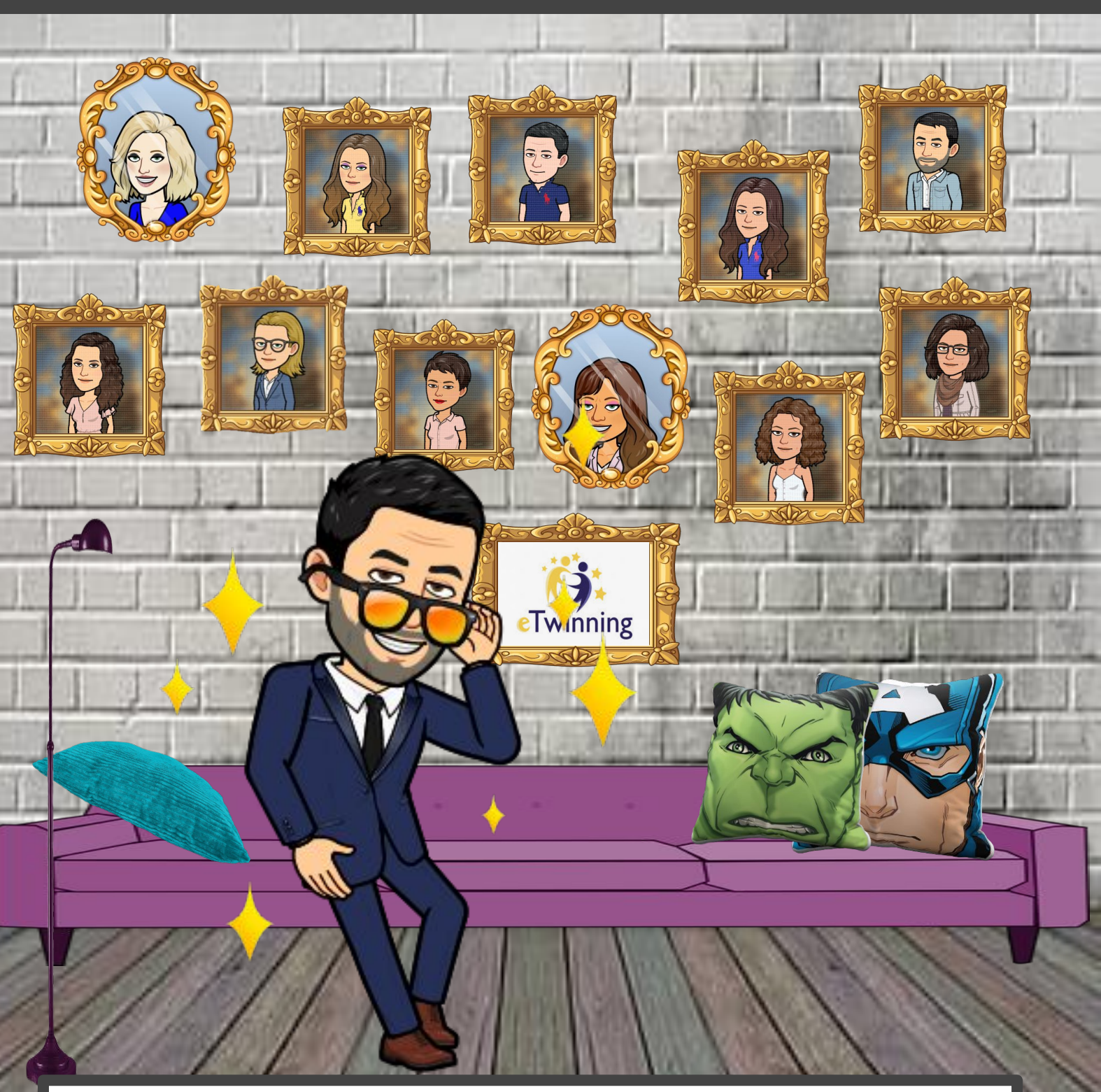

Professor de Português no Agrupamento de Escolas Gil Eanes. Embaixador da região do Algarve, desde 2017.

# CARLA FERREIRA

#### carla.ferreira@dge.mec.pt

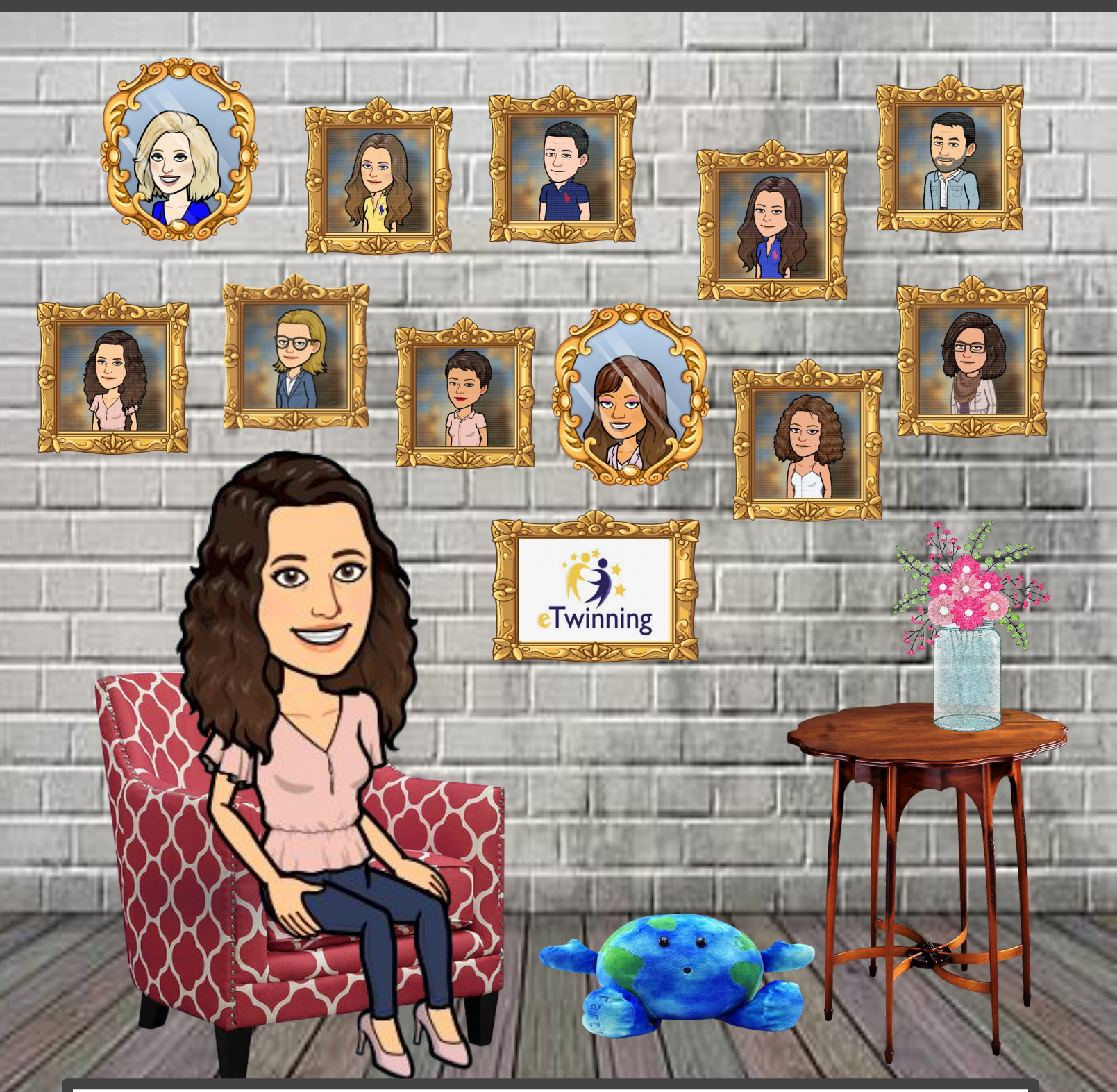

Professora de Inglês na EB 2,3 Dr. Horácio Bento de Gouveia. Embaixadora da região da Madeira, desde 2019.

# LUÍS GONÇALVES

#### luis.goncalves@dge.mec.pt

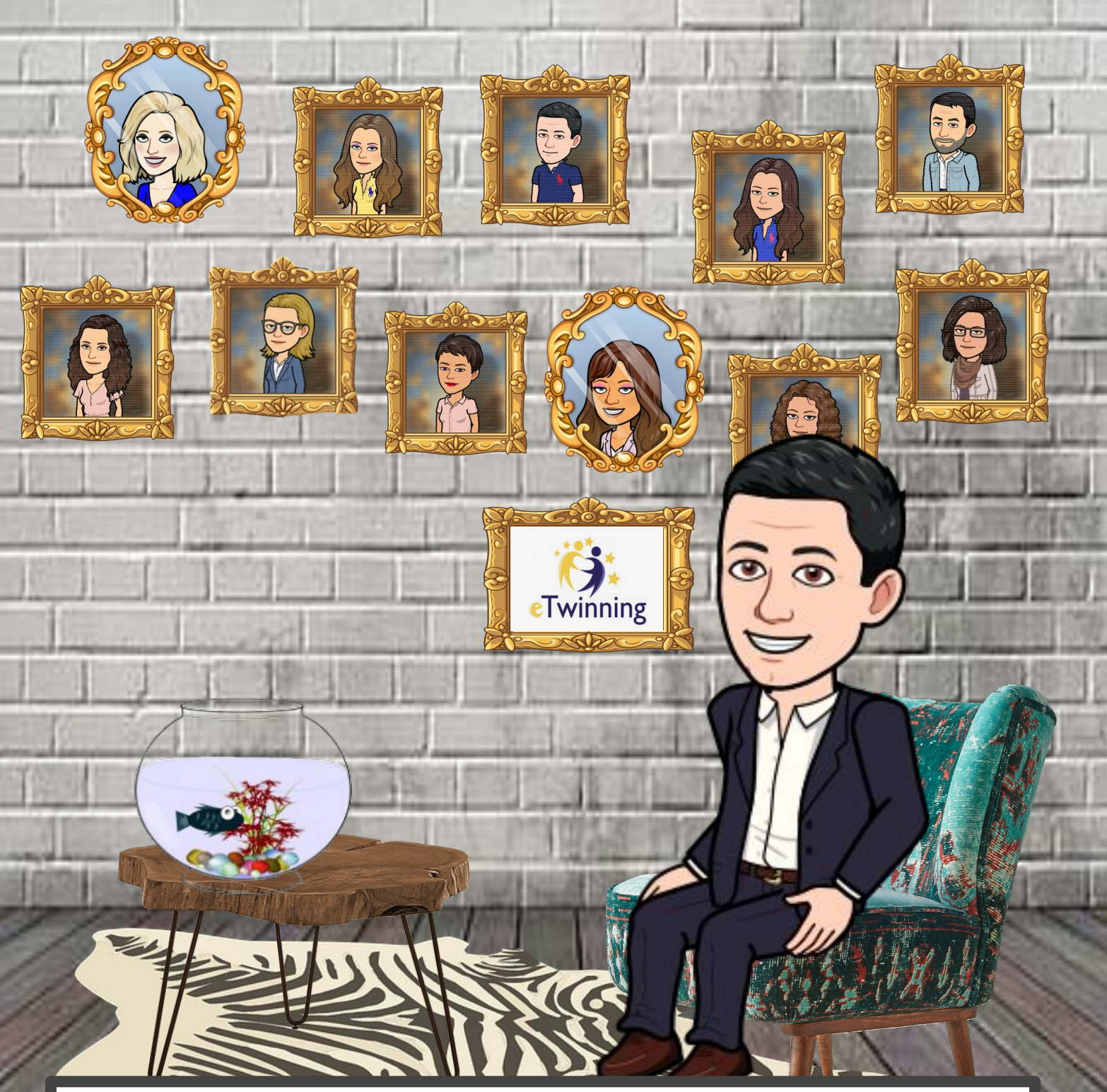

Professor de E.M.R.C no Agrupamento de Escolas de Miranda do Corvo. Embaixador da região Centro, desde 2019.

# CARLA MANSTLHA

#### carla.mansilha@dge.mec.pt

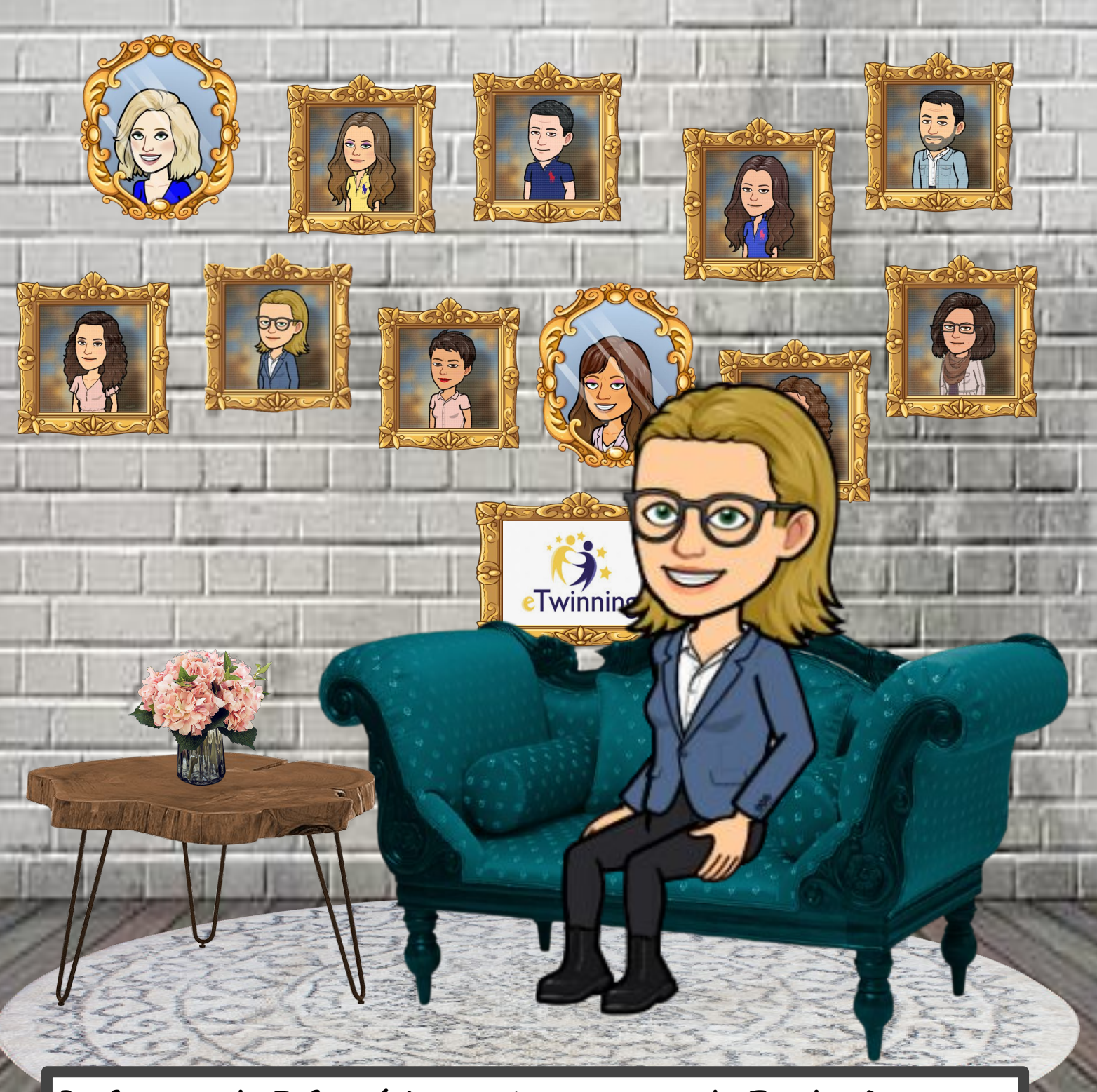

Professora de Informática no Agrupamento de Escolas D. Sancho II. Embaixadora da região Norte, desde 2020.

# LAURA FILIPE

#### laura.filipe@dge.mec.pt

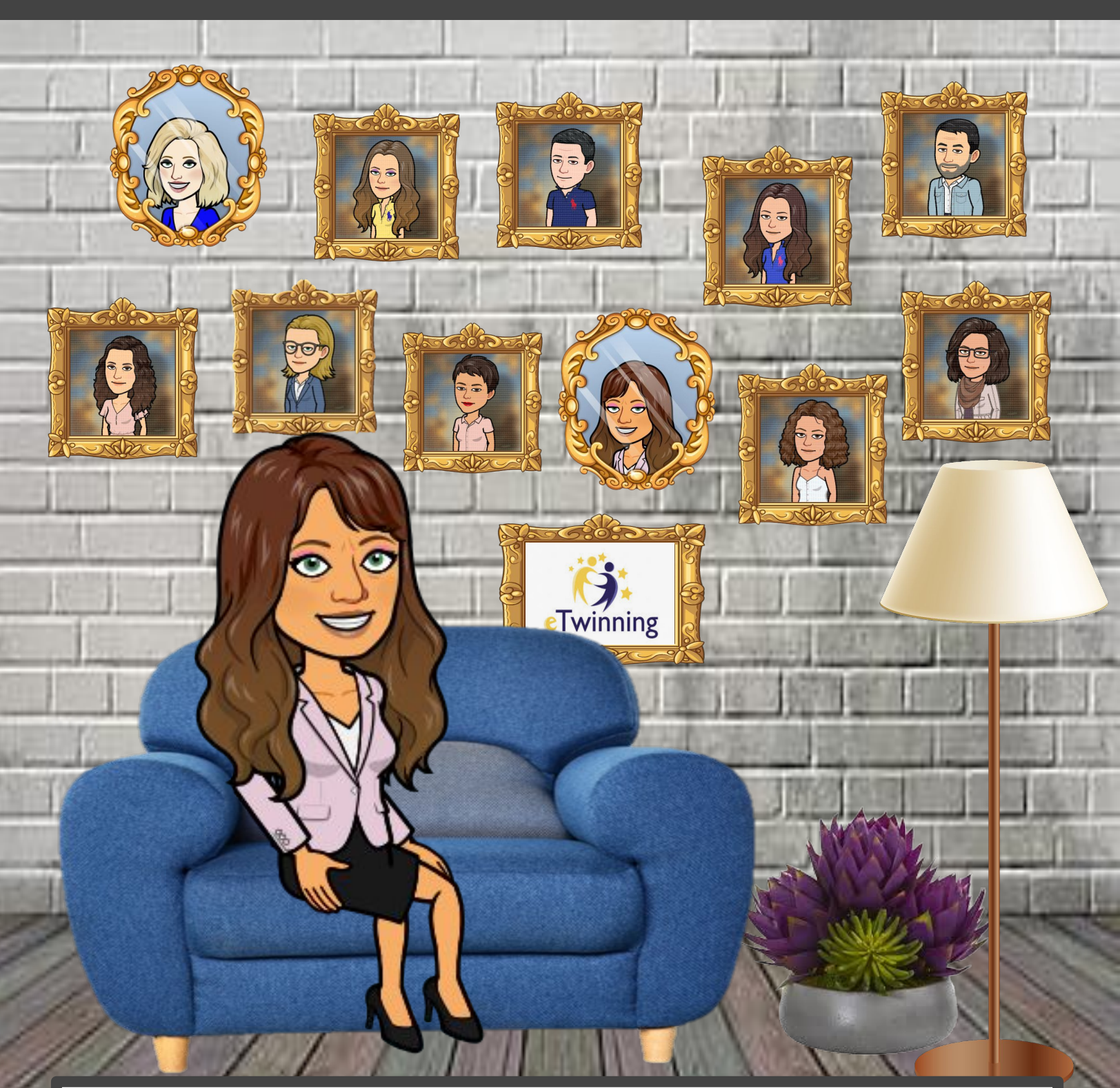

Professora de Português no Agrupamento de Escolas Monte da Lua.Embaixadora da região de Lisboa e Vale do Tejo, desde 2020.

1101

30

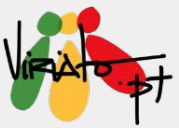

### MAKING COMICS WITH BITMOJIS & GOOGLE SLIDES

#### ANA PINA MÁRIO GUEDES

Os *comics* são uma excelente forma de chegar até aos nossos alunos, dado o seu forte impacto visual, para além de estimularem a criatividade de forma inovadora. Esta partilha pretende ilustrar como construir *comics* através de ferramentas gratuitas, acessíveis a qualquer detentor de uma conta *Google* e, também, portador de um dispositivo móvel. É possível planificar, implementar, avaliar (e reformular, caso necessário) diferentes atividades, adaptáveis a qualquer disciplina.

#### Descritivo da ferramenta

O *Google Slides* está associado à *Drive* da conta de correio eletrónico *Google* e é de utilização gratuita.

O *Bitmoji* é uma aplicação que pode ser instalada tanto num computador, como num dispositivo móvel. A sua utilização, gratuita, implica apenas o registo através de uma conta de correio eletrónico.

#### Potencialidades

No que respeita ao *Google Slides*, este permite a dinamização de trabalho de projeto e de trabalho colaborativo, a distância. Duas das grandes mais valias desta ferramenta são, em particular, a facilidade de partilha e de publicação na web.

O *Bitmoji*, aplicação útil para a criação de *avatars* e proteção da imagem dos alunos, para além de poder ser facilmente integrado nas apresentações do *Google Slides*, pode ainda ser utilizado em várias outras aplicações e programas.

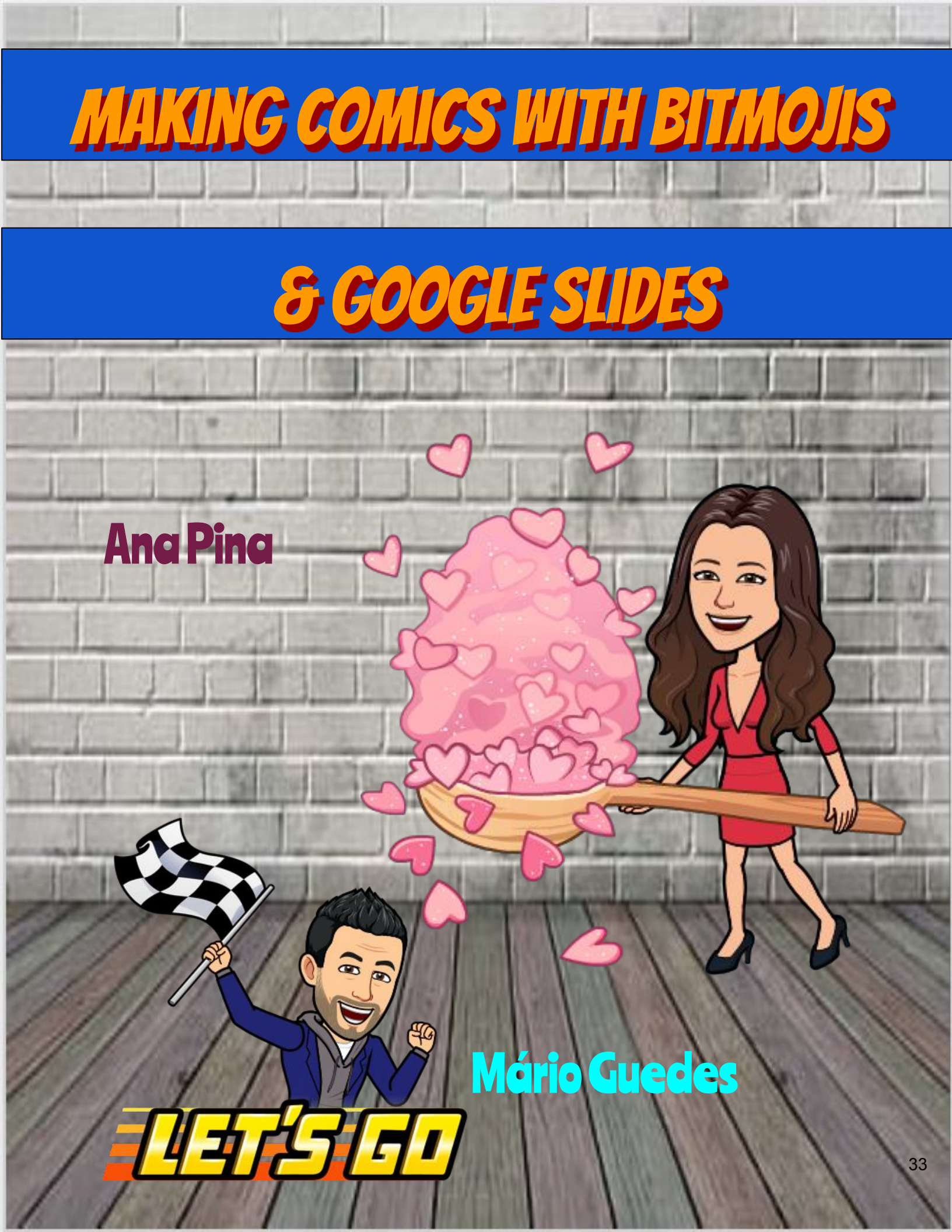

Gostaria de aprender a criar um Avatar com Bitmojis?

6

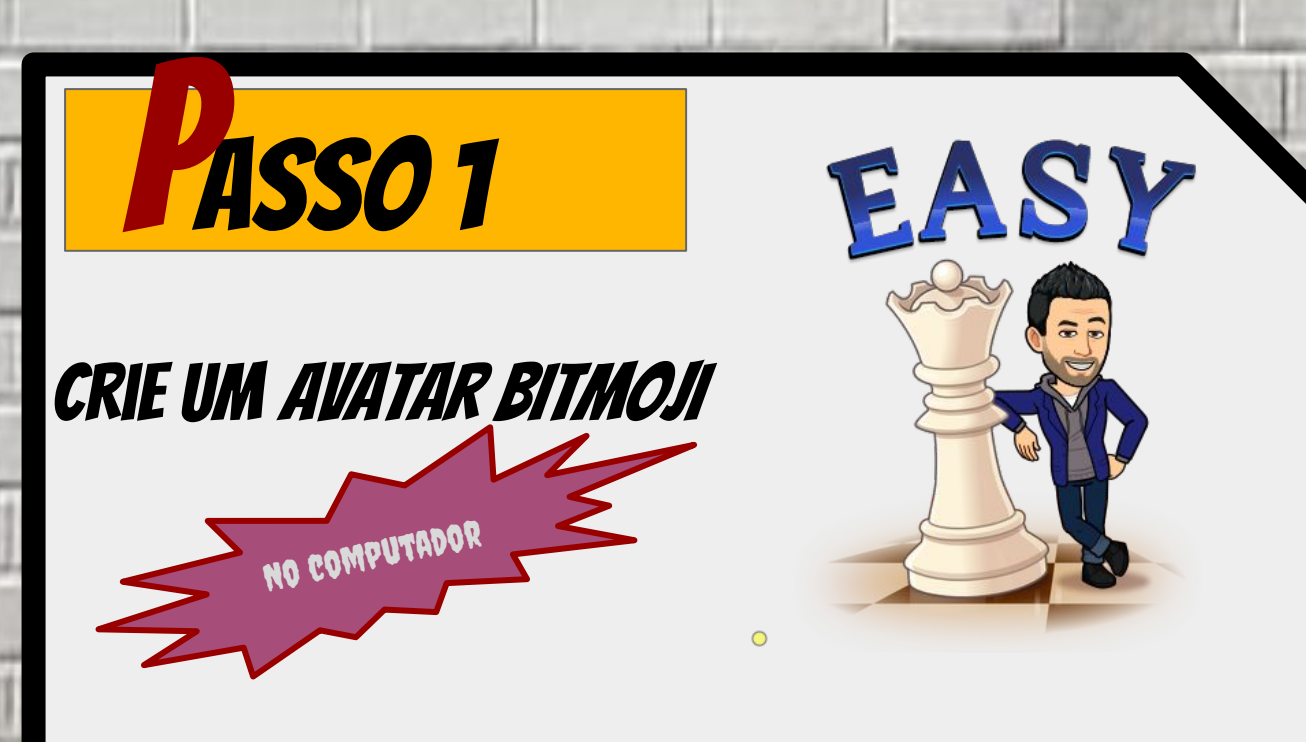

- CRIE UMA CONTA EM: <u>HTTPS://www.bitmoji.com/account</u>. Se tiver conta Snapchat, entre neste link com as suas credenciais e vá diretamente para o passo 2;
- CRIE O SEU AVATAR;

PASSO 2

• SELECIONE "SALVAR AVATAR".

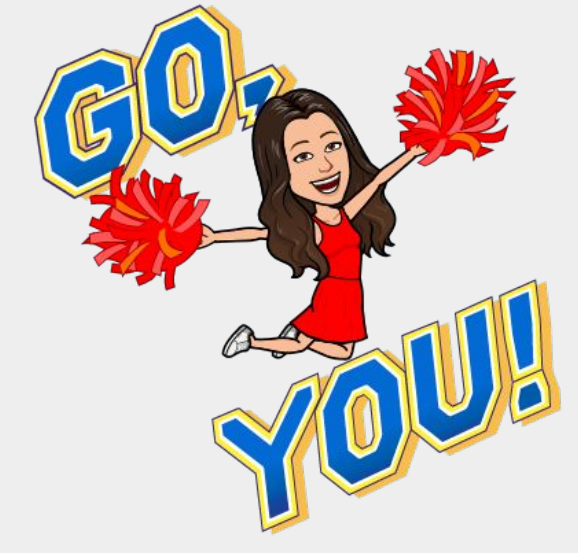

ADICIONE A EXTENSÃO: <u>HTTP://BIT.LY/ENTENSAO</u>. Aceite todas as permissões.

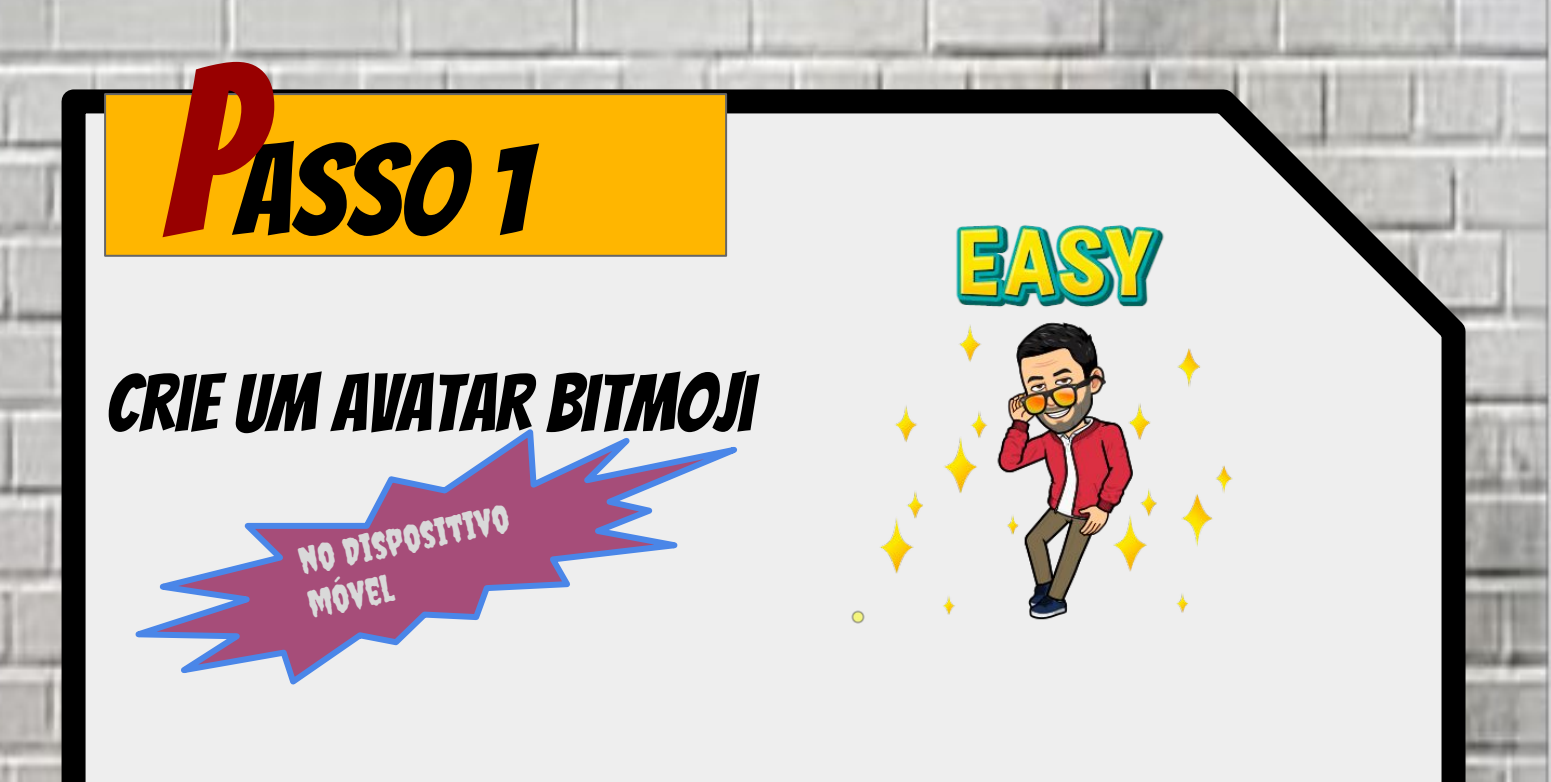

- INSTALE A APLICAÇÃO **BITMOJI**;
- CRIE O SEU AVATAR;
- SELECIONE "SALVAR AVATAR".

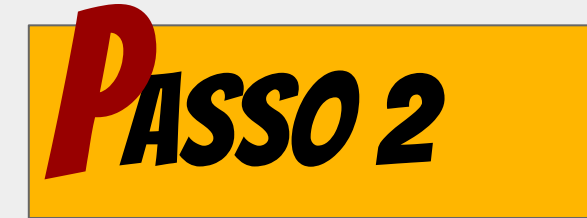

ADICIONE A EXTENSÃO: <u>HTTP://BIT.LY/ENTENSAO</u>. Aceite todas as permissões.
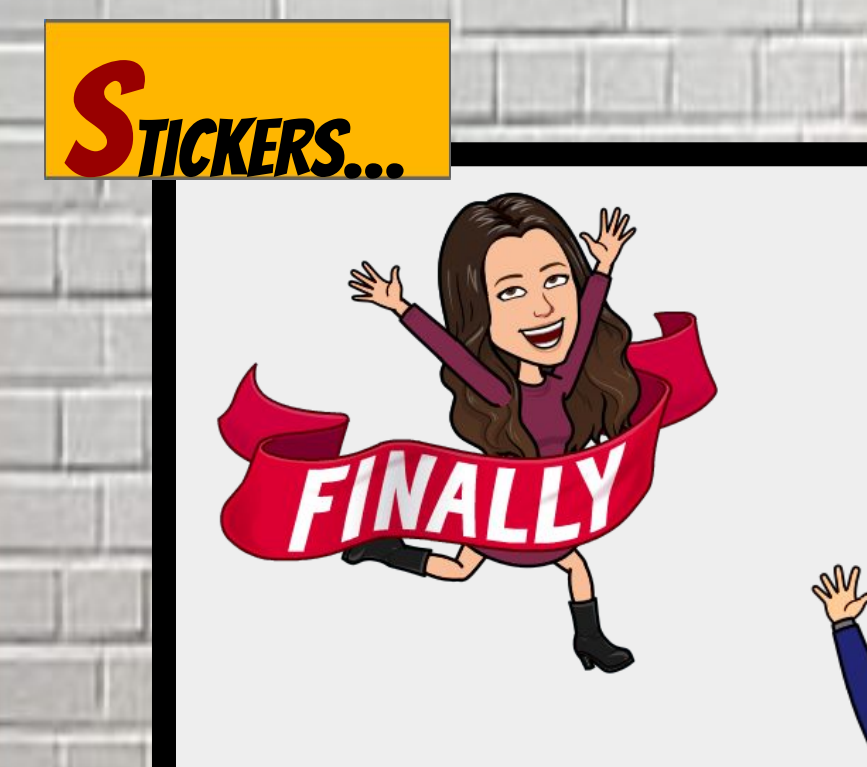

# PARA DIFERENTES CONTEXTOS

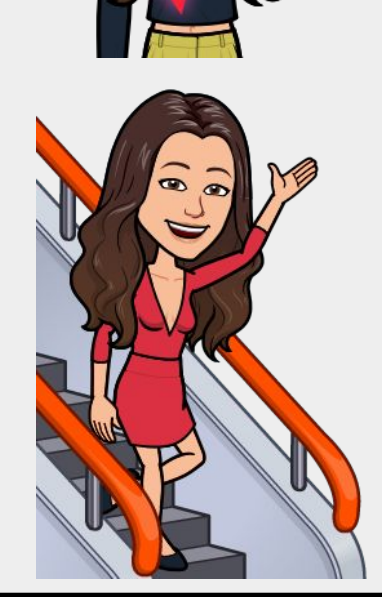

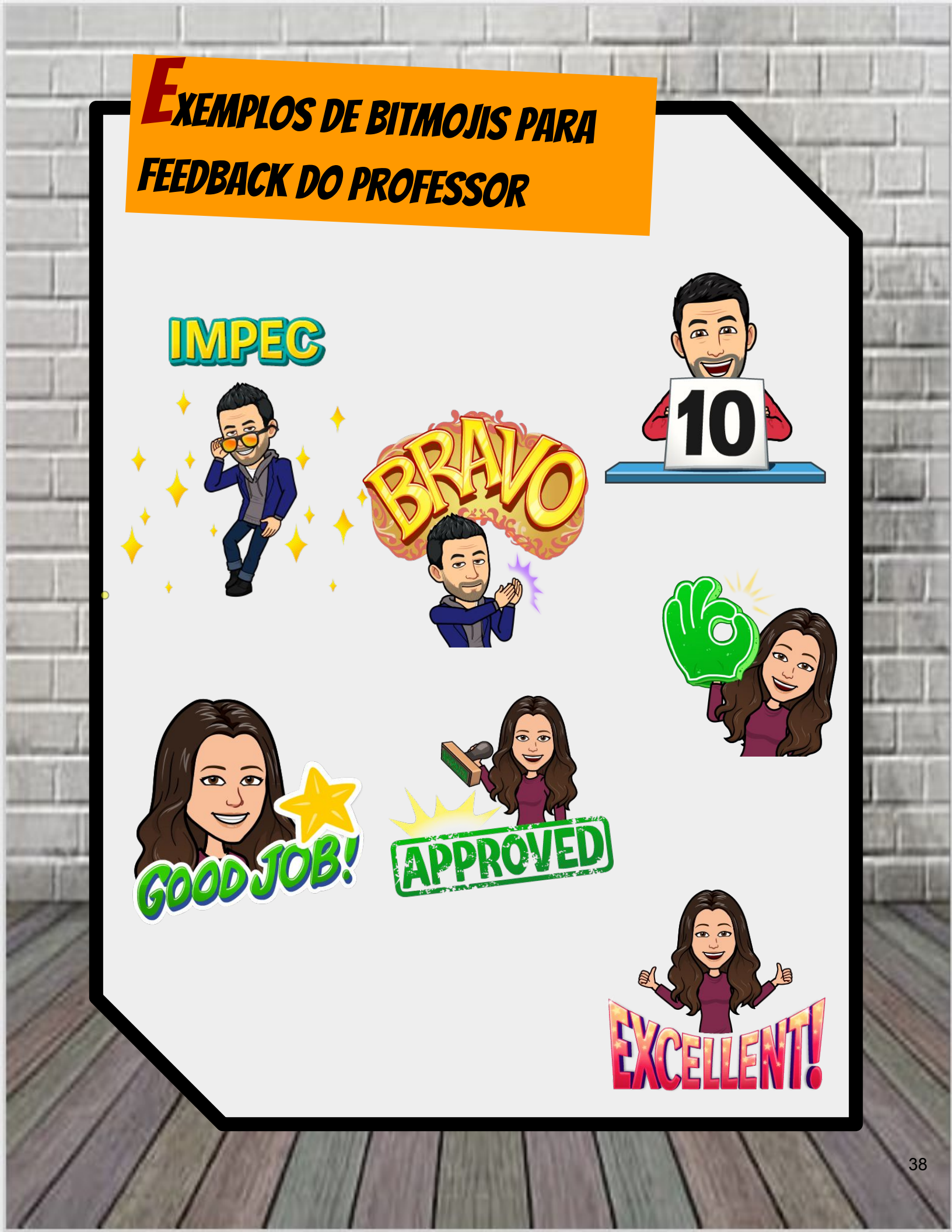

Como se pode criar banda desenhada (*comics*) com o *google slides*?

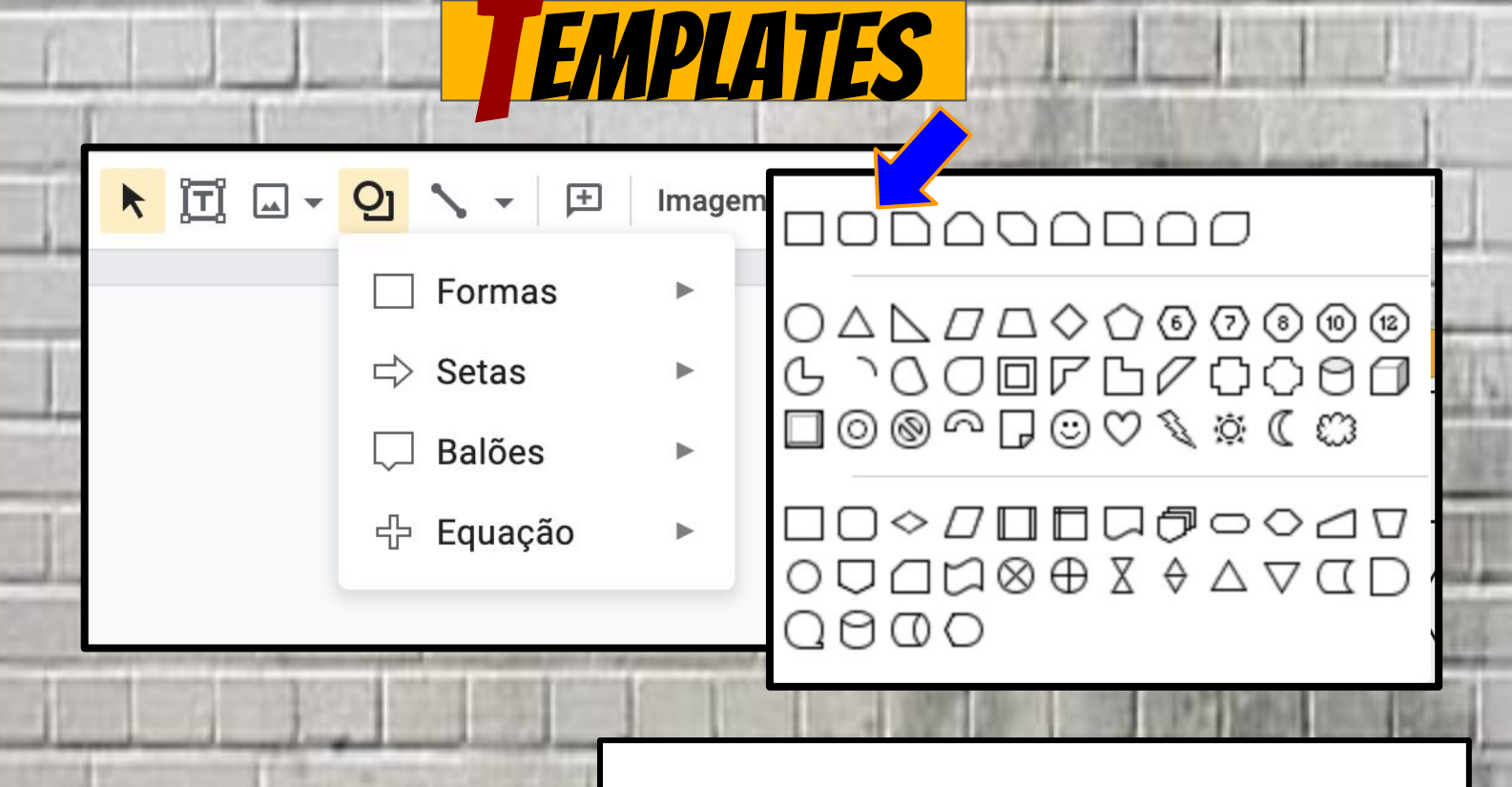

6

UTILIZAM-SE **FORMAS** PARA CRIAR VINHETAS (*COMICS*), TIRAS E PRANCHAS.

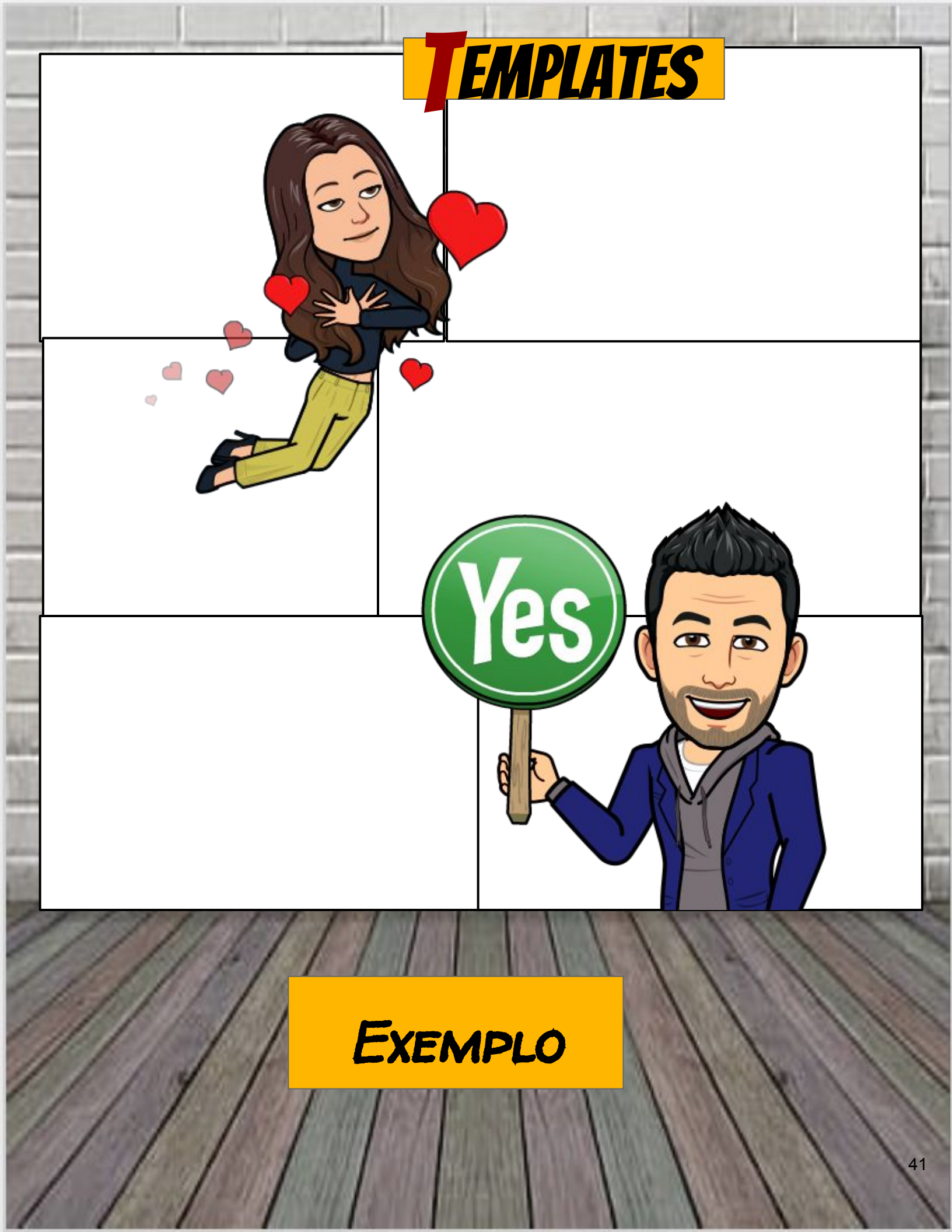

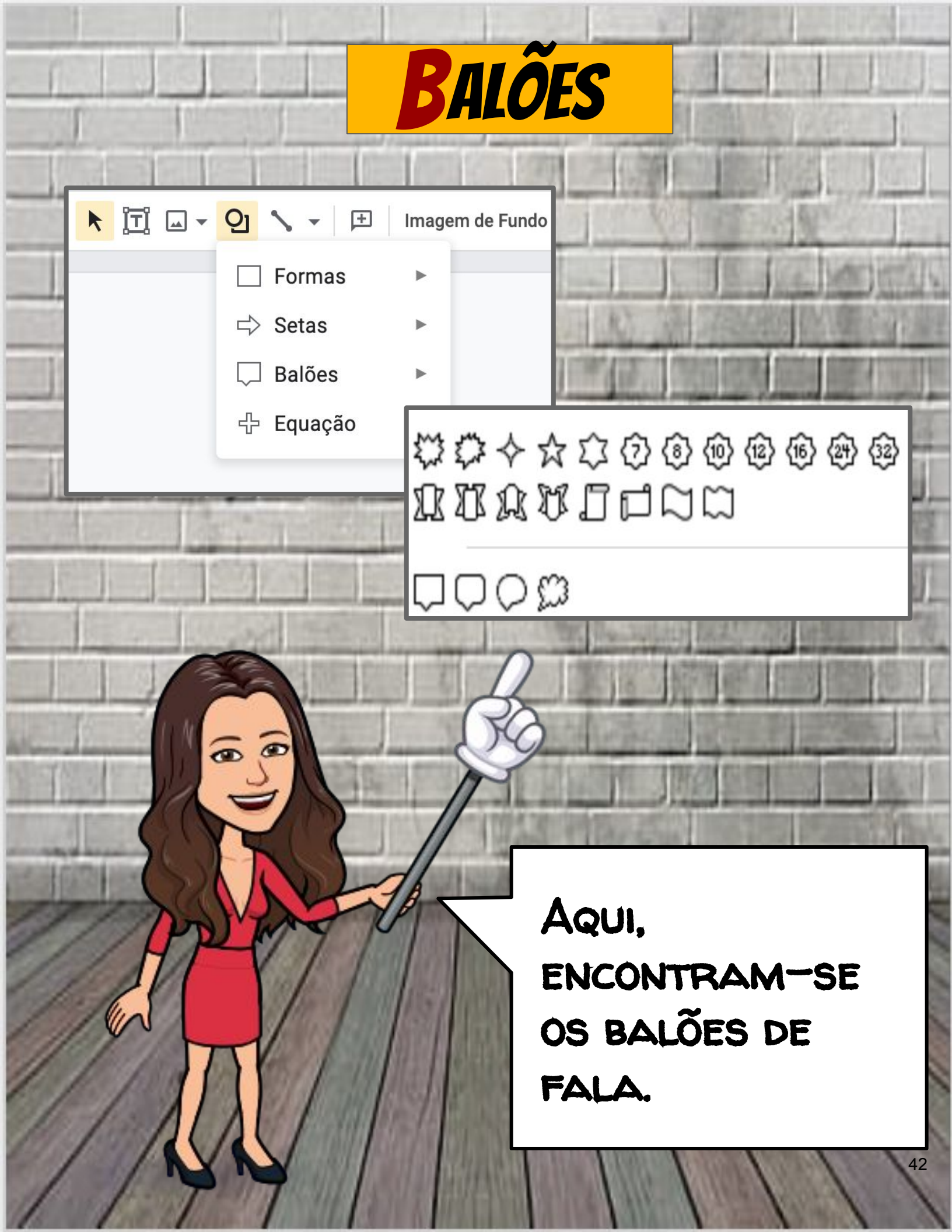

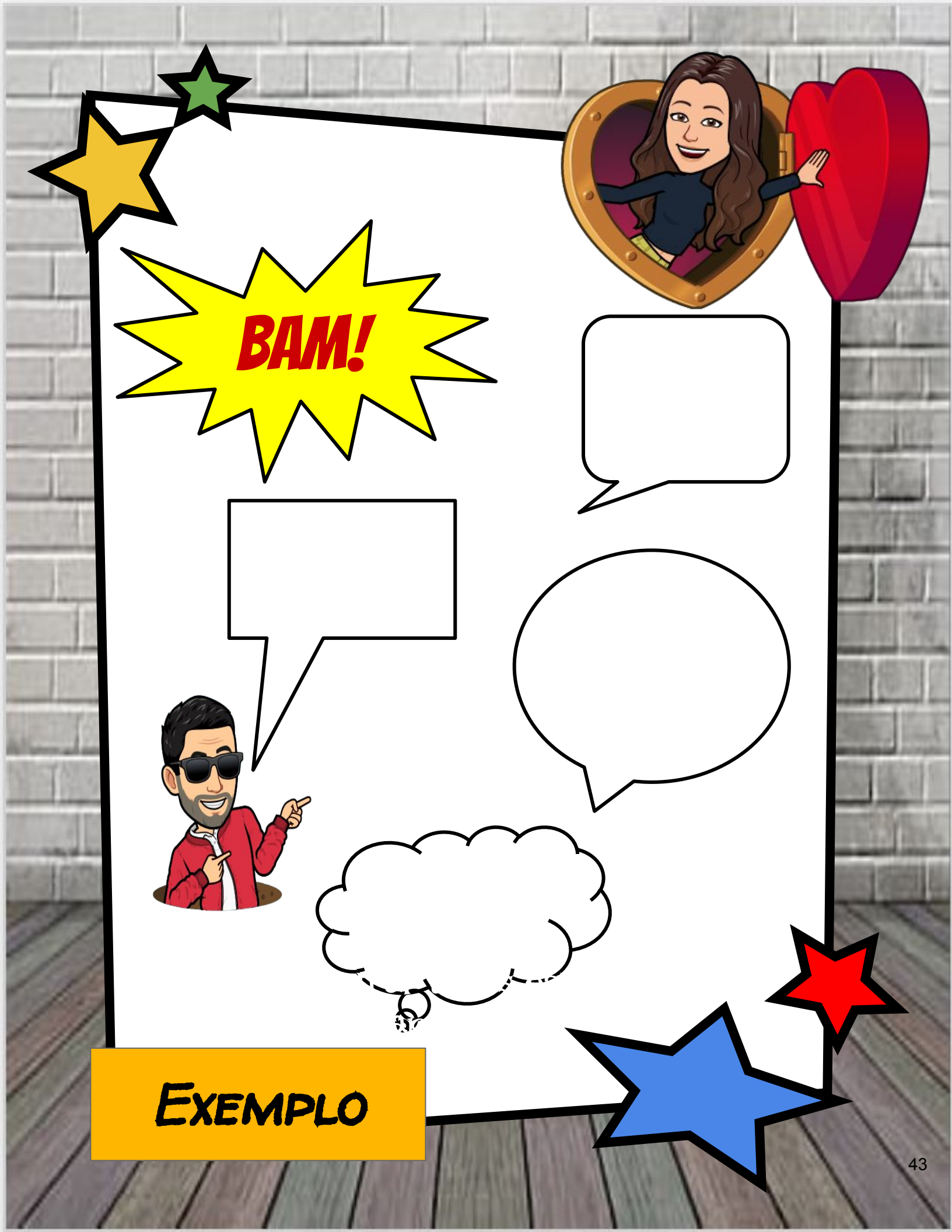

Podem encontrar-se estas imagens na ferramenta **acima** e também nas imagens do *Google*.

ECORAÇÕES

0

DICA PARA ENCONTRAR CLIPART COM FUNDO TRANSPARENTE:

Imagens > Ferramentas de pesquisa > Tipo >

CLIPART > COR > TRANSPARENTE.

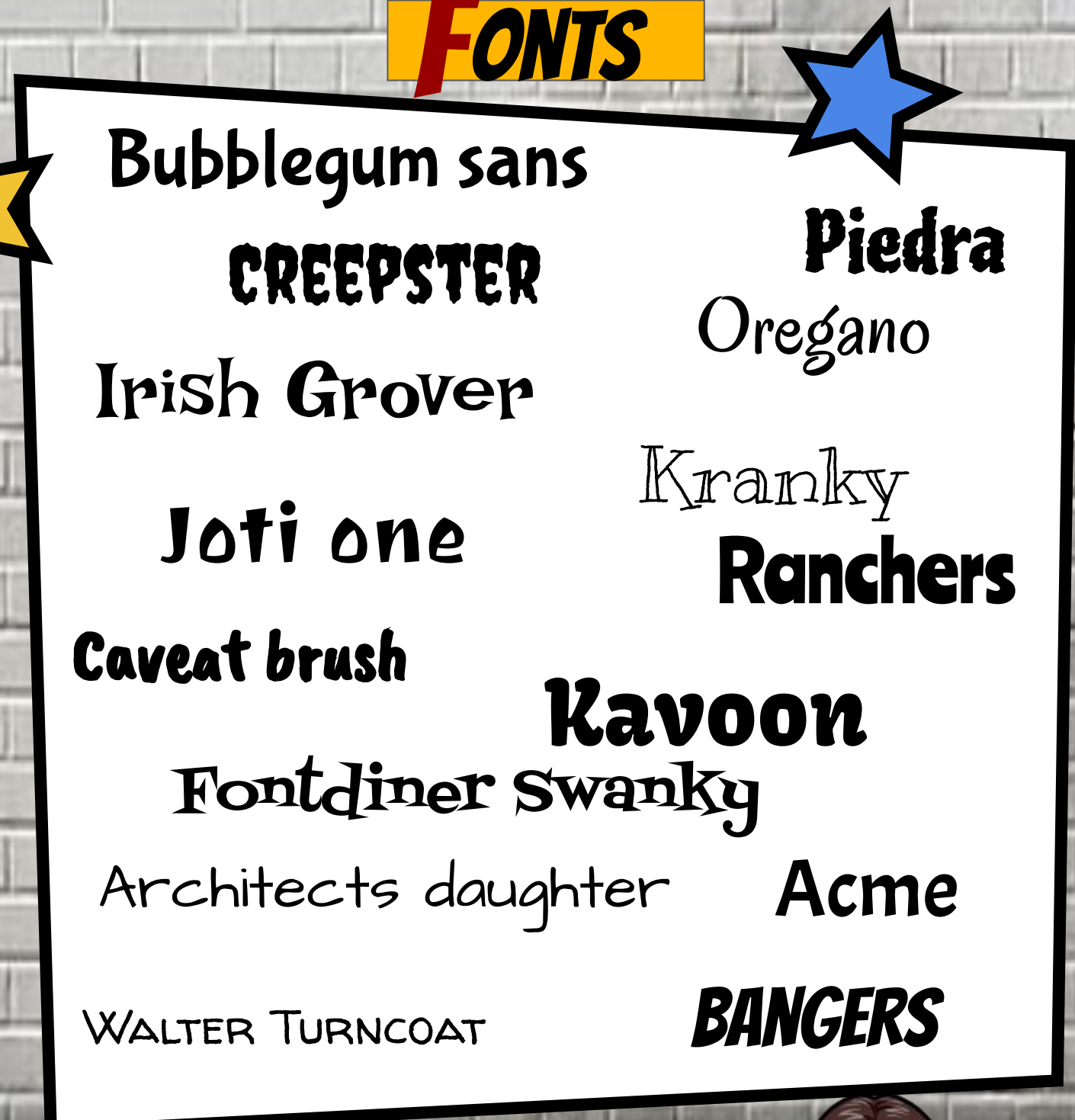

TIPOS DE LETRA A UTILIZAR NOS VOSSOS *COMICS*.

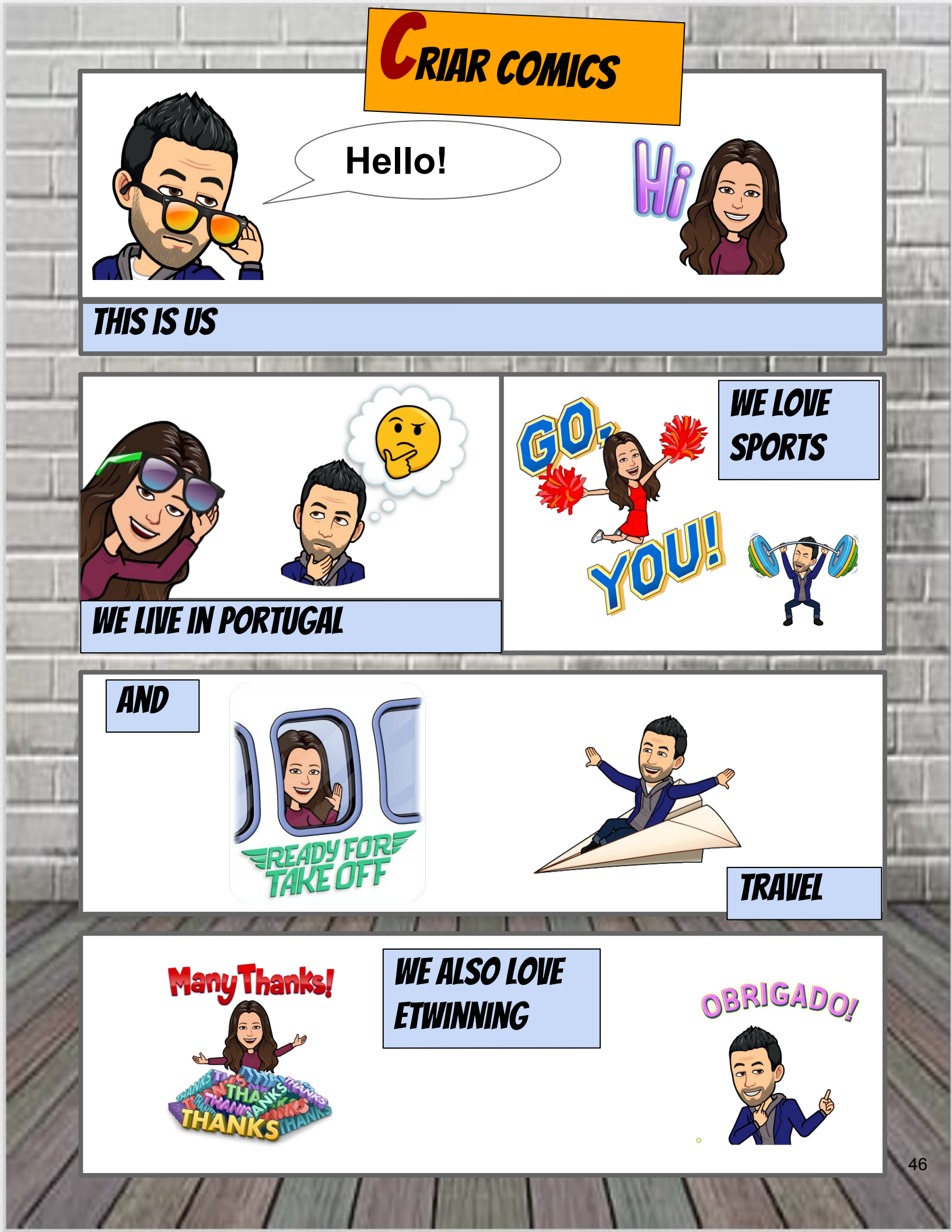

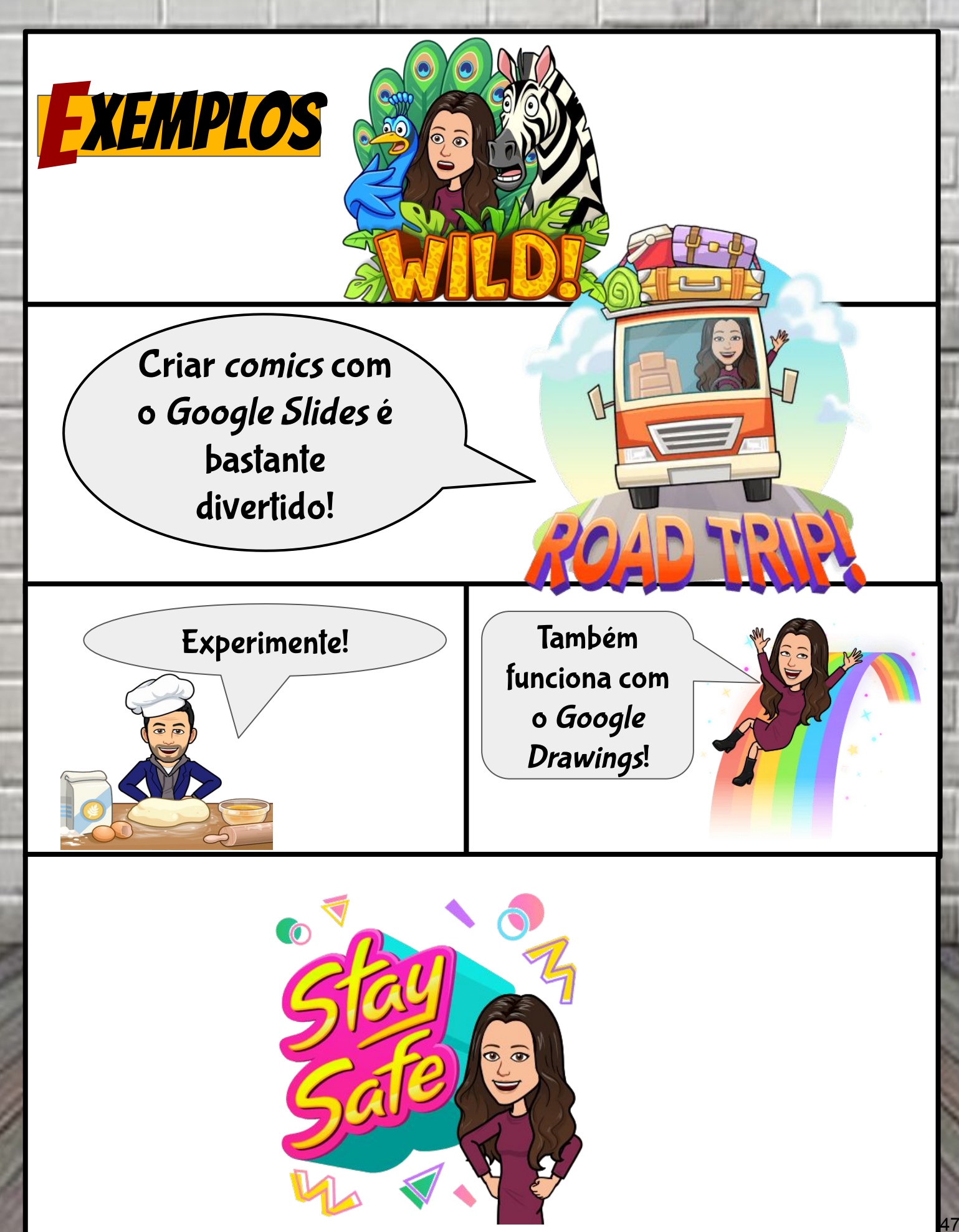

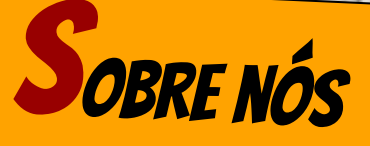

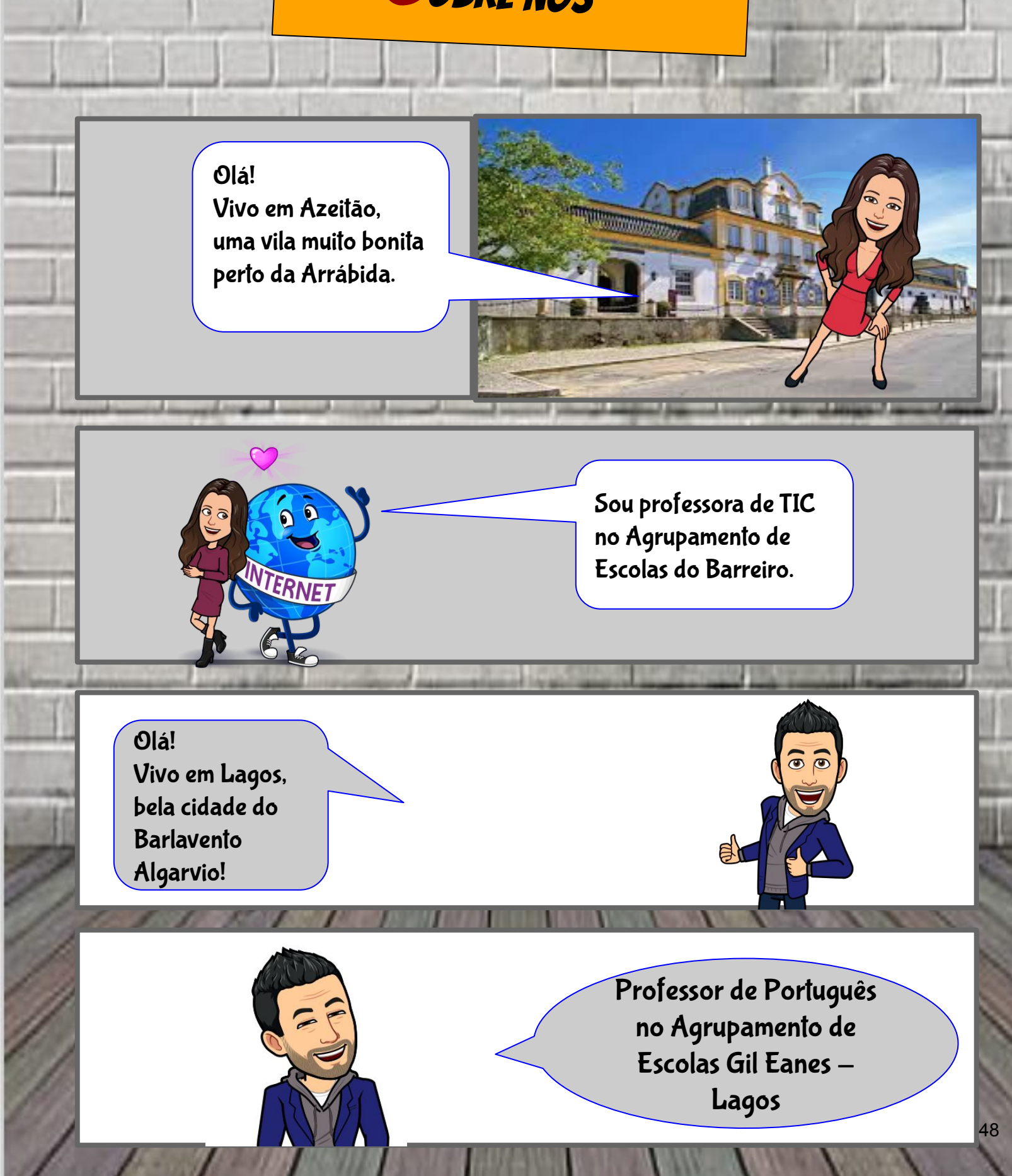

DEAR **MÁRIO**, WE HAVE BEEN FRIENDS FOR QUITE SOME TIME AND I REALLY APPRECIATE YOUR CONSTANT SUPPORT AND GUIDANCE. **THANK YOU**, FOR BEING SUCH AN INSPIRATION AND FOR ALWAYS MAKING ME LAUGH!

EXEMPLO

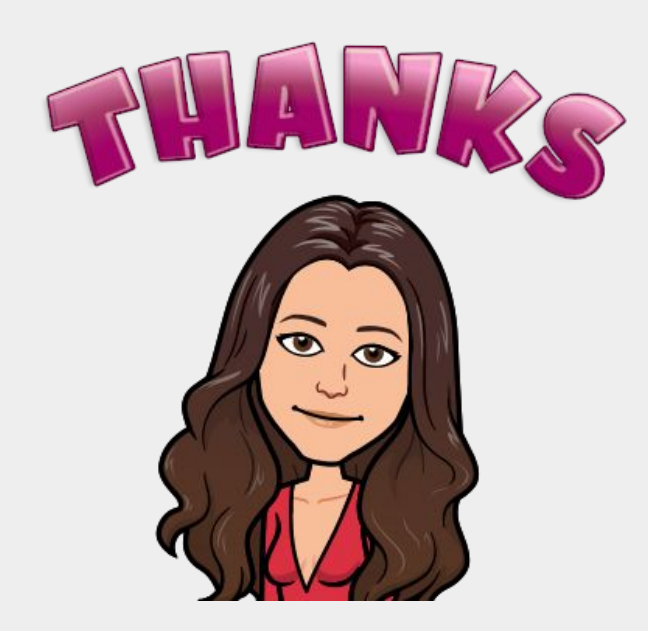

DEAR **ANA**, BEING COLLEAGUES, AND FRIENDS, FOR QUITE SOME TIME, YOU HAVE BEEN A PRECIOUS HELP ON MY WAY AS A PROFESSIONAL, AND ALSO AS A BETTER PERSON, GIVING ME WISED ADVICES AND HELPING ME WHEN NEEDED. BESIDES, WE HAVE LOTS OF FUN

EXEMPLO

TOGETHER. THANK YOU!

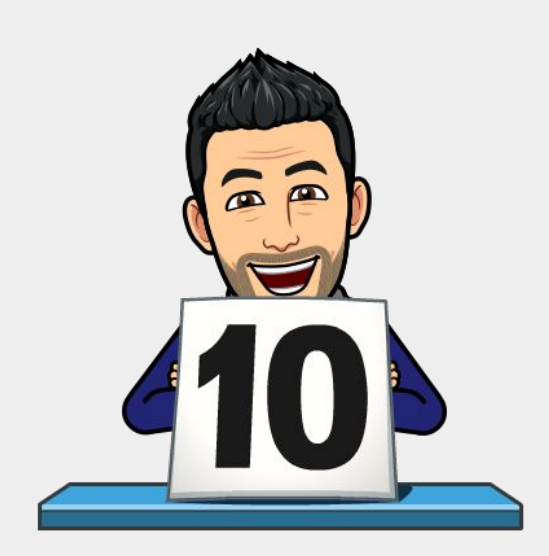

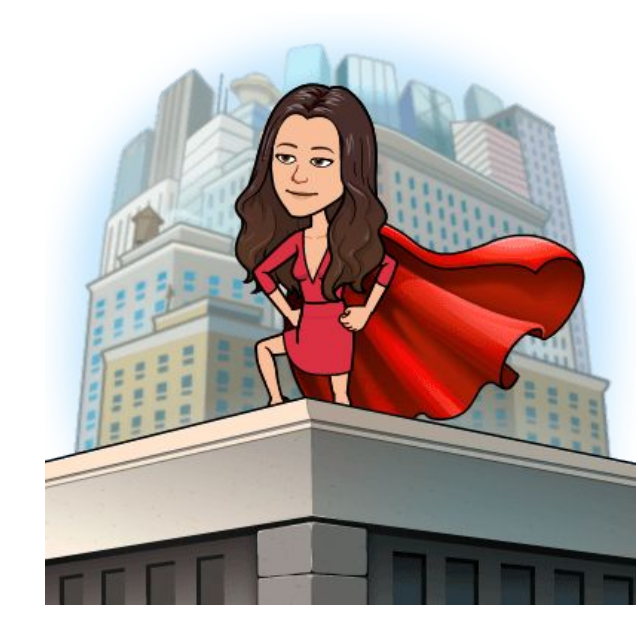

# EXEMPLO DE UMA Aventura em Banda

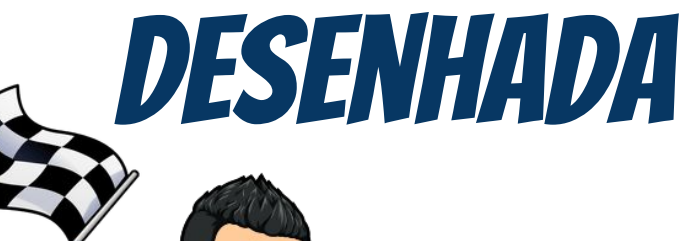

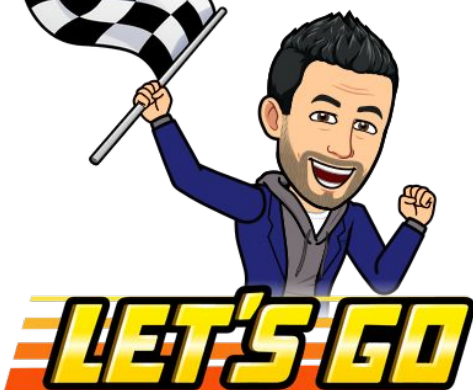

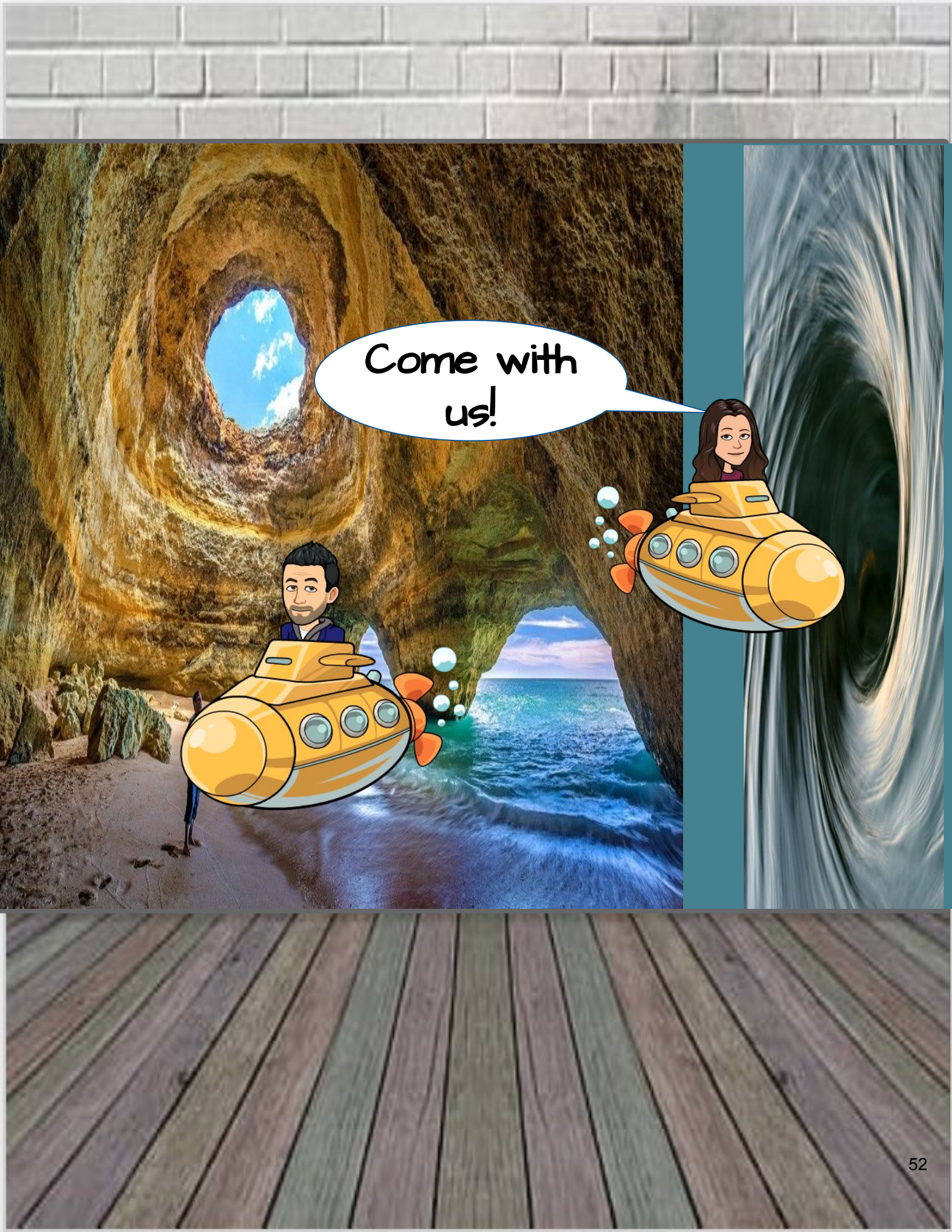

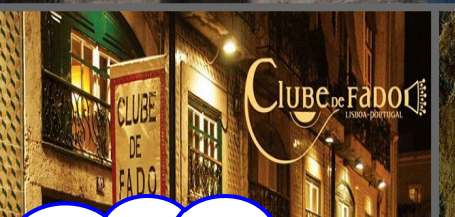

sbon

A FERRICA CONTROL

In

Portugal has stunning places to be visited. Food, music and of course the beaches! Portugal has great beaches, that are crowded during Summer time.

Welcome to Porto!

66

ſ

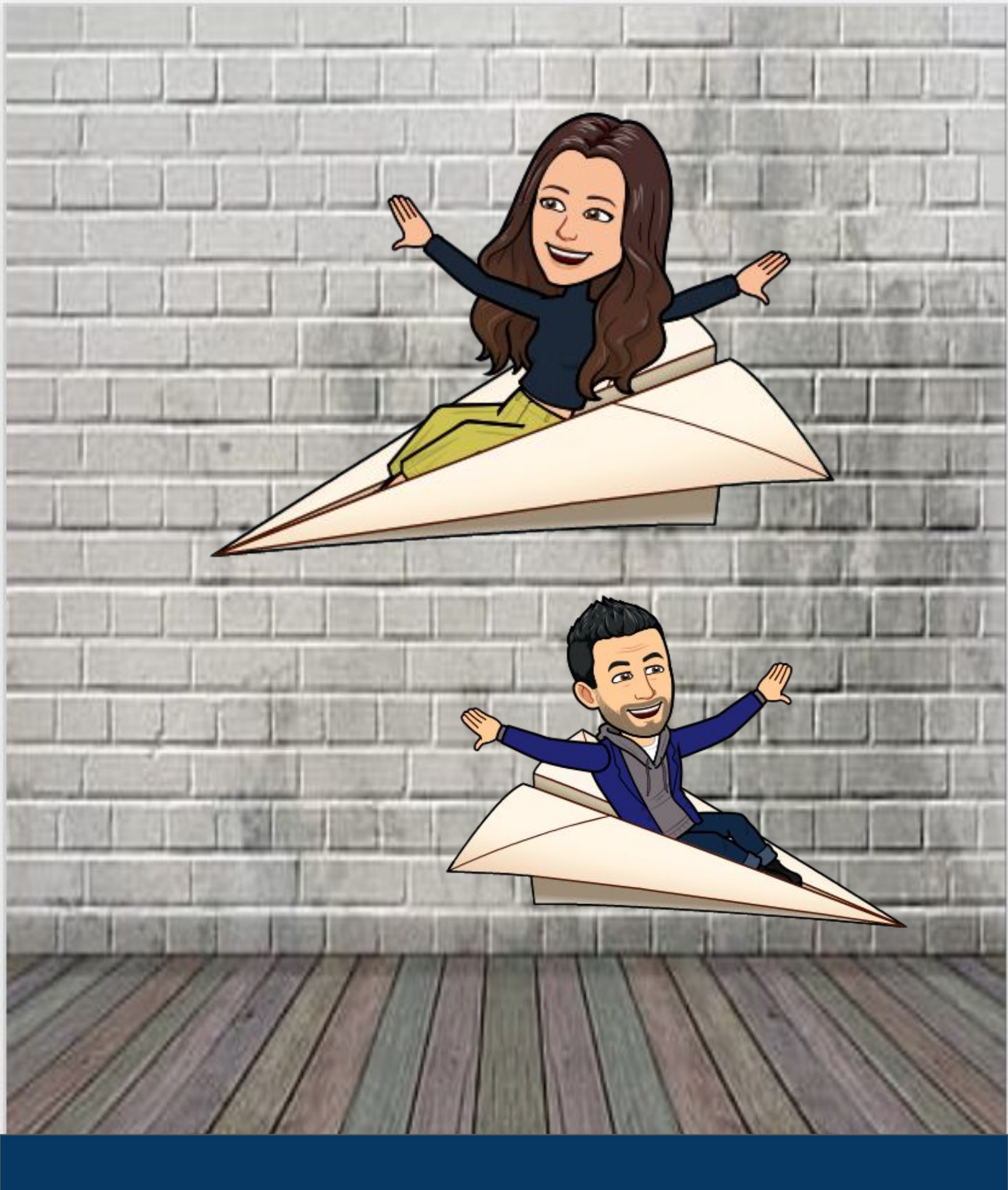

### DEPARTURE FROM PORTUGAL TO ...

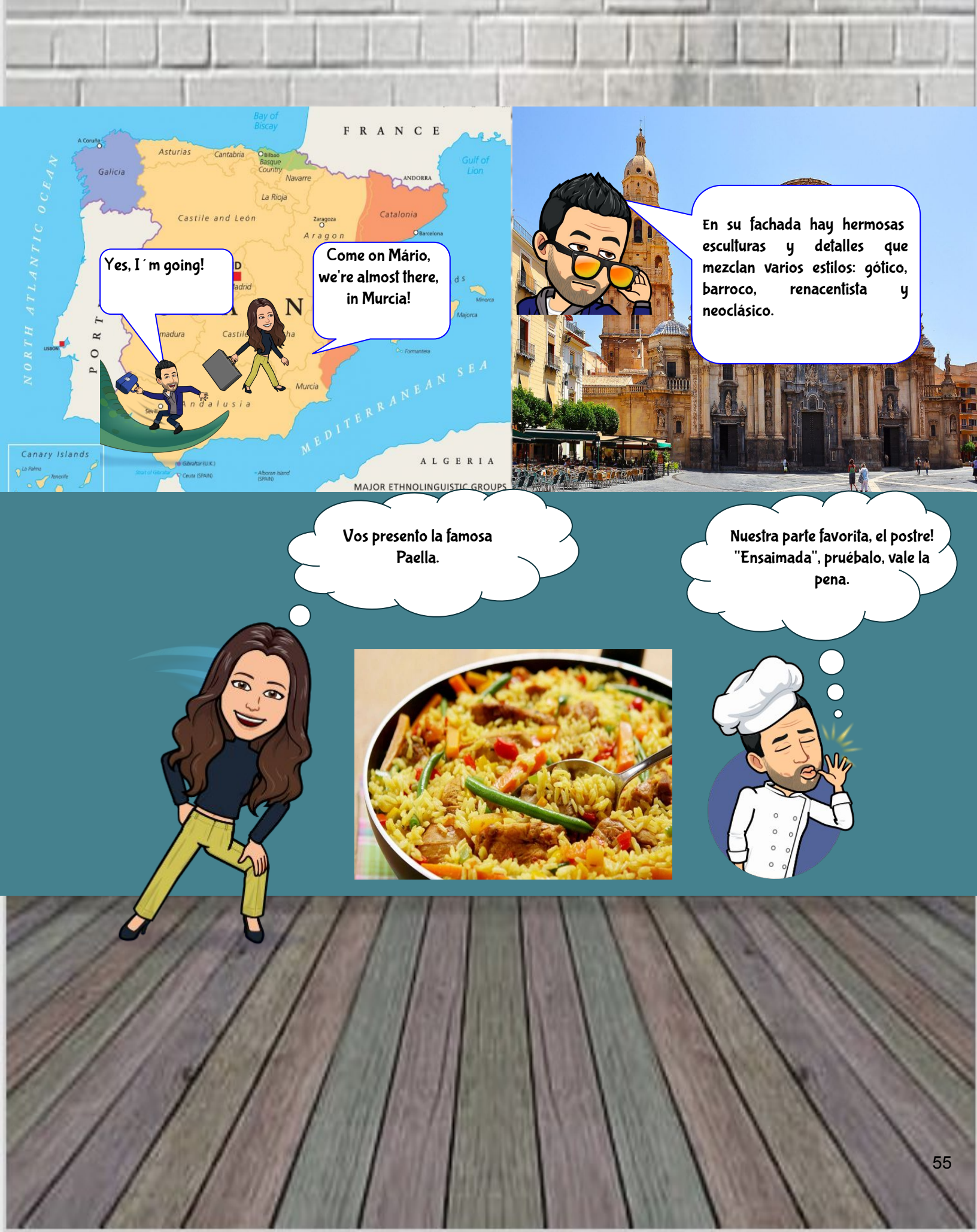

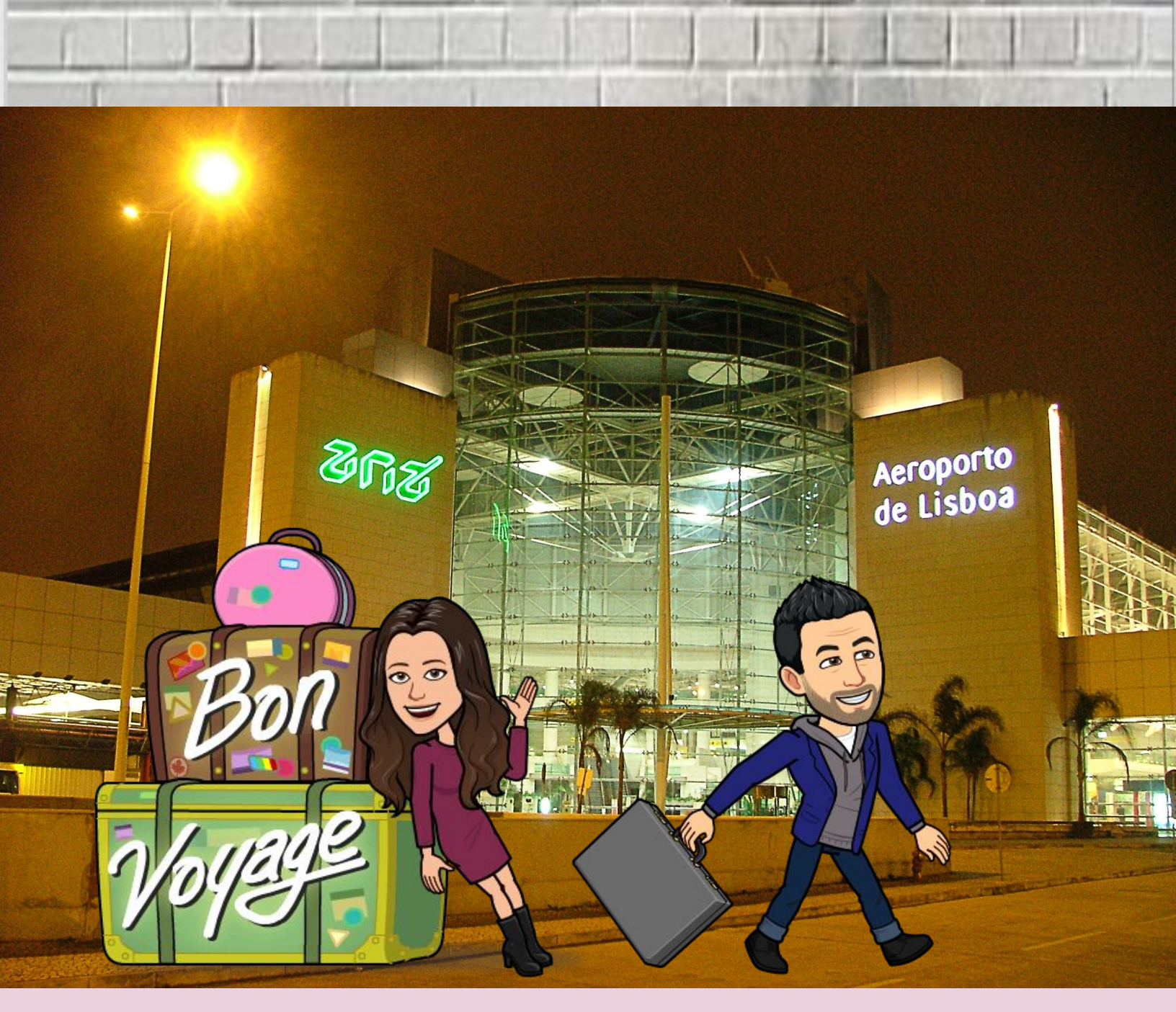

They have arrived and now they are back home ...

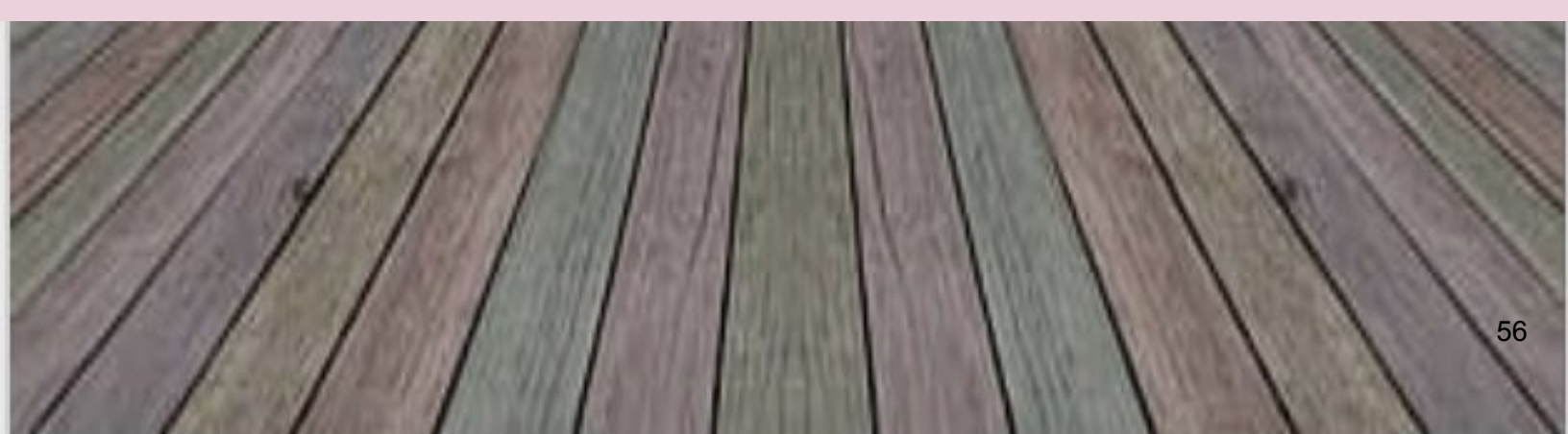

O COMICS, ADAPTA- SE A QUALQUER DISCIPLINA, FAVORECE A CRIATIVIDADE DOS ALUNOS E INCENTIVA A UTILIZAÇÃO DAS TECNOLOGIAS EDUCATIVAS.

8

Thats all Folks!

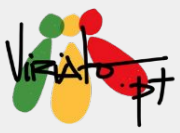

## GAMIFY YOUR CLASSROOM: FLIPPITY.NET

ANA PINA MÁRIO GUEDES

Os jogos educativos podem ser uma forma divertida de envolver os alunos e também de ensinar. Com este site é possível dinamizar diferentes tipos de atividades, vocacionadas para a vertente jogo, tão úteis na gamificação.

#### Funcionalidade da ferramenta

É um *site* gratuito para construção de atividades educativas online de forma intuitiva. Para isso contribuem os templates, as demonstrações e as instruções que se encontram em cada atividade/jogo.

#### Potencialidades

**★** Site gratuito;

★ Diversos tipos de atividades/jogos;

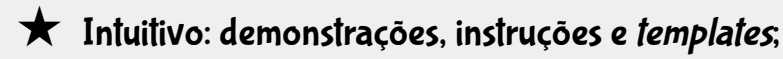

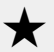

\star Aprendizagem online.

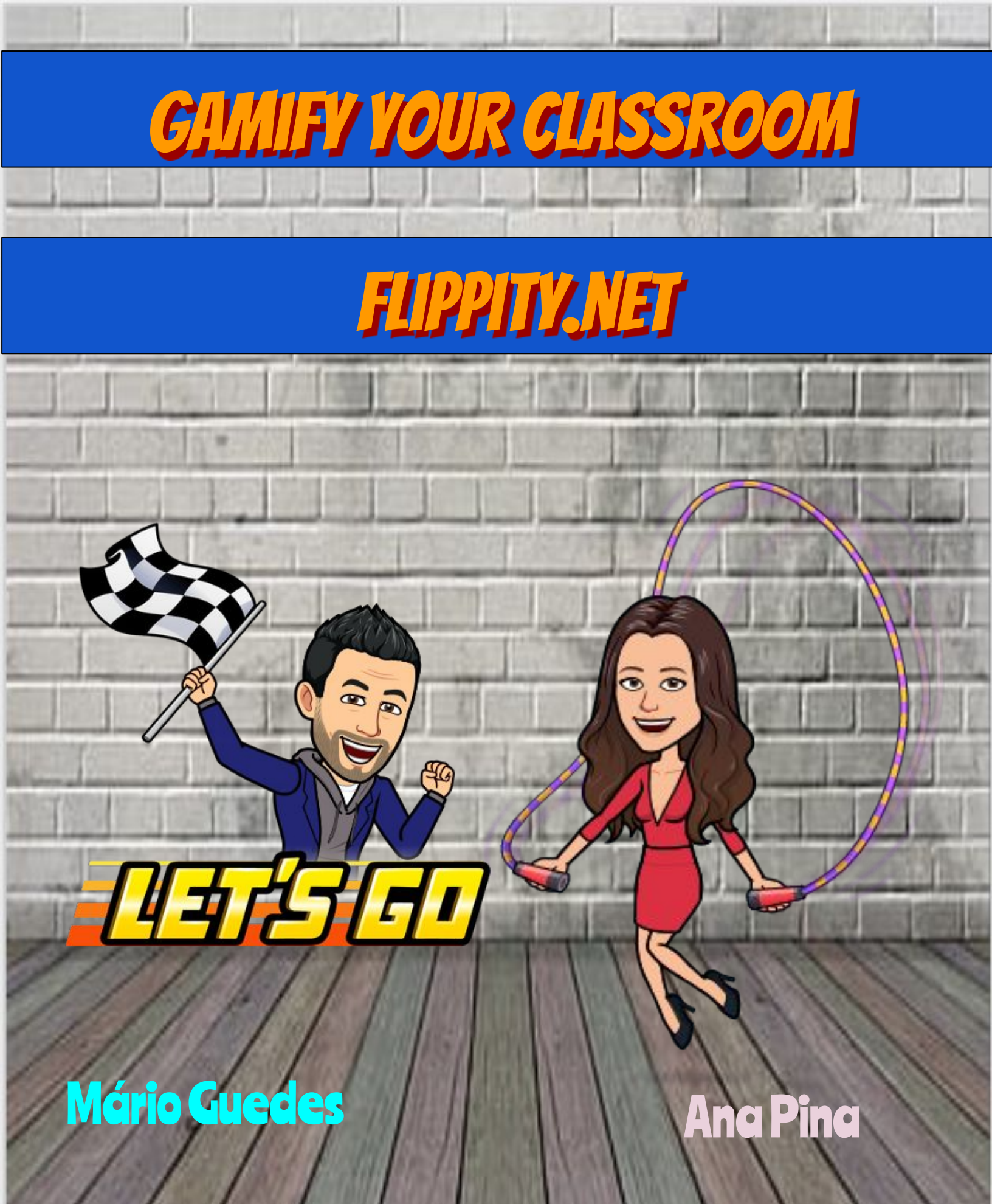

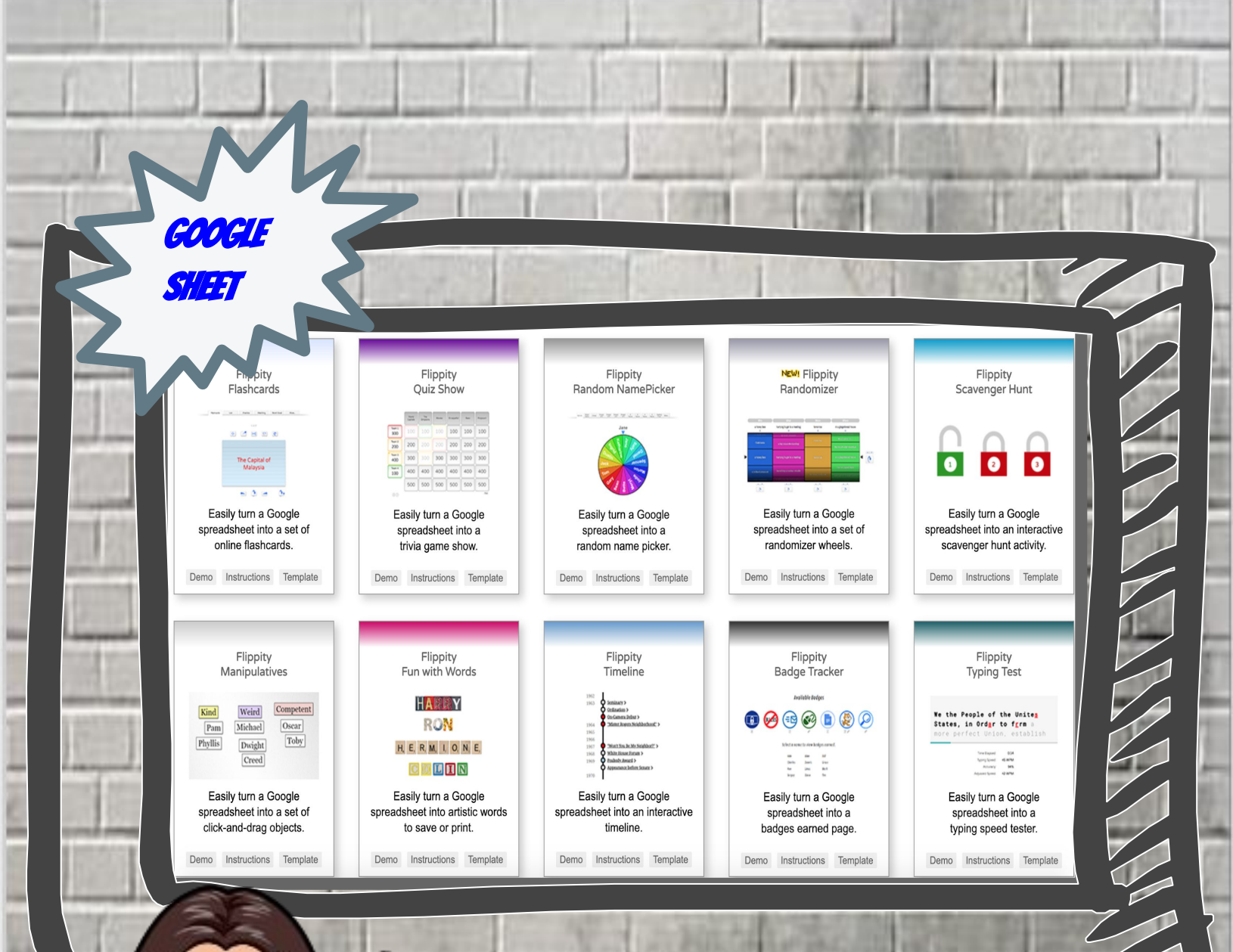

Algumas atividades/jogos que se podem encontrar.

# ATIVIDADES/JOGOS DISPONÍVEIS

- Flashcards  $\star$ \* **Quiz Show**  $\star$ **Random NamePicker**  $\star$ Randomizer Scavenger Hunt  $\star$ \* **Fun With Words** \* **Manipulatives**  $\star$ Timeline
- ★ Badge Tracker
- ★ Typing Test
- ★ Tournament Bracket

- ★ Spelling Words
- ★ Word Search
- ★ Crossword Puzzle

- ★ World Scrumble
- \star 🛛 Bingo
- ★ Hangman
- ★ Progress Indicator
- ★ Matching Game
- ★ Mix and Match
- ★ Certificate Quiz

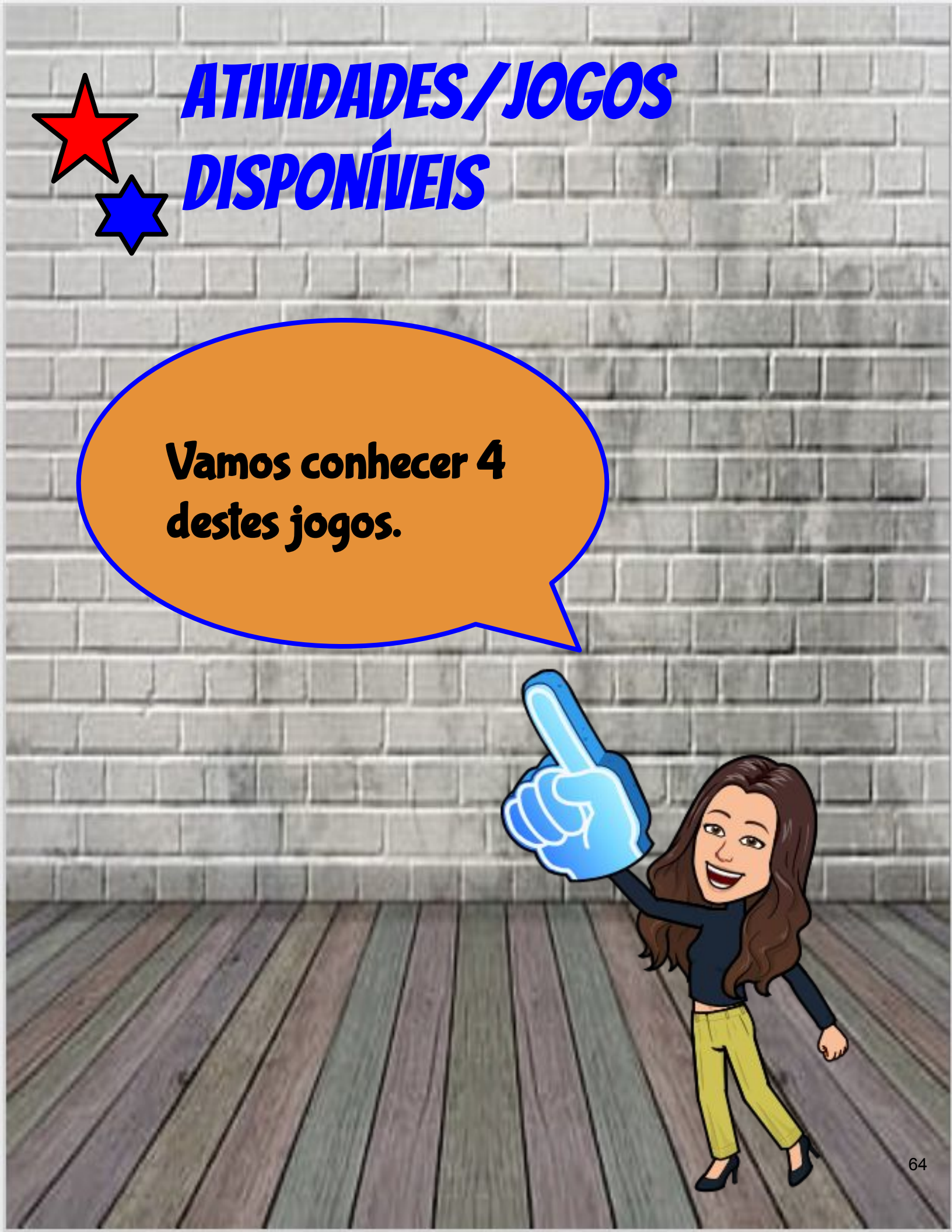

Experimentar para ver como funciona - clicar em **Demo**.

1.º Exemplo

Flippity Certificate Quiz

CERTIFICATE QUIZ

Easily turn a Google spreadsheet into a quiz to earn a certificate. Demo Instructions Template

Para começar a construir a atividade — fazer cópia do *Template*.

1

0

Aprender ainda mais sobre a atividade - selecionar *Instructions*.

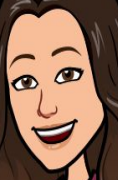

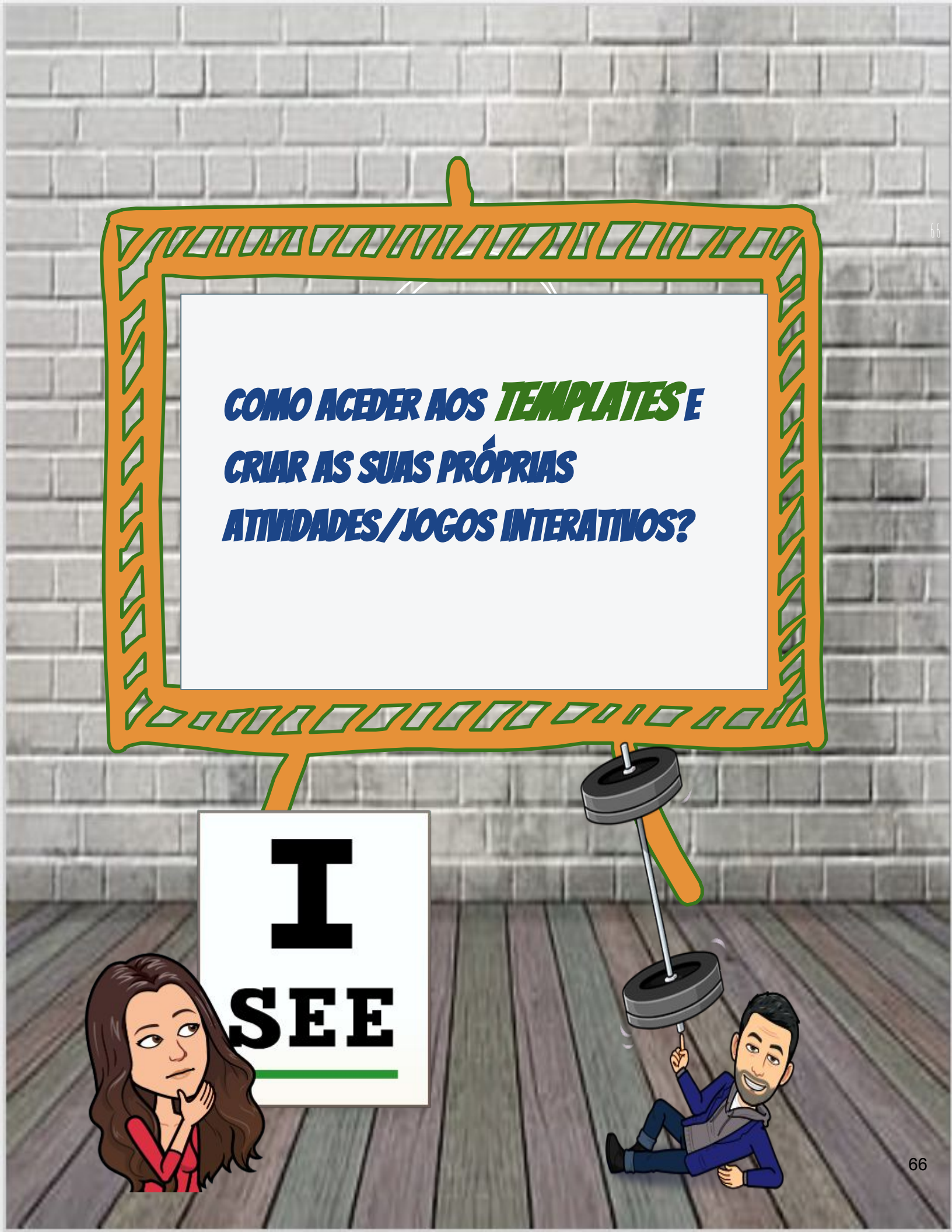

### **1.º CÓPIA DO TEMPLATE**

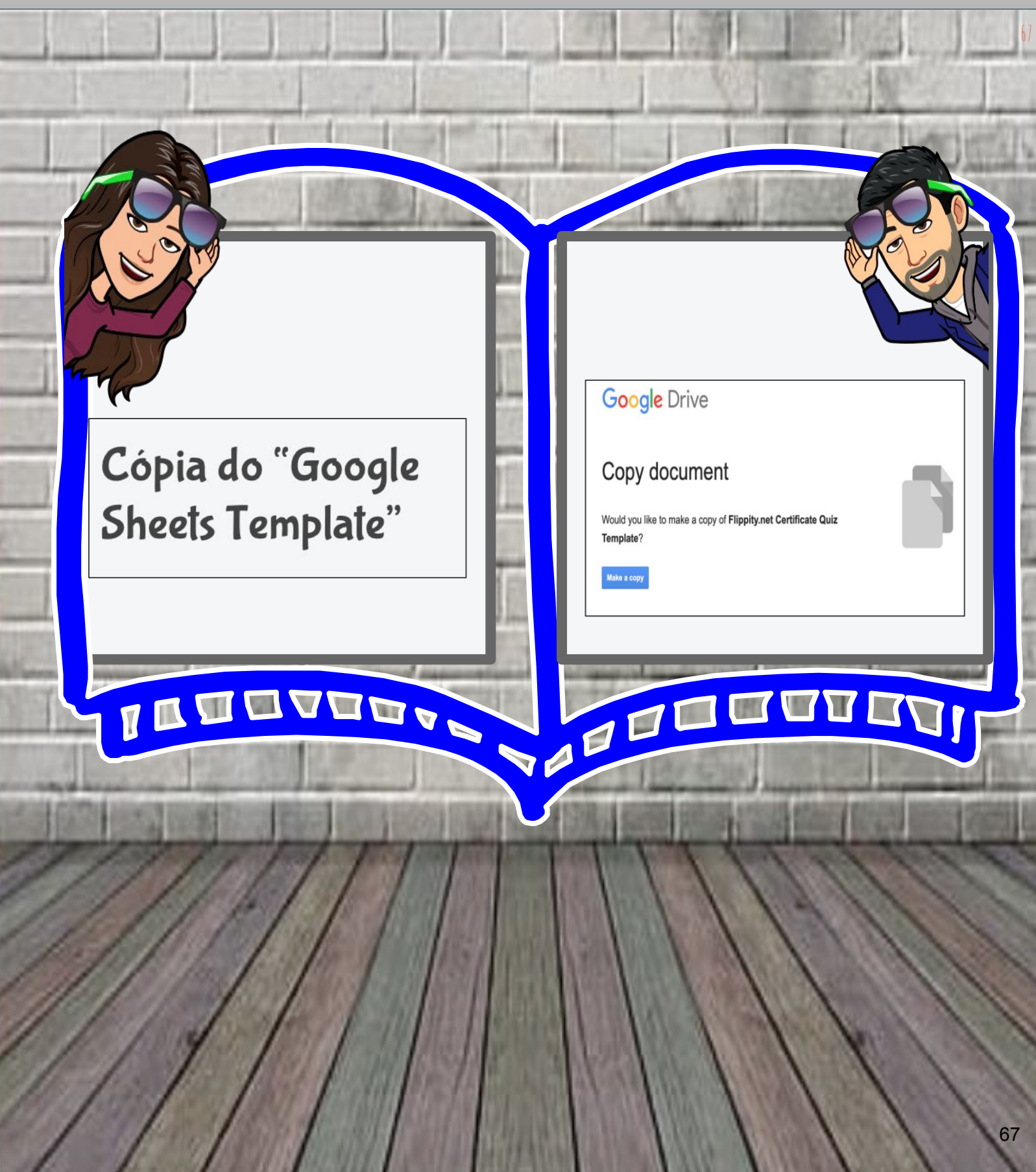

### CÓPIA DO TEMPLATE

#### A cópia é criada e esta contém conteúdo pré-definido **Demo**.

Copy of Flippity.net Certificate Quiz Template

☆ 🗗 🕗

▼ 10 ▼ B I S A S. E E ▼ Ξ ▼ T

| the second second of the second division of the second second sec | -  | F          | ile Edit View Insert Format Data Tools Add-ons Help                                                                 |
|----------------------------------------------------------------------------------------------------|----|------------|----------------------------------------------------------------------------------------------------|
| 1 1 1 1 1 1 1 1 1 1 1 1 1 1 1 1 1 1 1                                                                                                    | ĥ  | . 0        | ( 🖶 🏲 100% - \$ % .0 .00 123- Arial - 10 - B I S A 🏊 ⊞ 전 -                                                          |
| the samples built of the same strategy of                                                                                                    | fx | Турғ       | e                                                                                                    |
| Constanting Street Street Street                                                                                                    |    | А          | В                                                                                                    |
| and surgered second second second second                                                                                                    | 1  | Туре       | Text                                                                                                    |
|                                                                                                    | 2  | Q          | Who is Monica's brother in "Friends"?                                                                               |
| and the second second s | 3  | Α          | Gunther                                                                                                    |
| and interview in the second second second second second second second second second second second second second                                                                                                    | 4  | <b>A</b> * | Ross                                                                                                    |
|                                                                                                    | 5  | Α          | Chandler                                                                                                    |
| and the second second s | 6  | Α          | Joey                                                                                                    |
|                                                                                                    | 7  | Q          | In what city does "Cheers" take place?[[Image:https://upload.wikimedia.org/wikipedia/en/f/f0/Cheers_intro_logo.jpg] |
|                                                                                                    | 8  | Α          | New York                                                                                                    |
|                                                                                                    | 9  | A          | Philadelphia                                                                                                    |
|                                                                                                    | 10 | <b>A</b> * | Boston                                                                                                    |
|                                                                                                    | 11 | Α          | Washington D.C.                                                                                                    |
|                                                                                                    | 12 | Q          | Who is Dr. Sheldon Cooper's nemesis/friend on "The Big Bang Theory"?                                                |
| K                                                                                                    | 13 | Α          | Patrick Stewart[[Image:https://c1.staticflickr.com/3/2839/9363009678_ab922fd493_b.jpg]]                             |
|                                                                                                    | 14 | A*         | Wil Wheaton[[Image:https://c2.staticflickr.com/8/7101/7284958968_760de0e4ab.jpg]]                                   |
|                                                                                                    | 15 | A          | Leonard Nimoy[[Image:https://c2.staticflickr.com/4/3457/5773917357_8764b526a9_z.jpg]]                               |
|                                                                                                    | 16 | A          | William Shatner[[Image:https://c1.staticflickr.com/9/8023/7277756760_f8e32055a8_b.jpg]]                             |
|                                                                                                    | 17 | Q          | who played Kramer on "Seinfeld"?[[Image:https://img0.etsystatic.com/008/0/5851351/ii_fullxfull.370263870_r8lg.jpg]  |
|                                                                                                    | 18 | A*         | Michael Richards                                                                                                    |
|                                                                                                    | 19 | A          | Jerry Seinteia                                                                                                    |
|                                                                                                    | 20 | A          | Jason Alexander                                                                                                    |

#### 2.° COMO PREENCHER?

Exclua o conteúdo existente no template;

Atenção: Não edite nenhuma célula com fundo azul. Essas células são necessárias para o *Flippity* funcionar corretamente; **Adicione** o seu próprio texto, bem como as dicas e as respostas;

Alguns *templates* suportam *links* para imagens e vídeos do *YouTube*.

#### **3.º** EDITAR O TEMPLATE Copy of Flippity.net Certificate Quiz Template 🛛 🕁 🖂 Flippity.net Certificate Quiz Template 🛛 🕁 💿 📀 File Edit View Insert Format Data Tools Add-ons Help File Edit View Insert Format Data Tools Add-ons Help Last edit was seconds ago - 10 - B I S A À ⊞ 표 - Ξ - 1 🇠 🛥 🖶 🚏 100% 🗸 💲 % .0\_ .00\_ 123 - Arial ▼ 12 ▼ B I ÷ A ♦. ⊞ Ξ ▼ Ξ ▼ ↓ No portal eTwinning é possível ver alguns grupos em destaque como, por exemplo, Туре A Туре Type Tex Q Who is Monica's brother in "Friends"? Q No portal eTwinning é possível ver alguns grupos em destaque como, por exemplo, Gunther Α A Virgilio, moderado pelos embaixadores eTwinning de Portugal A\* Ross A\* Viriato, moderado pelos embaixadores eTwinning de Portugal A Chandler A Educação inclusiva, moderado por Marijana Smolčec A Joey A Aprendizagem baseada em jogos, moderado por Marijana Smolčec Q In what city does "Cheers" take place?[[Image:https://upload.wikimedia.org/wikipedia/en/fi/f0/Cheers\_intro\_logo.jpg]] Q Quando no Portal eTwinning se acede à informação sobre Portugal, é possível encontrar os dados sobre Α New York A apenas o link para o site Português do eTwinning. Philadelphia Α o número de professores e escolas registados e, ainda, o link para o site Português do eTwinning. Α A\* Boston A\* o número de projetos, professores e escolas registados e, ainda, o link para o site Português do eTwinning. A Washington D.C. A apenas o link para o site Português do eTwinning. Q Who is Dr. Sheldon Cooper's nemesis/friend on "The Big Bang Theory"?

- A Patrick Stewart[[Image:https://c1.staticflickr.com/3/2839/9363009678\_ab922fd493\_b.jpg]]
- A\* Wil Wheaton[[Image:https://c2.staticflickr.com/8/7101/7284958968\_760de0e4ab.jpg]]
- A Leonard Nimoy[[Image:https://c2.staticflickr.com/4/3457/5773917357\_8764b526a9\_z.jpg]]
- A William Shatner[[Image:https://c1.staticflickr.com/9/8023/7277756760\_f8e32055a8\_b.jpg]]
- Q Who played Kramer on "Seinfeld"?[[Image:https://img0.etsystatic.com/008/0/5851351/il\_fullxfull.370263870\_r8lg.jpg]]
- A\* Michael Richards
- A Jerry Seinfeld
- A Jason Alexander

Q Um projeto eTwinning pode ser fundado... A entre vários professores de escolas diferentes. A\* apenas entre dois professores de escolas diferentes. A apenas entre dois professores de países diferentes. entre vários professores de escolas diferentes. Α Q O Grupo VIRIATO é dinamizado..

- A\* pelos embaixadores eTwinning de Portugal
- Α pelo NSS Espanhol

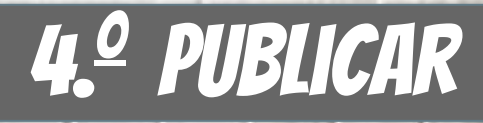

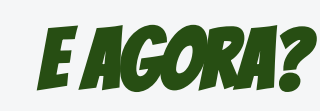

0

É NECESSÁRIO PUBLICAR, POIS A "FOLHA DE CÁLCULO" ESTÁ PRIVADA.

7555565565656

0

Ø

| 5          | Open #0                  | .0, .00, 123 ▼ Arial ▼ 12 ▼ <b>B</b> <i>I</i> <del>S</del> <u>A</u> <b>À</b> ⊞ ⊞ ▼ ≡ ▼ ± ▼ |  |  |
|------------|--------------------------|--------------------------------------------------------------------------------------------|--|--|
| X   N      | burnet and               | ns grupos em destaque como, por exemplo,                                                   |  |  |
| ł          | Import                   | В                                                                                          |  |  |
| Ту         | Make a copy              |                                                                                            |  |  |
| . (        |                          | sível ver alguns grupos em destaque como, por exemplo,                                     |  |  |
| · /        | Download 🕨 🕨             | ixadores eTwinning de Portugal                                                             |  |  |
| A 1        | Email as attachment      | ixadores eTwinning de Portugal                                                             |  |  |
|            | Make available offline   | por marijana Smolčec                                                                       |  |  |
| . (        | Varaian history          | ng se acede à informação sobre Portugal. é possível encontrar os dados sobre               |  |  |
| s 4        | version history          | guês do eTwinning.                                                                         |  |  |
| 1          | Pename                   | olas registados e, ainda, o link para o site Português do eTwinning.                       |  |  |
| <b>A</b> 0 | Rename                   | ores e escolas registados e, ainda, o link para o site Português do eTwinning.             |  |  |
| 14         | Move                     | guês do eTwinning.                                                                         |  |  |
| 2 (        | 👫 Add shortcut to Drive  | fundado                                                                                    |  |  |
| 3 <b>-</b> | Move to trash            | de escolas diferentes                                                                      |  |  |
| 5          |                          | de países diferentes.                                                                      |  |  |
| 6          | Publish to the web       | as die rentes.                                                                             |  |  |
| 7          | Email collaborators      |                                                                                            |  |  |
| <b>A</b> 8 |                          | de Portugal                                                                                |  |  |
|            | Document details         | de Esnanha                                                                                 |  |  |
|            | Spreadsheet settings     |                                                                                            |  |  |
|            | opreddaneet aettings     | Ontione - Cot the lit                                                                      |  |  |
|            | ALC: NOT THE OWNER.      |                                                                                            |  |  |
| 225/       | CONTRACT DA LUDA COLO    |                                                                                            |  |  |
| -          | All and                  |                                                                                            |  |  |
| 1000       | of the local division of |                                                                                            |  |  |

#### Publicar!
|                                                                                                    | <sup>23</sup> Publish to the web                                                                     | × • • •            |
|----------------------------------------------------------------------------------------------------|----------------------------------------------------------------------------------------------------|--------------------|
| TIF(A8="",HYPERLINK("https://www.flippity.                                                                                                    | ne<br>This document is published to the web                                                          | w not los nb       |
| 1       The Link to Your Flippity.net Certificate Quiz:         2       https://www.flippity.net/cg.php?k=11\$6E                                                                            | Make your content visible to anyone by publishing it to the we<br>or embed your document. Learn more | b. You can link to |
|                                                                                                    | Link Embed                                                                                           |                    |
| <ul> <li>4 Don't forget to publish your spreadsheet first.</li> <li>5 If there is an error in cell A2, select it and press Ctrl spreadsheet from the address bar above and paste</li> </ul> | + F<br>it ir Entire Document ▼ Web page ▼                                                            |                    |
| 6 <u>See Troubleshooting for more help.</u> 7                                                                                                    | VIhl8umPrlcHCZIsFcpBr7GKhPhhiJZMk8fRB3y_udcPEIz4nx                                                   | k-CfEen2/pubhtml   |
| 8<br>9<br>10 Template Version 5                                                                                                    | Or share this link using: M                                                                          |                    |
| 11                                                                                                    | Note: Viewers may be able to access the underlying data for published charts                         | Learn more         |
| 13<br>14                                                                                                    | Published                                                                                            |                    |
| 15                                                                                                    |                                                                                                    |                    |
| 17                                                                                                    | Published content & settings                                                                         |                    |
| 19                                                                                                    |                                                                                                    |                    |
| Ng I                                                                                                    | N S OF                                                                                               |                    |
|                                                                                                    |                                                                                                    |                    |
|                                                                                                    |                                                                                                    | Aller (Bass line)  |
| 1 CITA                                                                                                    |                                                                                                    | 1111               |
|                                                                                                    | adding the                                                                                           | (1)))              |
|                                                                                                    |                                                                                                    | 1111               |
|                                                                                                    |                                                                                                    | 1111               |
|                                                                                                    |                                                                                                    | 1 19. 1            |

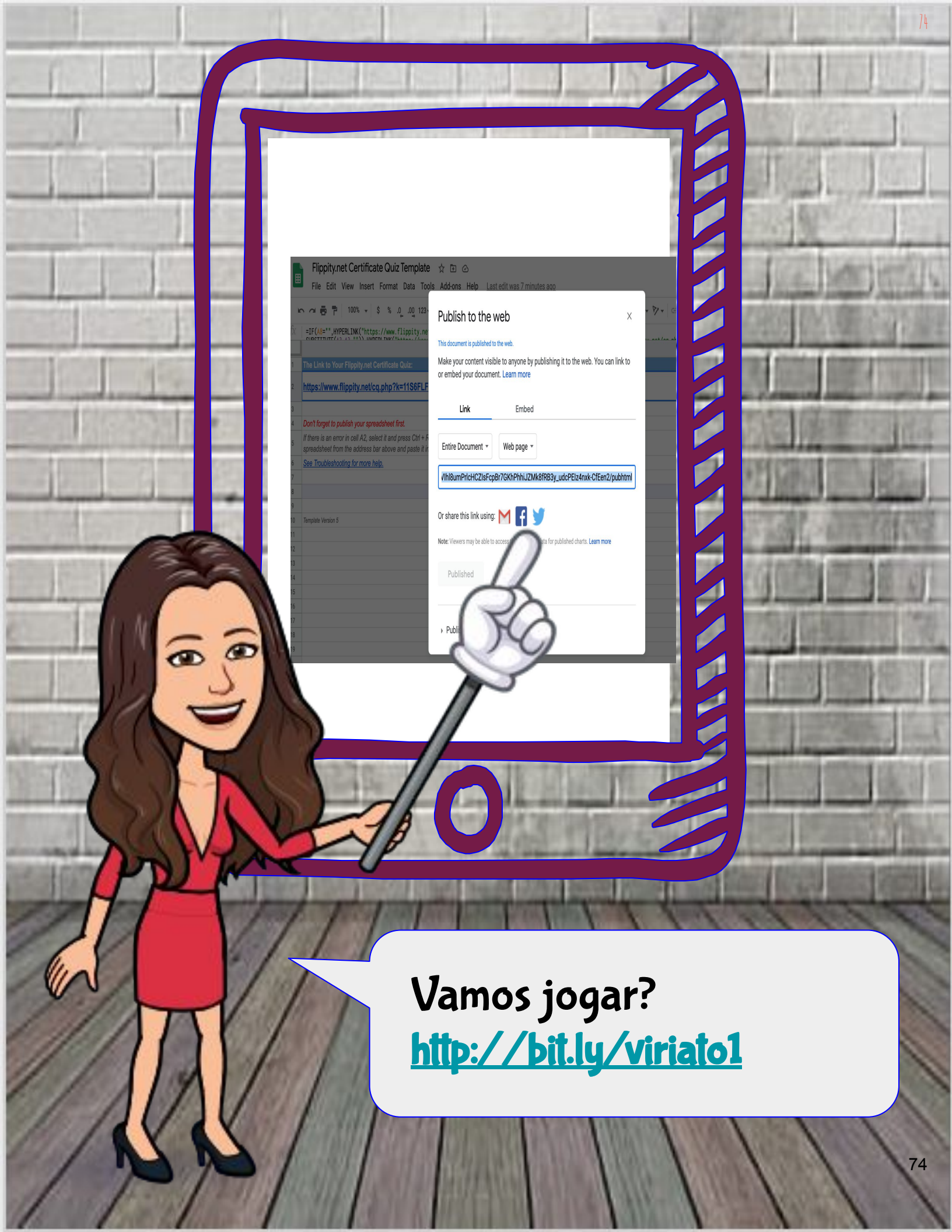

#### MATCHING GAME

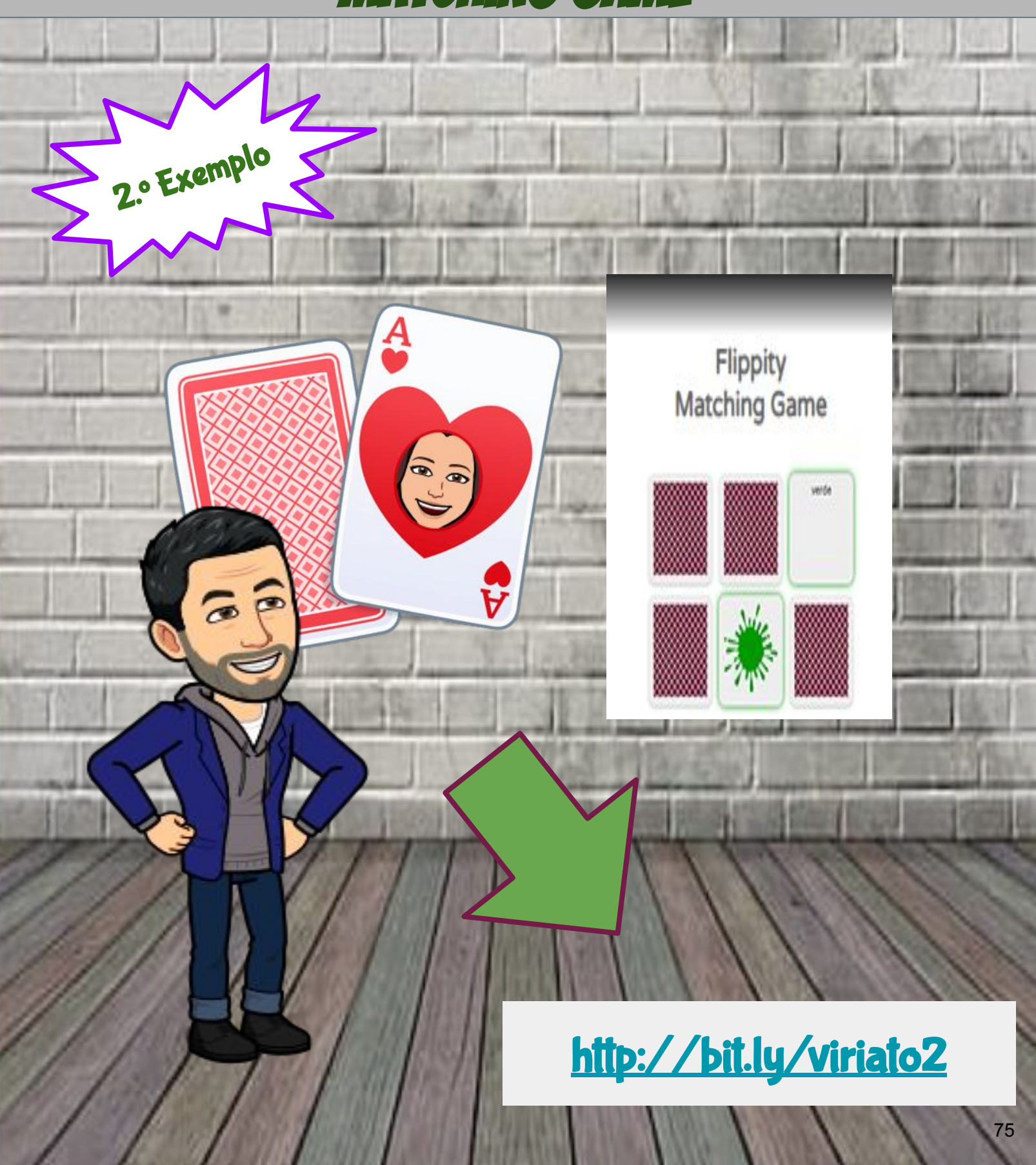

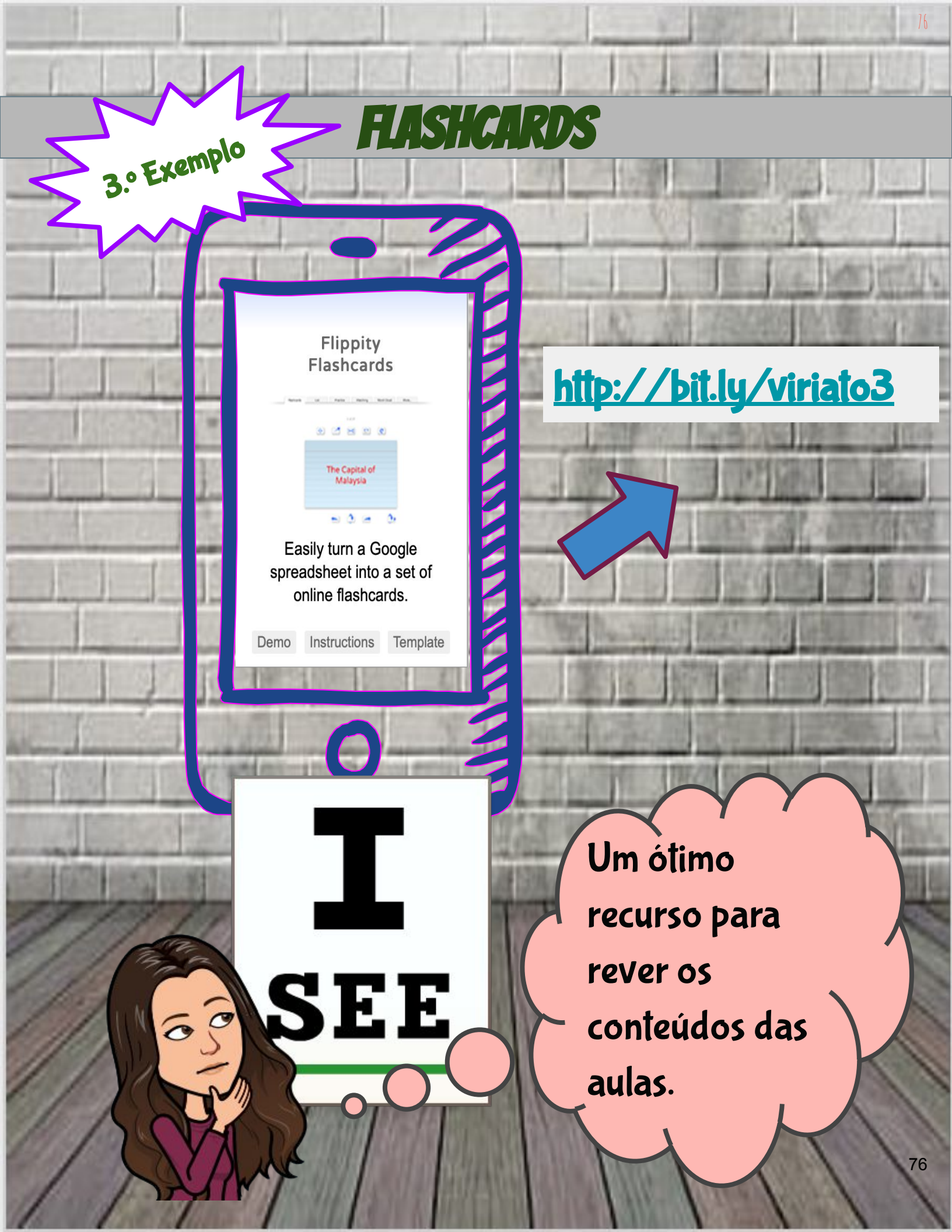

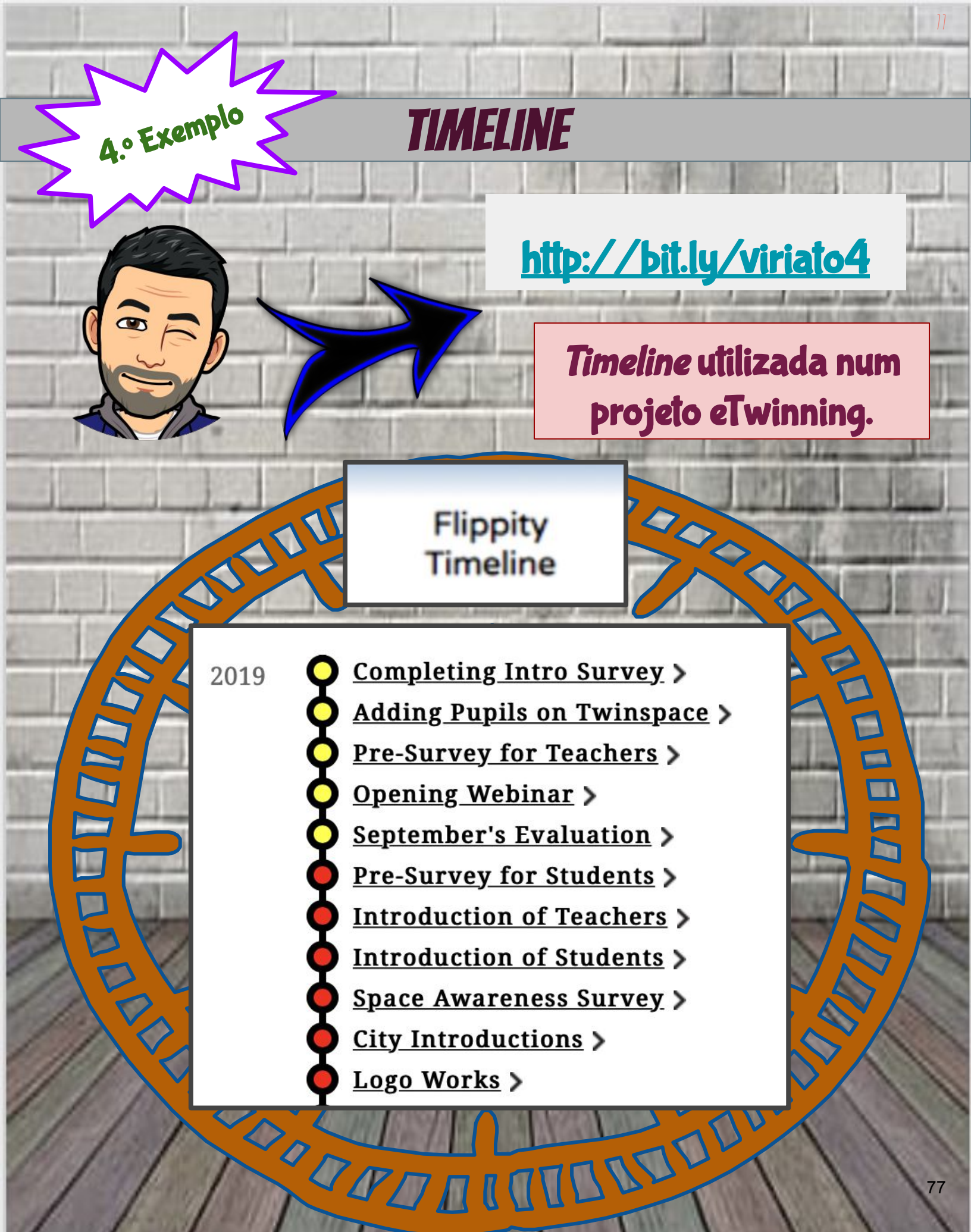

### **RESUMINDO - PARA CRIAR UMA ATIVIDADE:**

1.° Selecionar a atividade/jogo a utilizar;
2.° Fazer uma cópia do *template*;
3.° Editar o *template* criado, sem alterar as células com fundo azul;
4.° Publicar na *web*;
5.° Partilhar o *link*.

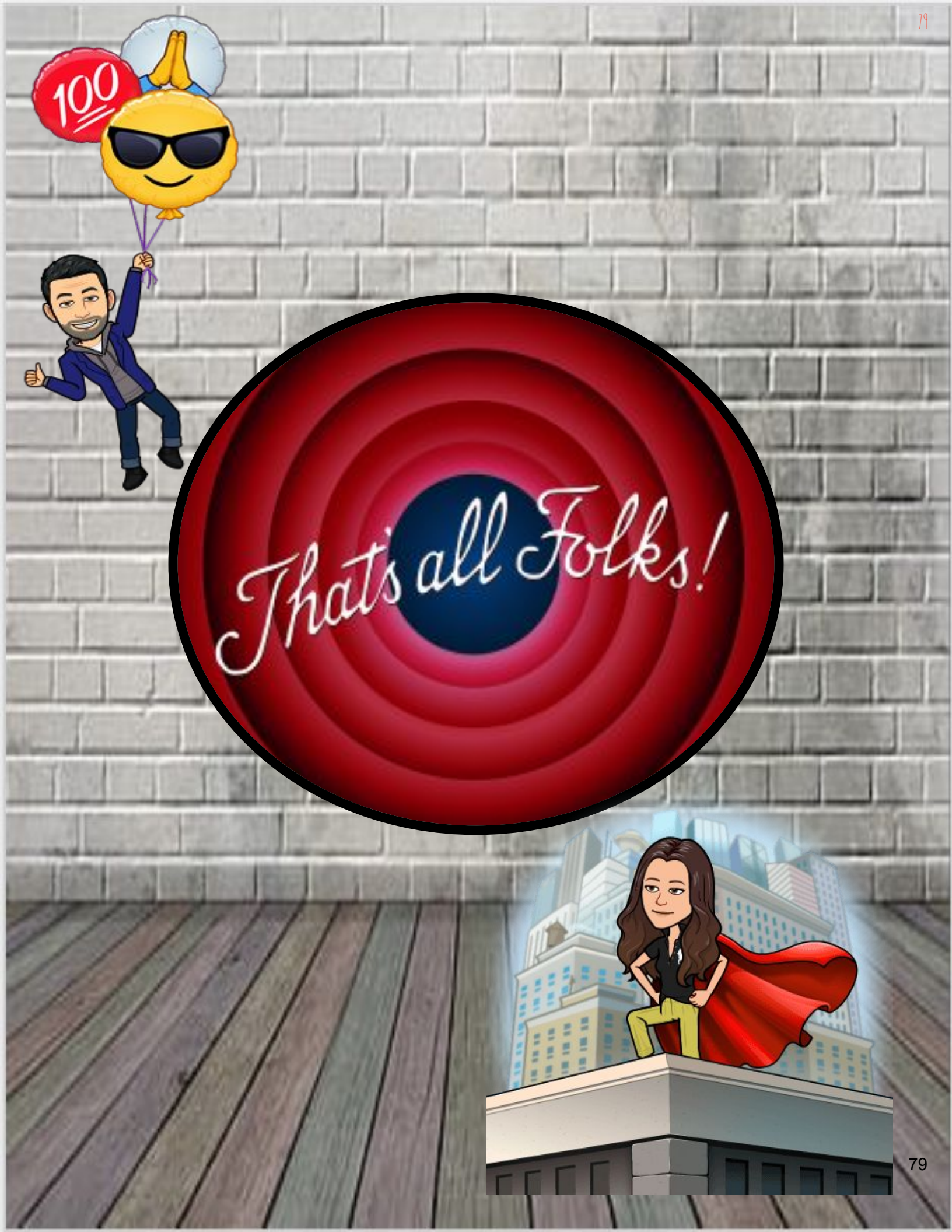

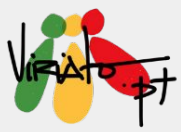

### **STORYJUMPER**

DANIELA GUIMARÃES

A ferramenta *Storyjumper*, de inscrição gratuita, é vocacionada para a escrita de *eBooks*, personalizáveis em texto, imagens e até locução. Especialmente concebida para ser utilizada na educação, permite a criação de turmas e, dentro destas, apresenta a possibilidade de os alunos colaborarem na escrita do mesmo *eBook*.

#### Funcionalidade da ferramenta

Escrita de livros digitais que poderão, posteriormente, ser impressos.

#### Potencialidades

- \star Criação de turmas;
- ★ Possibilidade de grupos de alunos colaborarem no mesmo livro;
- ★ Possibilidade de diferentes professores colaborarem no mesmo livro;
- ★ Criação de templates de orientação para os alunos;
- ★ Utilização em trabalho de projeto.

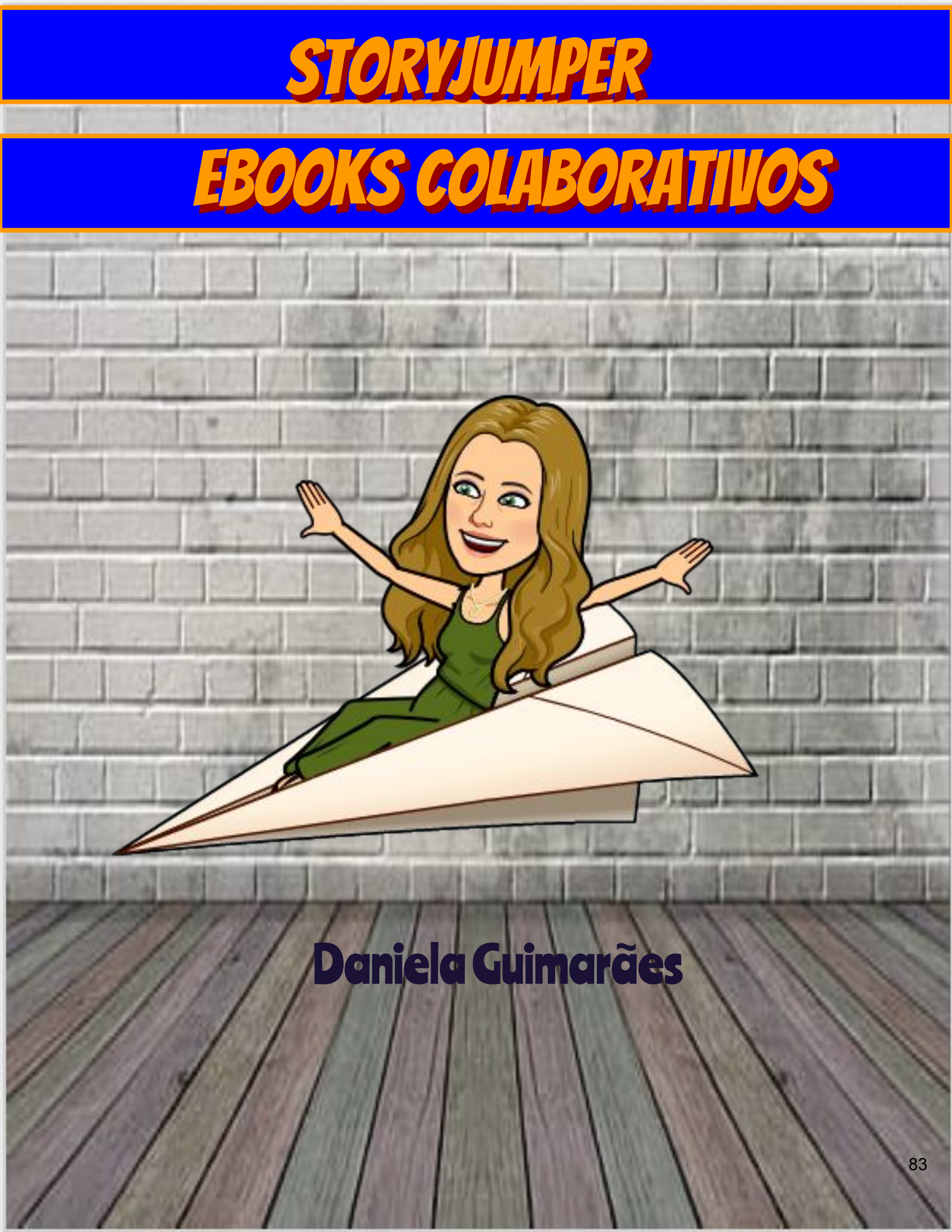

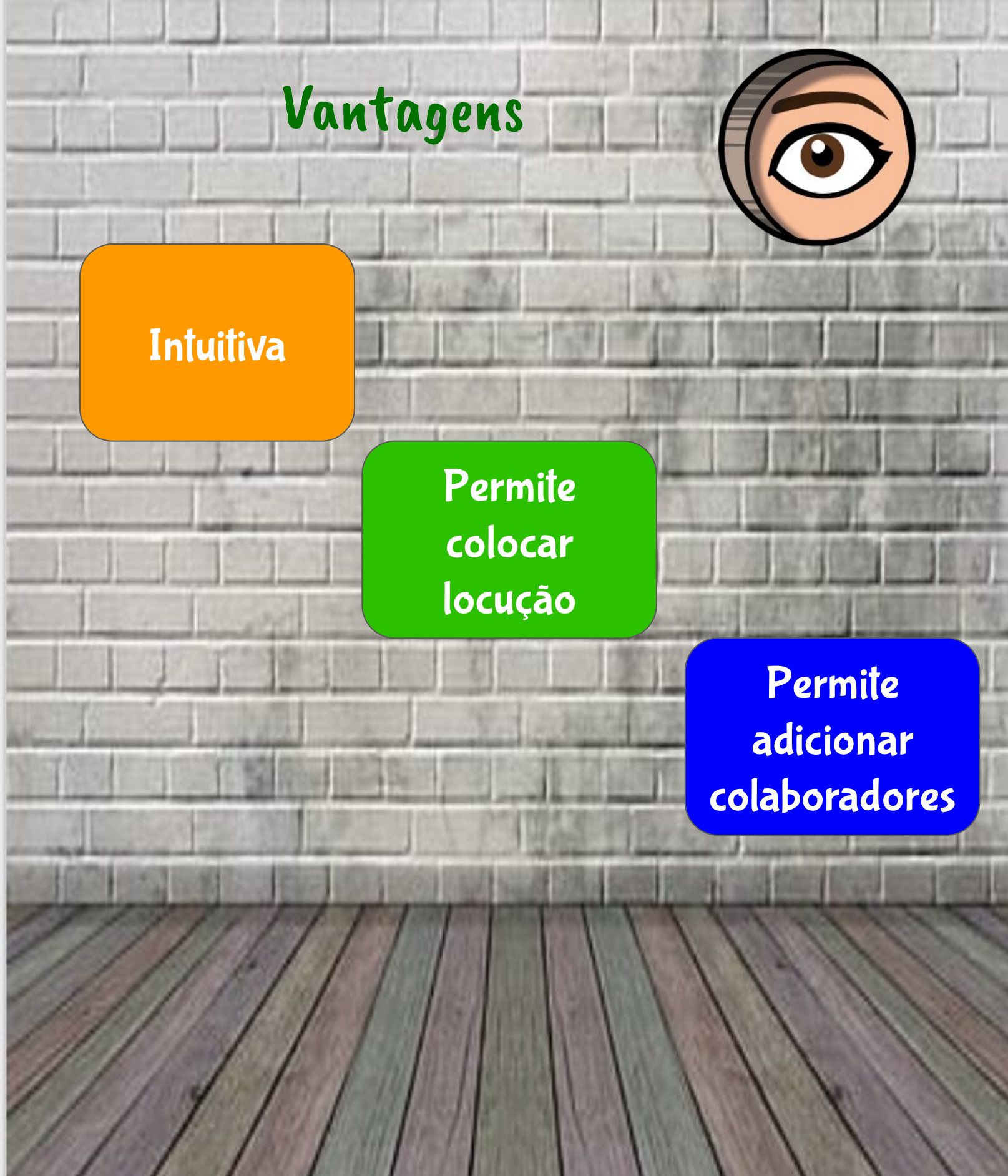

#### Exemplo de um eBook: Projeto Erasmus+ "Reading for Life"

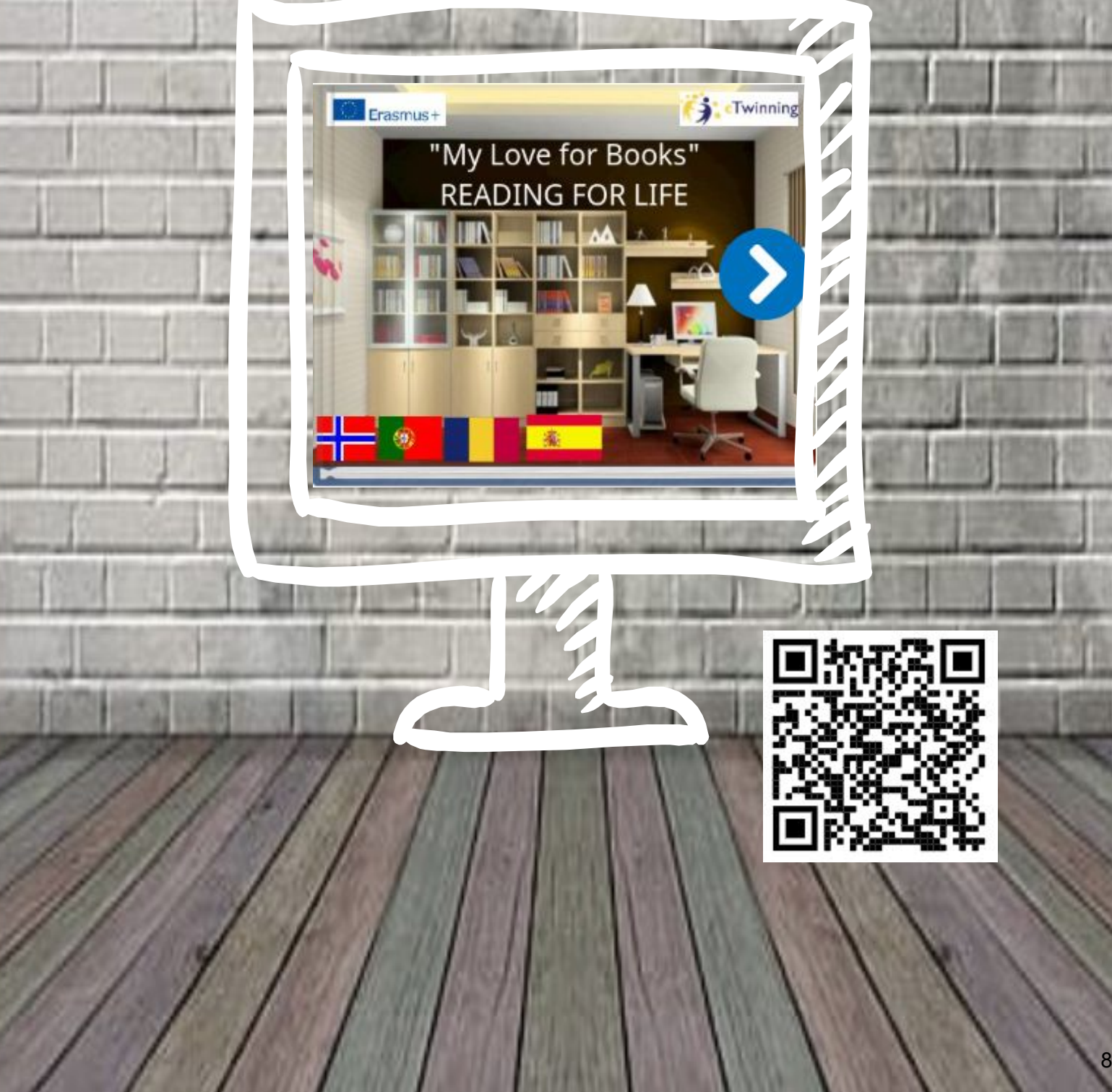

## Um exemplo com locução...

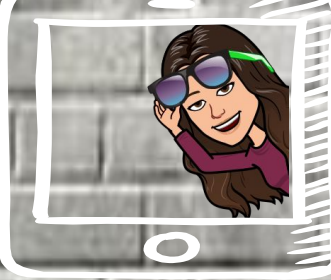

#### Storyjumper eBooks colaborativos 4 junho 2020

>

Ana Pina Daniela Guimarães Mário Guedes

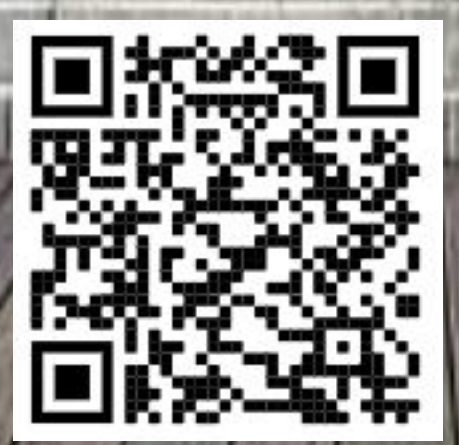

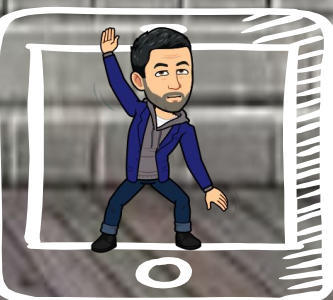

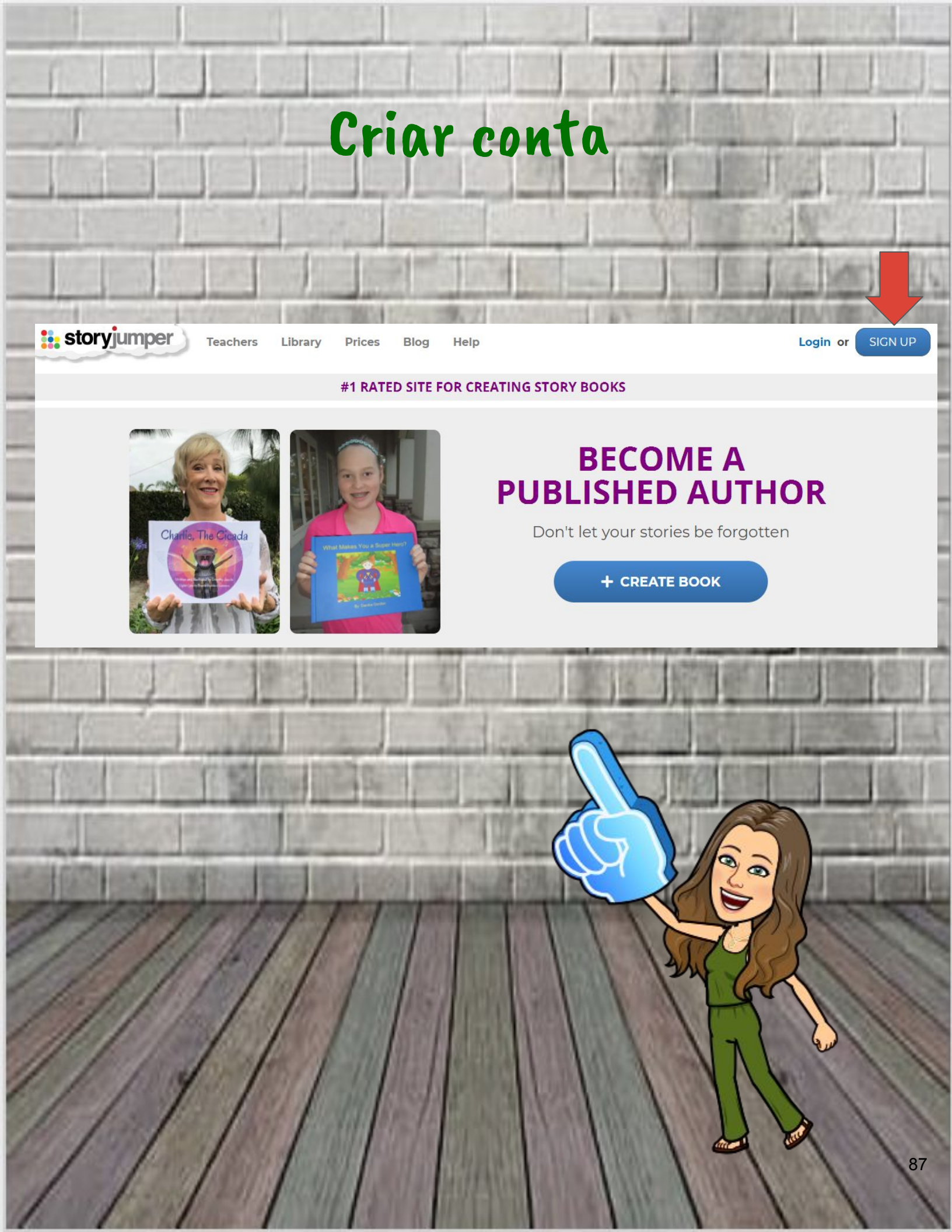

# 3 formas diferentes de criar conta

#### Create a FREE account

G Sign in with Google

Login with Facebook

OR

Choose a username

Already have an account? Login

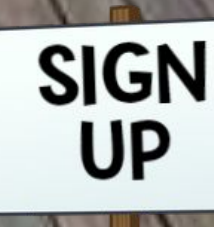

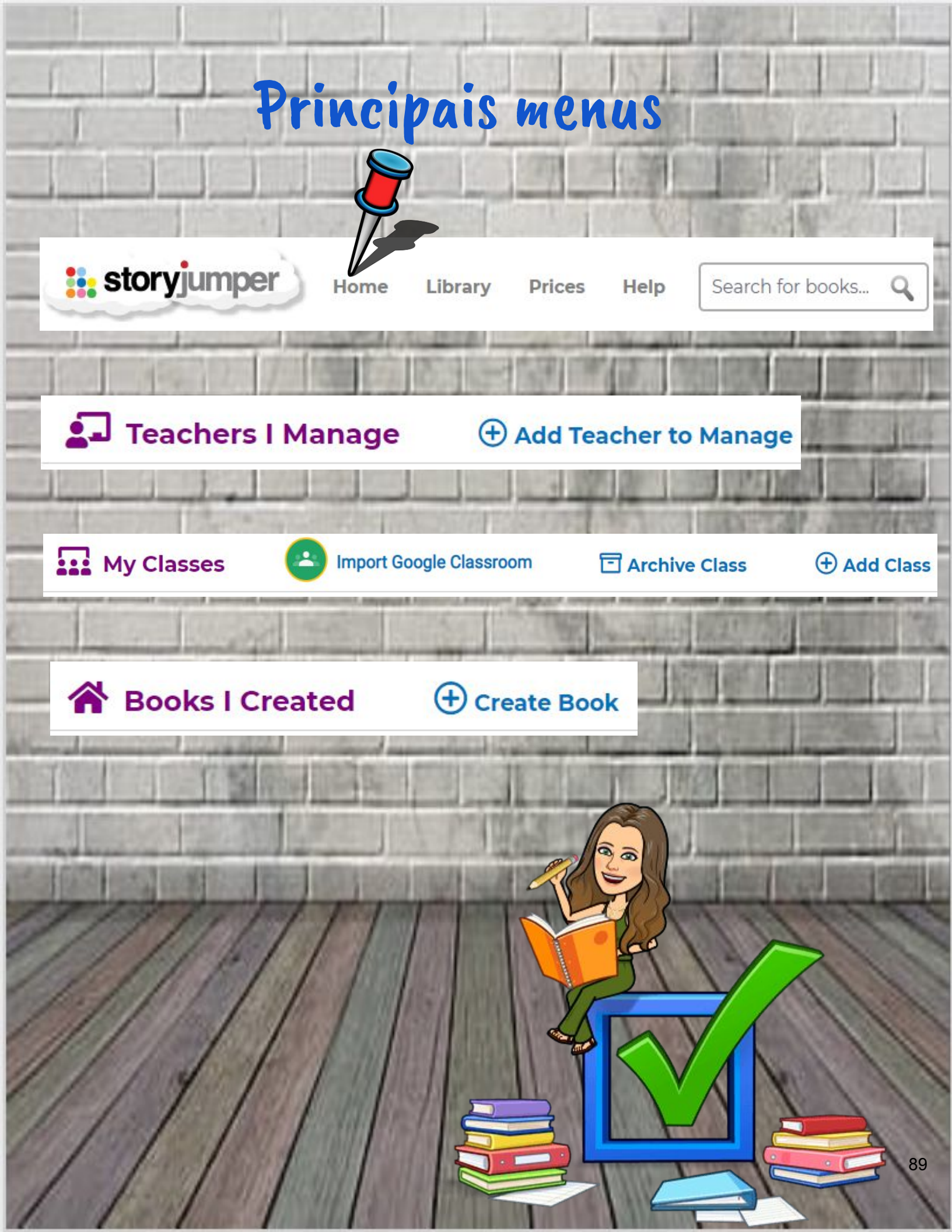

Criar turmas permite que os alunos elaborem eBooks em grupo!

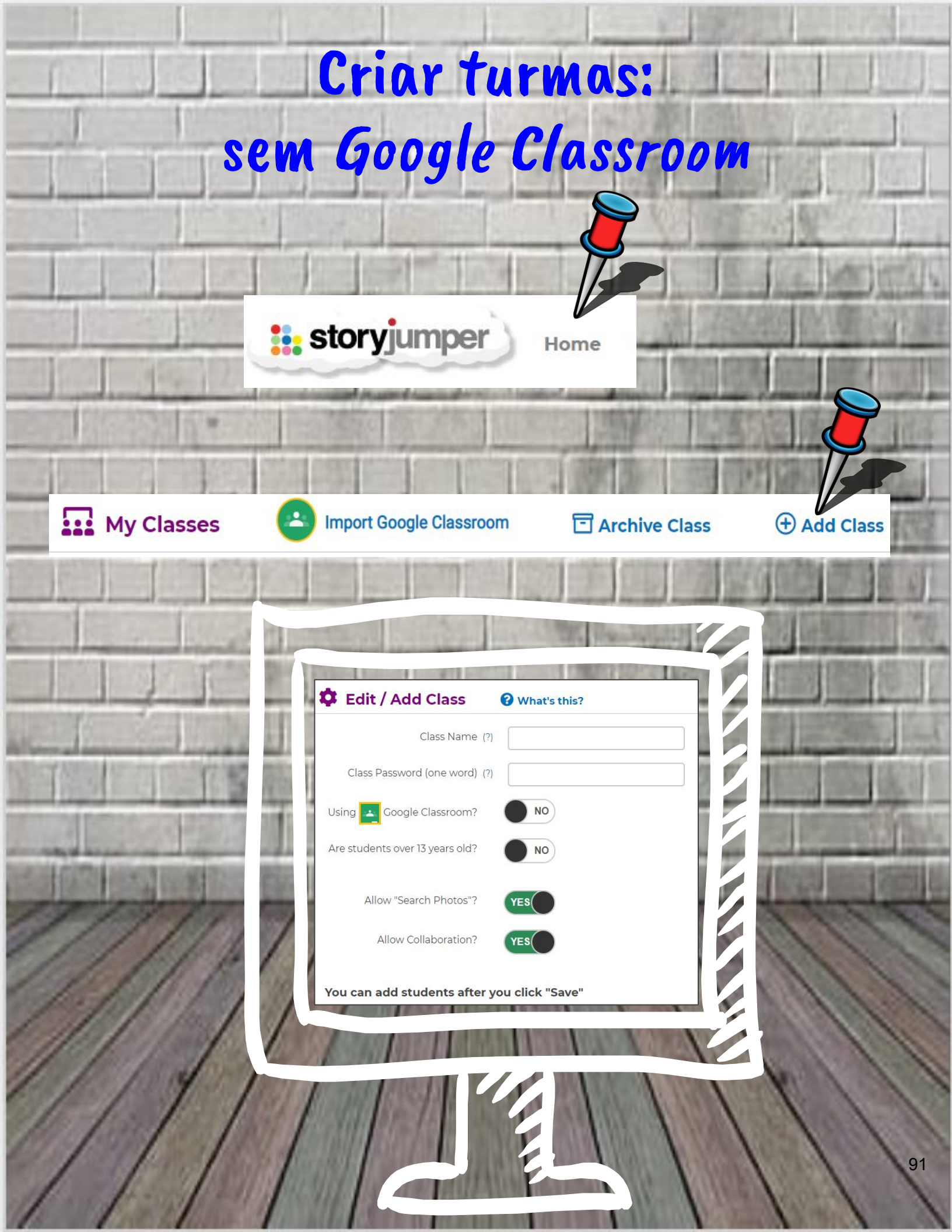

# Associar alunos à turma: sem Google Classroom

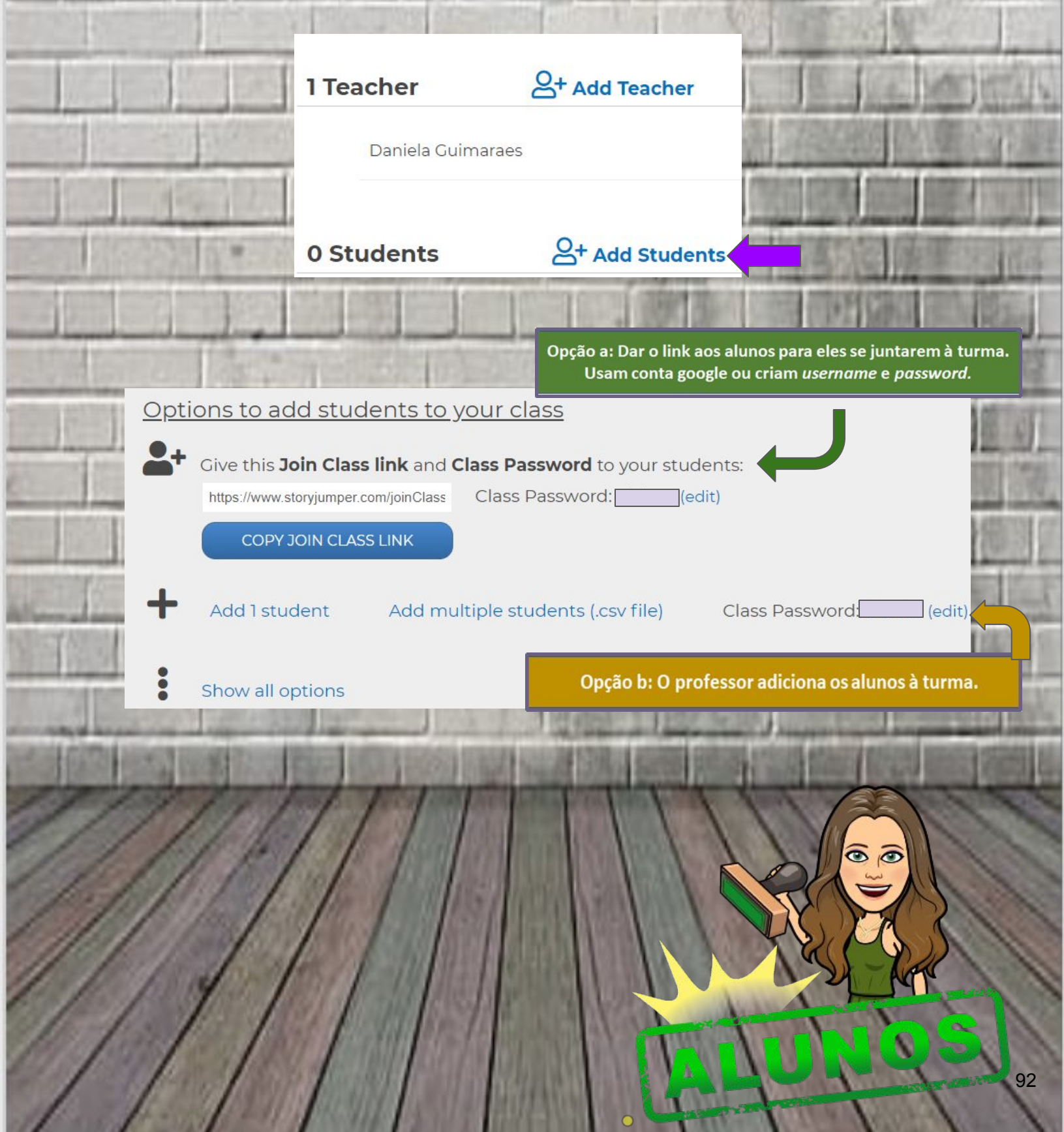

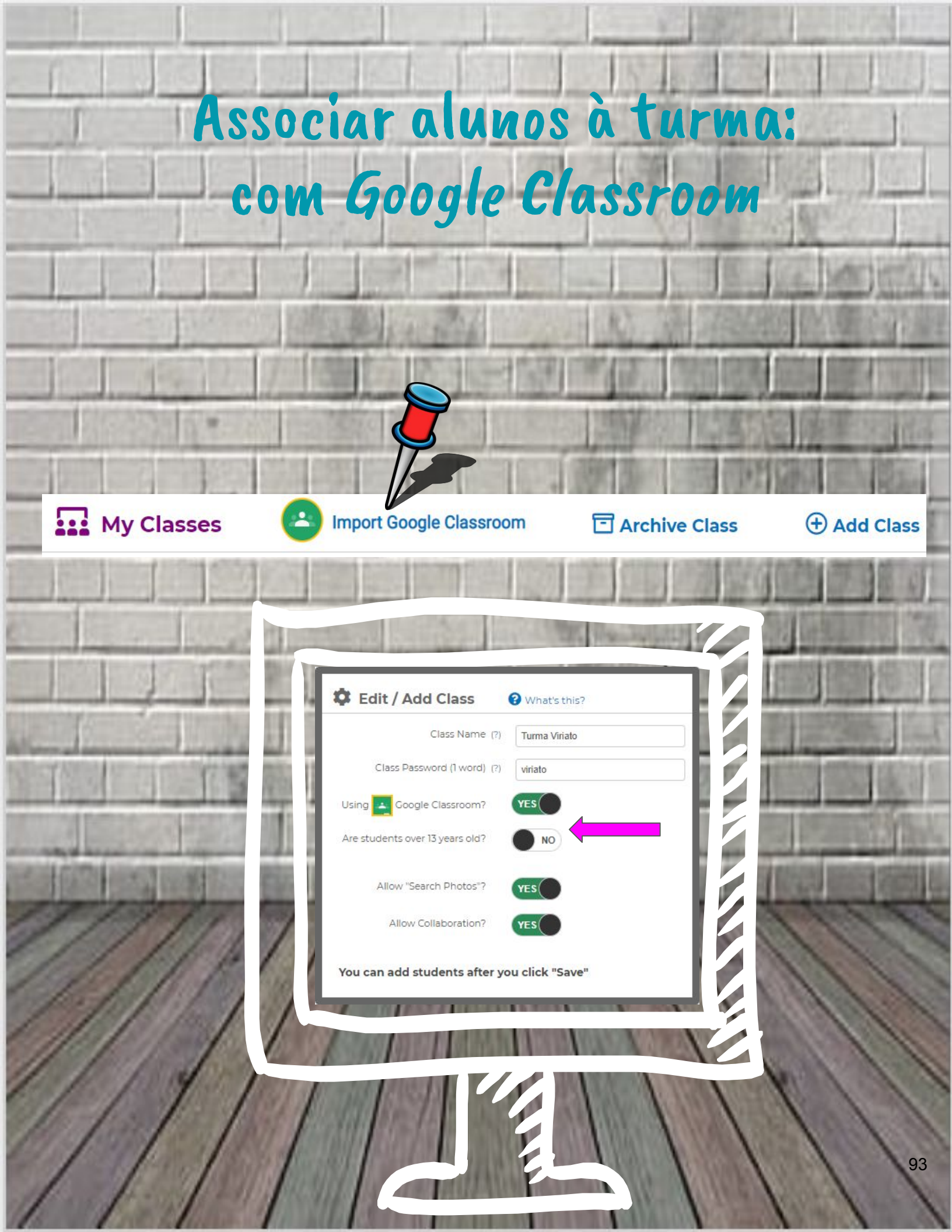

# Criar uma tarefa: com Google Classroom

| For:                                                                     | eTwinning 🗸                                                                                                    | SCROPPLY SERVICE                              |
|--------------------------------------------------------------------------|----------------------------------------------------------------------------------------------------|-----------------------------------------------|
| Title:                                                                   | StoryJumper Project                                                                                                    | 1 1                                           |
| Instructions:                                                            |                                                                                                    | C.S. Mary Mar.                                |
| Go to www.st<br>Click 'Login<br>Account.<br>Click on the<br>Click '+ Cre | oryjumper.com<br>', click 'Sign in with Google', and login with your school Google<br>the class named 'VIRIATO'.<br>ate book' to start your book.                                                                                                    |                                               |
| Link:                                                                    | https://www.storyjumper.com/library/my/3172158                                                                                                    | (E)                                           |
| Due:                                                                     |                                                                                                    |                                               |
|                                                                          | ASSIGN                                                                                                    |                                               |
|                                                                          | Assignment via StoryJumper      Title     Jumper Project      Instructions (optional)     Go to www.storyjumper.com     Click 'Login', click 'Sign in with Google', and login with your school Google account.     Click on the the class named 'VIRIATO'. | For<br>All students 🔹<br>Points<br>Ungraded 😴 |
| Vista                                                                    |                                                                                                    | Due                                           |
| Class                                                                    |                                                                                                    | Tue, Jun 9, 12:00 PM                          |
|                                                                          | https://www.storyjumper.com/library/my/3172158 - via StoryJumper                                                                                                    | No topic                                      |
|                                                                          | 1 American State                                                                                                    | Rubric                                        |
| 141                                                                      | the f                                                                                                    | + Rubric                                      |
|                                                                          |                                                                                                    | 1                                             |

# Preparar a colaboração entre alunos!

Ň

0

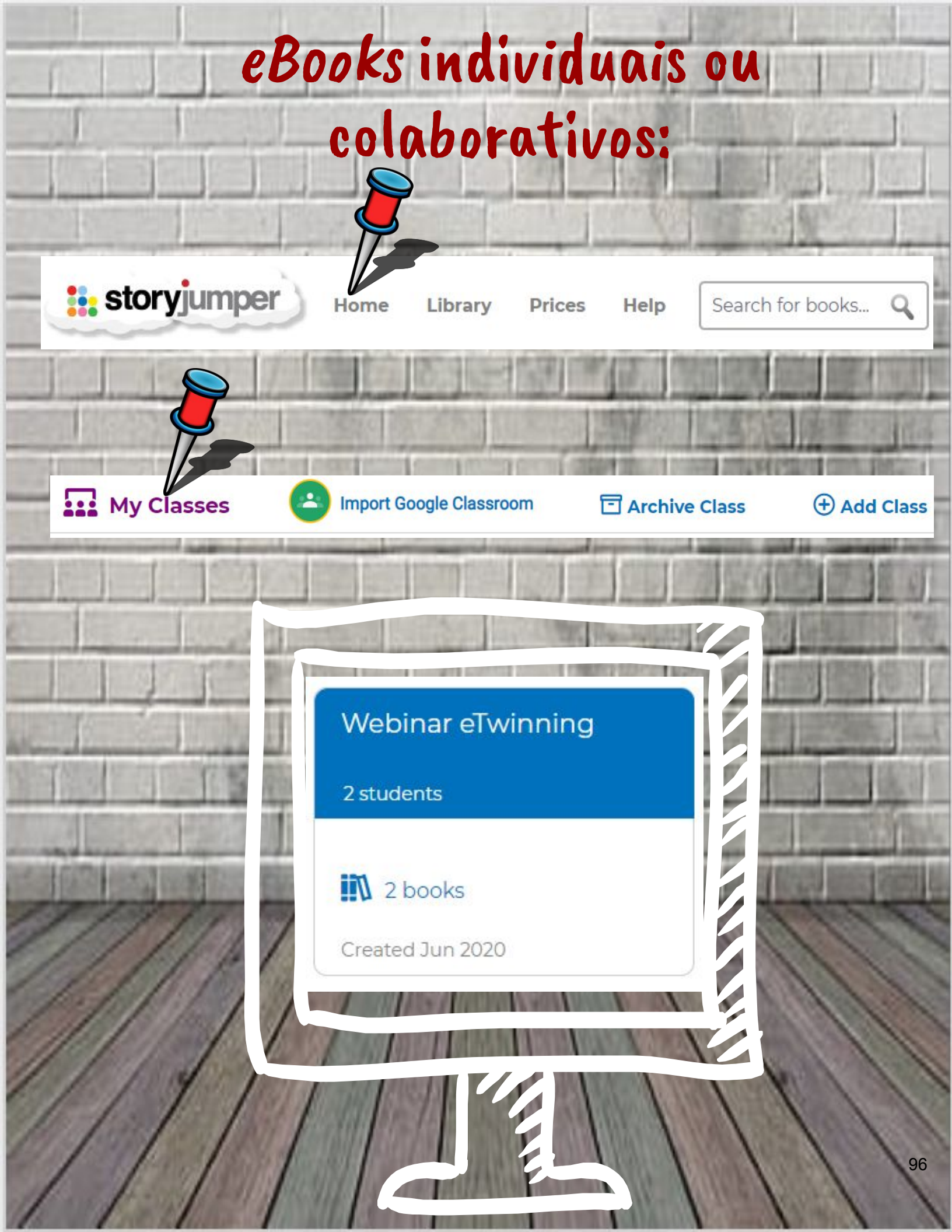

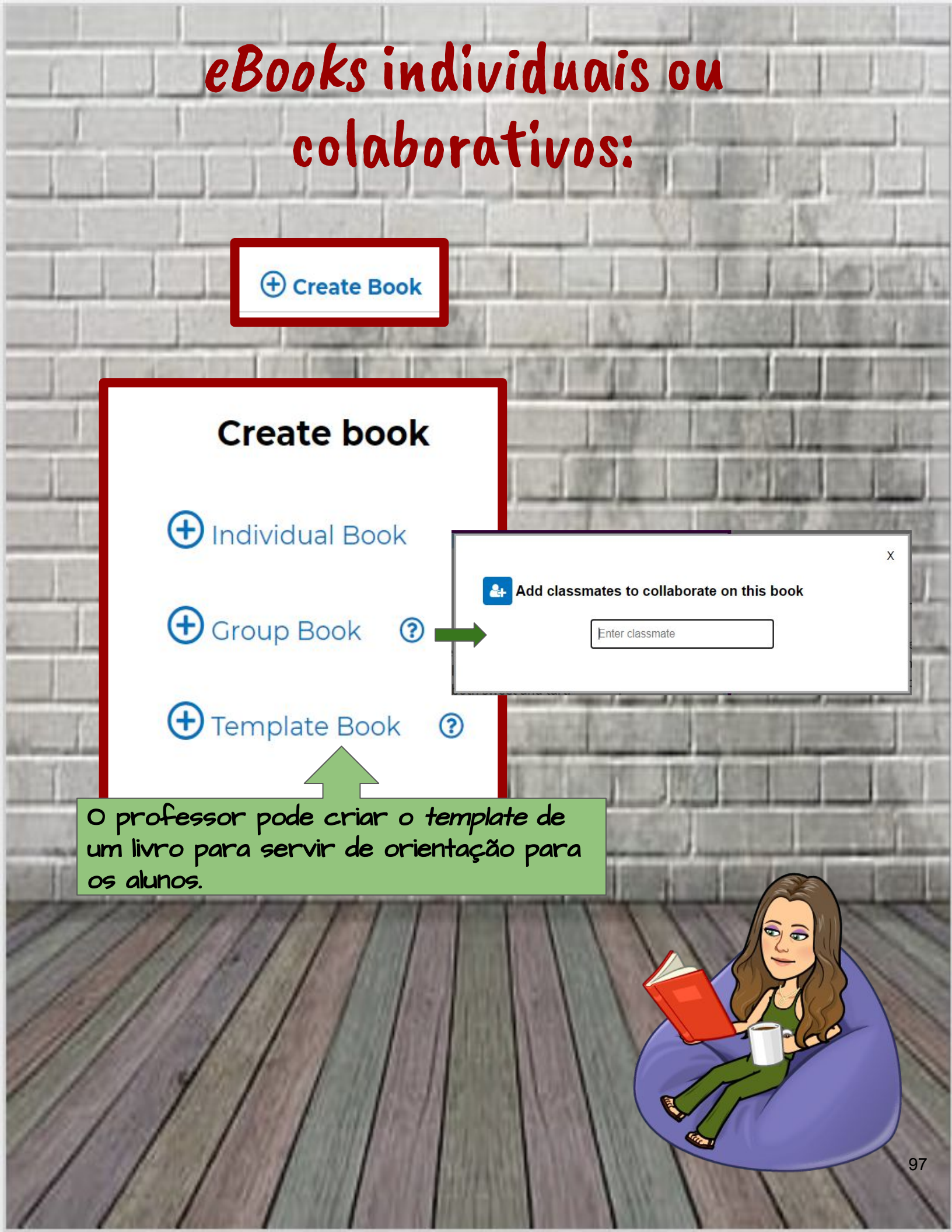

Também se pode promover a colaboração através de convite por email!

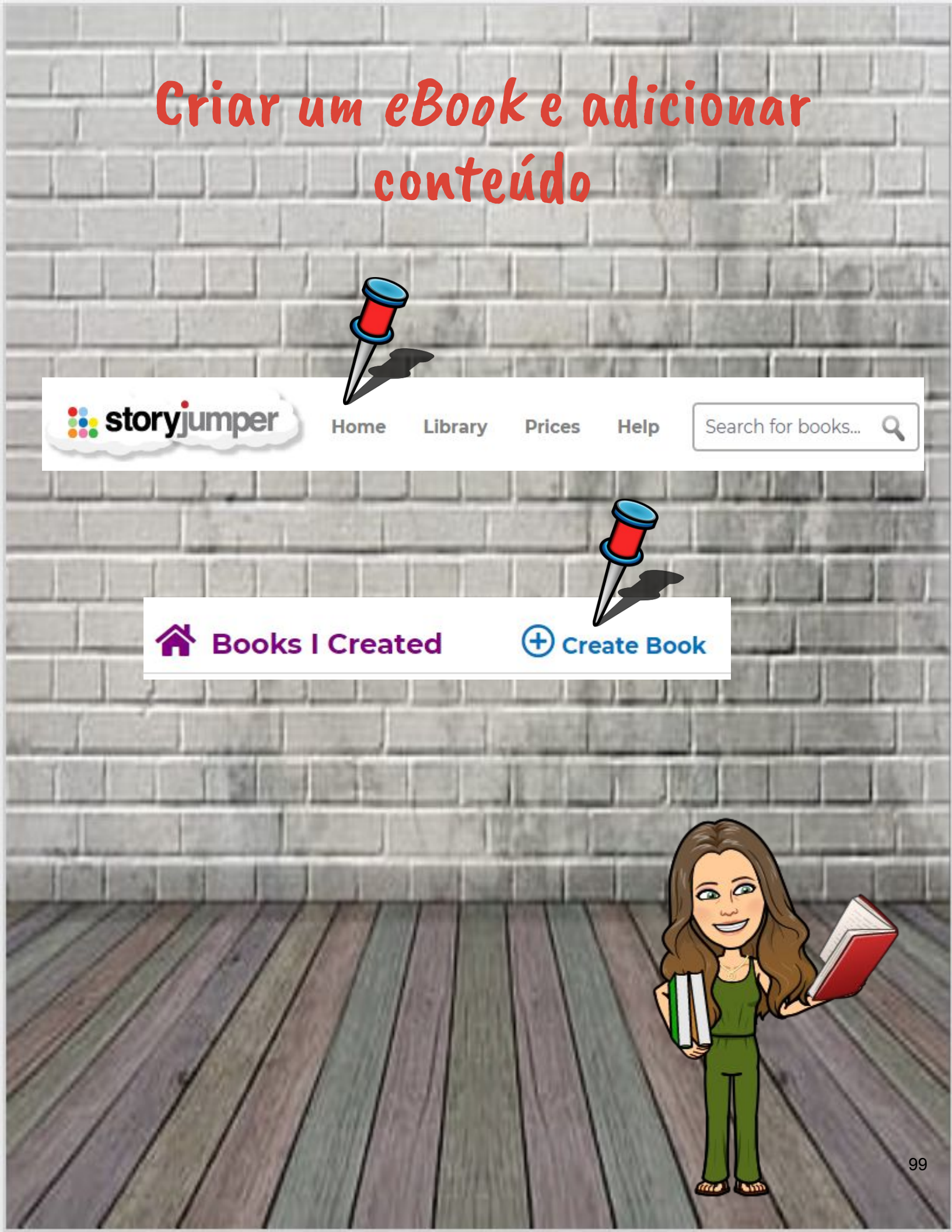

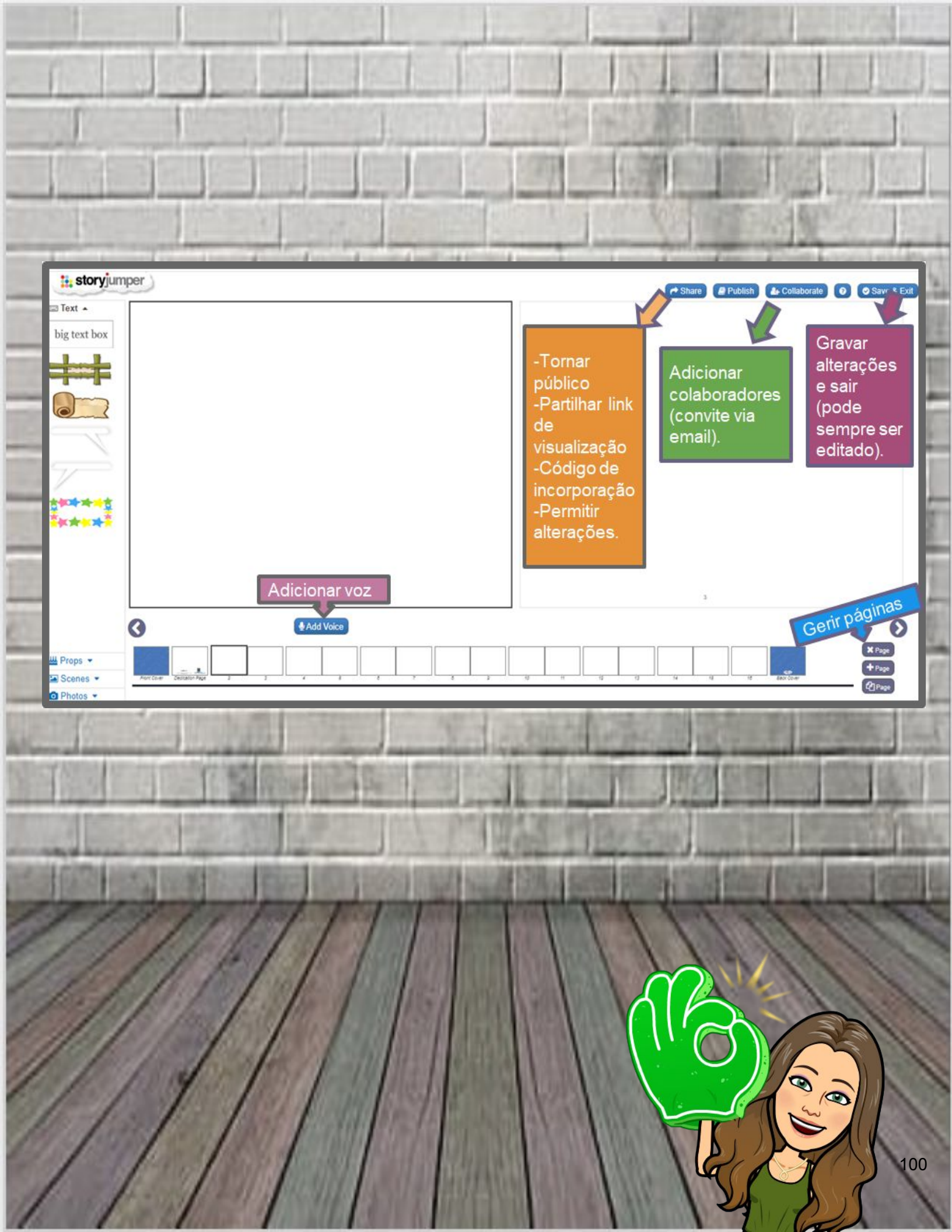

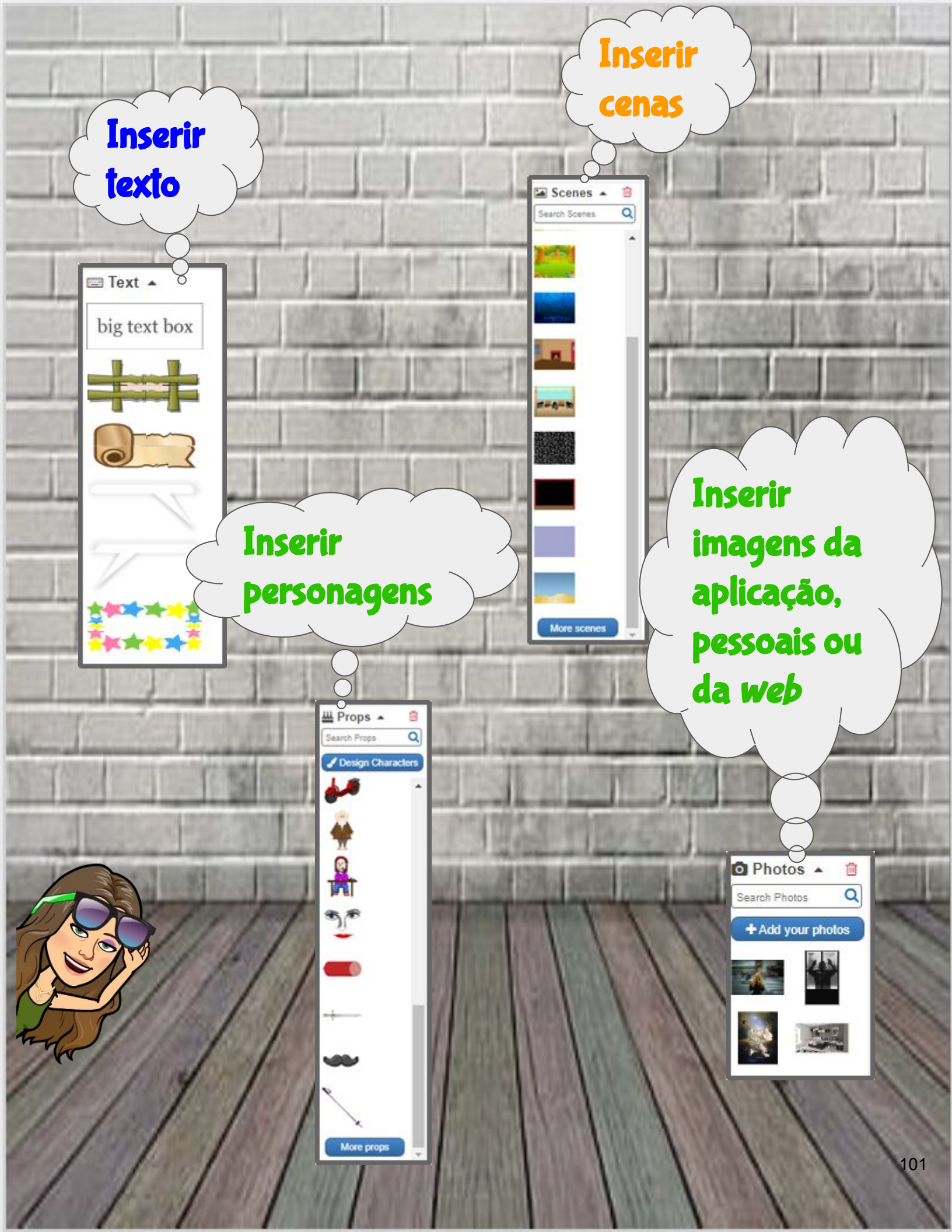

# E agora ... vamos experimentar?

60

and and

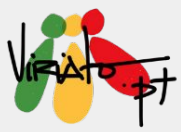

## TOONTASTIC

ANA PINA MÁRIO GUEDES

O *Toontastic* 3D da *Google* é uma aplicação com animações divertidas onde pode desenhar, animar e narrar os seus próprios desenhos animados. É fácil e intuitiva. Basta mover as personagens pelo ecrã e contar a história. A *app Toontastic* regista a voz e as animações, criando, posteriormente um vídeo 3D. Está disponível para Android e iOS.

#### Funcionalidade da ferramenta

Contar uma história animada com locução utilizando recursos tecnológicos, deixando a imaginação fluir.

#### Potencialidades

- ★ Ilustrações dinâmicas e interativas;
- ★ Construir uma animação 3D;
- ★ Desenvolver o processo criativo, combinando escrita e oralidade.

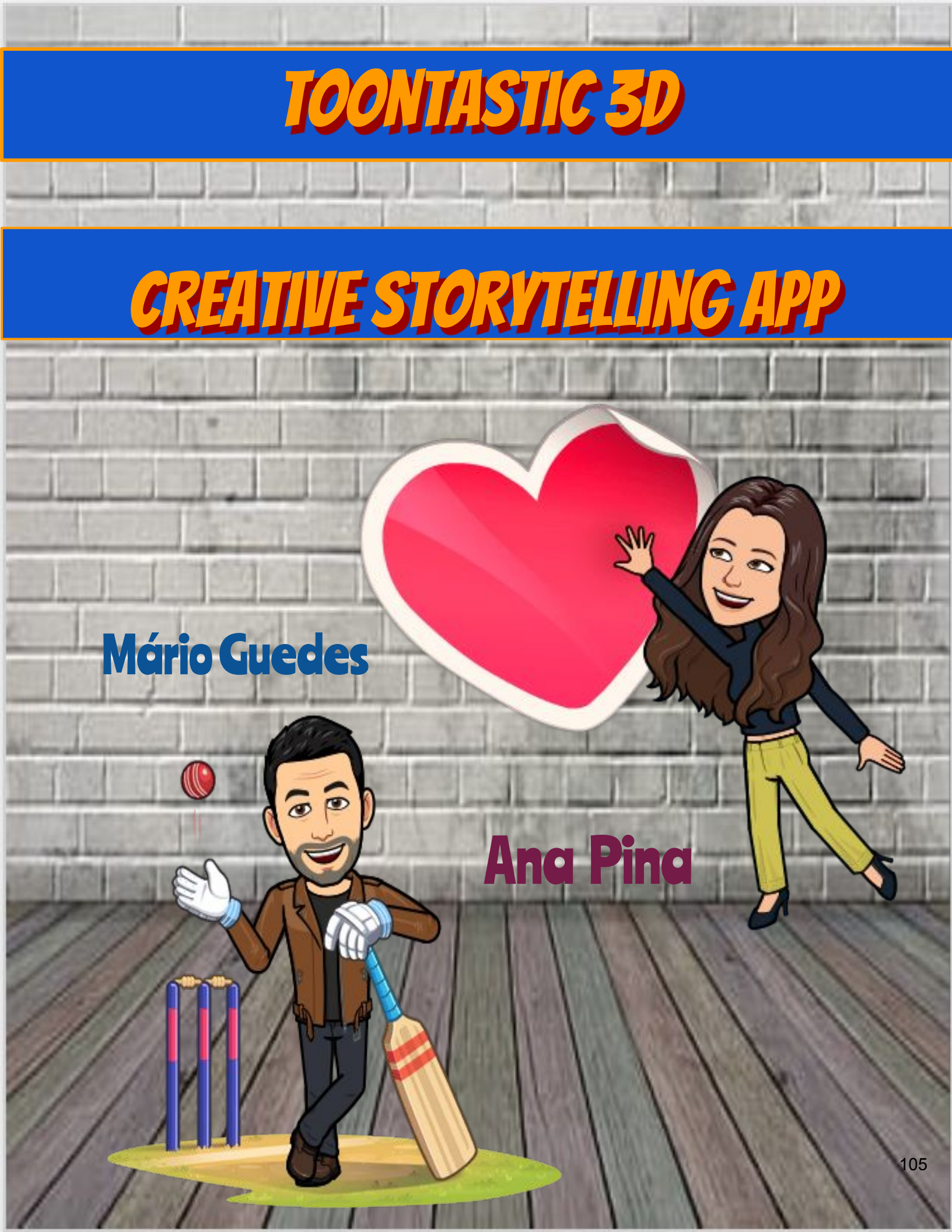

## **TOONTASTIC 3D**

#### TOONTASTIC 3D (IOS, ANDROID)

A APP PERFEITA PARA A CRIAÇÃO DE HISTÓRIAS ANIMADAS

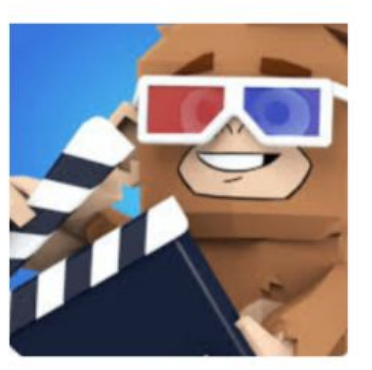

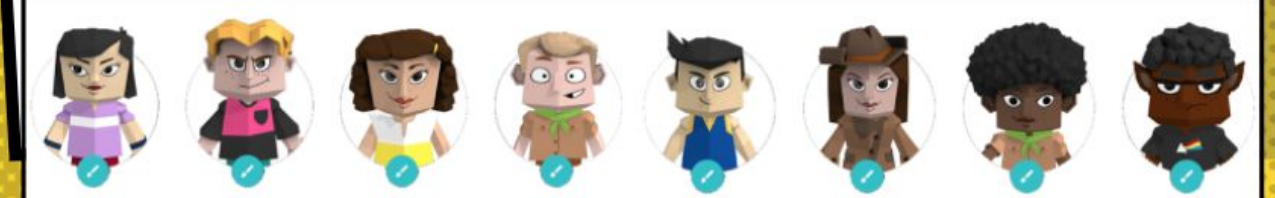

A APLICAÇÃO *TOONTASTIC* ESTÁ DISPONÍVEL PARA **ANDROID** OU **IOS**. DEPOIS DE INSTALAR A APLICAÇÃO NO SEU DISPOSITIVO, TOQUE NO **BOTÃO** + PARA COMEÇAR A CRIAR UMA NOVA HISTÓRIA.

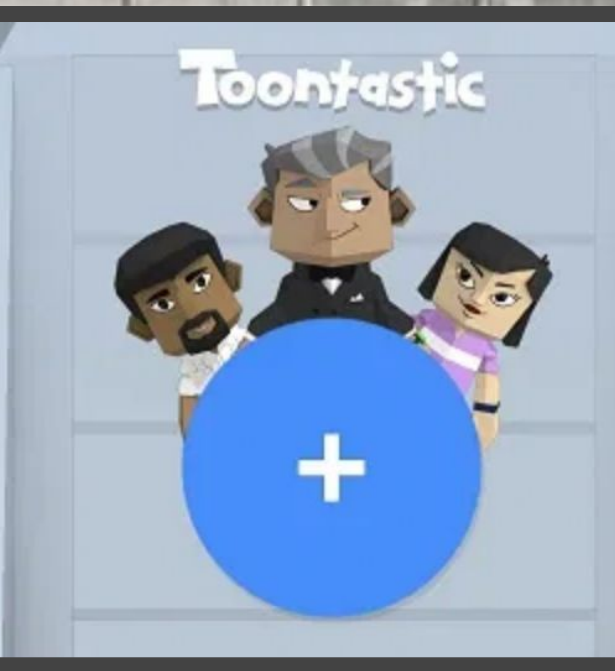

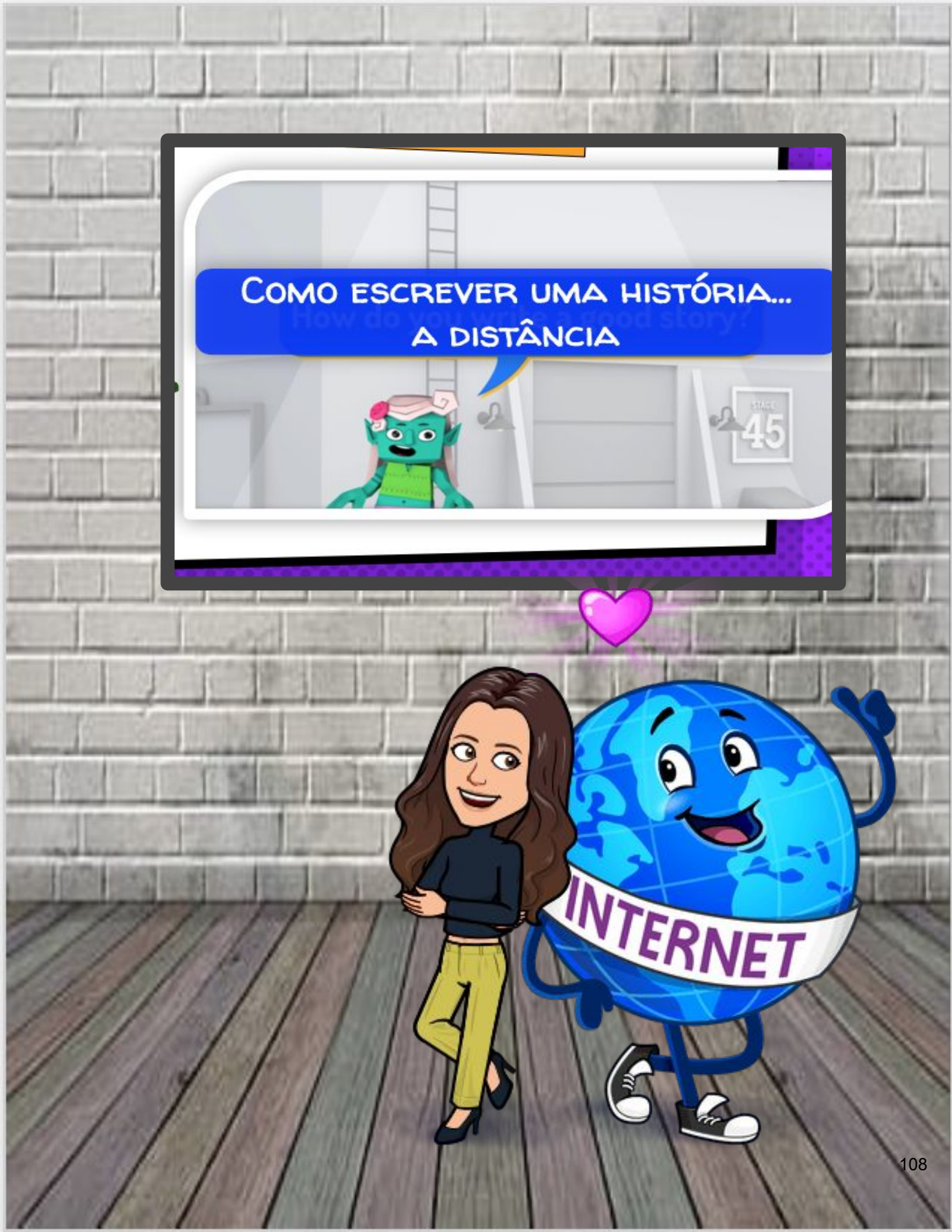
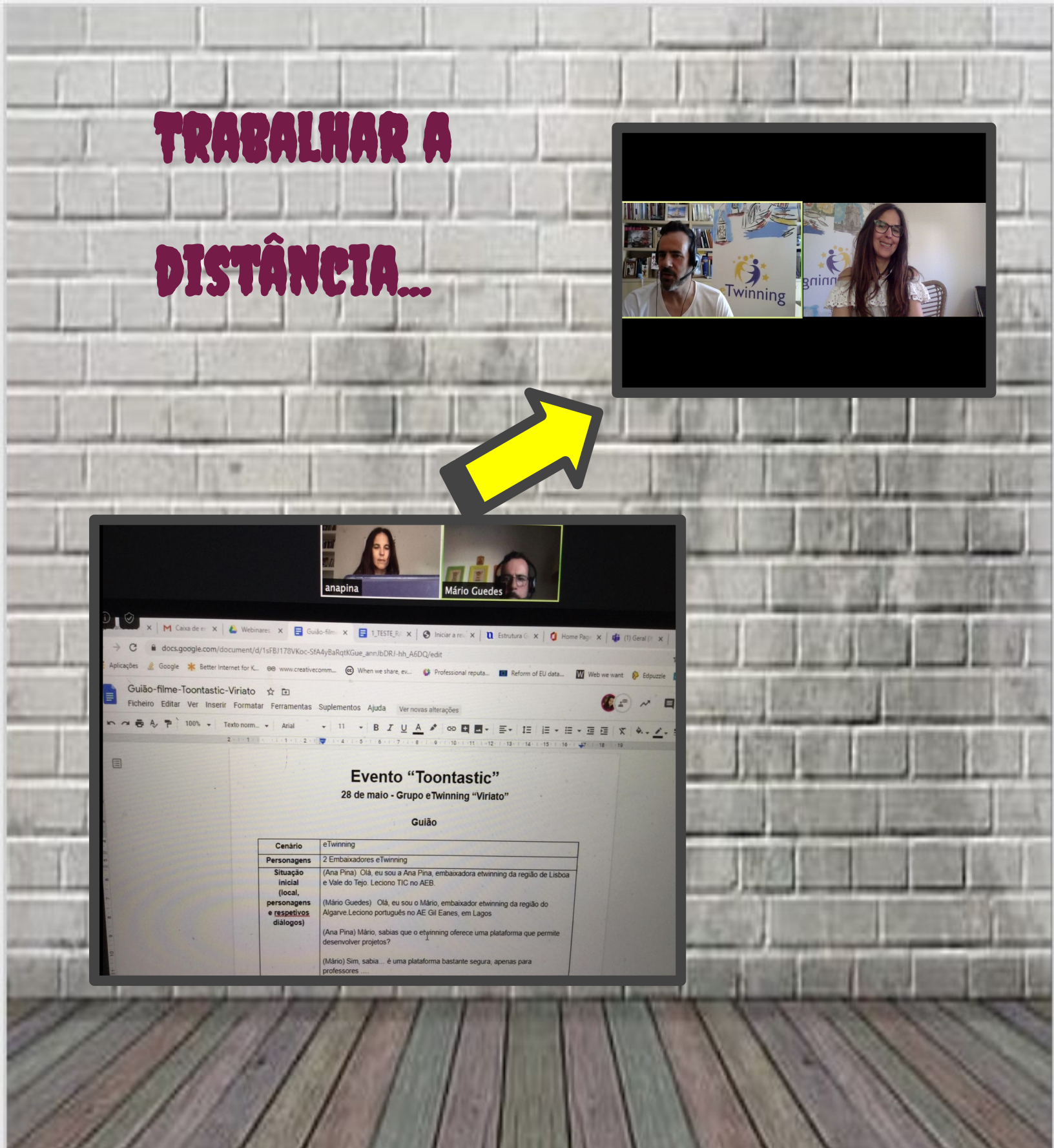

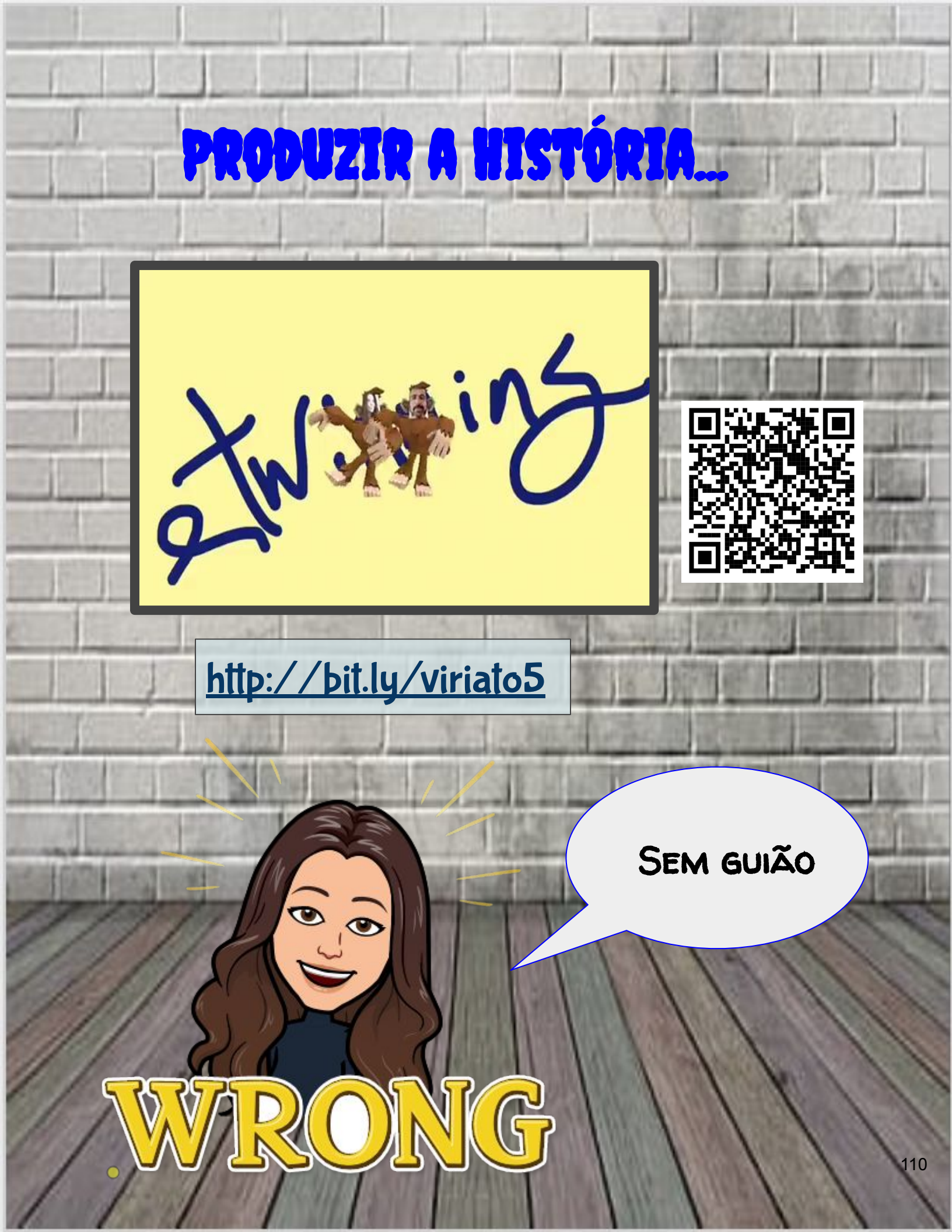

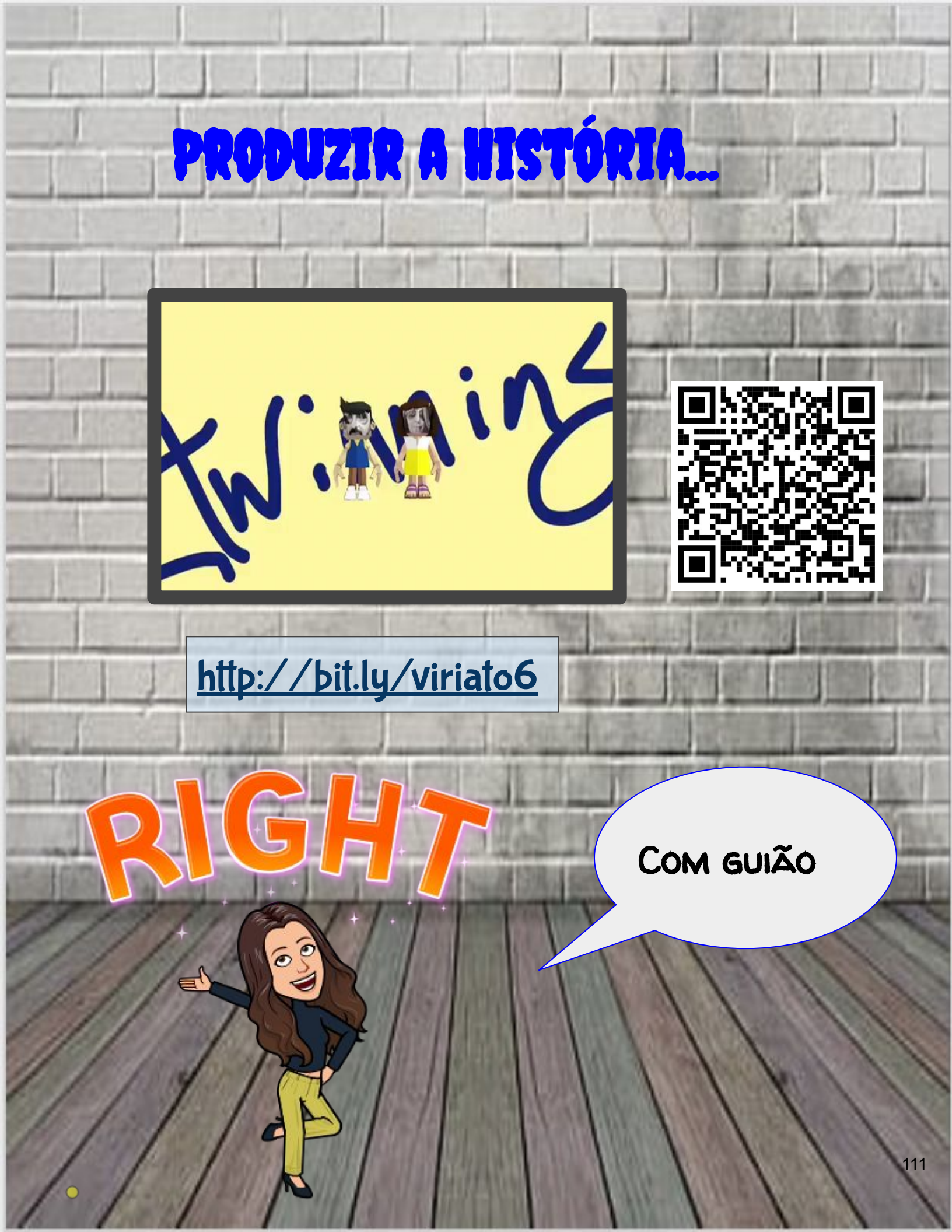

# O GUIÃO (EXEMPLO)

### Evento "Toontastic"

Grupo eTwinning "Viriato"

#### Guião

| Cenário                                                  | eTwinning                                                                                                    |
|----------------------------------------------------------|----------------------------------------------------------------------------------------------------|
| Personagens                                              | 2 Embaixadores eTwinning                                                                                                    |
| Situação<br>inicial<br>(local.                           | (Ana Pina) Olá, eu sou a Ana Pina, embaixadora da região de Lisboa e Vale do Tejo. Leciono TIC no AEB.                                                                                                    |
| personagens<br>e respetivos<br>diálogos)                 | (Mário Guedes) Olá, eu sou o Mário, embaixador eTwinning da região do Algarve. Leciono português no AE Gil Eanes, em Lagos                                                                                                    |
| uning out                                                | (Ana Pina) Mário, sabias que o etwinning oferece uma plataforma que permite desenvolver projetos?                                                                                                    |
|                                                          | (Mário) Sim, sabia é uma plataforma bastante segura, apenas para professores                                                                                                    |
| Desenvolvimen<br>to (conflito,<br>peripécias)<br>(local. | (Ana Pina) E não só podemos realizar projetos colaborativos com outras<br>escolas europeias, envolvendo os alunos de todos os níveis de ensino desde<br>o pré-escolar até ao secundário.                                                            |
| personagens<br>que intervêm e<br>respetivos              | (Mário) E sabes que podemos desenvolver a aprendizagem das línguas?                                                                                                    |
| diálogos)                                                | (Ana Pina) E para isso tudo, apenas através de uma plataforma online!!                                                                                                    |
|                                                          | (Mário) Sim, e para além disso, sei que agora existe um grupo no eTwinning<br>para a comunidade de eTwinners portugueses… o Viriato!                                                                                                    |
|                                                          | (Ana Pina) Viriato!!!                                                                                                    |
|                                                          | (Mário) Muito fácil vais aos grupos eTwinning, escreves "Viriato" e surge-te<br>logo depois é só entrares                                                                                                    |
|                                                          | (Ana Pina) Super!!!! Estou a ver que existem todas as semanas <i>webinars</i> sobre ferramentas digitais! É mesmo muito interessante.                                                                                                    |
|                                                          | (Mário) Sim, há lá imensa informação                                                                                                    |
| Desenlace<br>(local,<br>personagens<br>que intervêm      | (Ana) Seria excelente se pudéssemos contribuir também para o grupo, o que achas?                                                                                                    |
| e respetivos<br>diálogos)                                | (Mário) Claro que sim há lá vários espaços onde podemos colocar<br>questões, partilhar atividades e, também, ferramentas que possam ser úteis<br>para a implementação dos nossos projetos<br>(Ana) Maravilha Estou rendida até já tenho umas ideias |

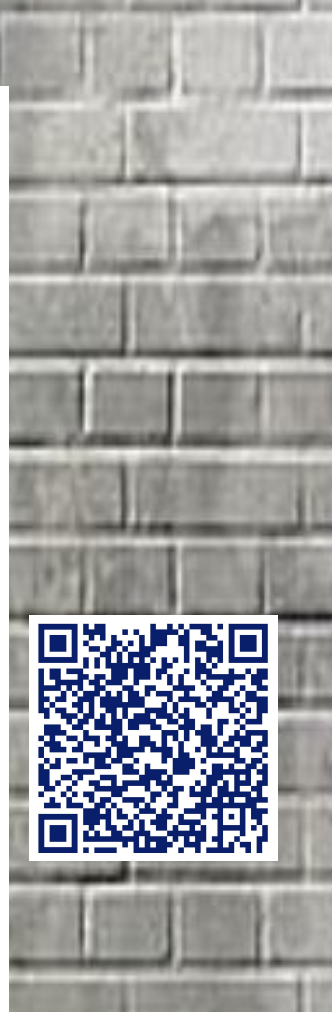

## http://bit.ly/viriato7

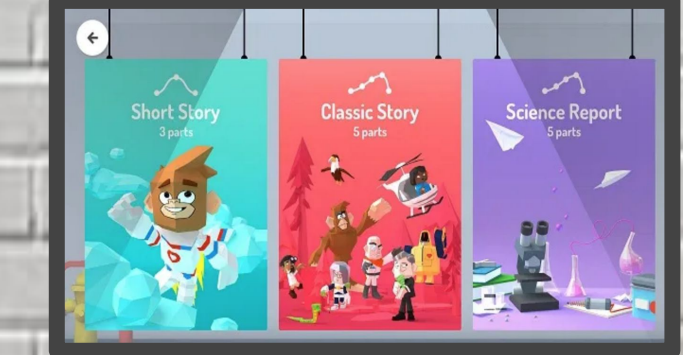

æ

ø

DEPOIS DE TOCAR NO **BOTÃO +**, APARECE A OPÇÃO PARA CRIAR TRÊS TIPOS DE HISTÓRIAS ANIMADAS.

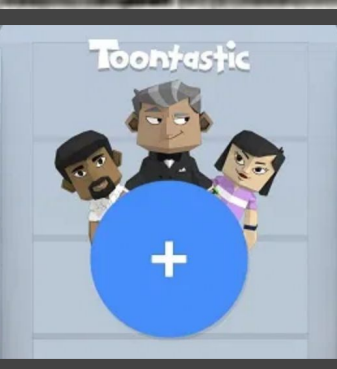

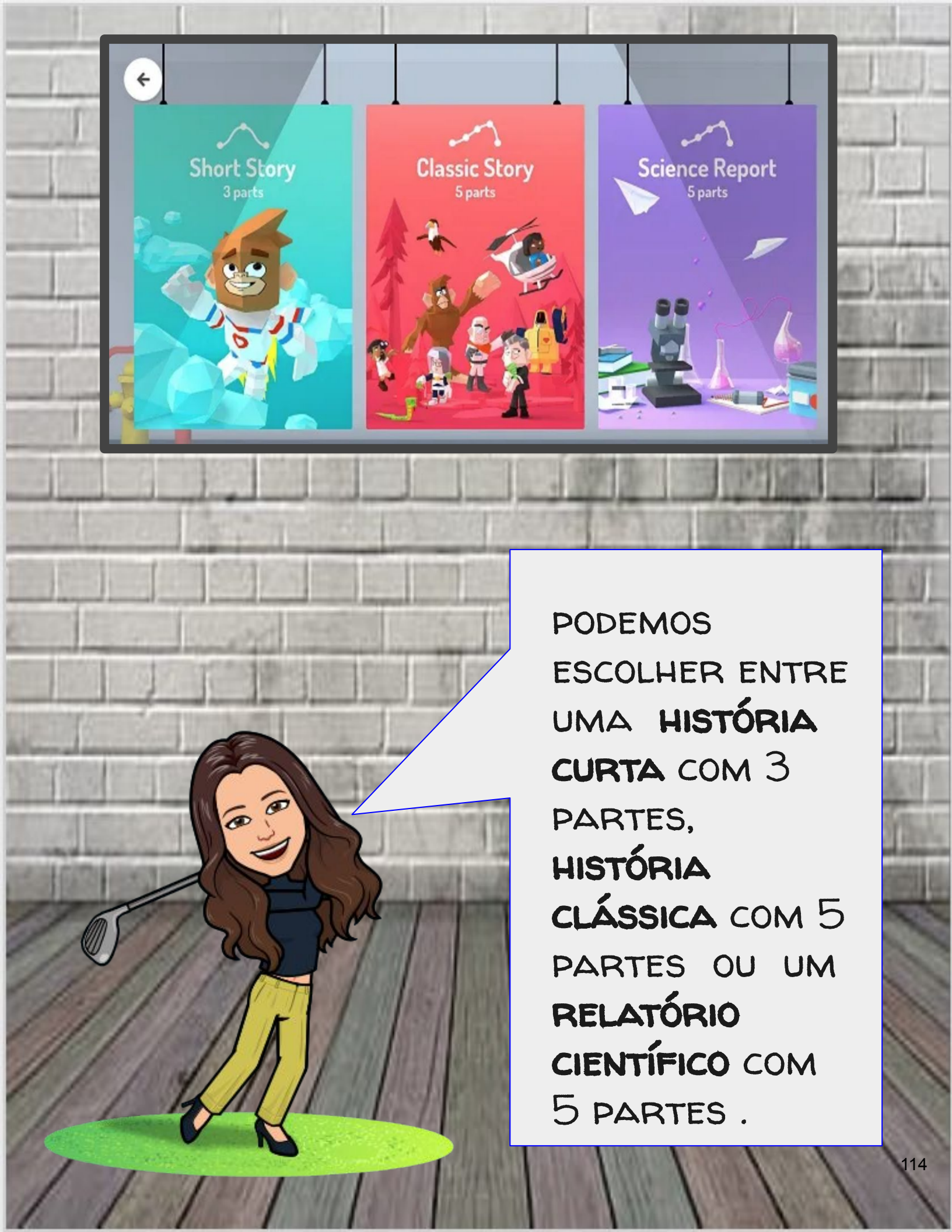

DEPOIS DE ESCOLHER A HISTÓRIA, DESENVOLVA UM GUIÃO . À ESTRUTURA PADRÃO INCLUI MODELOS PARA O INÍCIO, MEIO E FIM.

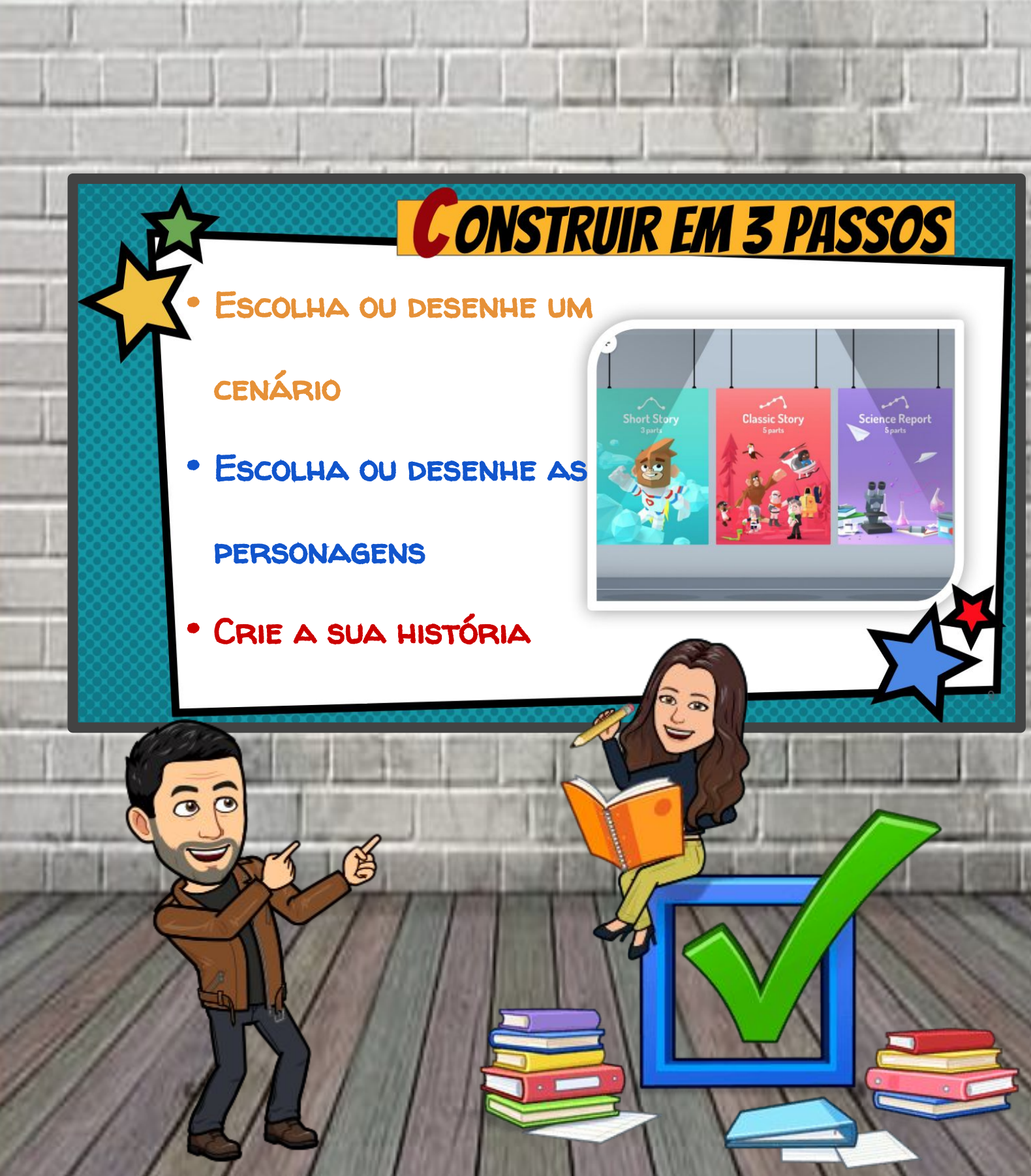

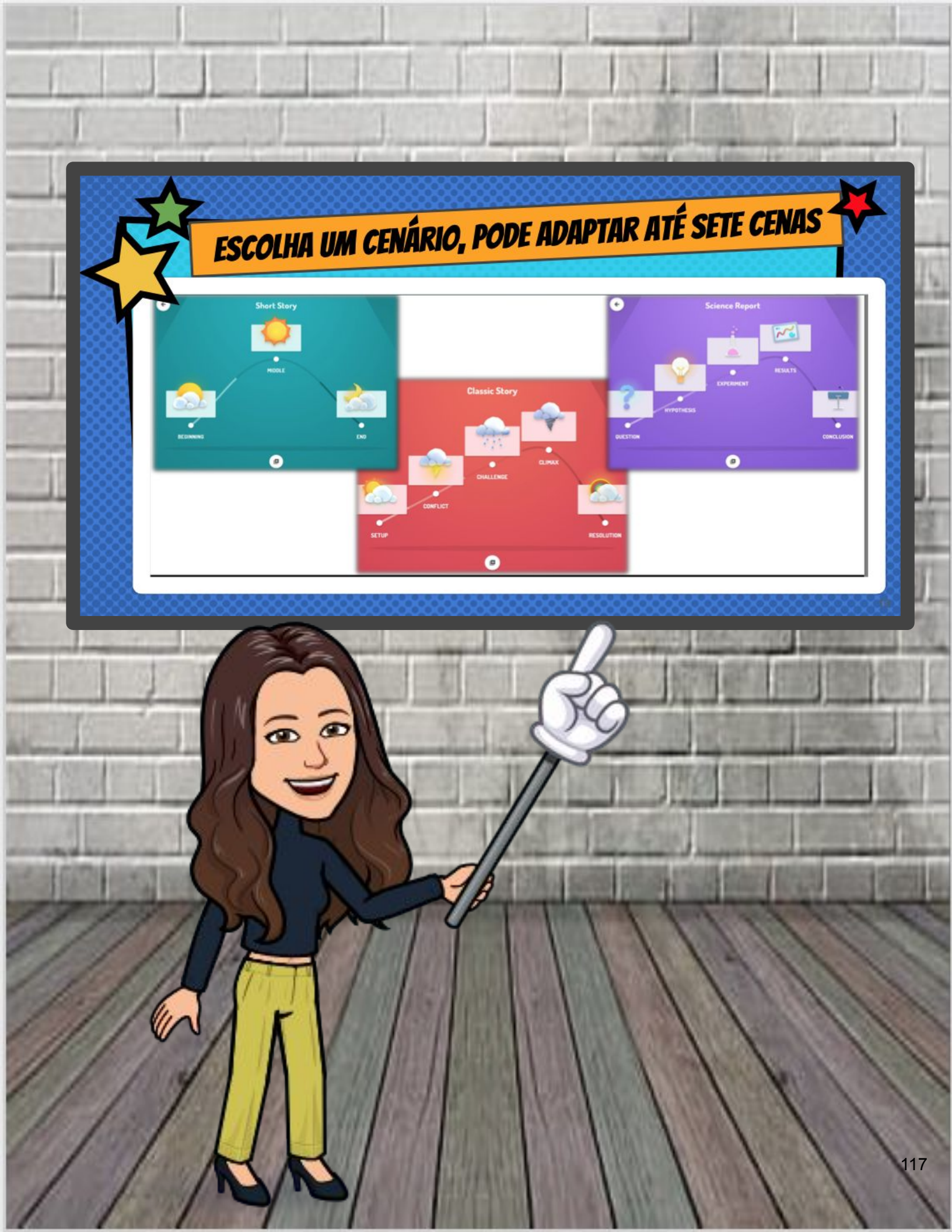

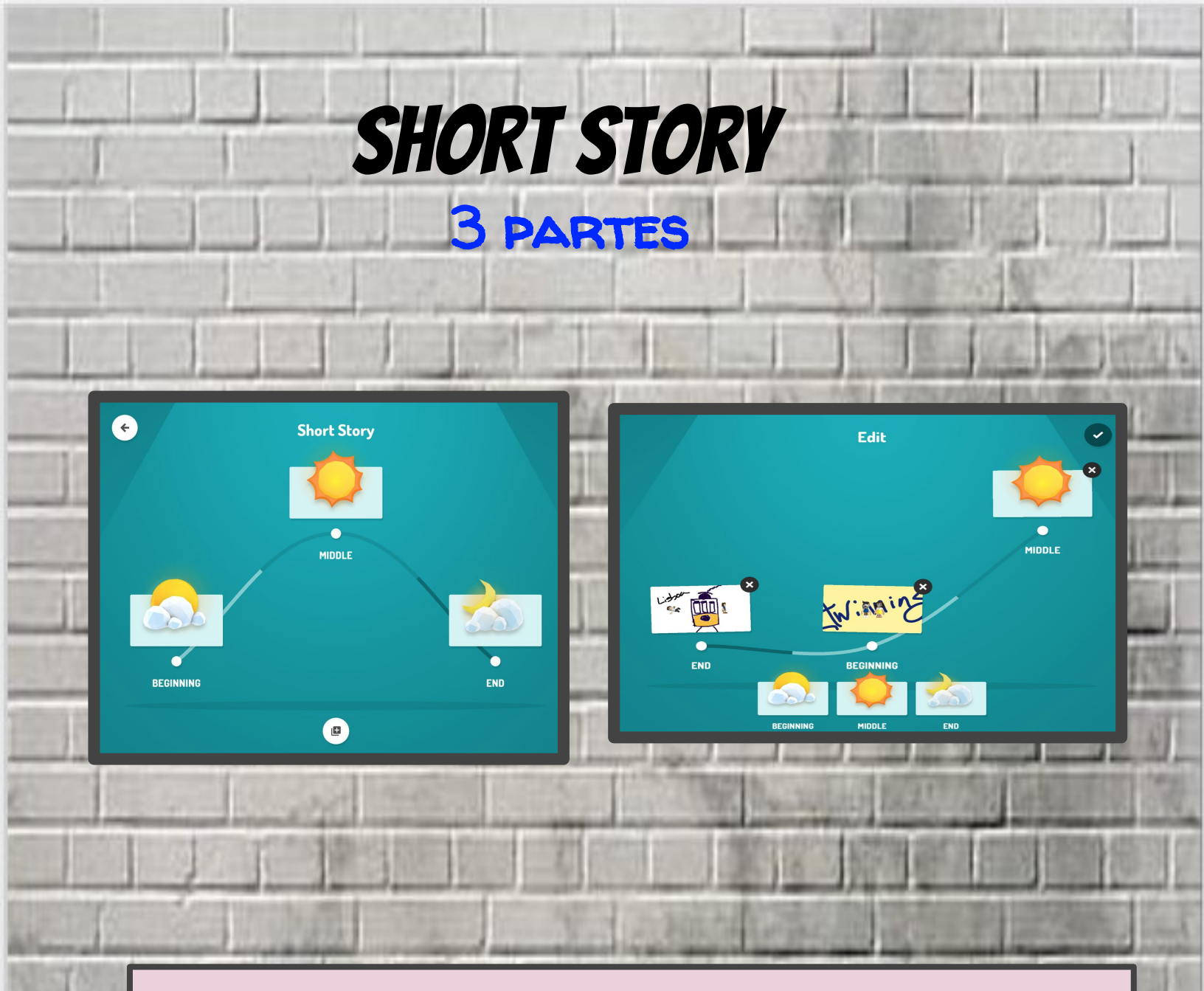

Podemos, **adicionar ou remover uma CENA**, basta tocar no **botão +** e adicionar ou remover a cena desejada. Também se podem trocar as cenas.

# **SHORT STORY**

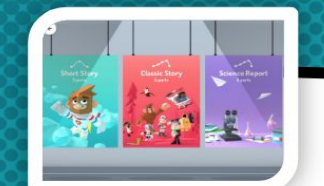

- BEGINNING (ONDE SE APRESENTAM AS PERSONAGENS E O CENÁRIO DA SUA HISTÓRIA)
- MIDDLE (MOMENTO EM QUE ALGUMA COISA SUCEDE, UM PROBLEMA, UM CONFLITO)
- · END (QUANDO A HISTÓRIA TERMINA)

Cada cena tem a duração de 1 minuto (podem ser acrescentadas cenas).

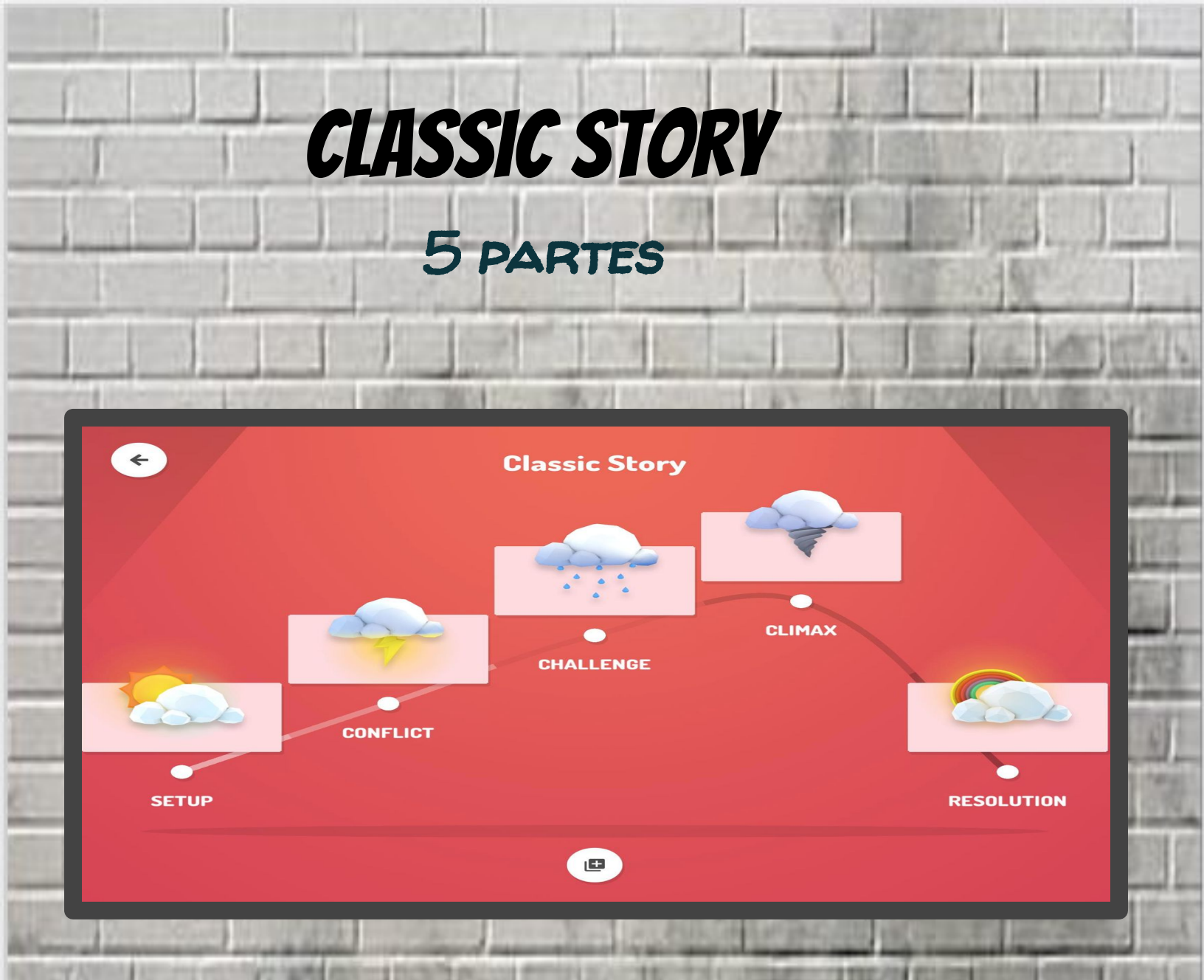

Podemos, **adiciónar ou remover uma CENA**, basta tocar no **botão +** e adicionar ou remover a cena desejada. Também se podem trocar as cenas.

# SCIENCE STORY 5 PARTES

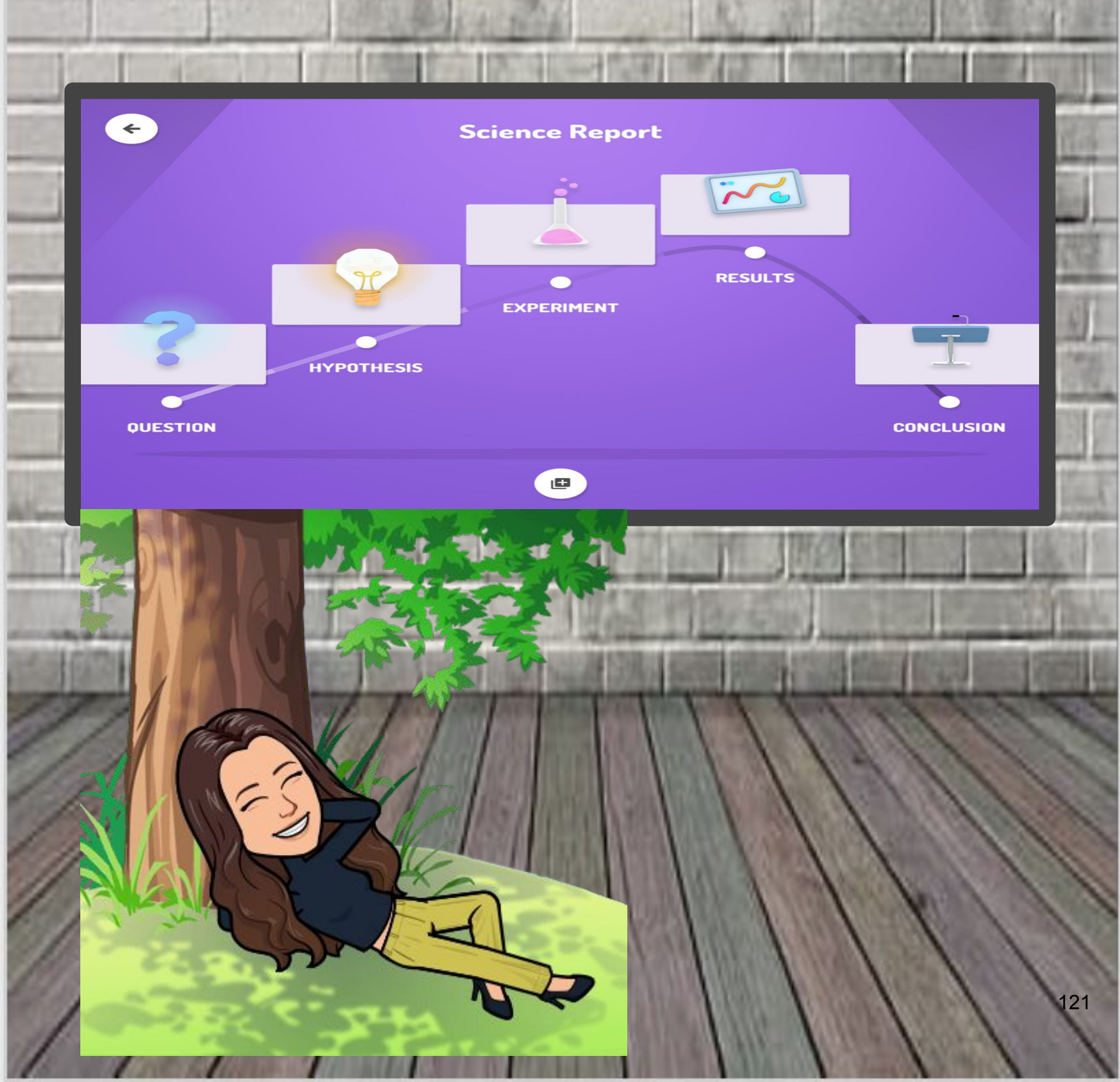

# CLASSIC STORY/SCIENCE STORY 5 PARTES

SETUP (ONDE SE APRESENTAM AS PERSONAGENS E O CENÁRIO DA HISTÓRIA); CONFLIT (ONDE "ALGO" ACONTECE, COMO UM PROBLEMA, POR EXEMPLO); CHALLENGE (ONDE O PROTAGONISTA É CONFRONTADO COM UM DESAFIO); CLIMAX (QUANDO A HISTÓRIA ATINGE O NON TURNING POINT); RESOLUTION (QUANDO TUDO SE RESOLVE E A HISTÓRIA TERMINA).

### Selecione o cenário que melhor se adequa à sua História.

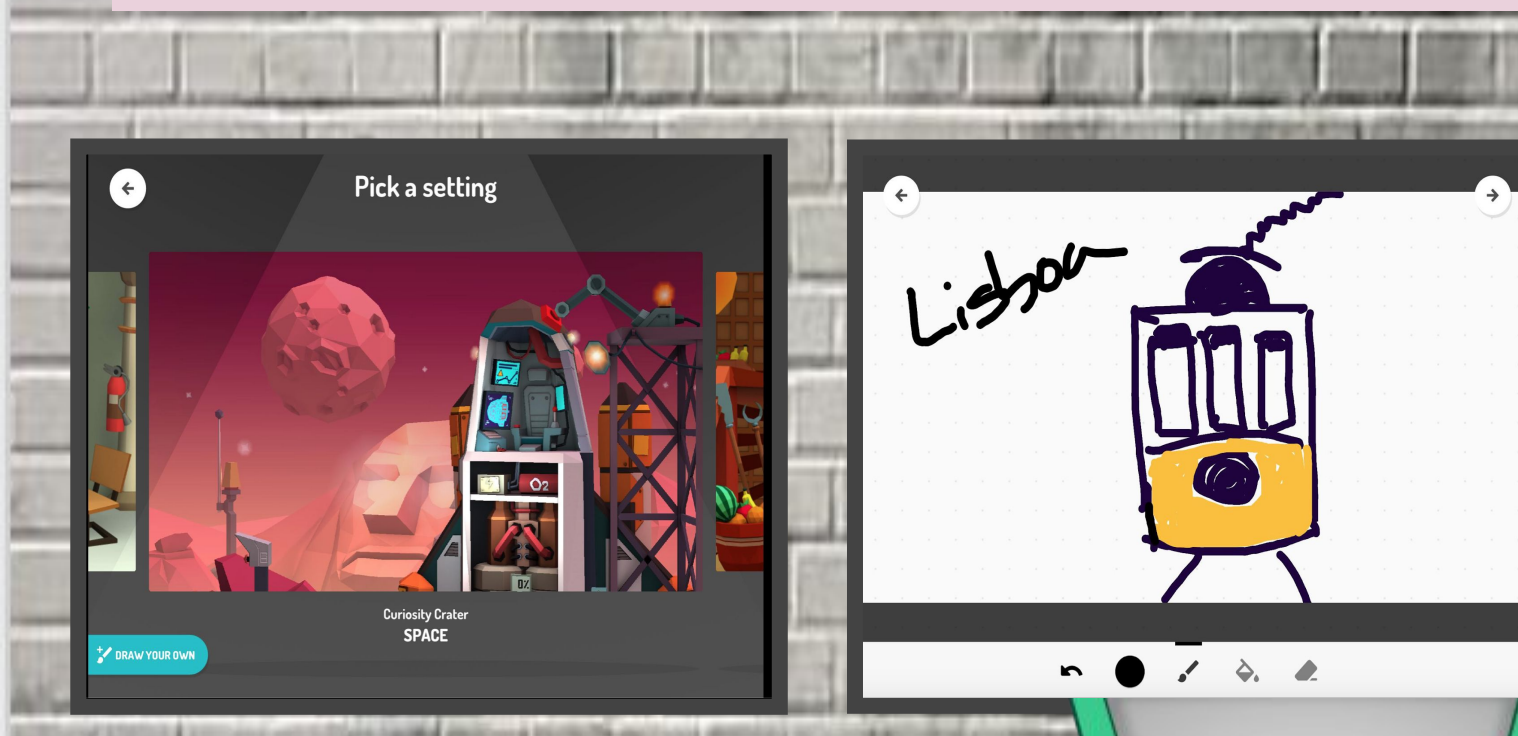

Pode desenhar o seu próprio cenário 2D tocando no botão **Desenhe o seu próprio**.

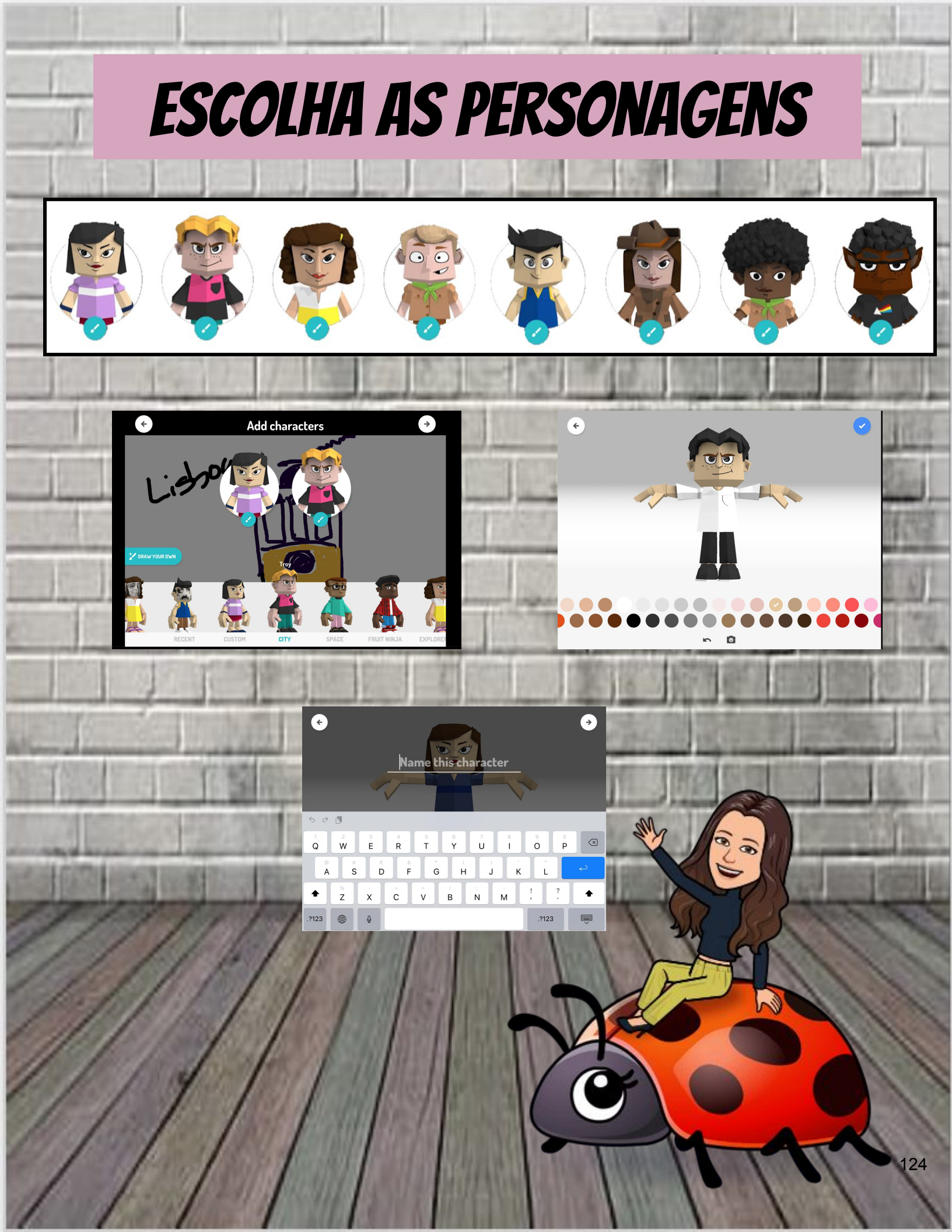

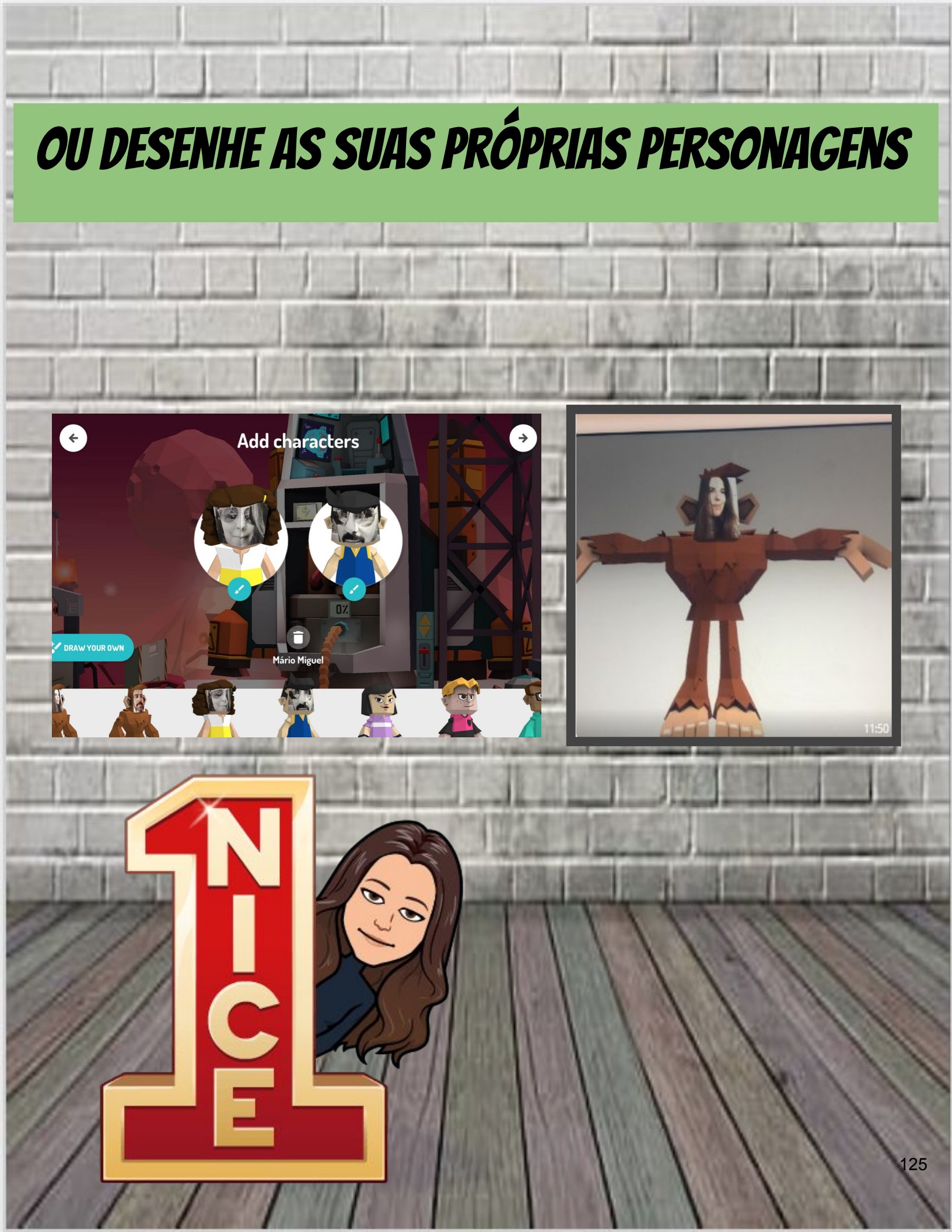

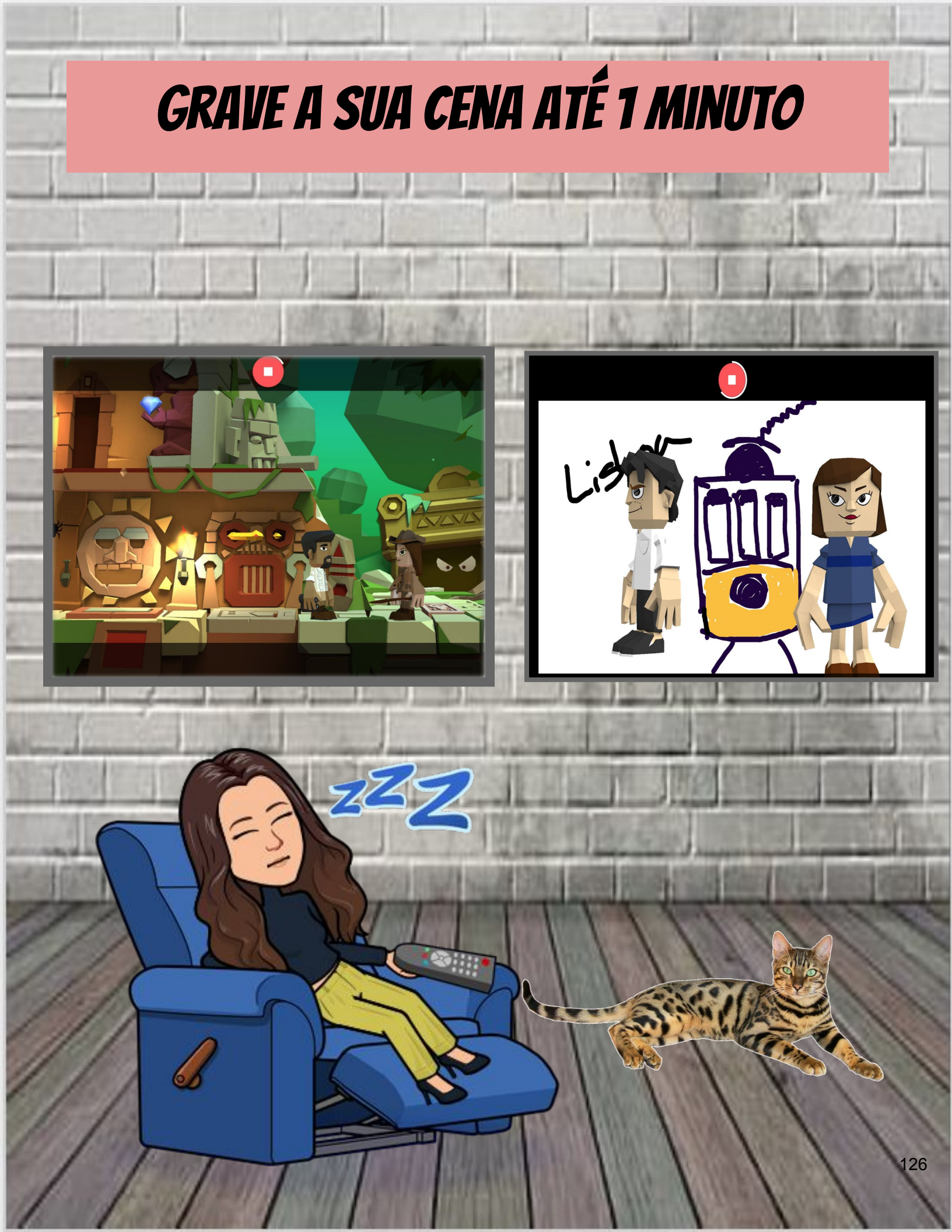

## DEFINA O "AMBIENTE", ESCOLHENDO AS MÚSICAS

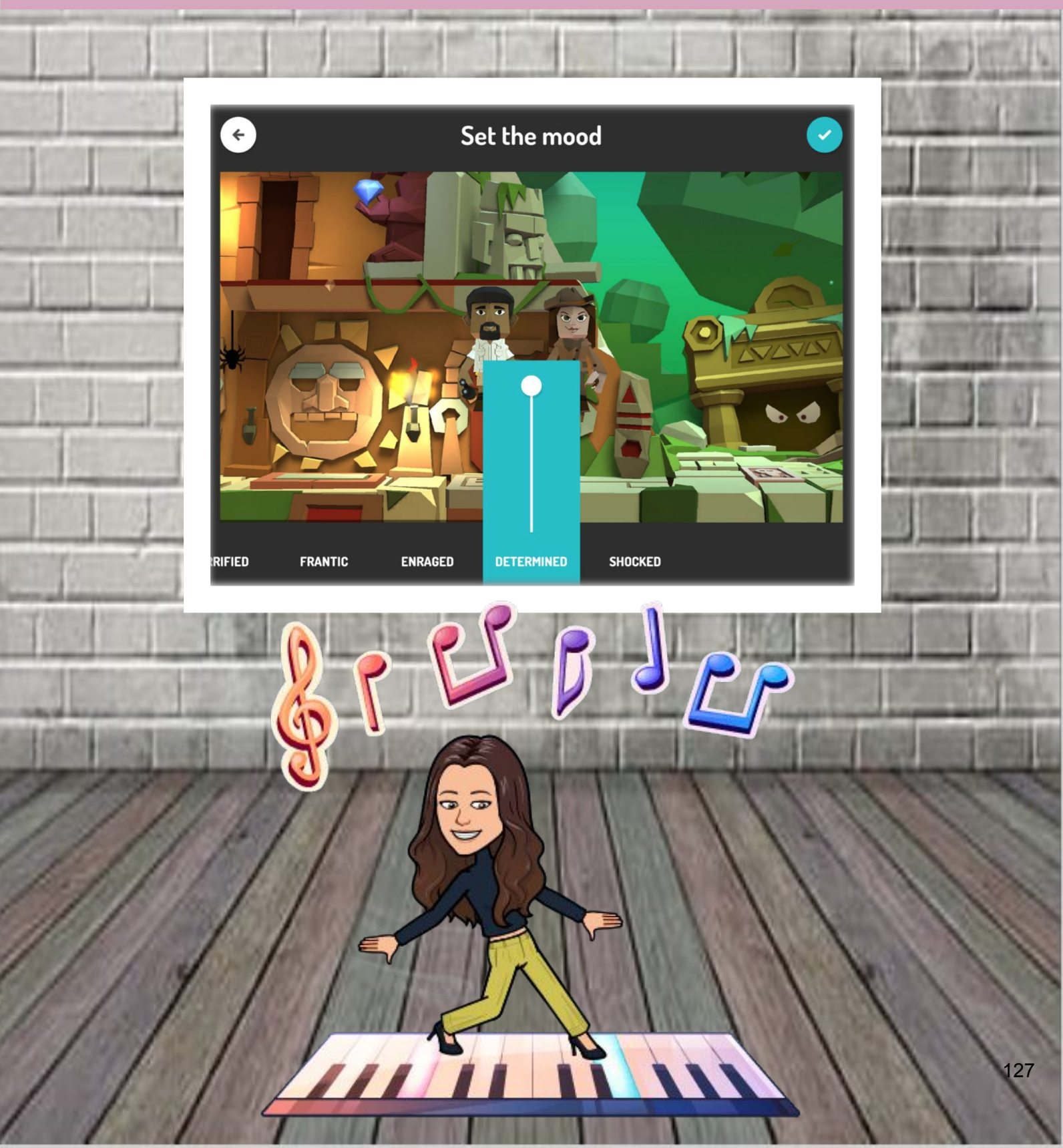

## REPITA OS PASSOS ANTERIORES PARA TODAS AS CENAS E DÊ UM NOME À SUA HISTÓRIA

| <                   | title<br>Director                                                      |             |
|---------------------|------------------------------------------------------------------------|-------------|
| 5 2 5<br>1 2<br>Q W | 3 4 5 6 7<br>e r t y u                                                 |             |
| a s                 | € & * (<br>d f g h                                                     | j k l c     |
|                     | $\begin{array}{c c} - & + & = & / & ;\\ x & c & v & b & n \end{array}$ | · · · · · · |
| .?123               | Q                                                                      | .?123       |

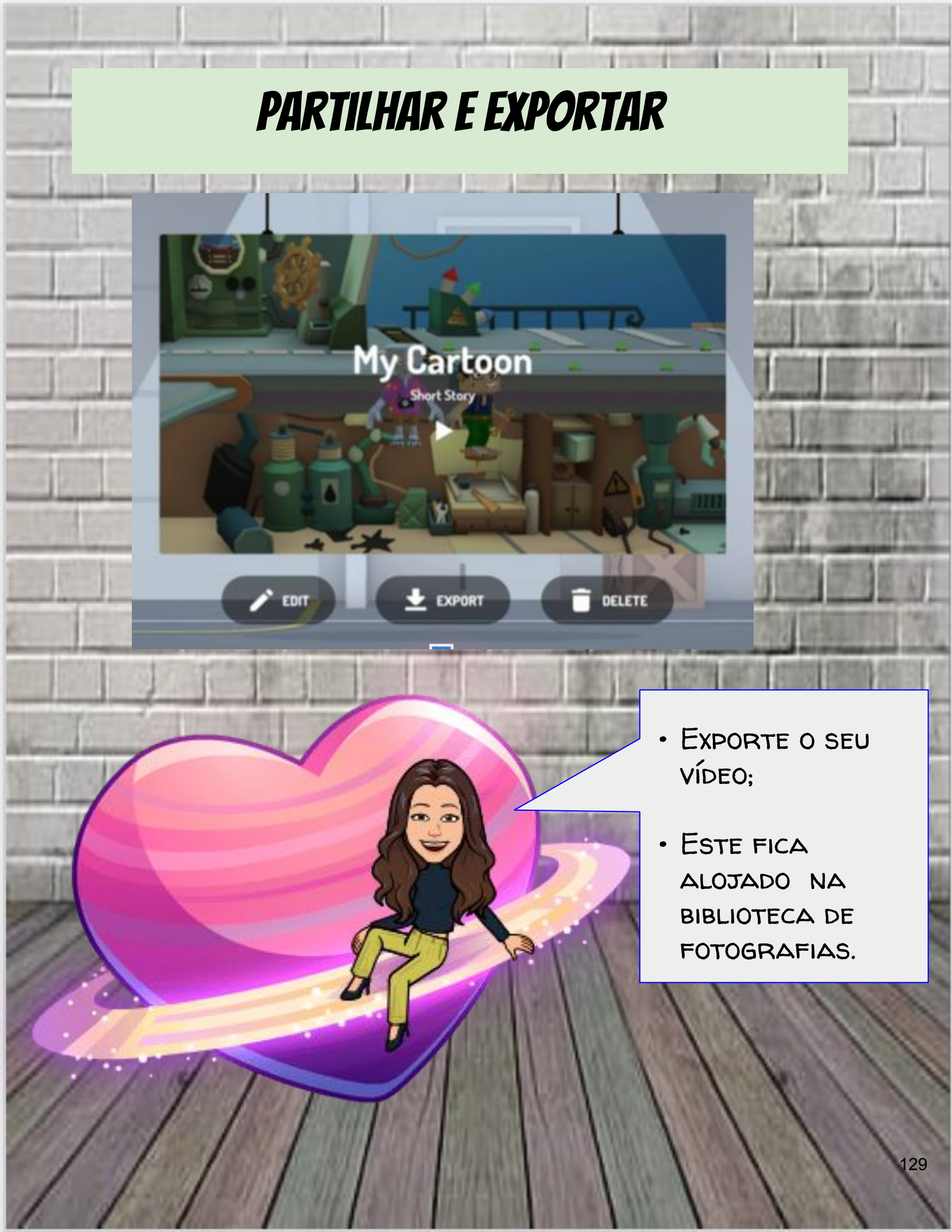

# MY QUARENTINE'S DAYS

## http://bit.ly/viriato8

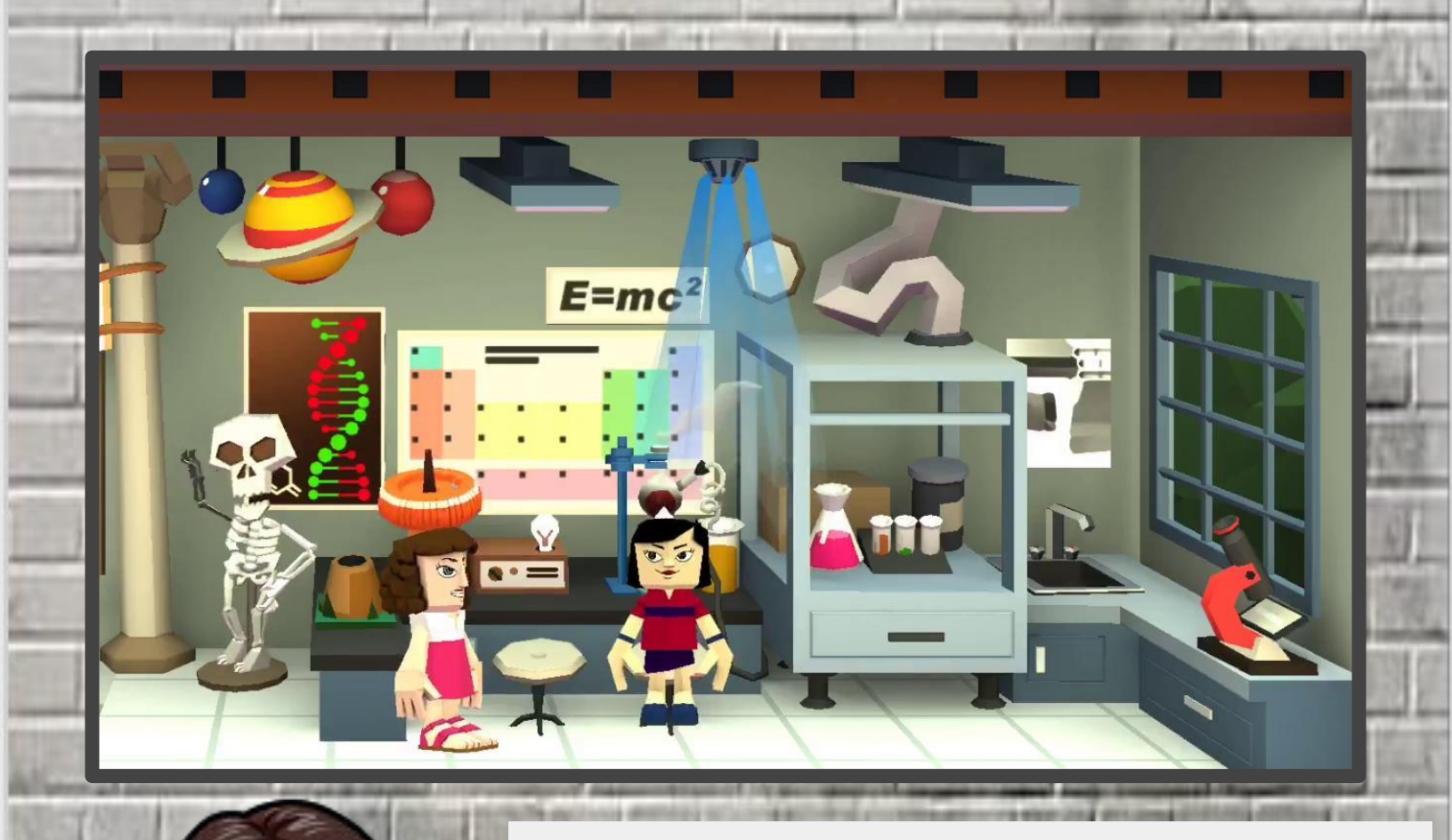

Vídeo produzido por uma aluna do 8.º ano no âmbito da disciplina TIC.

# "VICENTE", DE MIGUEL TORGA

### http://bit.ly/viriato9

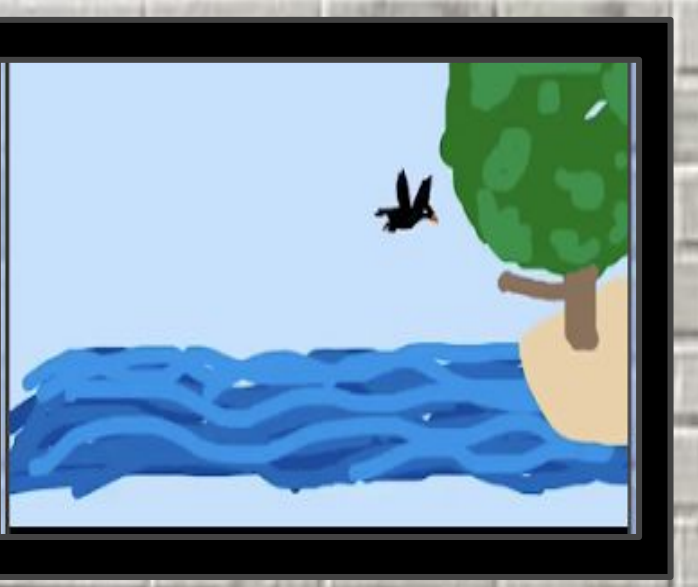

## http://bit.ly/viriato10

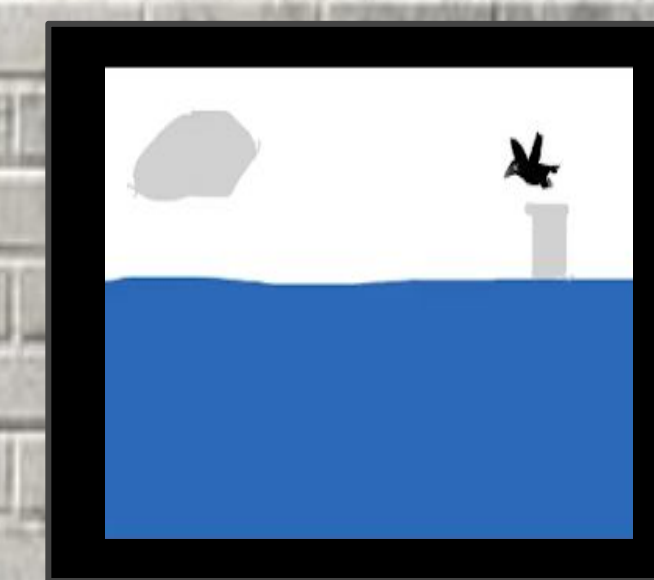

Vídeo produzido por alunos do 8.º ano no âmbito da disciplina de português. ESENVOLVA PROJETOS ETWINNING

O TOONTASTIC FOMENTA A CRIATIVIDADE DOS ALUNOS E, QUANDO INTEGRADO NUM PROJETO ETWINNING, MELHORA, ENTRE OUTRAS, AS COMPETÊNCIAS LINGUÍSTICAS E DIGITAIS, CONTRIBUINDO, ASSIM, PARA A APRENDIZAGEM AO LONGO DA VIDA.

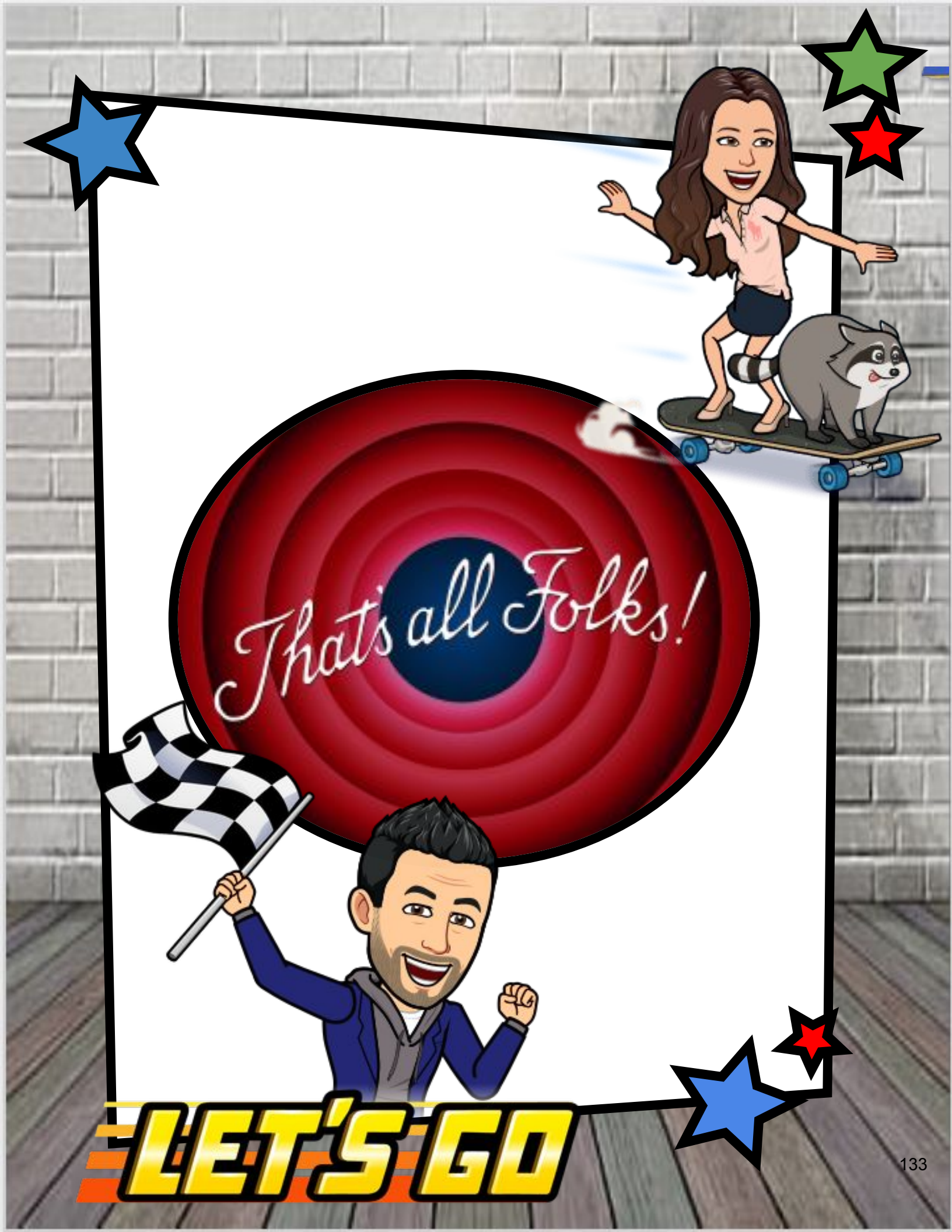

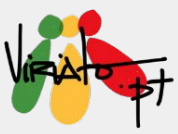

## LEARNINGAPPS.ORG

### LUÍS GONÇALVES

A *learningApps.org* é uma aplicação web 2.0 que permite a criação de pequenas atividades interativas para utilizar em contexto de sala de aula, sala de aula invertida ou em ensino a distância. Podem ser criadas turmas dentro da conta do docente, o que permitirá transformar alunas e alunos em "prod*users*".

### Funcionalidade da ferramenta

Criação de atividades interativas para promover a gamificação com alunos de qualquer faixa etária.

### Potencialidades

- ★ Criação de jogos interativos;
- ★ Trabalho colaborativo entre alunas e alunos;
- ★ Cooperação entre docentes;
- ★ Produção de conteúdos pelos discentes;
- ★ Incorporação de aplicações em *websites* diversos;
- ★ Motivador para alunas e alunos;
- ★ Otimizado para dispositivos móveis e quadros interativos.

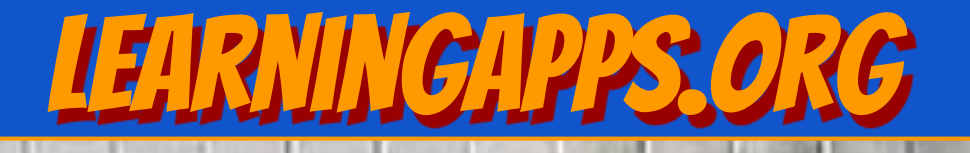

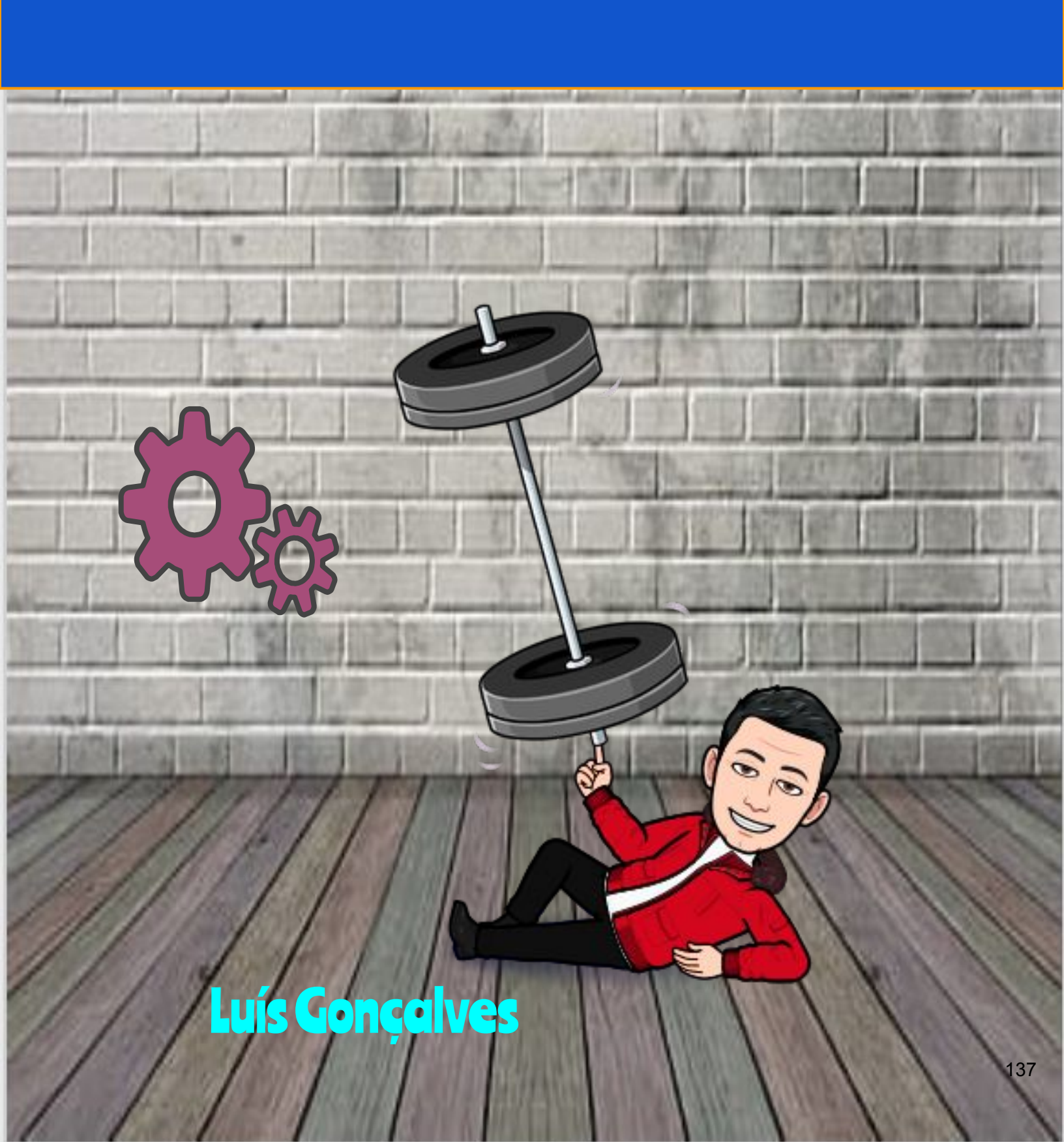

LearningApps.org

What is LearningApps.org?

Show Tutorial

Q Search in Apps

LearningApps.org

II Browse Apps / Create App

A plataforma *learningApps.org* oferece todas as funcionalidades de forma totalmente gratuita.

Ø

DU CAFÉ EN TERRA

WS PLAIT

**`** 

PRix

🚨 Login

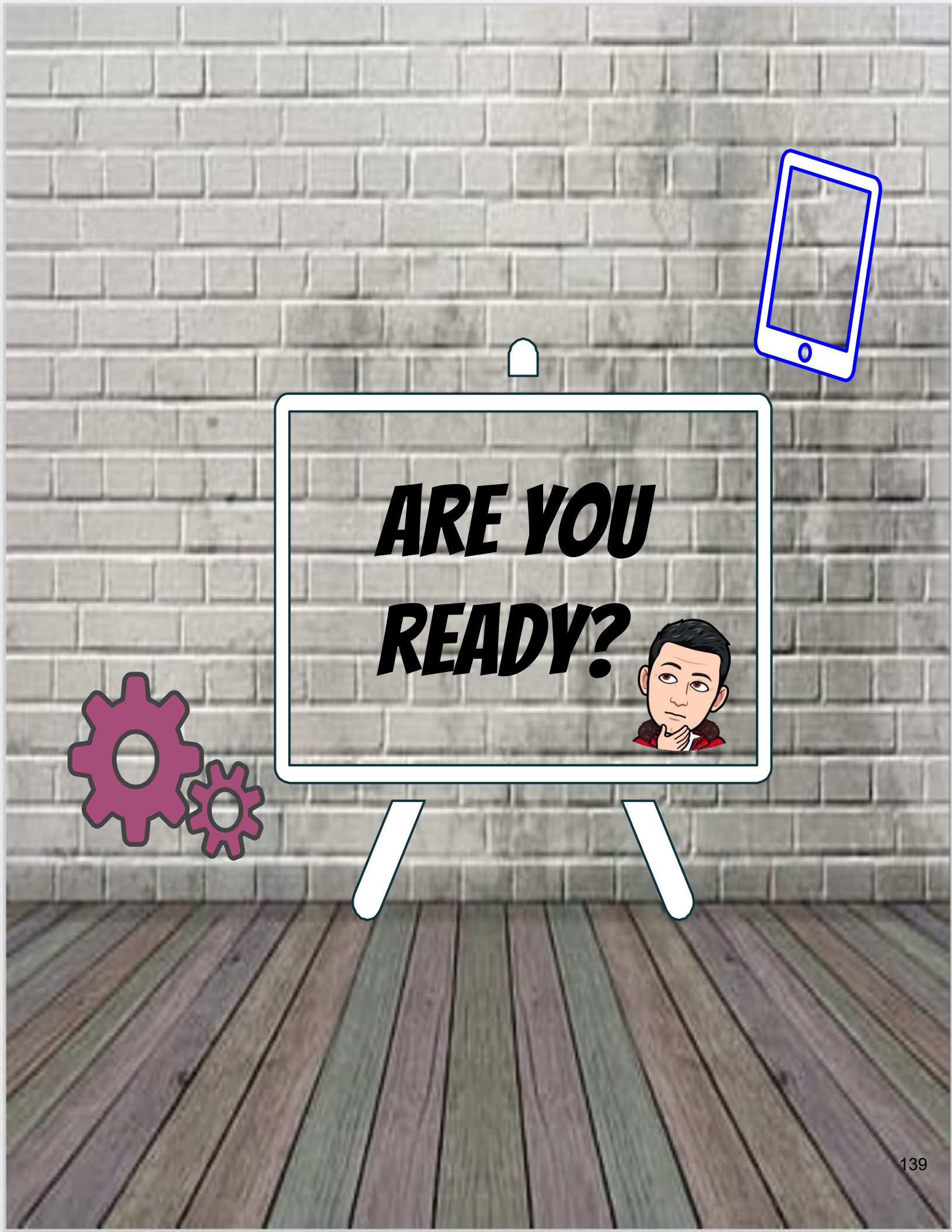

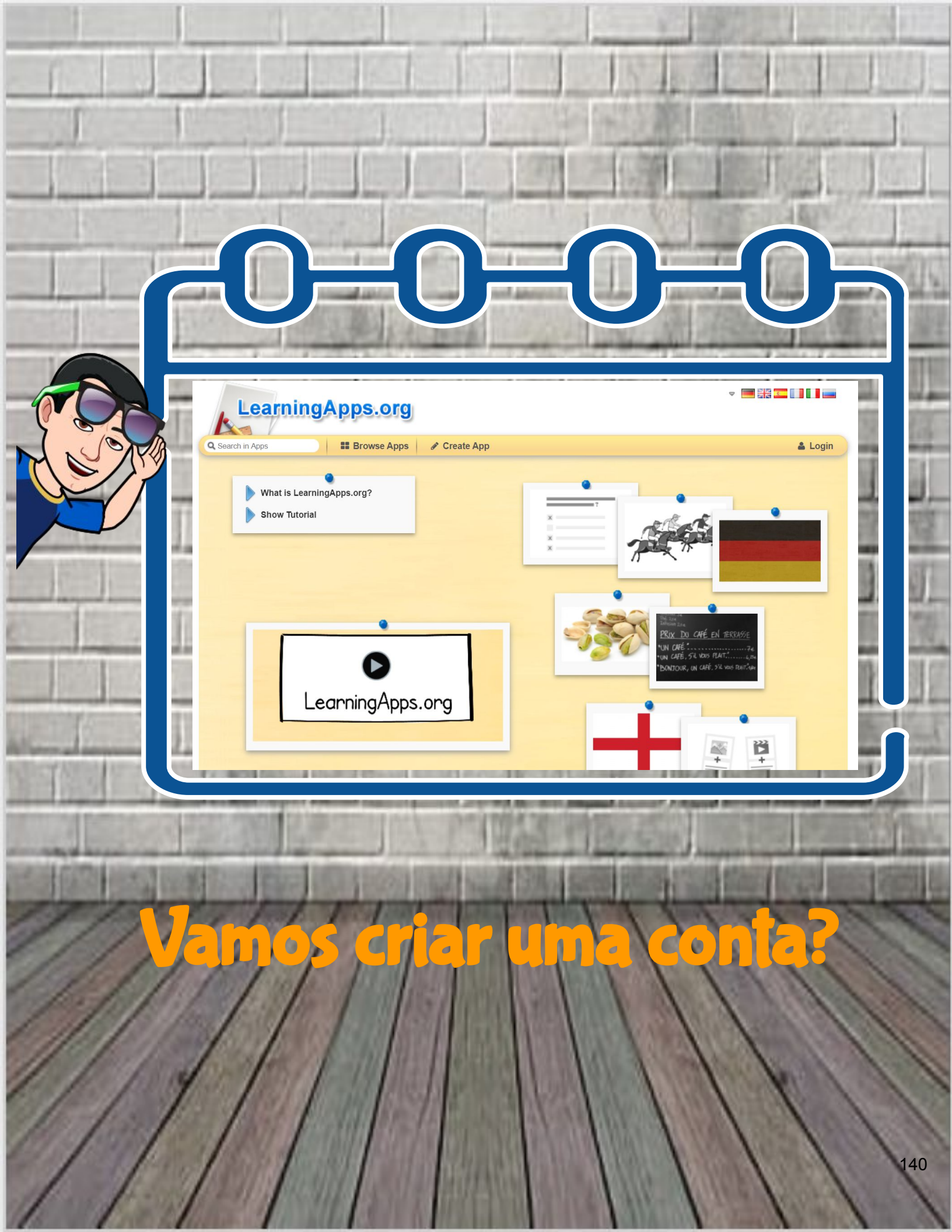

Precisamos de criar um registo muito simples:

- username;
- email;
- password.

| Login with your existing<br>LearningApps account now |
|------------------------------------------------------|
| 0                                                    |
| Login name / Email                                   |
| Password                                             |
| Remember me (on this computer)                       |
| Login                                                |
| Register new account<br>Forgotten password           |
|                                                      |

|                                            | _                                                  | 1011                             |              |
|--------------------------------------------|----------------------------------------------------|----------------------------------|--------------|
| Regi                                       | ister new a                                        | account                          |              |
| Username                                   |                                                    |                                  |              |
| Username                                   |                                                    |                                  |              |
| Email                                      |                                                    |                                  |              |
| Email                                      |                                                    |                                  |              |
| Password                                   |                                                    |                                  |              |
| Password                                   |                                                    |                                  |              |
| Repeat password                            | ł                                                  |                                  |              |
| Repeat pas                                 | ssword                                             |                                  |              |
| I accept the<br>I would like<br>new person | Terms of use of<br>to be informed<br>nal messages. | LearningApps.<br>by email in cas | org.<br>e of |
| Other users messages to                    | of LearningApp<br>o me.                            | s are allowed to                 | o send       |
| Security code                              |                                                    |                                  |              |
| eftYy                                      | /K                                                 |                                  |              |
| Re                                         | aister ac                                          | count                            |              |

6

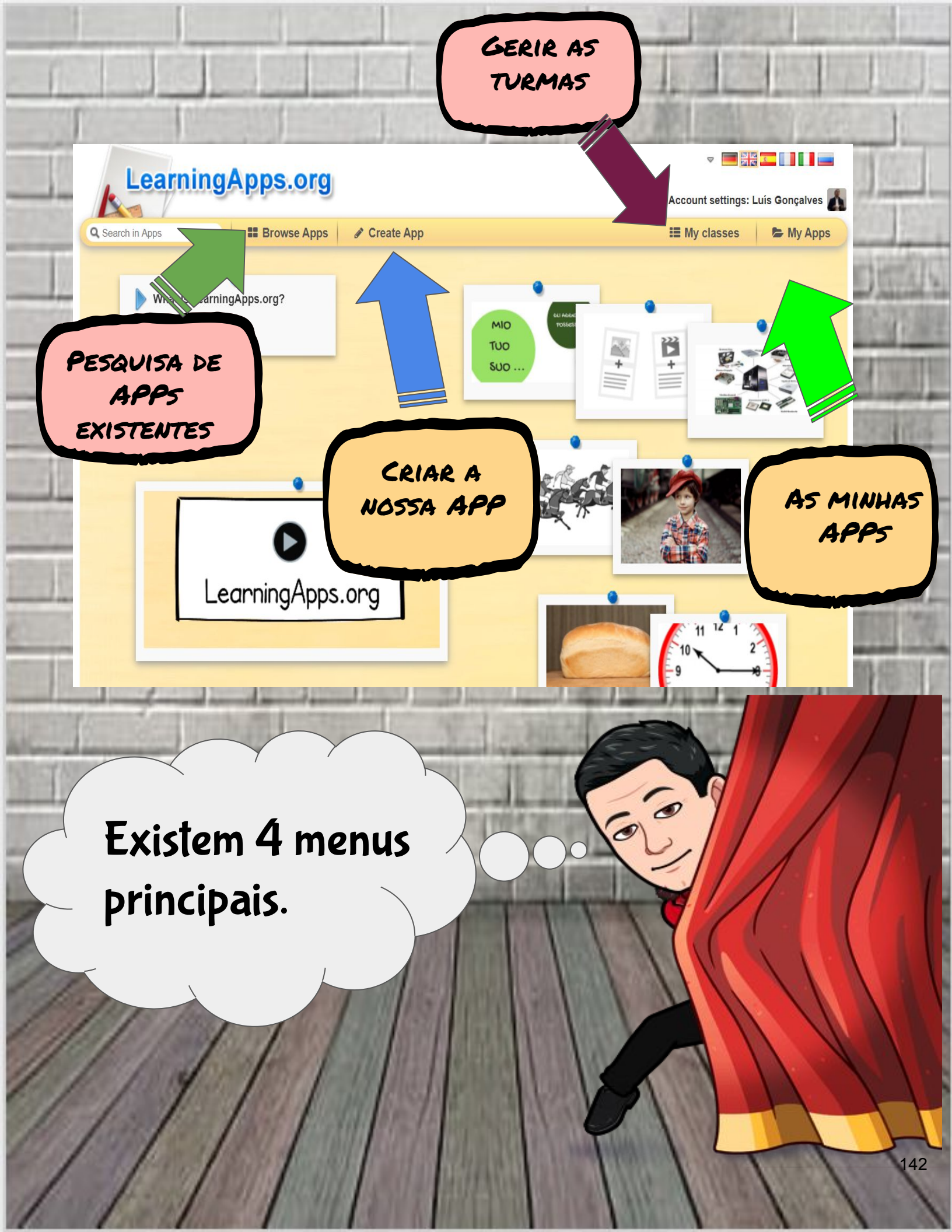

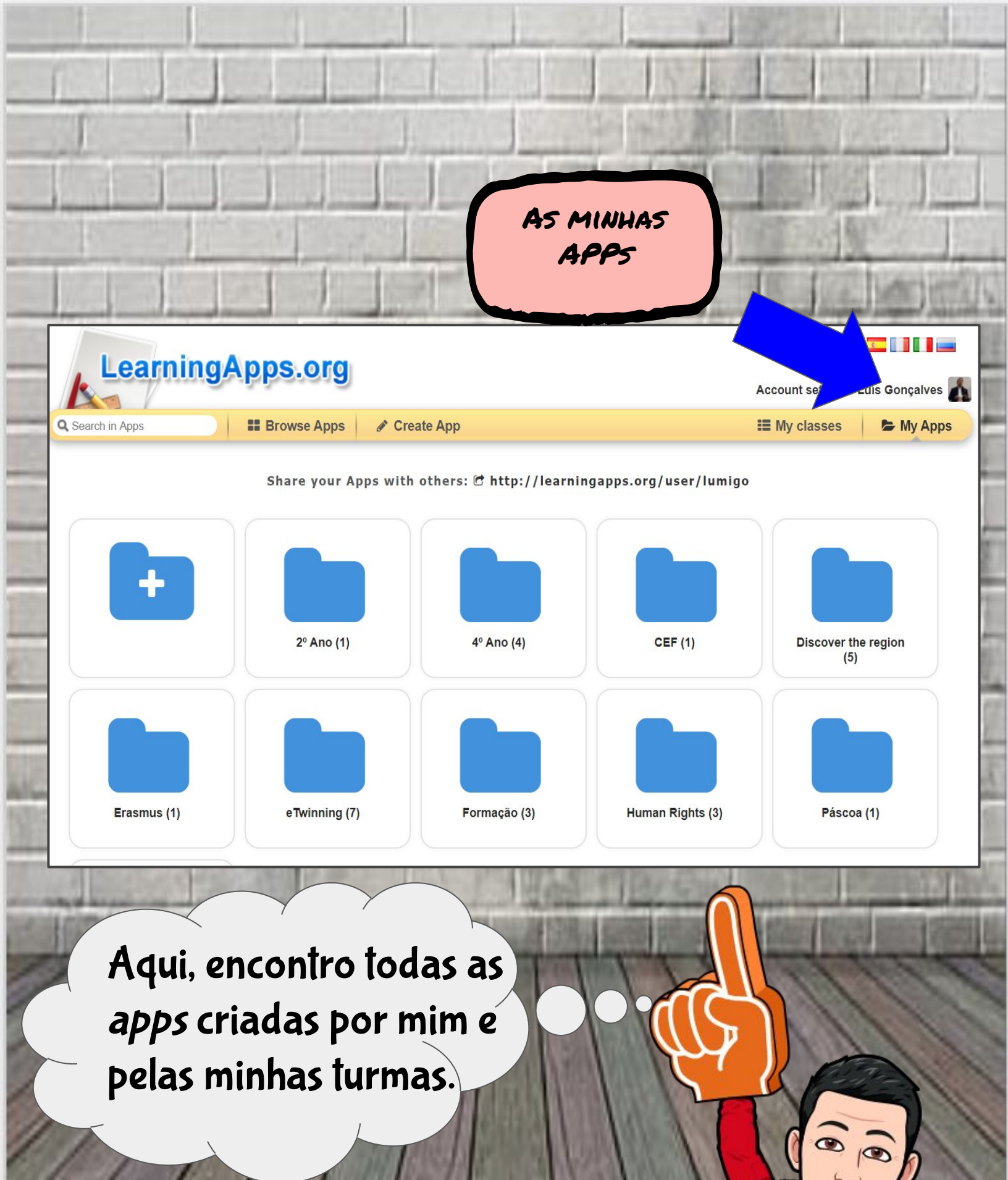

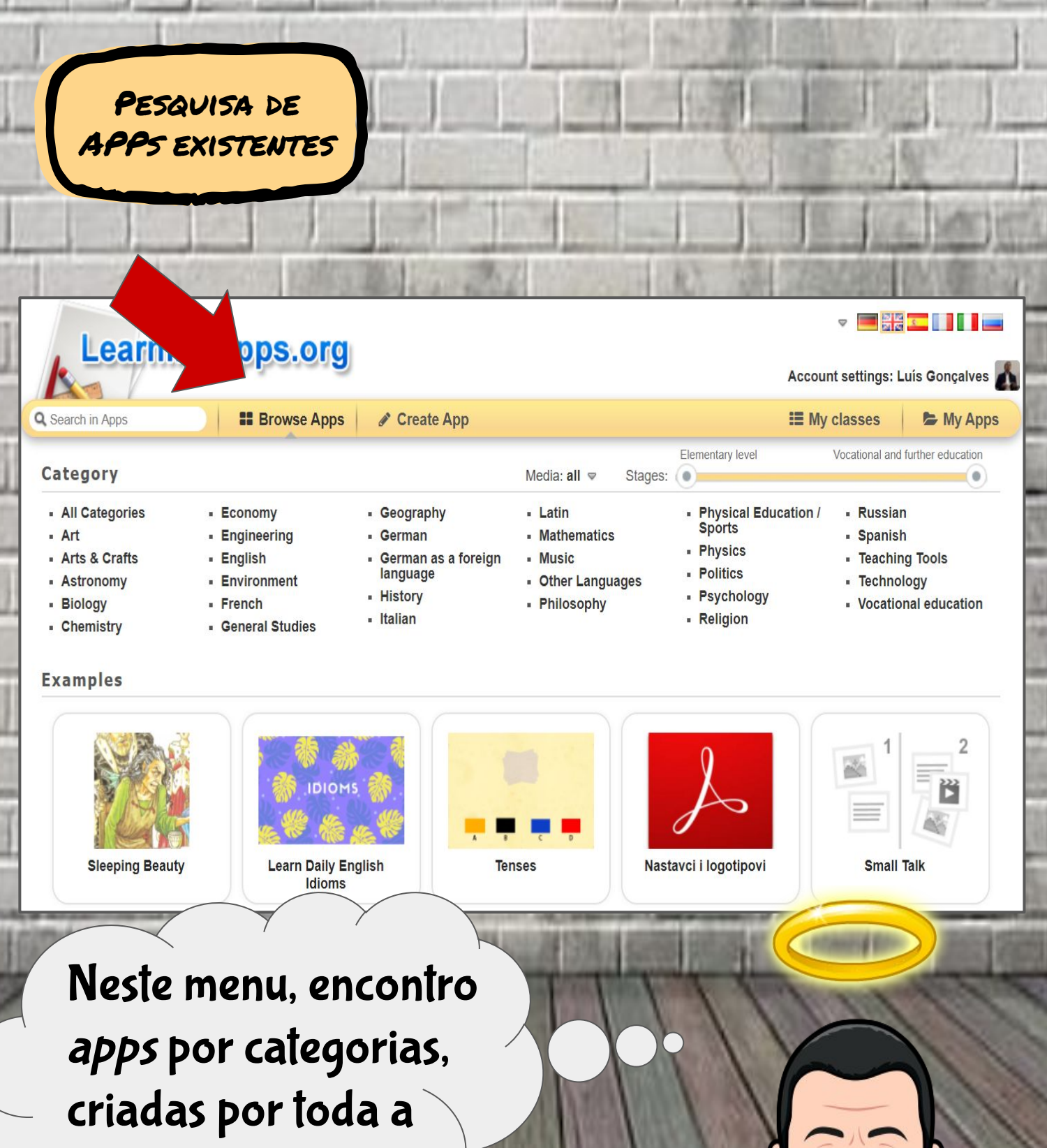

comunidade.
|                                                                      | GERIR AS<br>TURMAS                    |                                                                                                    |
|----------------------------------------------------------------------|---------------------------------------|----------------------------------------------------------------------------------------------------|
| Create App<br>Create App<br>My classes<br>Erasmus+                   | tudent accounts (0) টি Class Folder 🔟 | Image: Statistics     Image: Statistics     Image: Statistics |
| Create new class: Viriato Create class about LearningApps.org Imprin | nt Privacy / Terms 😤 Help translating | 9                                                                                                    |
|                                                                      | No menu<br>posso adi<br>gerir turm    | My classes,<br>cionar e<br>as.                                                                                                    |

(

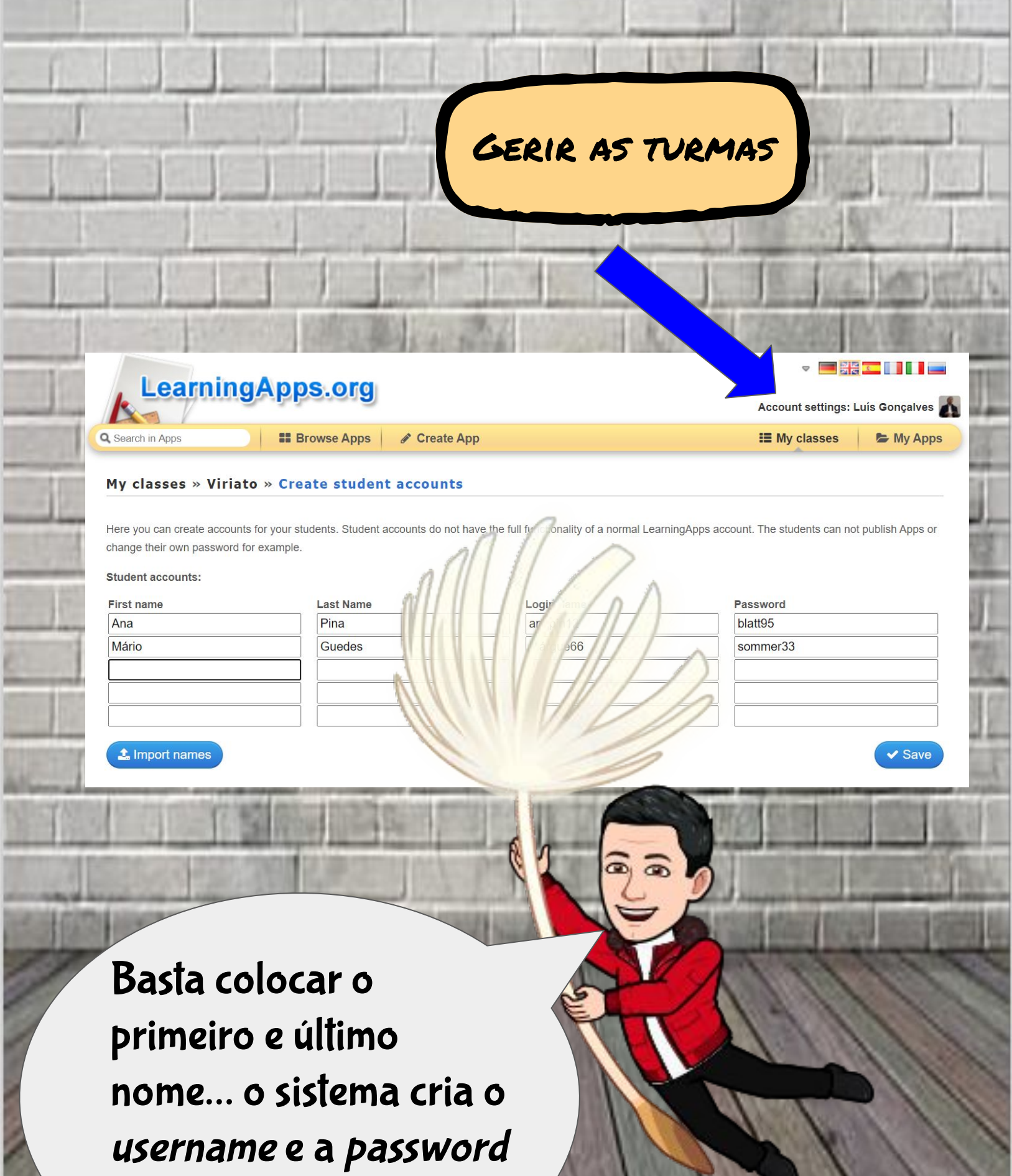

automaticamente.

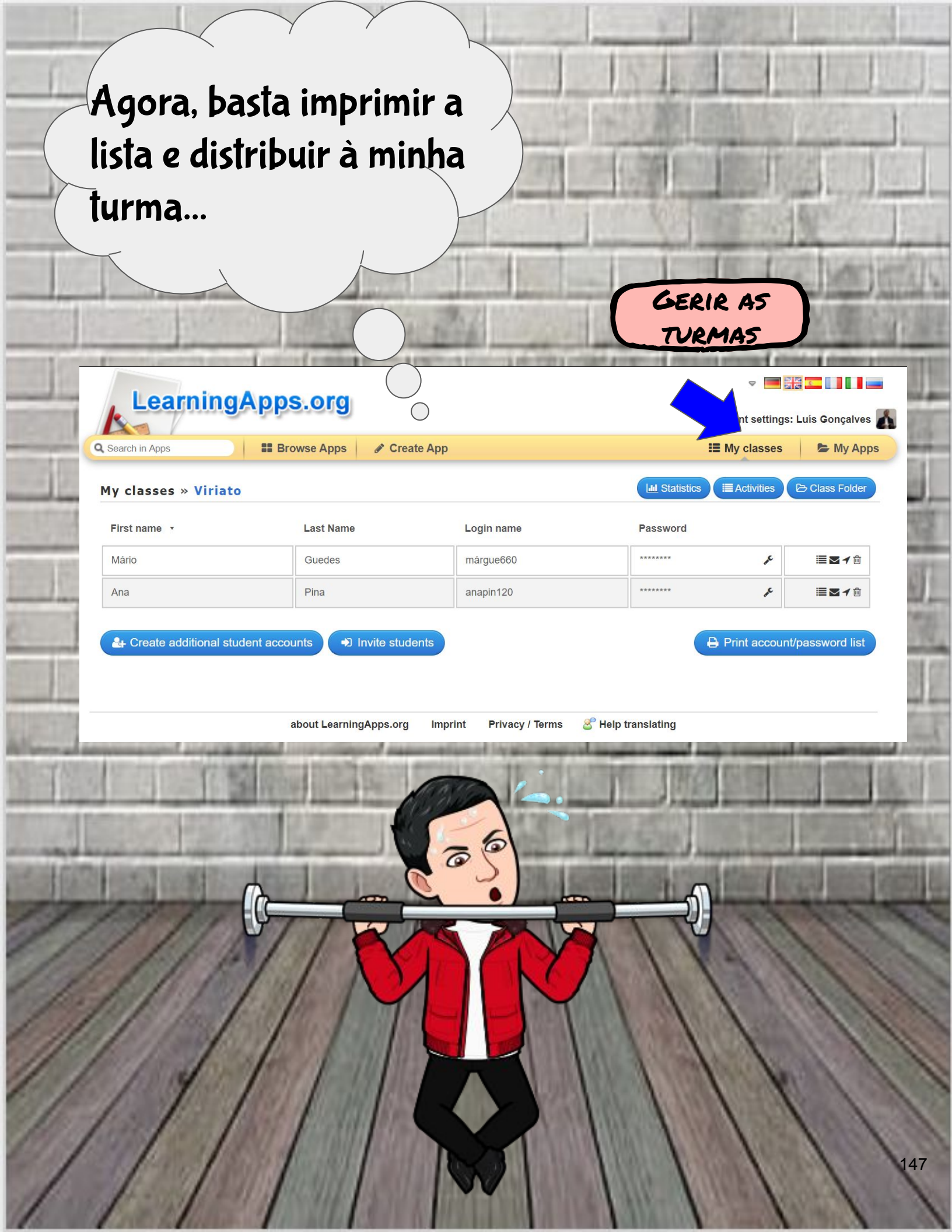

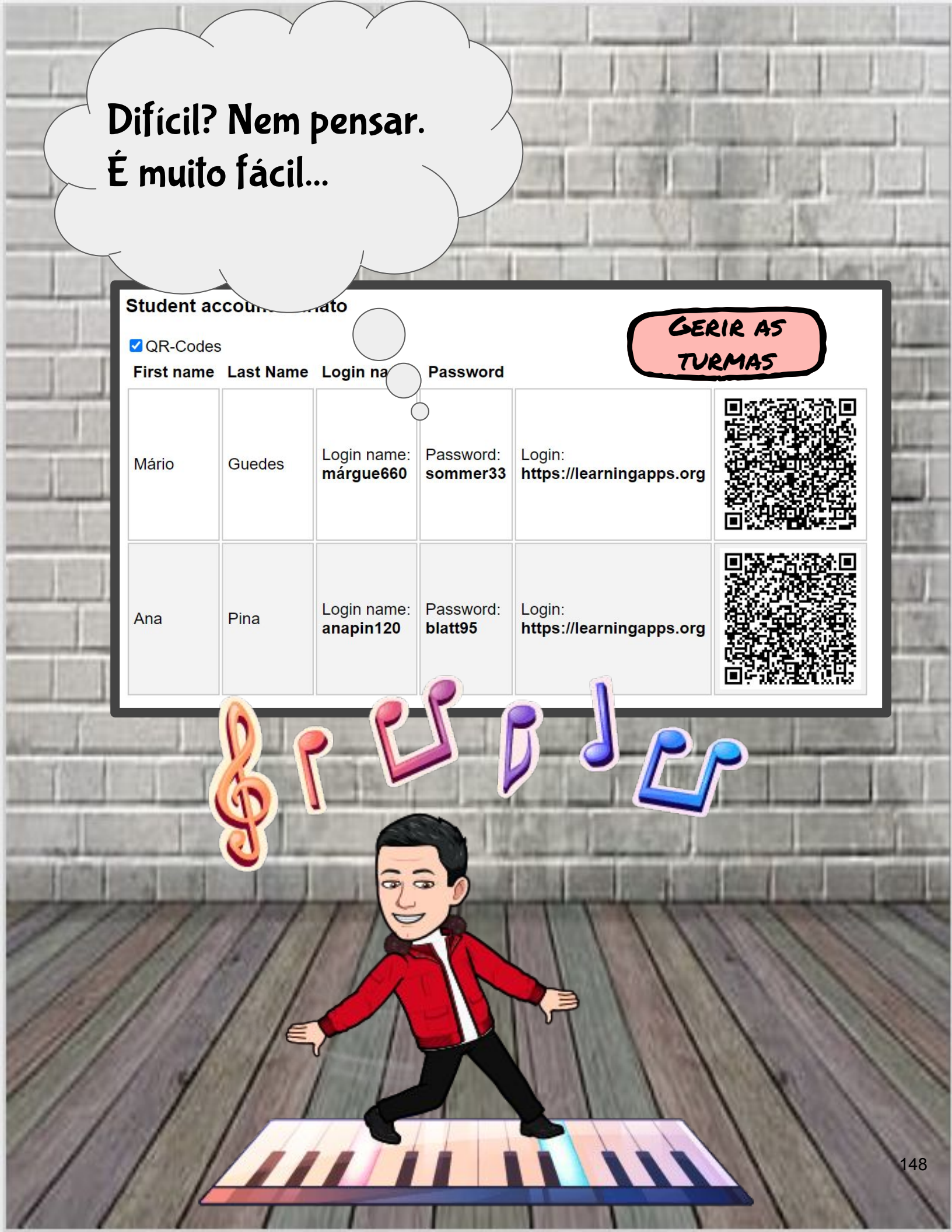

CRIAR A NOSSA APP LearningApps.org Account settings: Luís Gonçalves 👗 Q Search in Apps Browse Apps II My classes 🕿 My Apps have an idea share it pick a template fill in content save your App 1 + N. + 222 2 3 Matching Pairs Group assignment Number line Simple order Só falta o último menu... Vamos criar uma app para a nossa turma? E com a nossa turma? 0

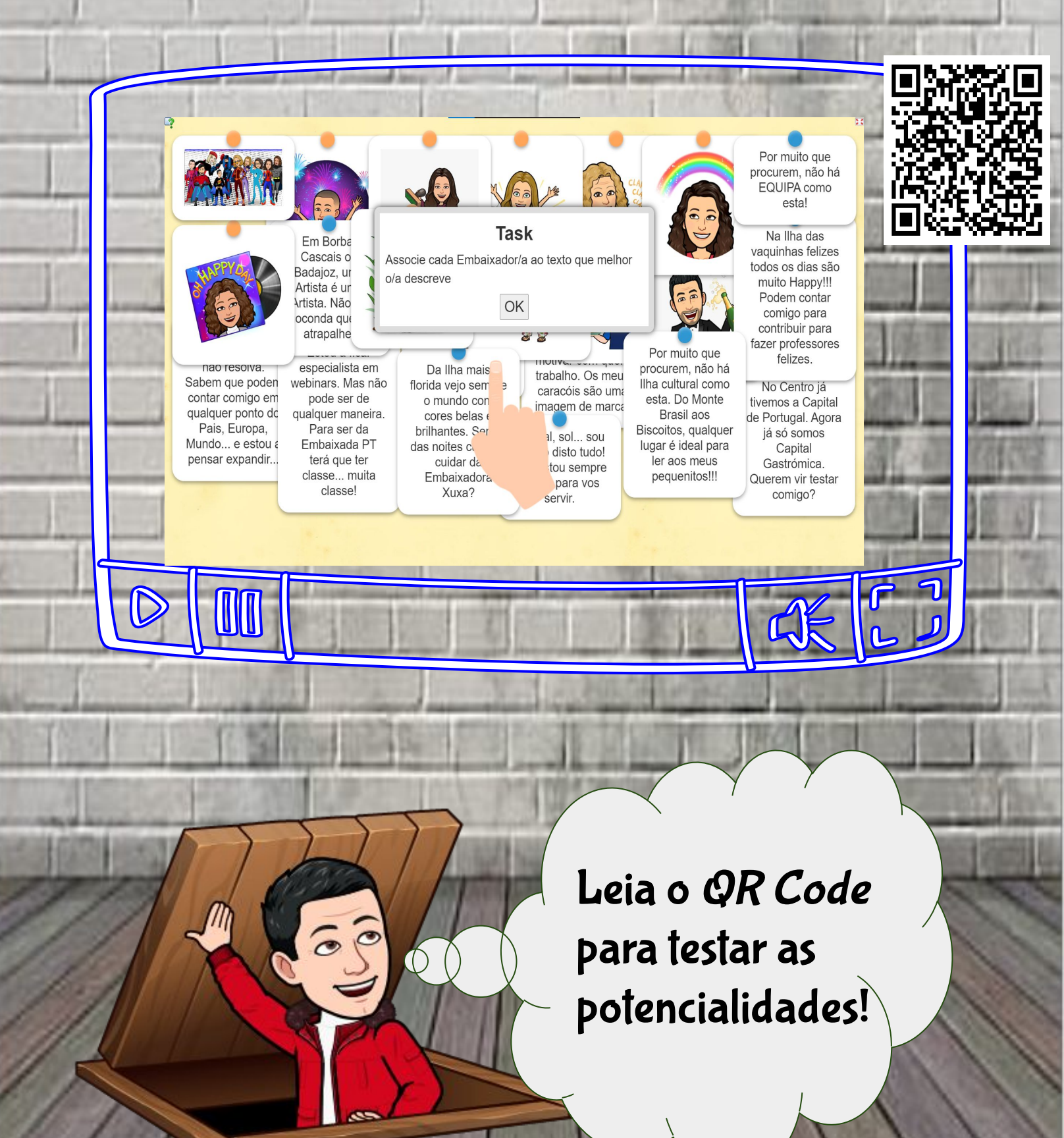

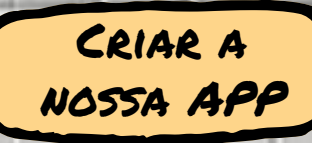

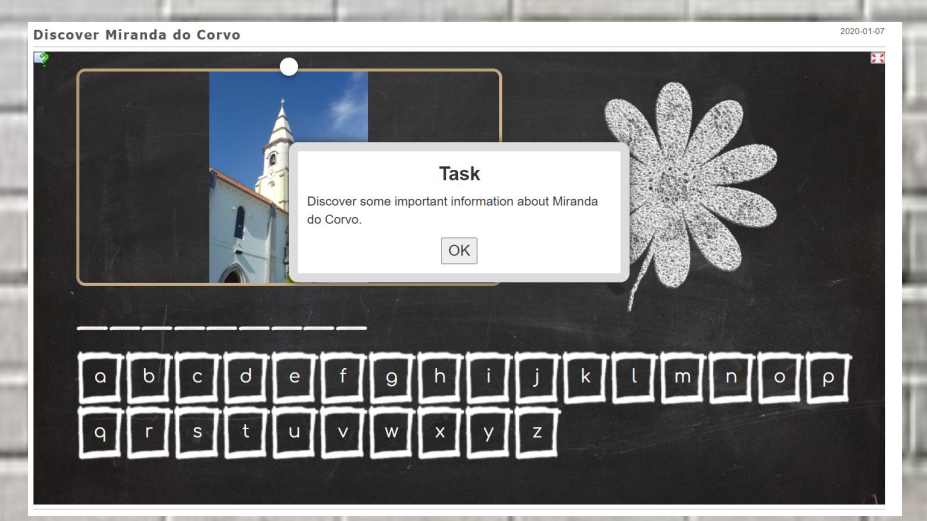

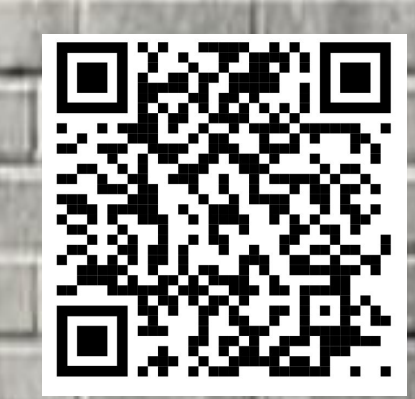

Este é um exemplo de atividade indicada para os mais novos: descobrir palavras...

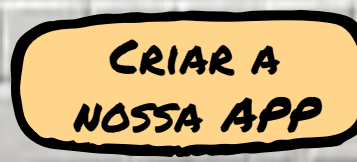

Quem quer parar o Aquecimento Global?

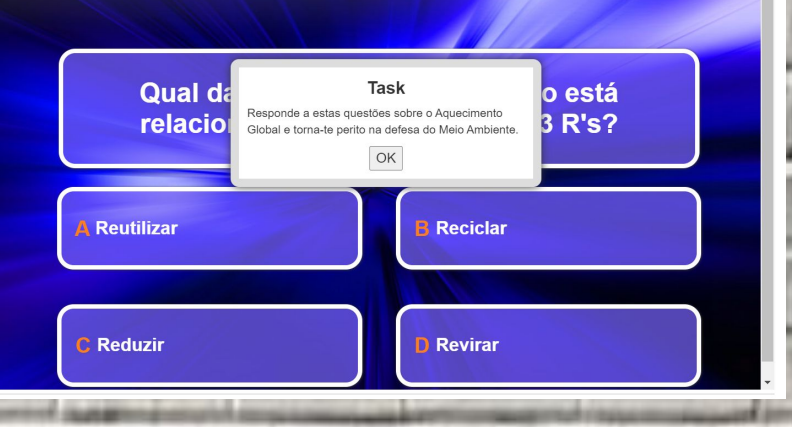

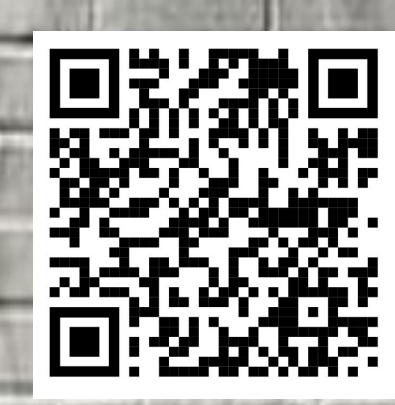

A atividade **Quem quer ser Milionário** adapta-se a qualquer disciplina e nível de ensino.

NOTA: Devemos adicionar pelo menos 3 questões em cada nível de dificuldade (o ideal seria ter ainda mais questões nos primeiros níveis).

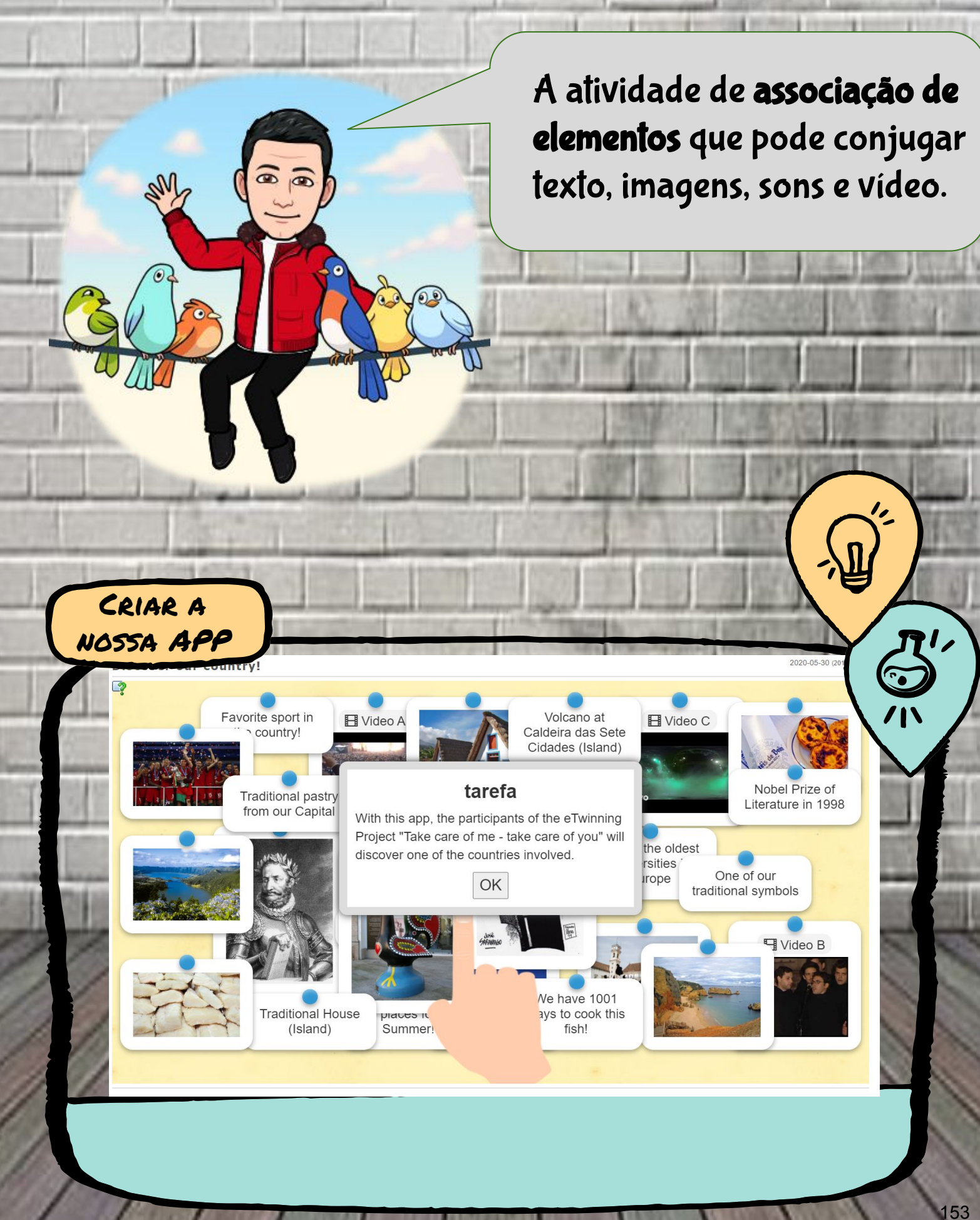

VAMOS TENTAR?

Para começar, experimente uma destas propostas:

- Sopa de Letras;
- Corrida de cavalos;
- Quem quer ser milionário;
- Emparelhamento.

0

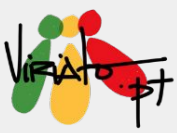

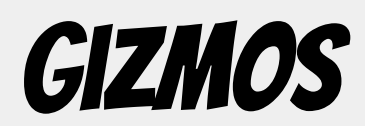

#### TERESA LACERDA

*Gizmos* é um simulador online que permite o desenvolvimento de atividades práticas e experimentais no âmbito da Matemática e das Ciências Naturais e Físico-Químicas, desde o 1.º ciclo do ensino básico até ao fim do secundário. Existem mais de 400 *Gizmos*. As simulações promovem a aprendizagem através de uma metodologia de inquérito e podem

### ser exploradas em pequenos grupos, de forma individual, ou alargadas ao grupo-turma.

#### Funcionalidades e Potencialidades da Ferramenta

- O professor cria as suas turmas onde vai integrar os alunos;
- Cada atividade tem materiais de apoio para o professor e para os alunos;
- Os materiais de apoio são editáveis, permitindo ao professor fazer as adaptações necessárias a cada turma;
- Permite o desenvolvimento de atividade experimental que não é possível realizar nos laboratórios das escolas;
- Os alunos podem manipular as variáveis inúmeras vezes o que lhes permite uma melhor compreensão dos processos;
- Existem fichas de avaliação no fim de cada atividade, as quais podem, ou não, ser respondidas pelos alunos, de acordo com os objetivos estipulados por professores e alunos.

#### Avaliação e relatórios

Os alunos verificam de imediato a correção/incorreção do trabalho realizado no decurso da exploração do *Gizmo*. Após responderem à ficha de avaliação final têm acesso aos resultados parcelares e totais.

Os professores podem exportar os relatórios dos resultados da avaliação dos seus alunos.

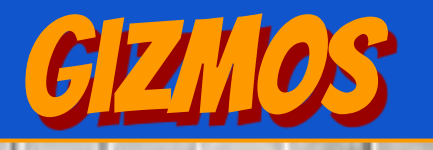

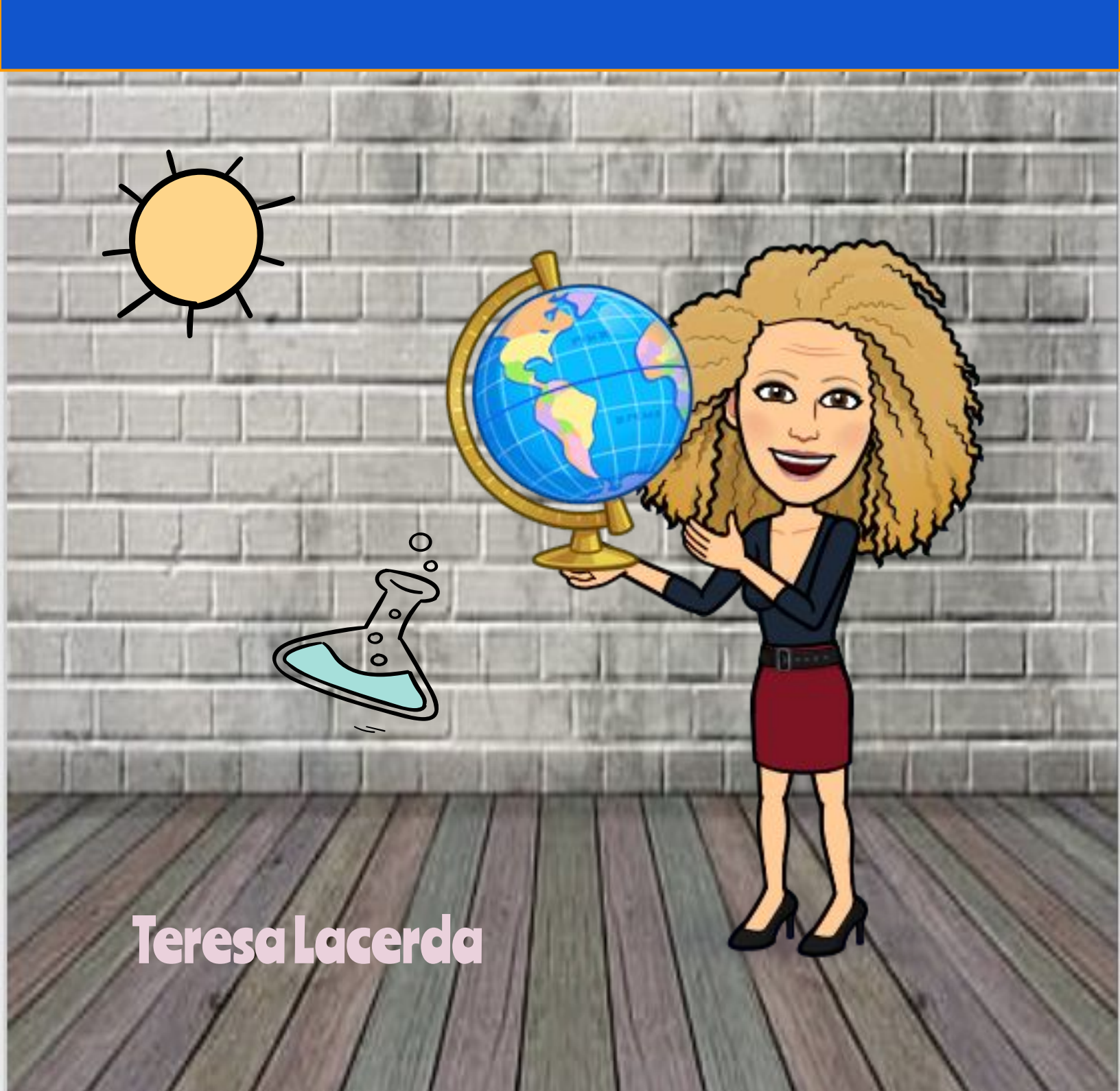

# GIZMOS

SIMULADOR DE LABORATÓRIO PARA PROFESSORES DE BIOLOGIA, GEOLOGIA, FÍSICA, QUÍMICA E MATEMÁTICA.

https://www.explorelearning.com/

hello

C

### PARA COMEÇAR...

QUESTÕES AOS

ALUNOS

ONLINE SIMULATIONS: https://www.explorelearning.com/

00

## QUESTÕES AOS ALUNOS ...

### O QUE É A FOTOSSÍNTESE?

QUAL A EQUAÇÃO GERAL DA FOTOSSÍNTESE?

#### Como se poderá medir a taxa fotossintética?

Como se poderá verificar a influência de diferentes fatores na taxa fotossintética?

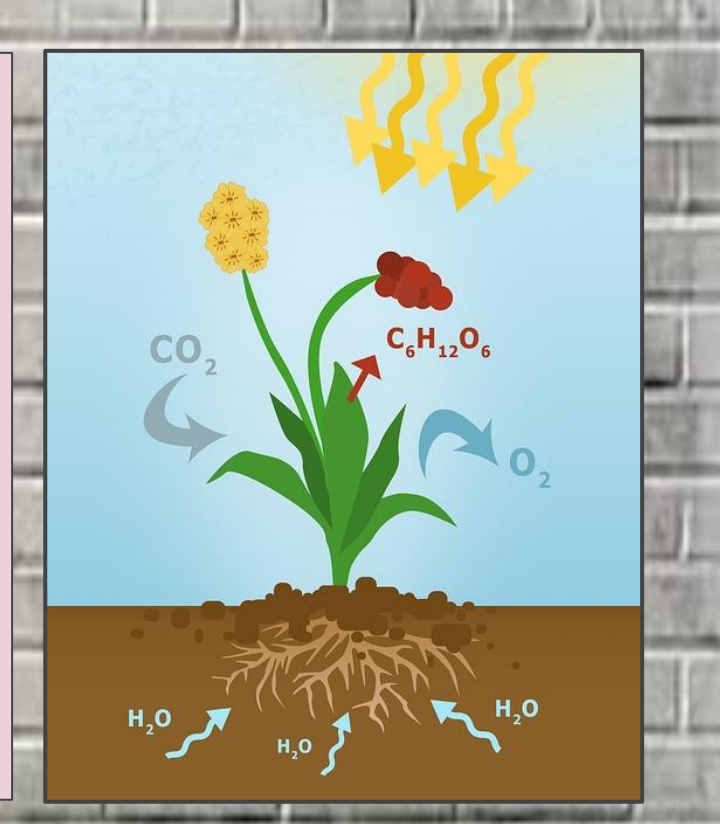

Imagem de Markéta Machová por Pixabay

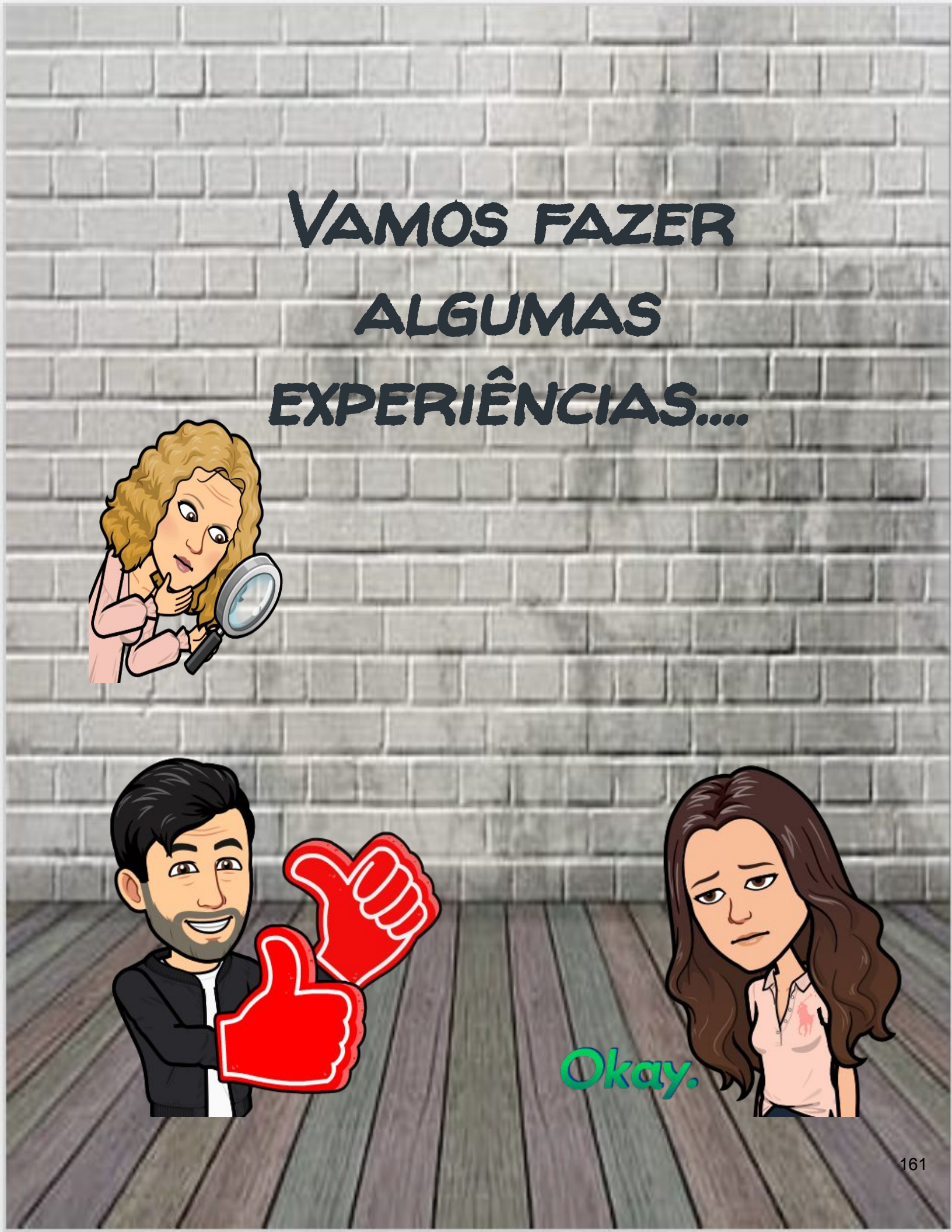

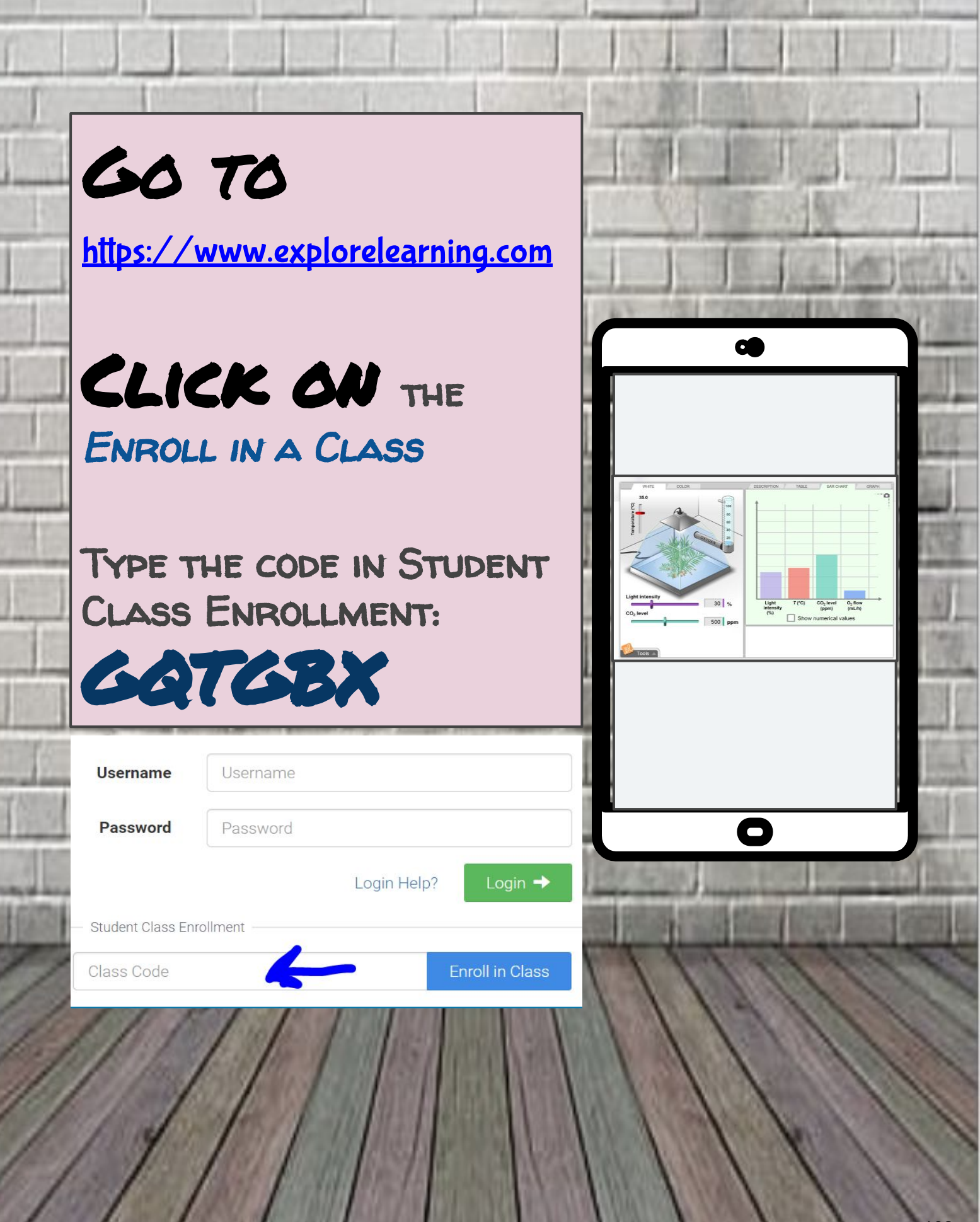

# FATORES QUE INFLUENCIAM A TAXA FOTOSSINTÉTICA

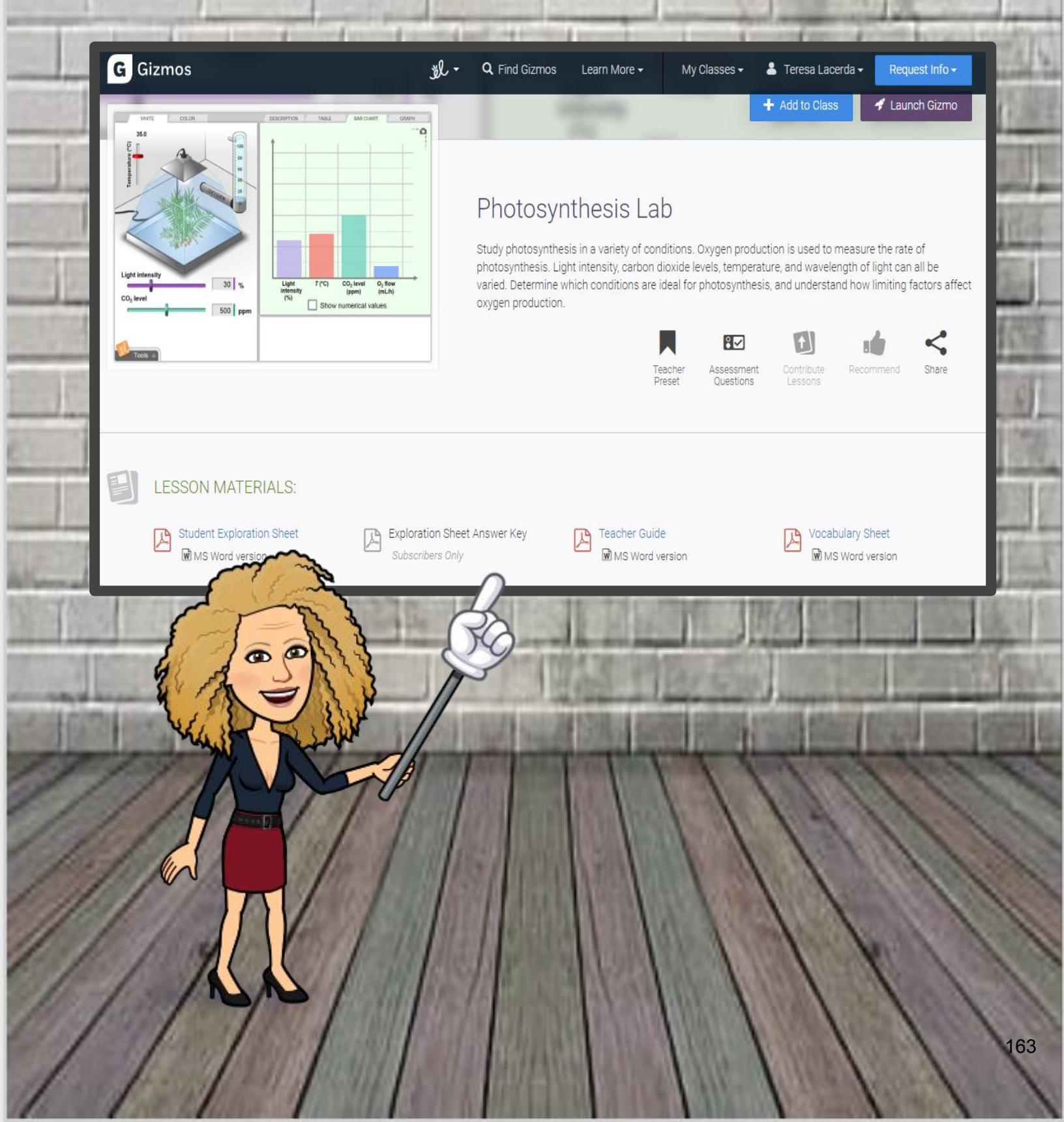

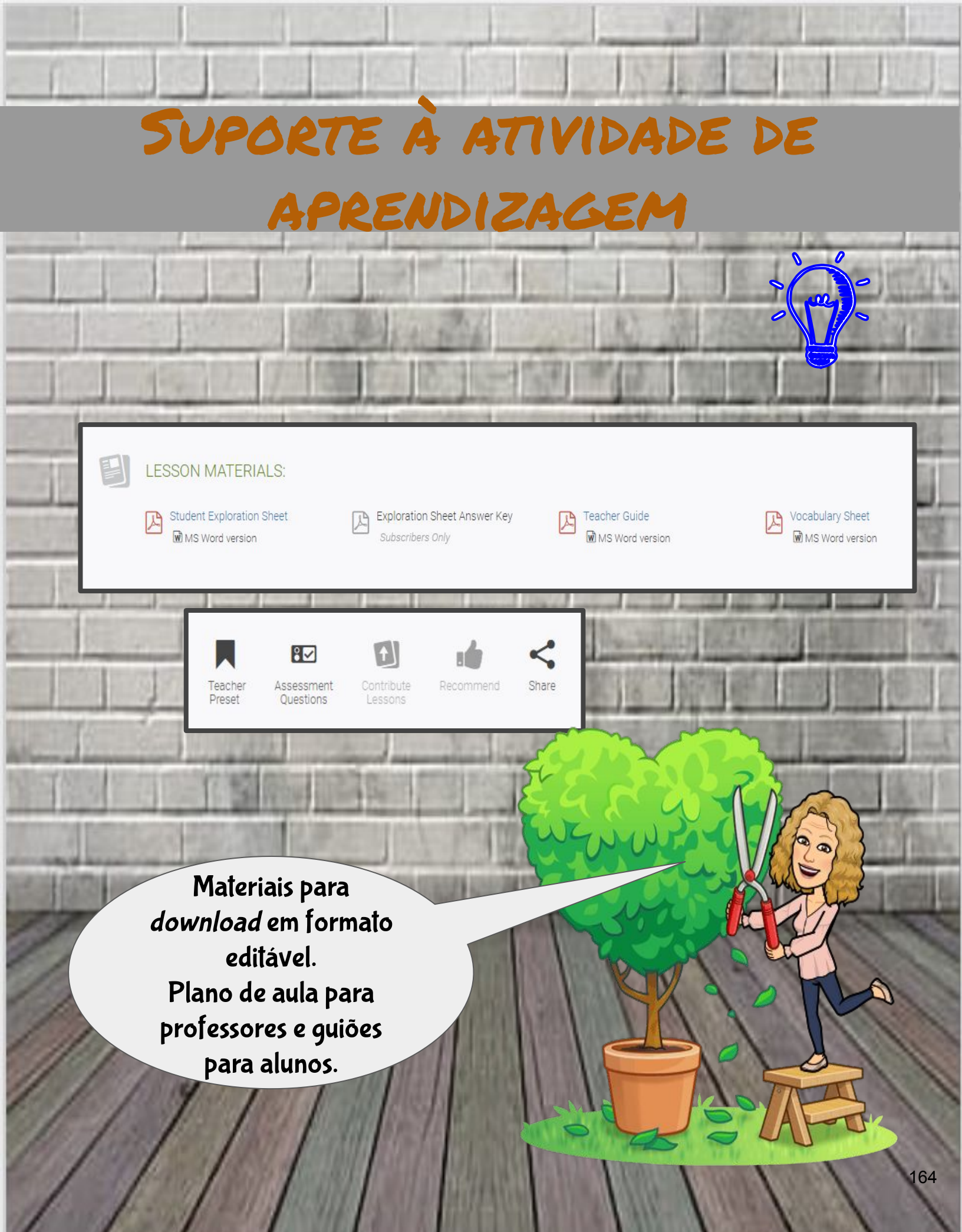

# FATORES QUE INFLUENCIAM A TAXA FOTOSSINTÉTICA

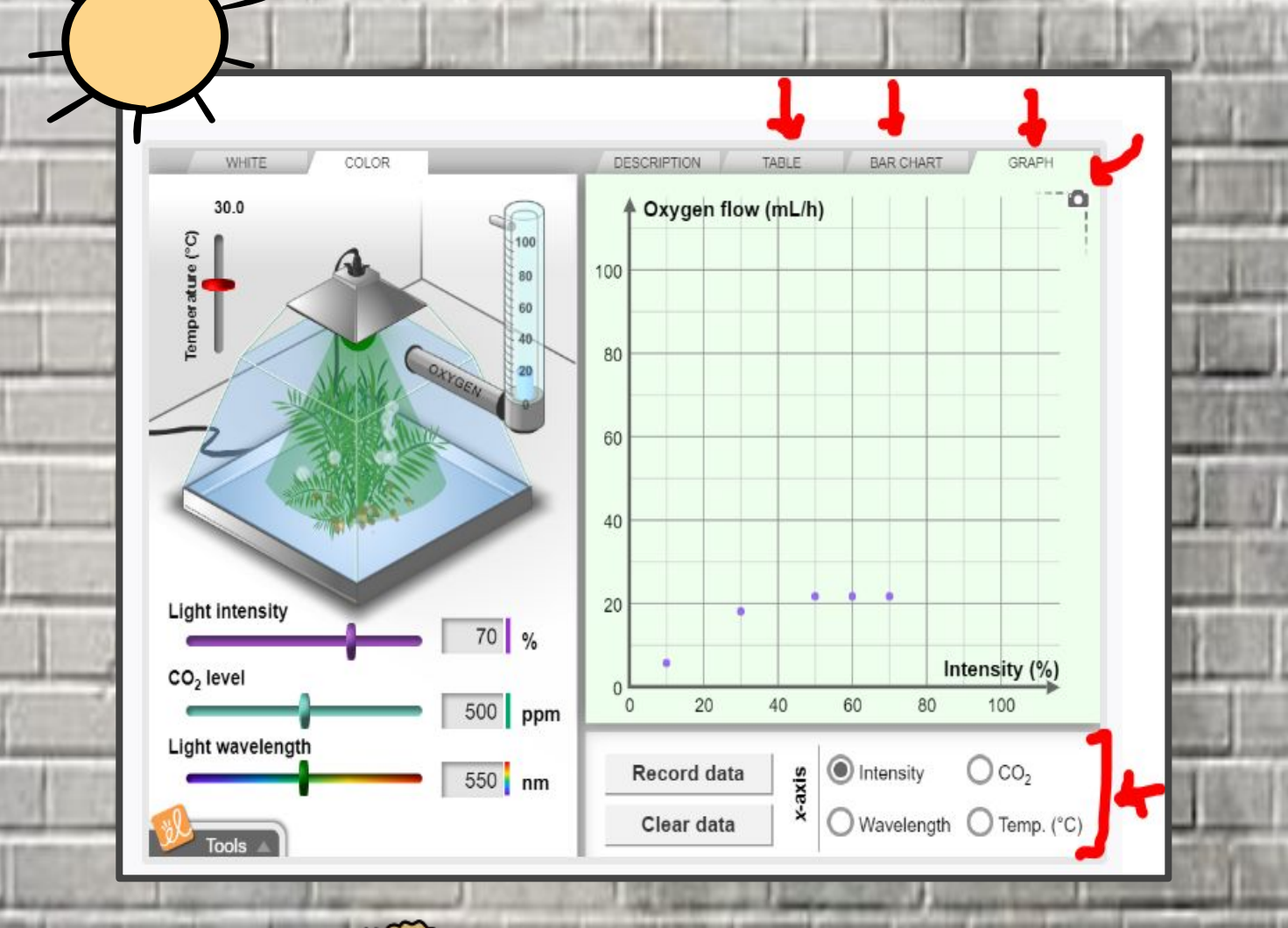

Laboratório em ação

### REGISTO - TURMAS - EXPERIÊNCIAS

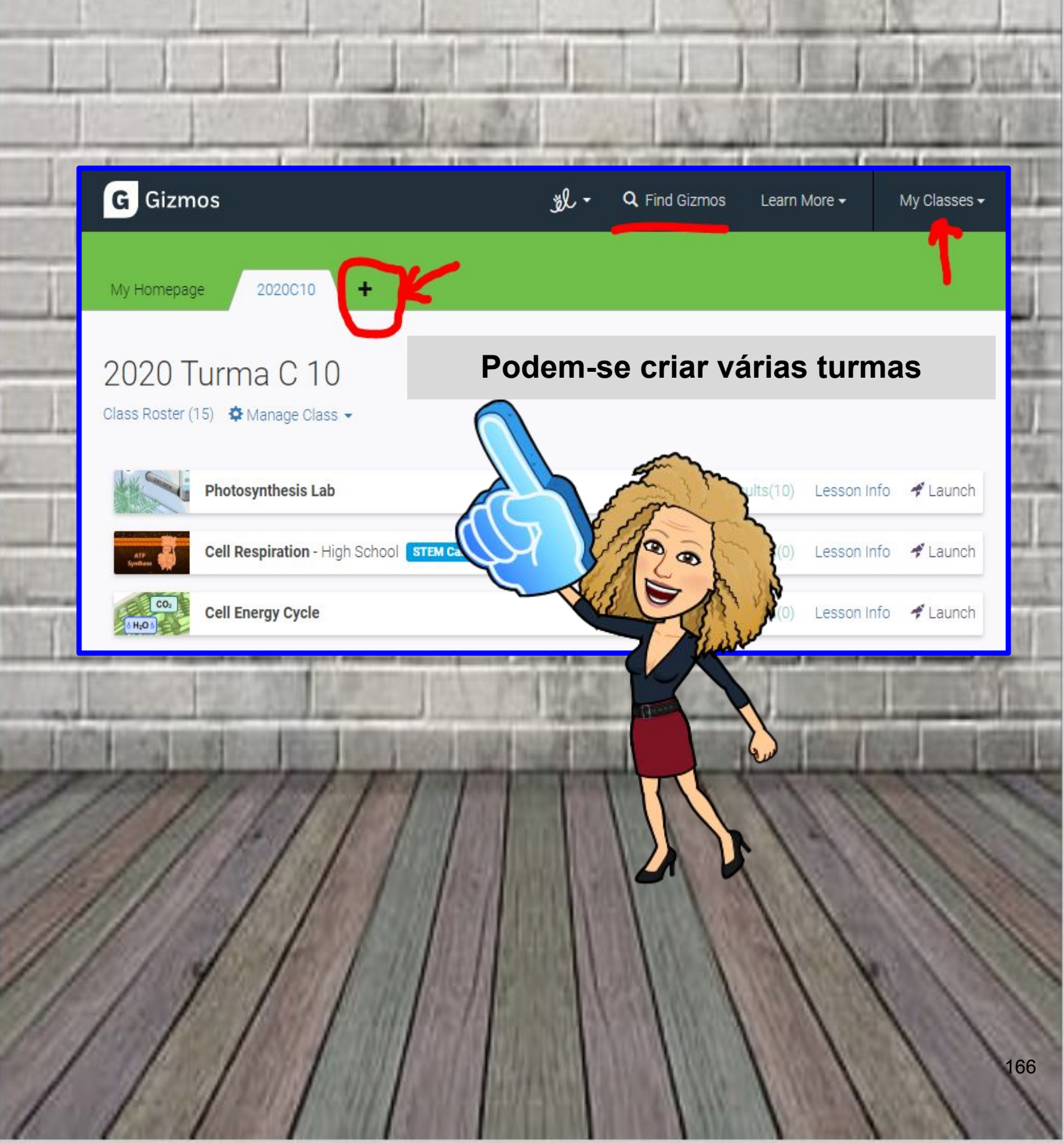

# GIZMOS: ÁREAS CIENTÍFICAS

#### Online simulations that power inquiry and understanding

Browse Gizmos

https://www.explorelearning.com/

MATEMÁTICA FÍSICA QUÍMICA BIOLOGIA GEOLOGIA TECNOLOGIA ENGENHARIA

## STEM + ETWINNING

Os alunos exploram atividades experimentais

.

Os alunos lançam desafios

1.14 191

### Experiências

Os alunos propõem novos desafios Os alunos encontram soluções

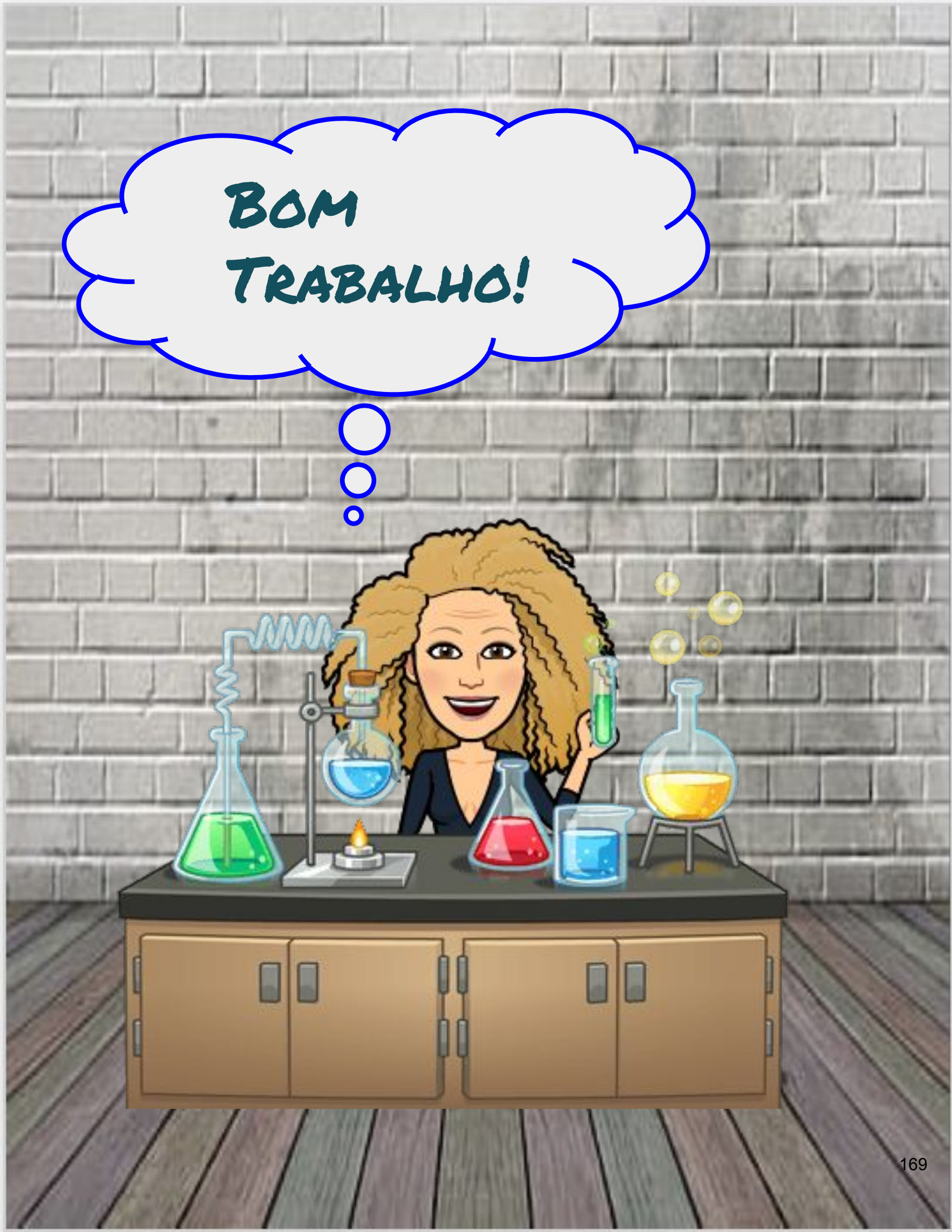

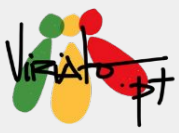

## **RISCO DIGITAL**

**ELISABETE FIEL** 

O nome *Paper 53* tem origem nos 53 centímetros que ligam a cabeça, o coração e a mão - a tela pessoal para a criação. Desde que começaram a criar os humanos descobriram que as ferramentas - de osso, bronze, ou silicone - são vitais para tornar as ideias tangíveis.

O software de desenho e pintura *AutoDesk SketchBook* permite aos designers, arquitetos e *concept artists* esboçar ideias rapidamente e criar ilustrações espantosas. Possui um conjunto de ferramentas de desenho profissionais com uma bela interface, ideal para quem está em viagem. Foi concebido tanto para o *stylus* como para a entrada por toque.

#### Funcionalidades e Potencialidades das ferramentas

- Tomar notas;
- Prática da caligrafia;
- Prática de escrita cursiva;
- Esboço;
- Desenho;
- Desenho técnico;
- Aguarela;
- Aprendizagem sobre cor; (...)

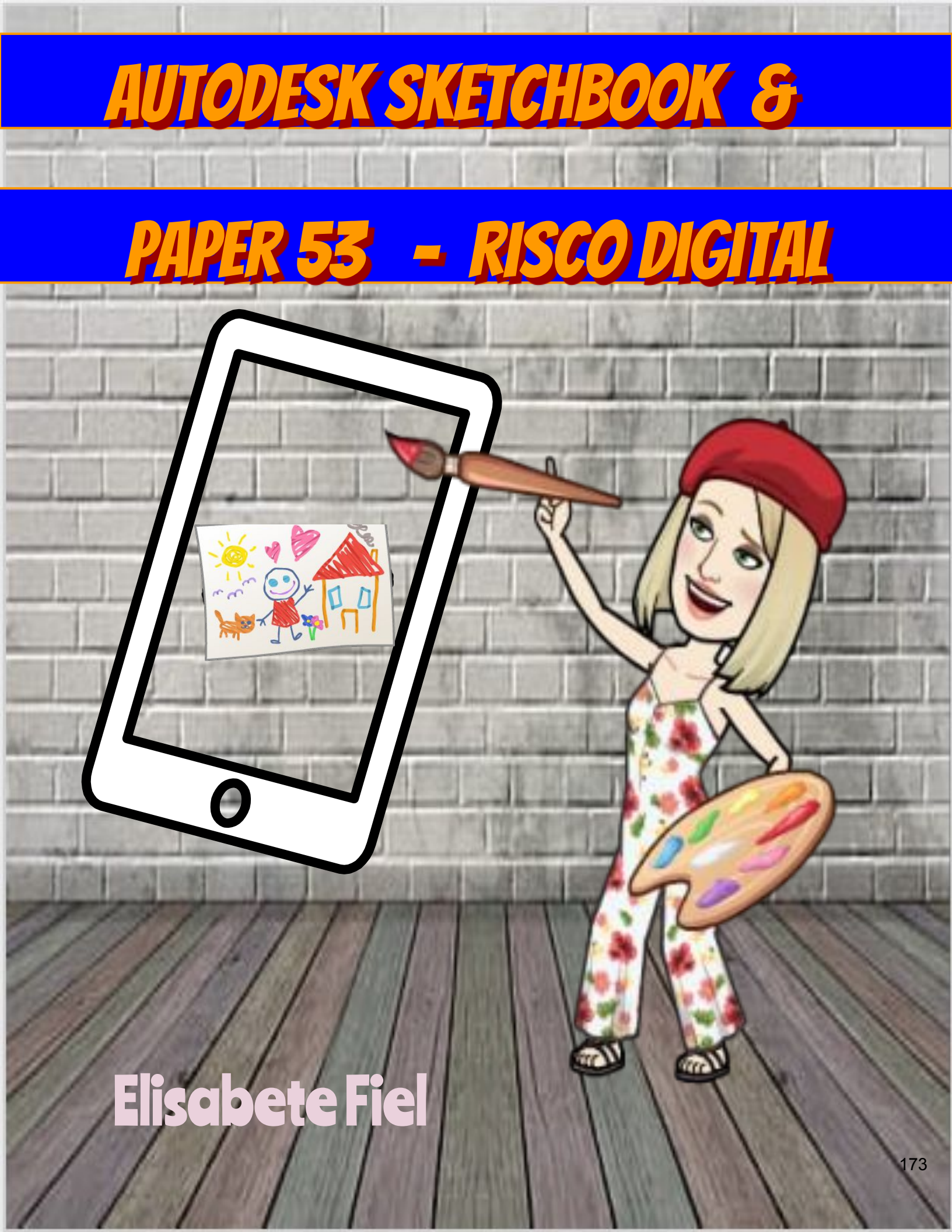

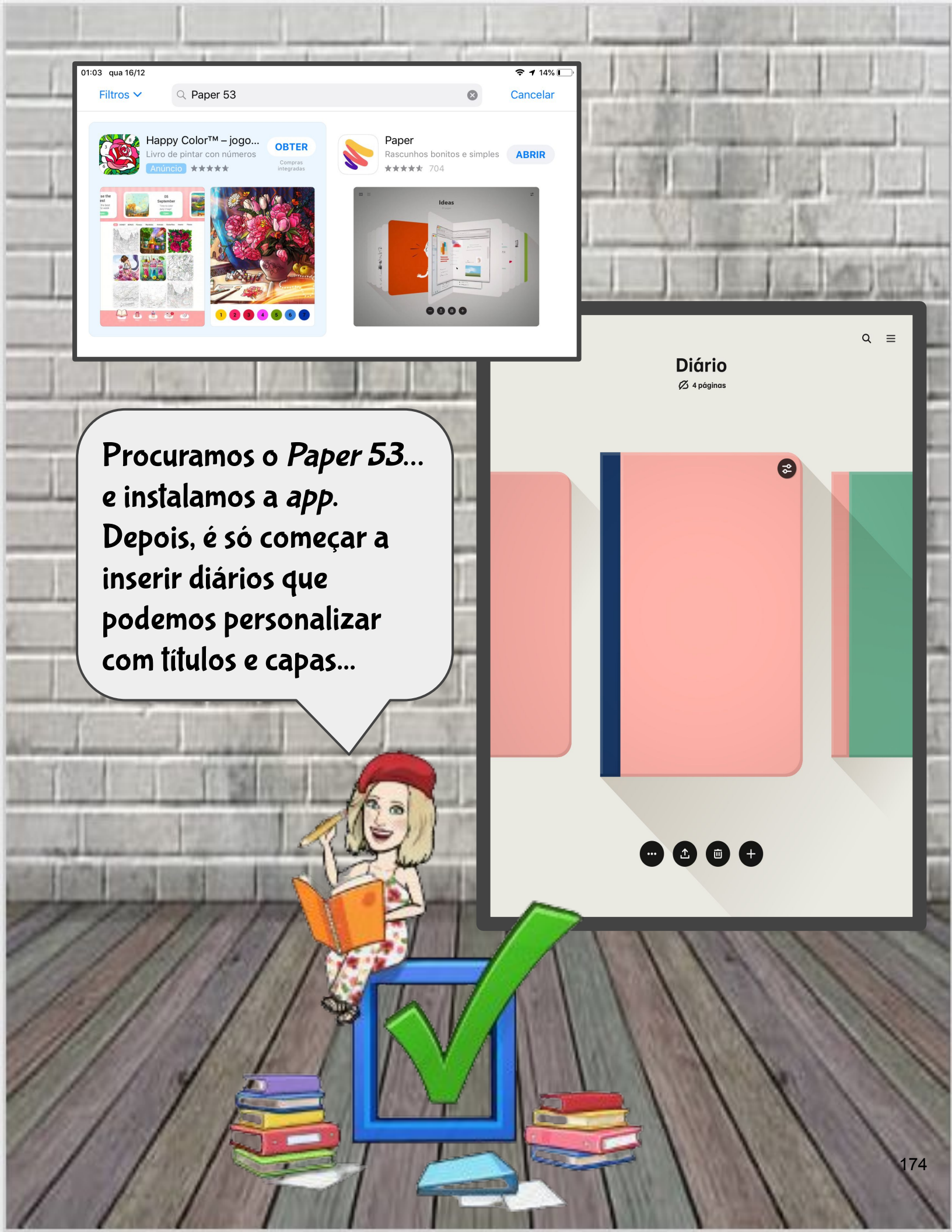

Personalizamos os diários e podemos começar a inserir folhas! Há muitas cores para experimentar, vários tipos de materiais e ferramenta de recorte!

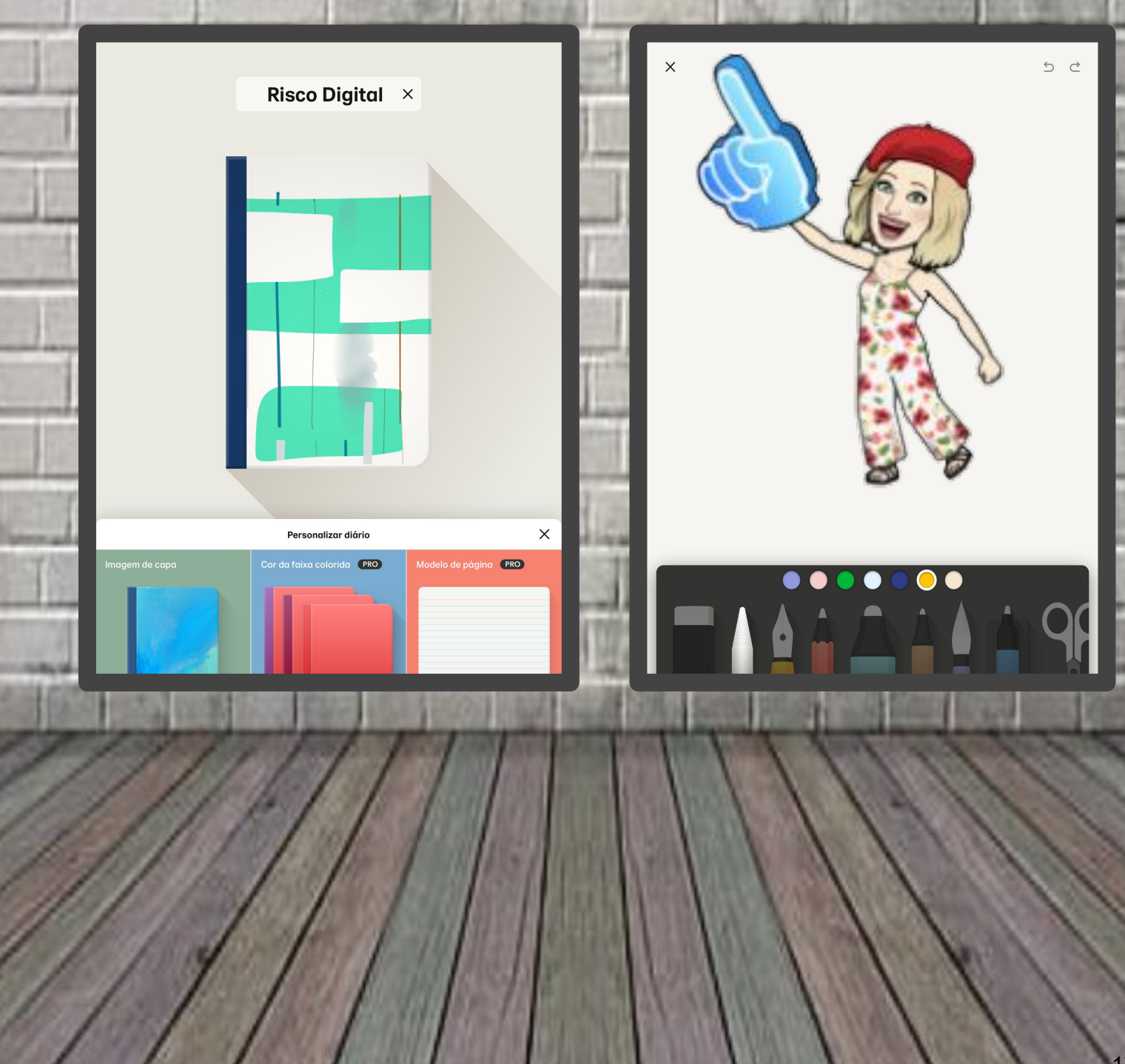

Podemos experimentar os traços... e ganhamos competências! Ou eleger uma fotografia e desenhar à vista...

5 ♂

×

K-11 \$ 202.

×

### Podemos retirar o fundo...

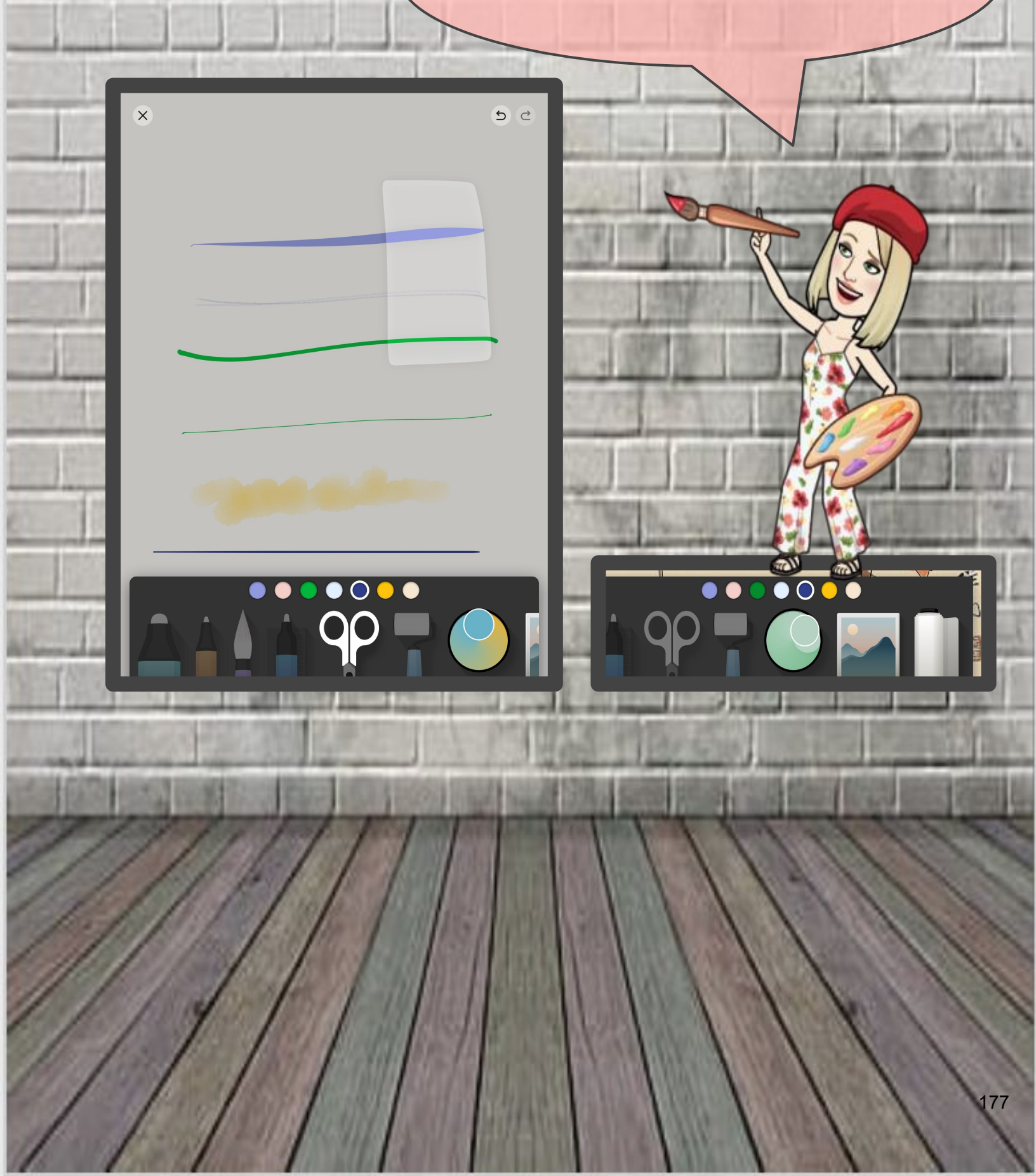

Para quem tem dificuldades, é possível treinar o traço. Basta fazer o *upload* de uma fotografia ou desenho e tentar desenhar...

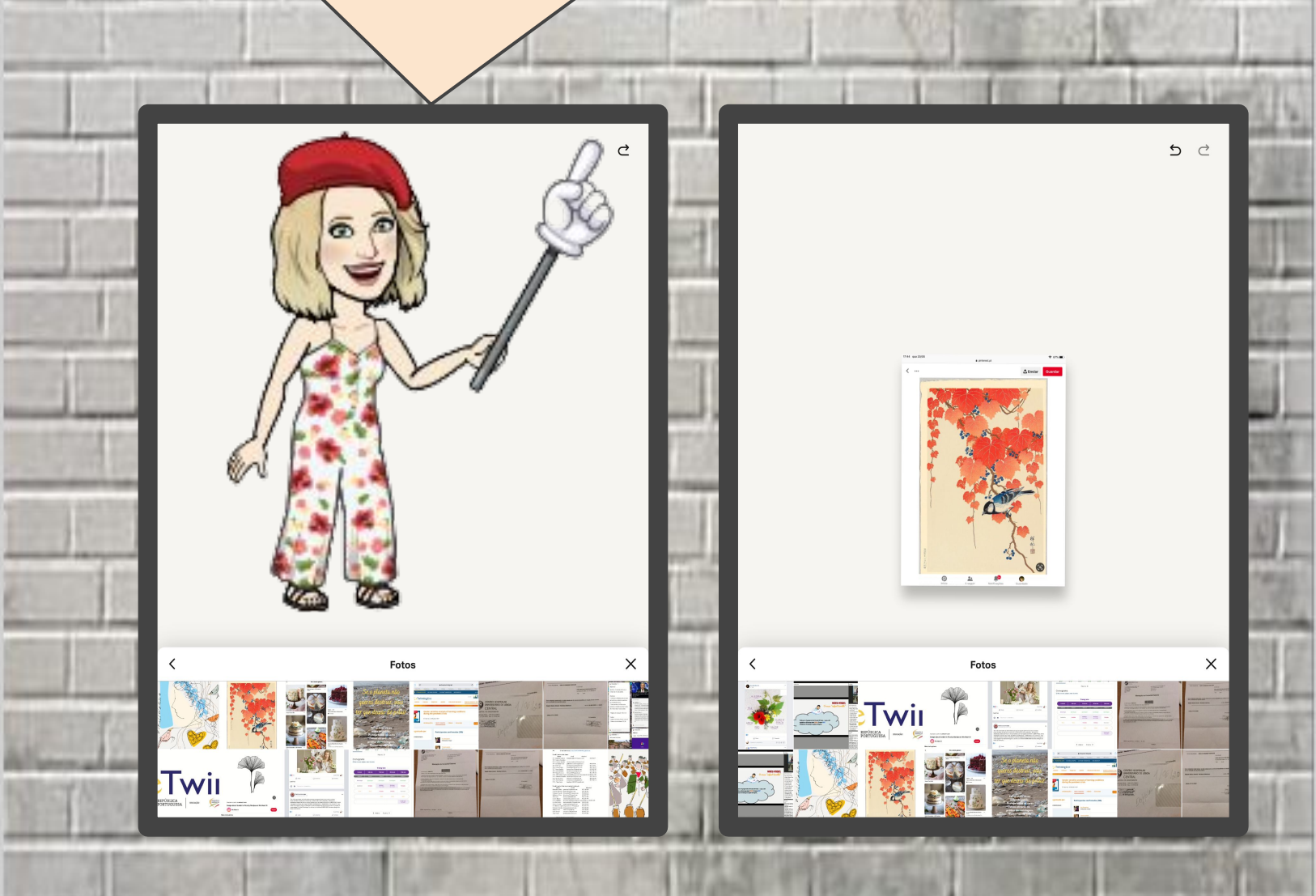

Coloca a imagem e depois começa a desenhar...

X

ż

×

5

祥虾

2

an

E... seguem duas versões do mesmo pássaro! o limite é a imaginação...

m 1

an

5 0
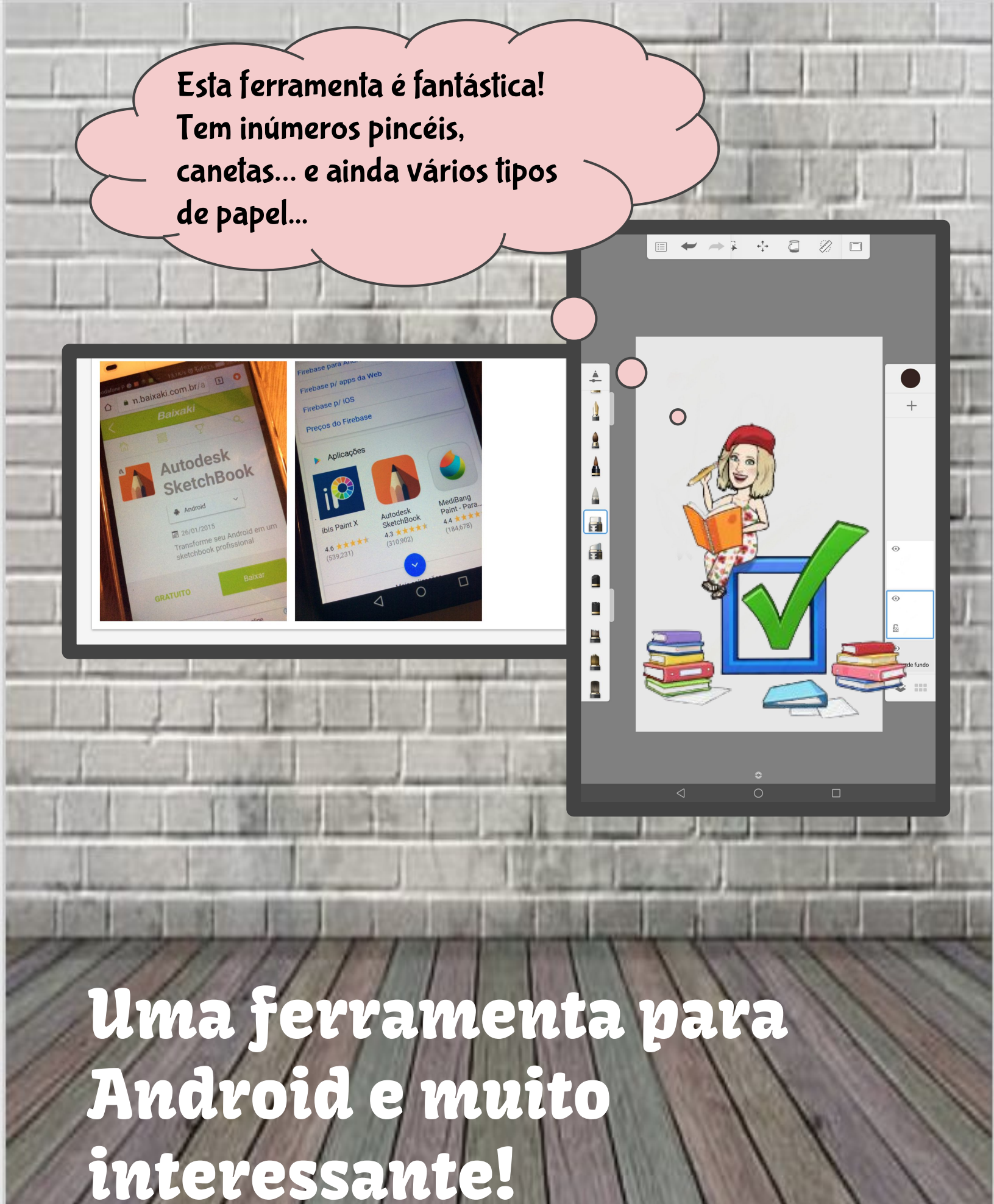

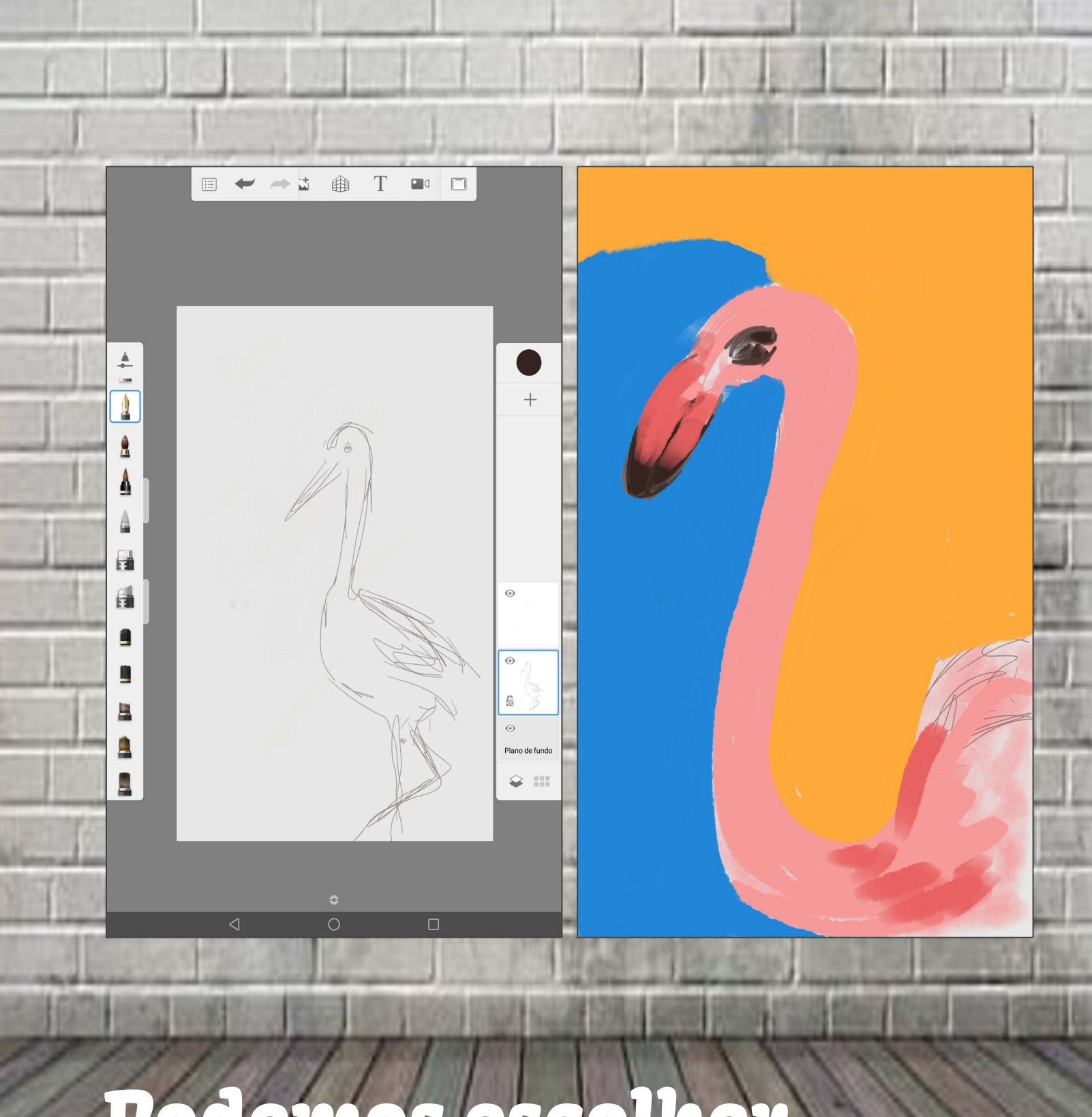

# Podemos escolher vários tipos de pincéis.

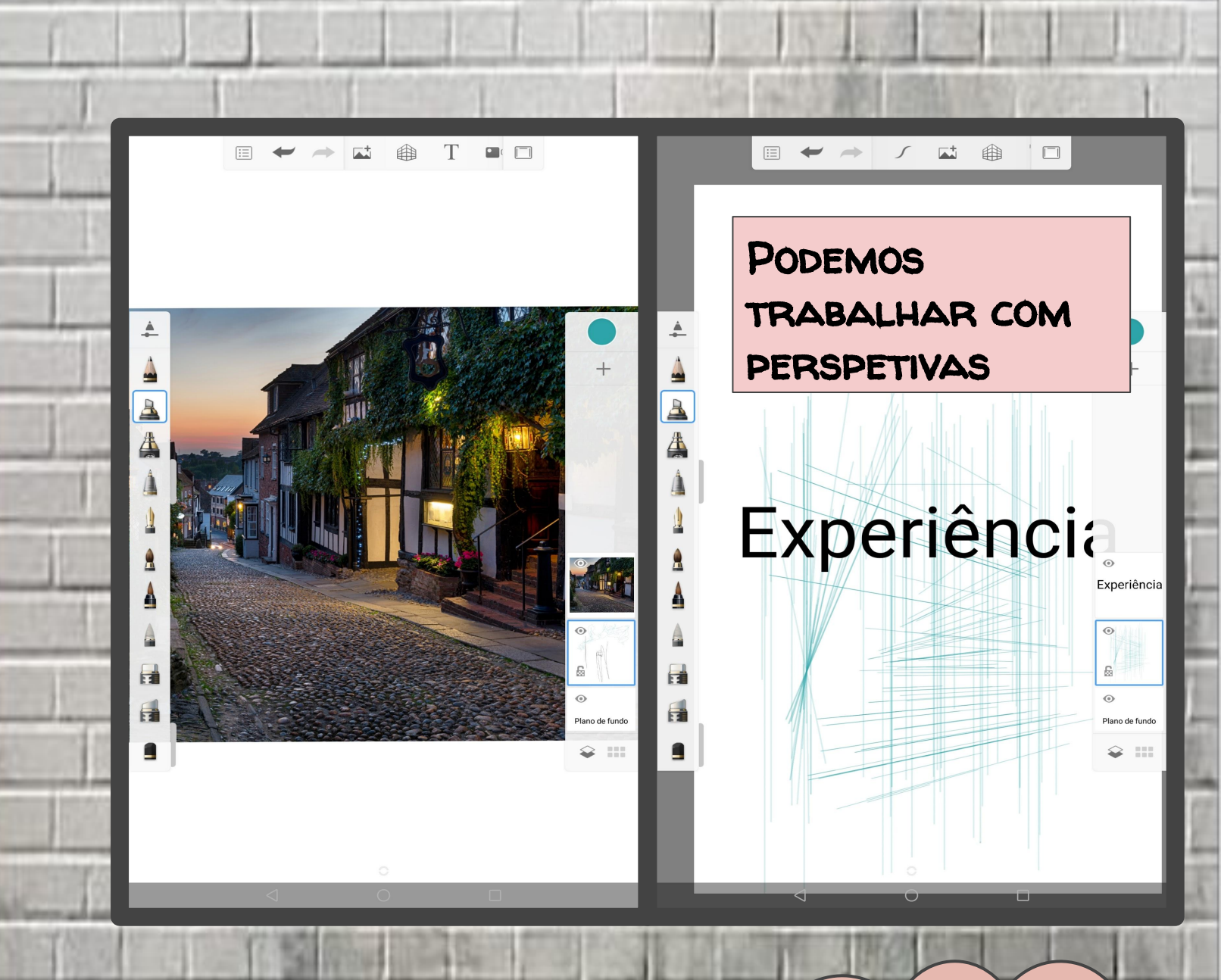

- 1. Podemos importar fotografias;
- 2. Podemos desenhar noutro plano;
- 3. Podemos apagar o plano da fotografia.

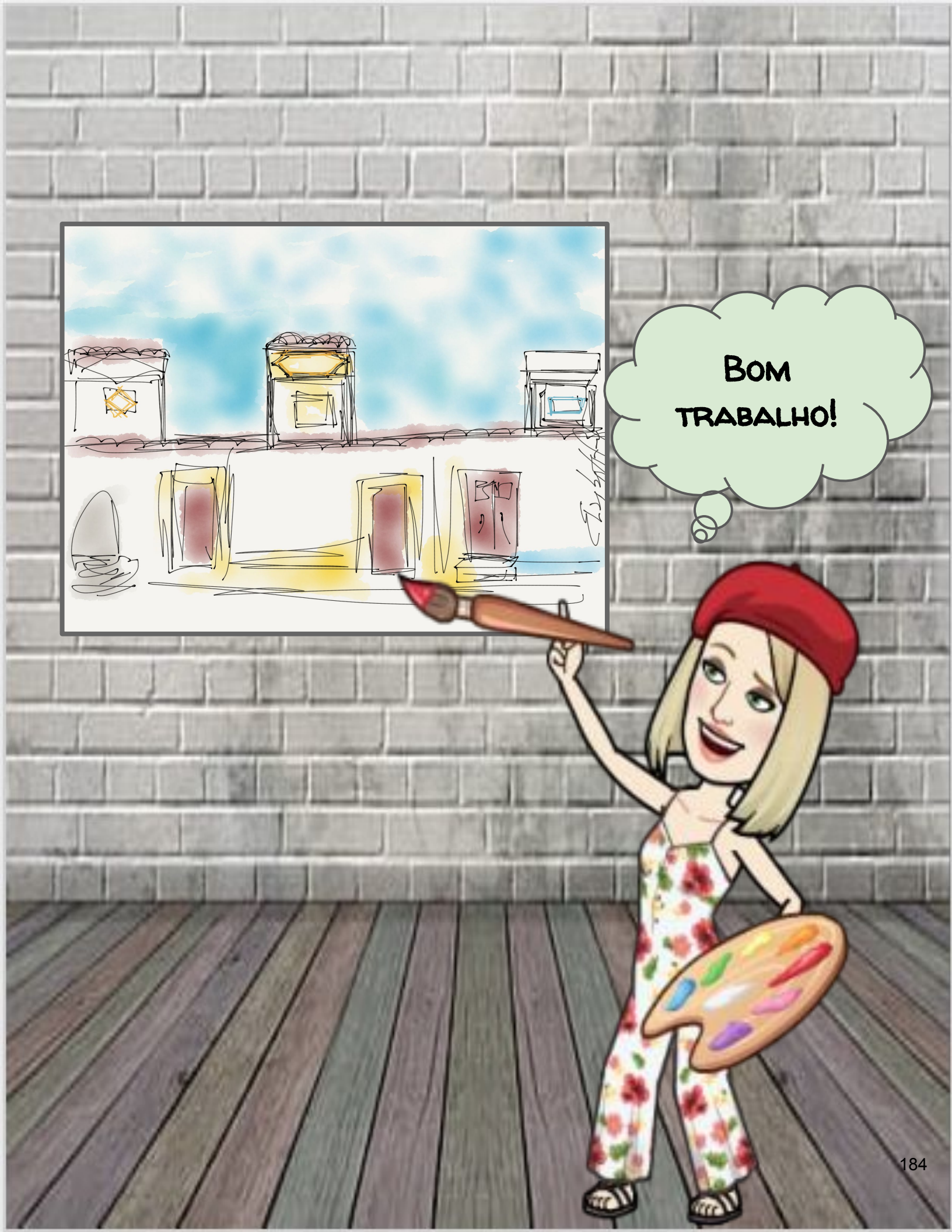

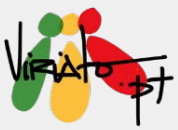

# HOW TO CREATE ANIMATED & INTERACTIVE COMICS

### ANA PINA MÁRIO GUEDES

Os *comics*, temática já abordada em capítulo anterior, são uma excelente forma de motivar os alunos, em virtude do seu forte impacto visual. Como complemento a essa abordagem inicial, esta partilha pretende ir um pouco mais além em termos de potencialidades do *Google Slides* para o *comics*.

### Potencialidades

- ★ Combina conhecimento visual e escrito;
- ★ Formato criativo e familiar para os alunos;
- ★ Os comics são uma excelente forma de chegar até aos nossos alunos, dado o seu forte impacto visual;
- ★ Estimula a criatividade de forma inovadora;
- Permite a planificação, a implementação, a reformulação e a avaliação de diferentes atividades;
- ★ 🛛 É adaptável a qualquer disciplina.

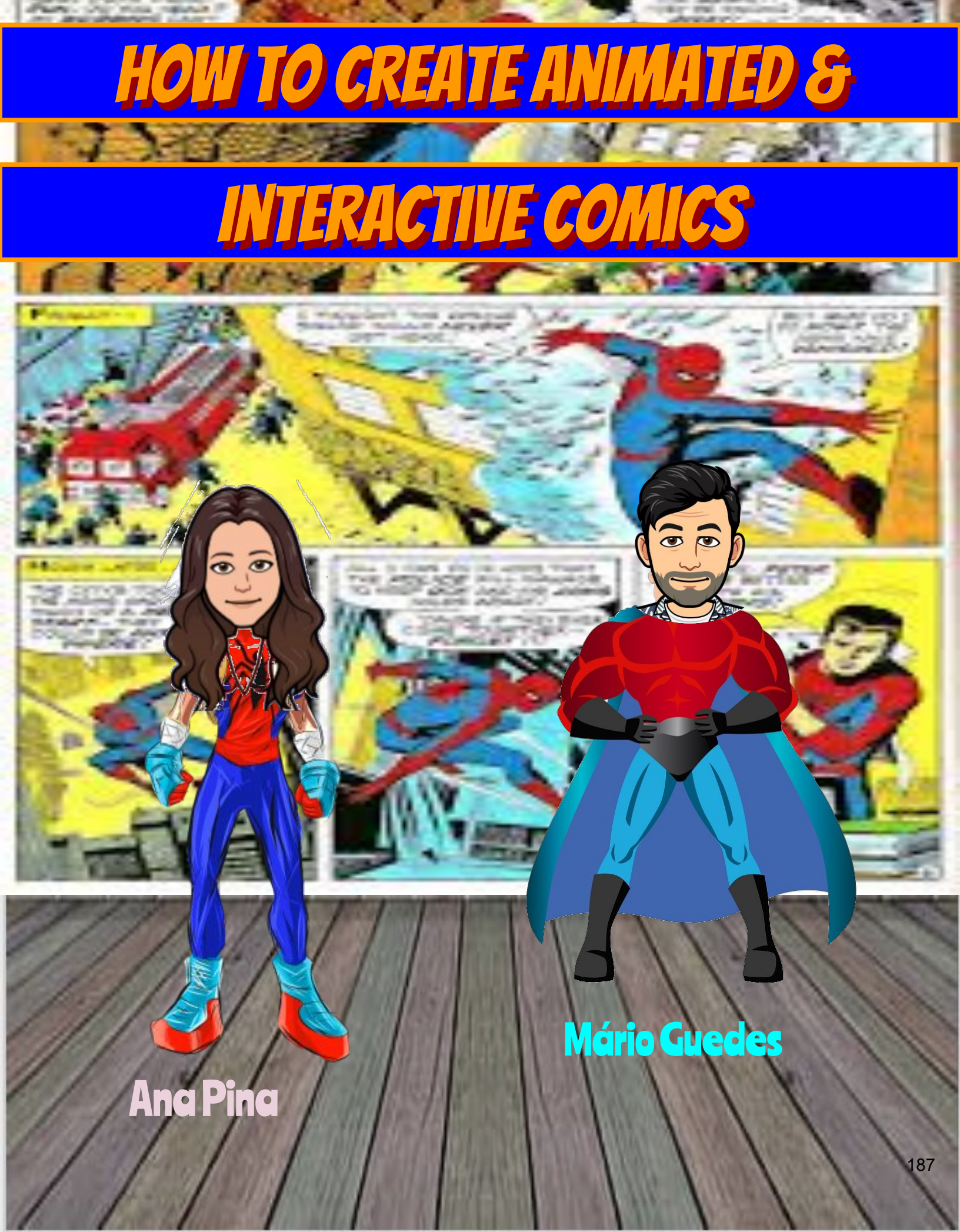

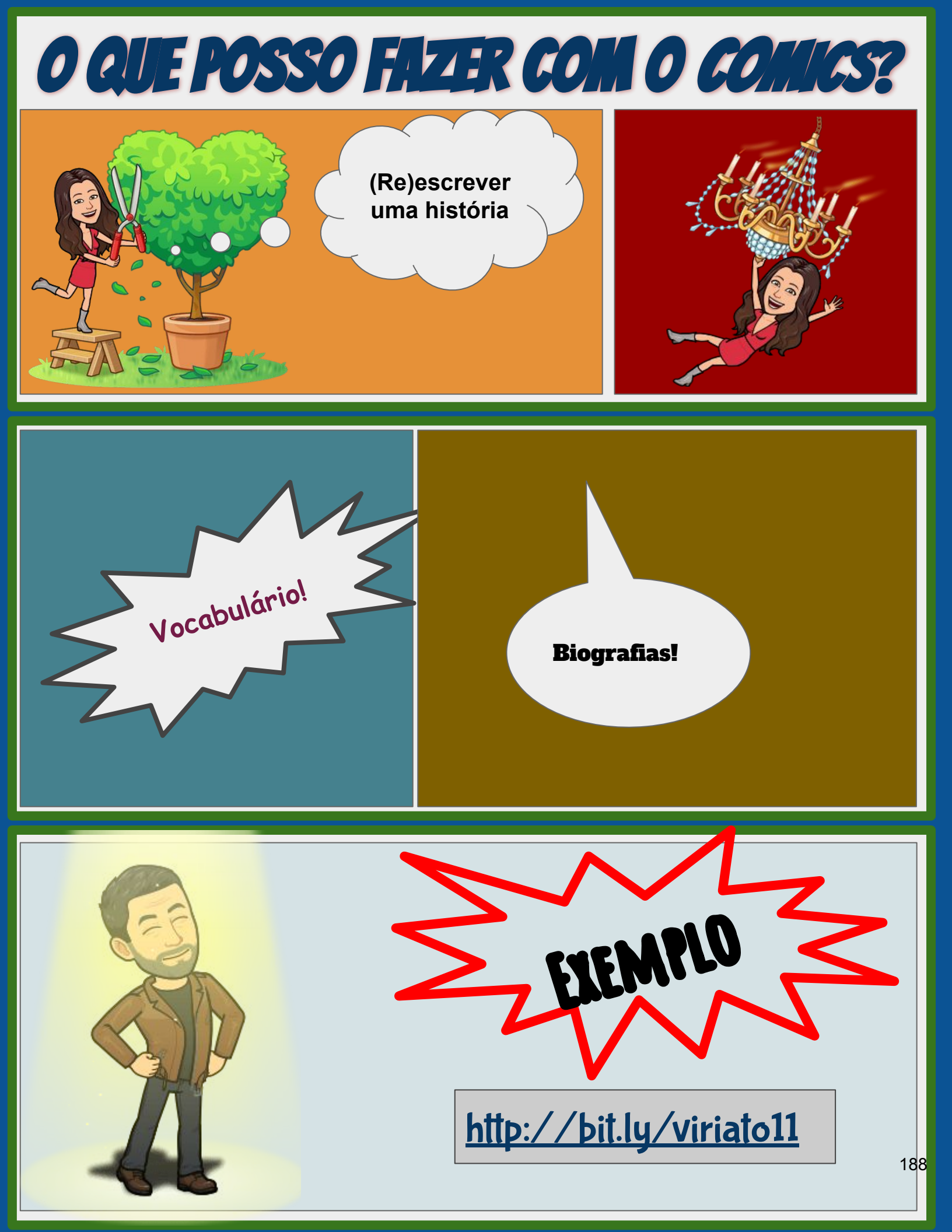

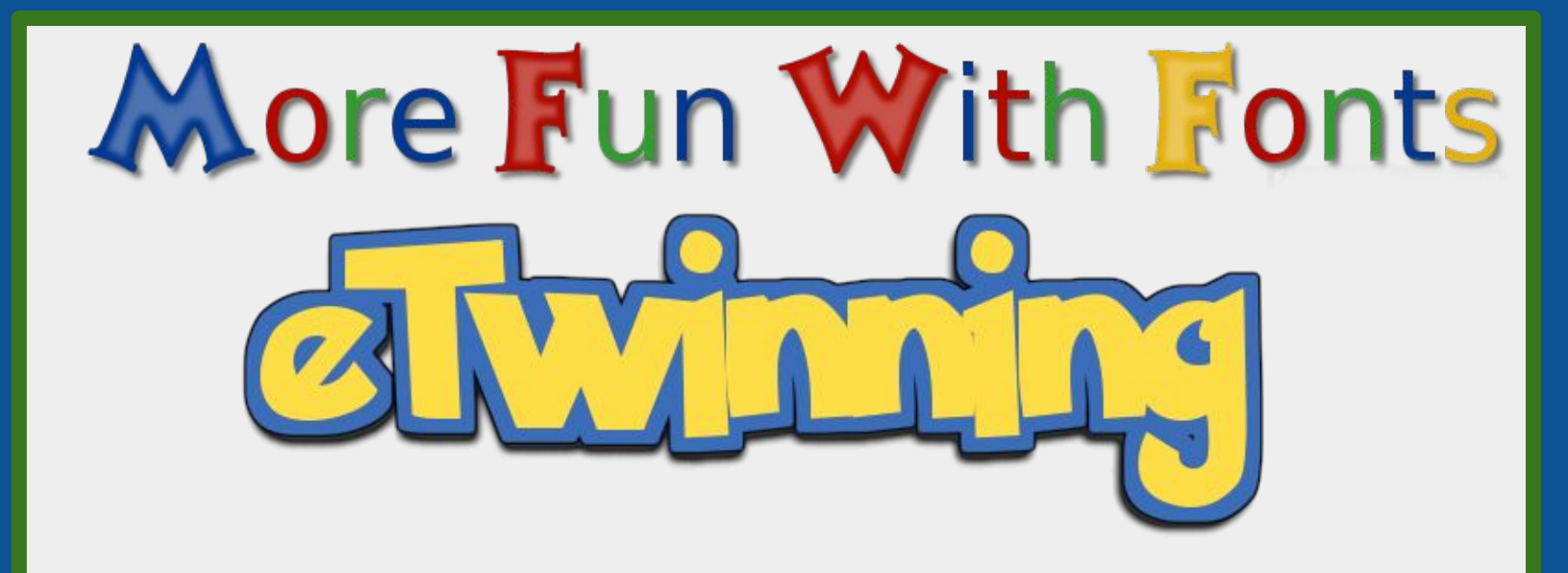

## SÍTIOS WEB QUE PERMITEM A CRIAÇÃO DE TIPOS DE FONTE ESPECÍFICO/LOGOS

- http://www4.flamingtext.com/All-Logos
- <u>http://textcraft.net/</u>

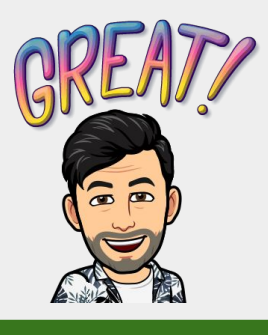

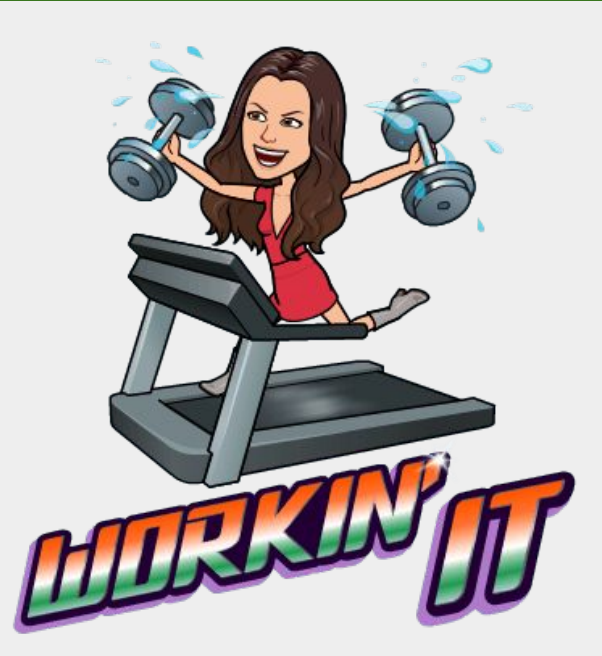

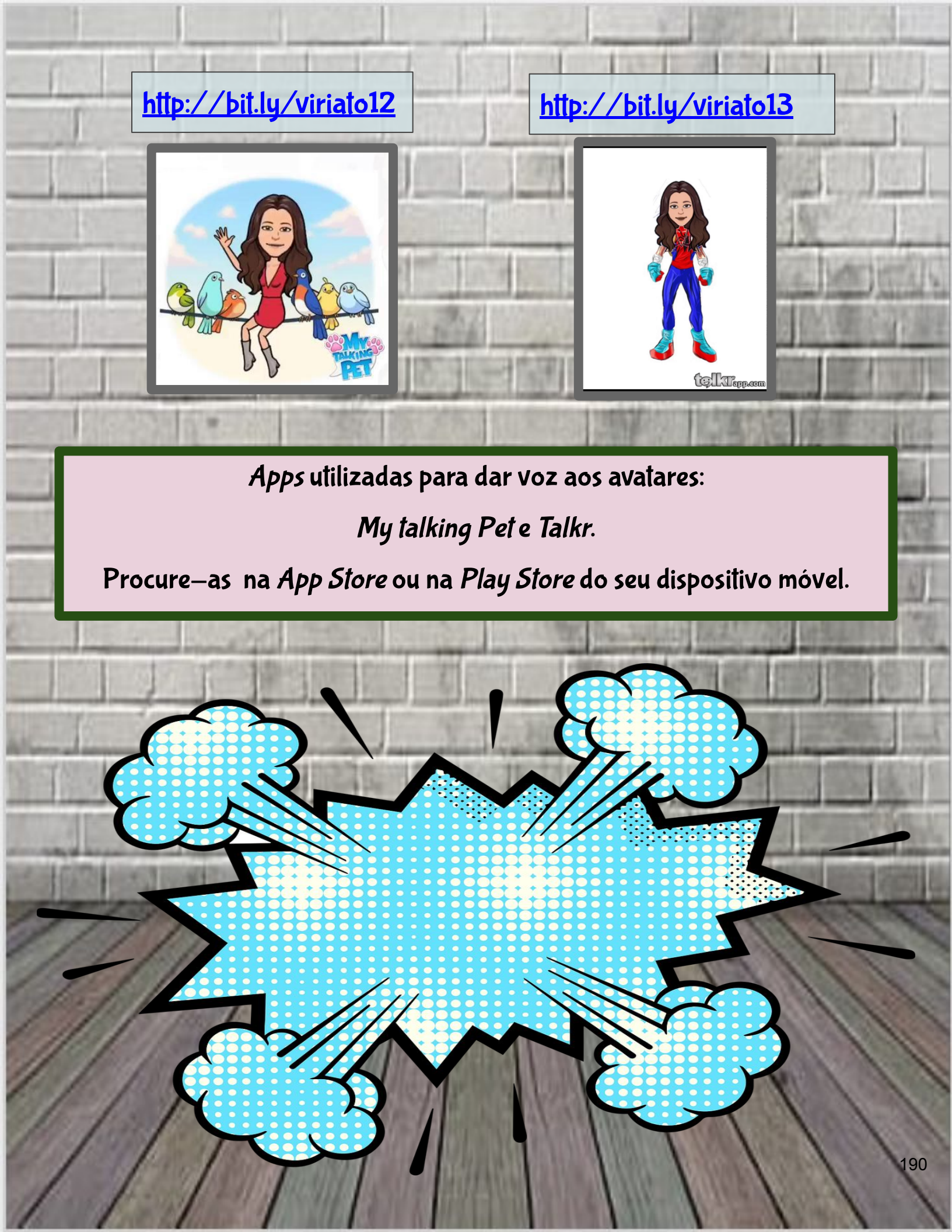

O *comics*, geralmente, está organizado em três partes.

0

NARRATIVA: À HISTÓRIA QUE É CONTADA. VISUAL: OS GRÁFICOS UTILIZADOS. DISCURSO: O TEXTO QUE EXIBE A VOZ DAS PERSONAGENS.

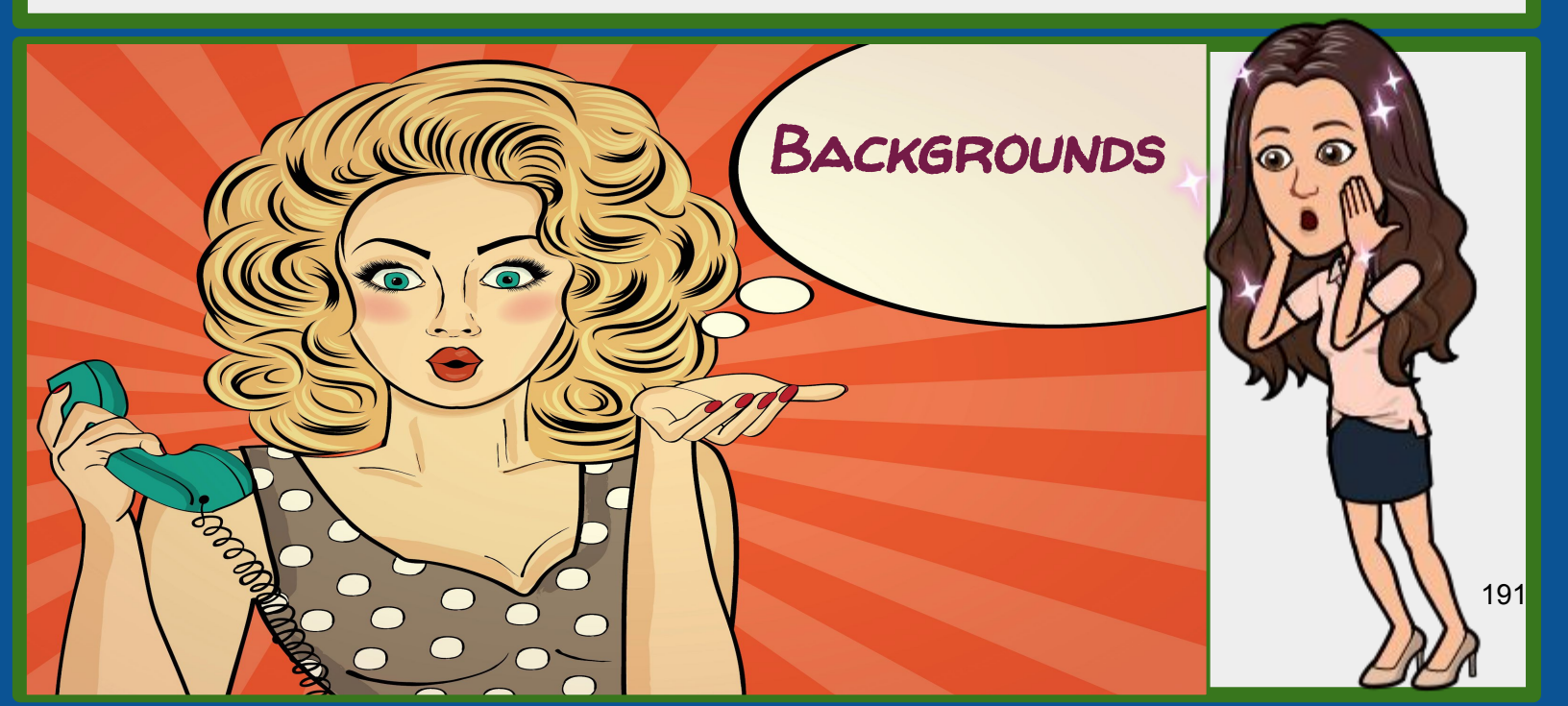

Pode utilizar painéis multicolores:

**BACKGROUNDS/SHAPES** 

Inserir uma **Forma/Shape** a partir do menu **Inserir /Insert;** 

ALTERAR A SUA COR DE PREENCHIMENTO;

ALTERAR A SUA ORDEM, ENVIANDO-A PARA O FUNDO/BACKGROUND; DE MODO A QUE FIQUE ATRÁS DE TODOS OS OUTROS ELEMENTOS EXISTENTES NO DIAPOSITIVO (ORDENAR/ORDER, ENVIAR PARA TRÁS/SEND TO BACK).

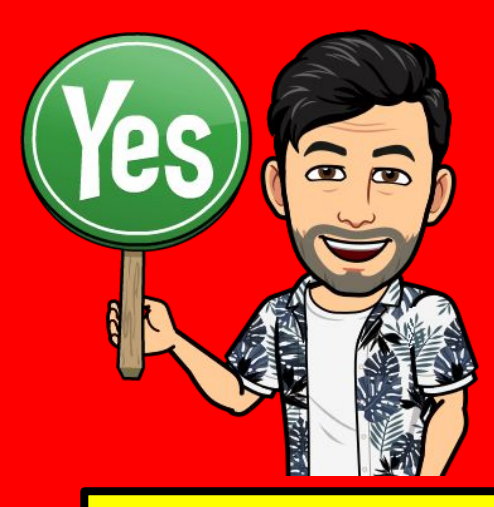

### TAMBÉM PODEMOS ALTERAR A COR DE UMA CAIXA DE TEXTO PARA NARRAÇÕES...

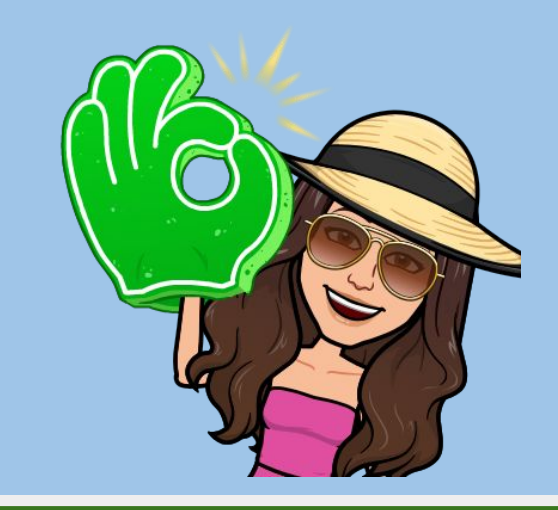

## FUNDOS

- SE ESTIVER A UTILIZAR IMAGENS PARA AS SUAS PERSONAGENS E/OU OUTROS ELEMENTOS QUE NÃO TENHAM TRANSPARÊNCIA, PODE UTILIZAR UM FUNDO BRANCO DE MODO A QUE NÃO SE VEJA O BRANCO EM TORNO DA IMAGEM SELECIONADA.
- O TIPO DE FICHEIROS PNG NÃO TEM UM FUNDO QUADRADO OU RETANGULAR, ASSIM, APENAS ADICIONE PNG À PESQUISA DE IMAGENS.

Esta imagem tem transparência. Esta imagem tem transparência.

Esta interesta interesta i

Esta imagem não tem transparência.

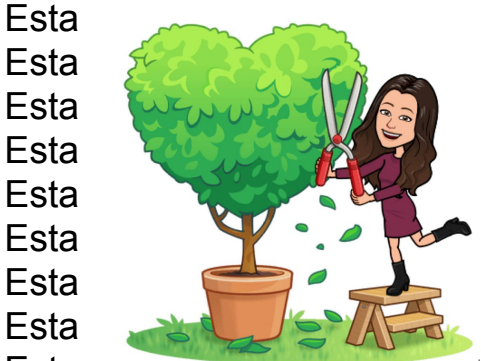

arência. arência. arência. arência. arência. arência. arência. arência.

Esta imagem não tem transparência. Esta imagem não tem transparência. Esta imagem não tem transparência.

# ESCOLHA A SUA AVENTURA (*COMICS*)!!!!

0

C

a

and harman

6

V

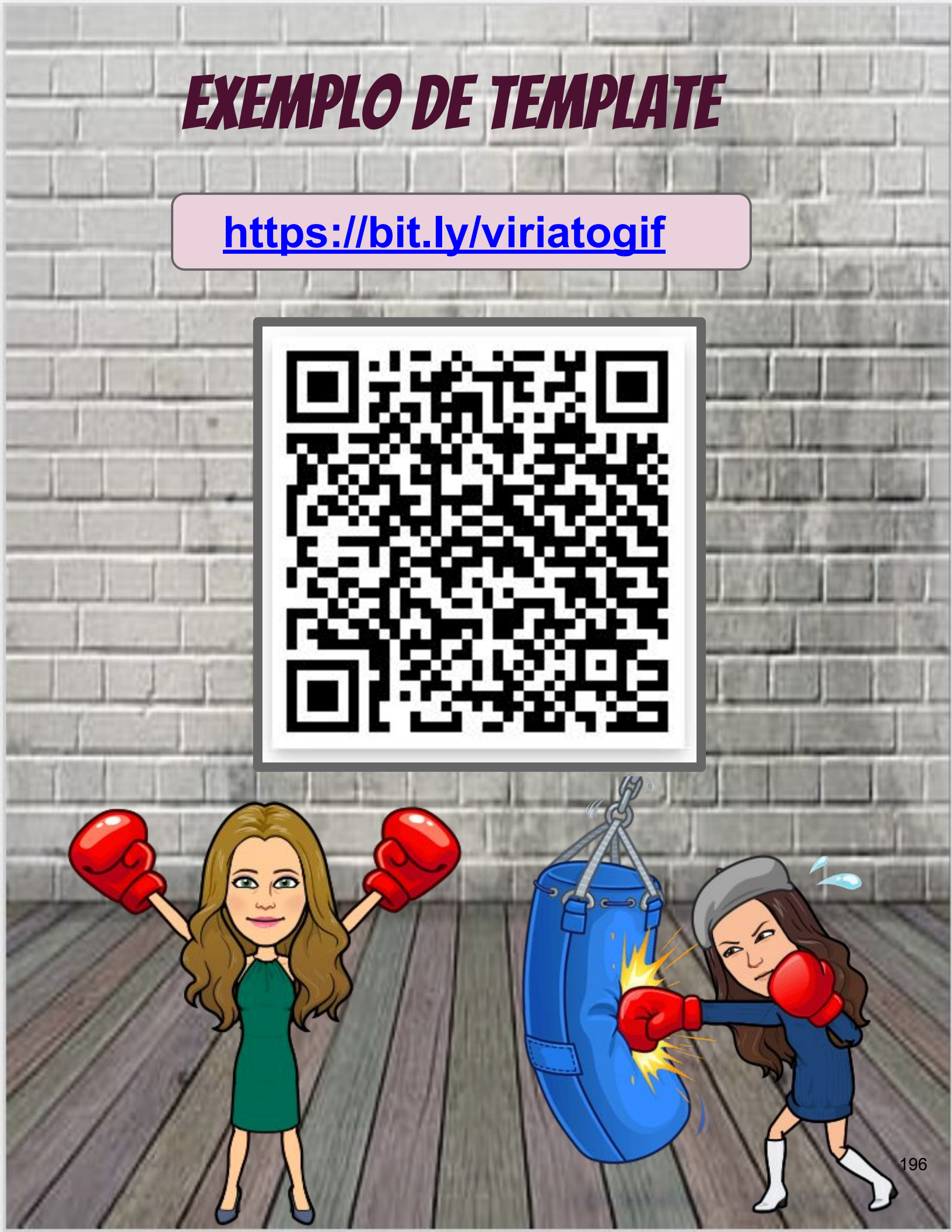

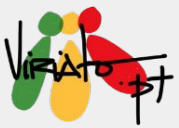

# BANNER PARA O GOOGLE CLASSROOM

ANA PINA

Já pensou em construir os seus próprios *GIF* animados? Nesta partilha encontra as dicas necessárias para, de forma simples, o conseguir fazer.

Os *GIF* animados são de utilização variada, desde a ilustração de um conceito de uma disciplina, até à possibilidade de dar *feedback* aos alunos, o limite é apenas a imaginação!

Aqui encontra a explicação para construir um *GIF* animado, personalizado com o seu *Bitmoji,* para utilizar no *Google Classroom*, através de um programa gratuito e simples de utilizar.

### Potencialidades

- ★ Visualmente atrativo e chamativo;
- ★ Fácil de construir;
- ★ 🛛 De utilização variada.

# BANNER PARA O GOOGLE

# <u>CLISSROOM</u>

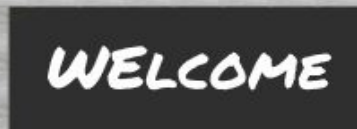

Ana Pina

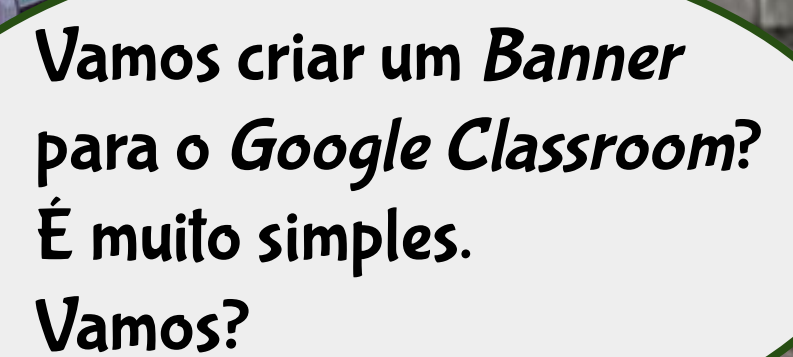

199

### 1.º Passo - Alterar tamanho da página

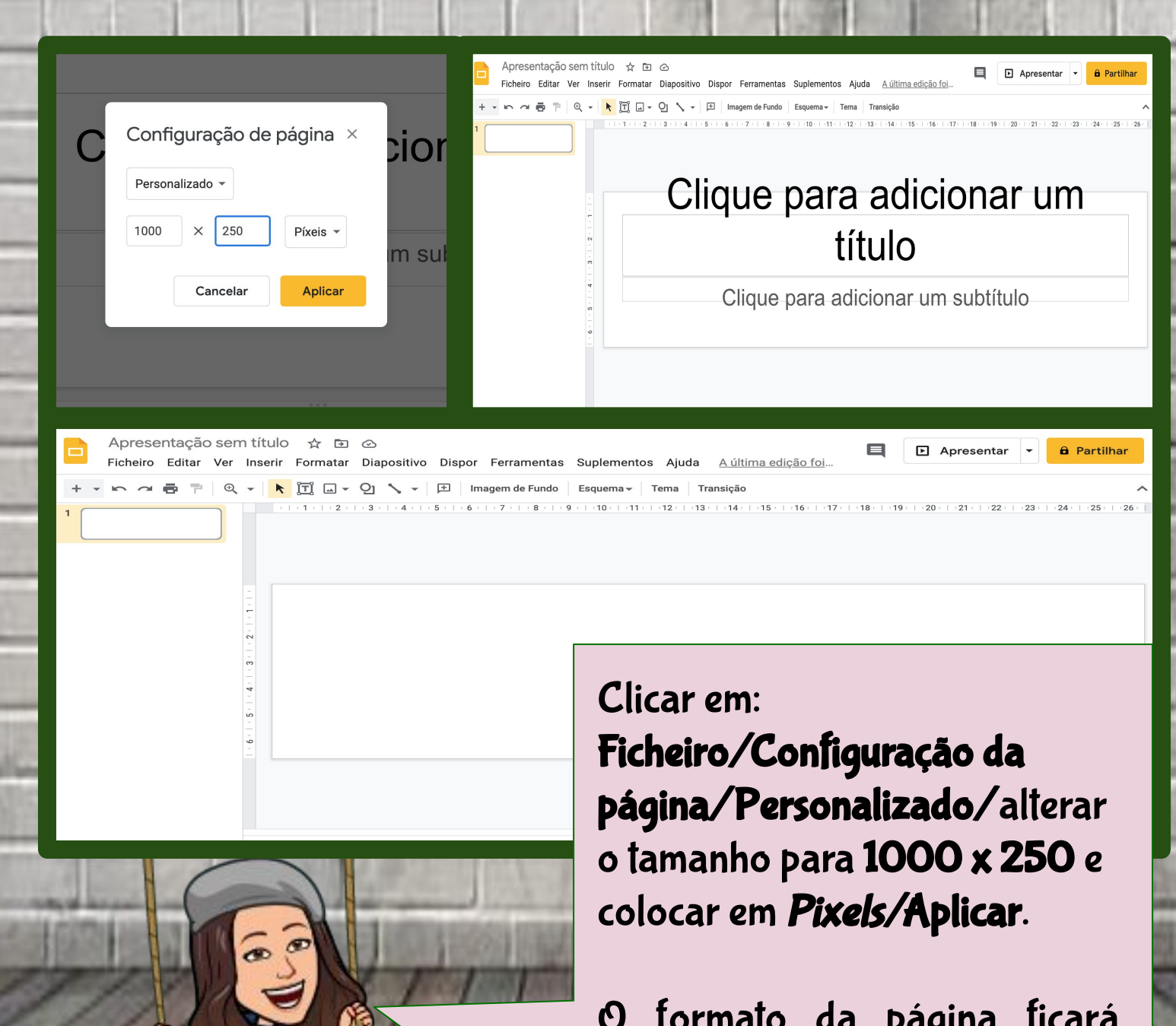

O formato da página ficará parecido com o cabeçalho do *Google Classroom*.

## 2.º Passo - Alterar fundo da página

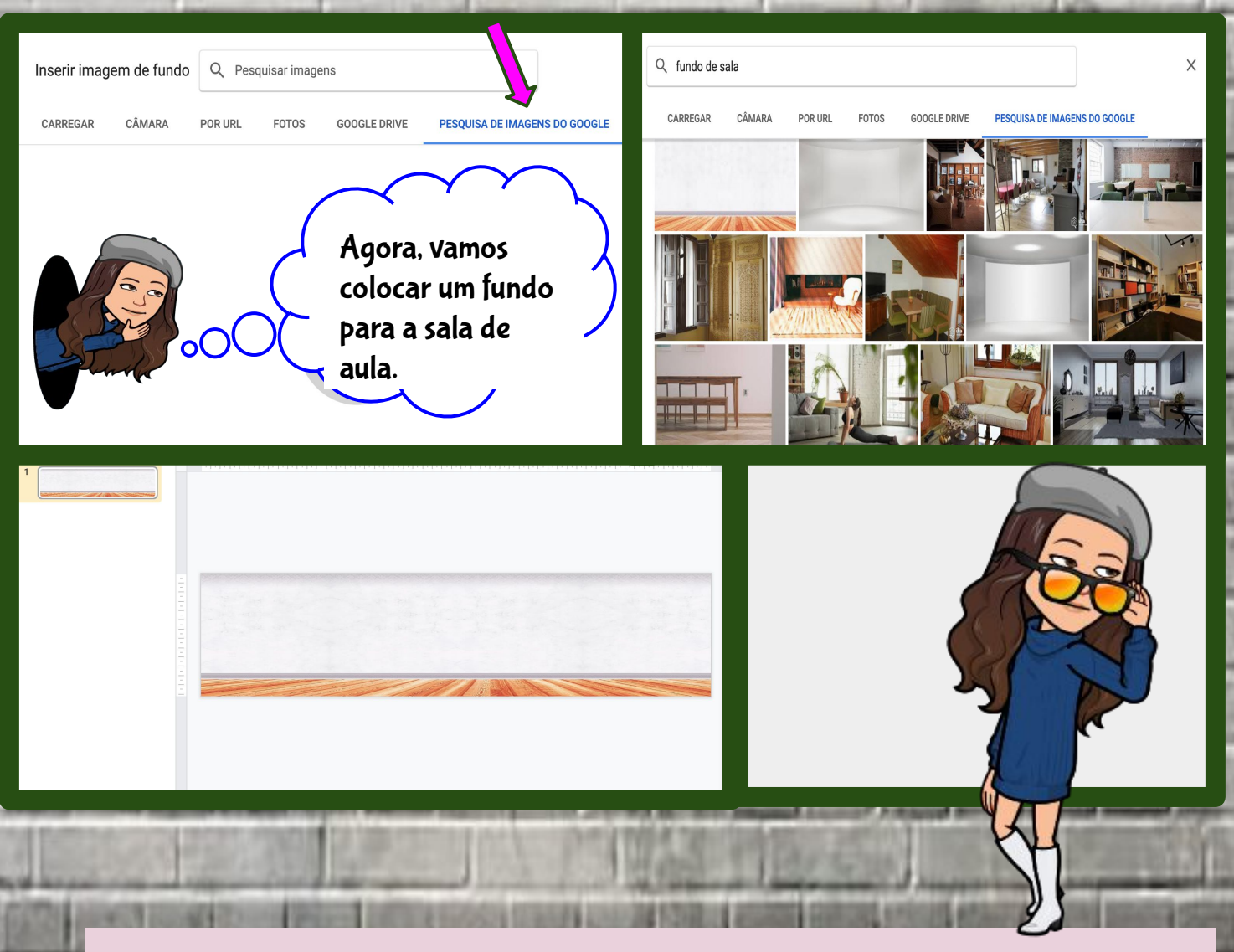

Selecionar com o botão do lado direito Alterar
Fundo/Escolher Imagem/Pesquisa de imagens do Google,
Pesquisar por Fundo de sala;
Secolher, entre as imagens, uma sala de aula.

## 3.º Passo - Decorar a página

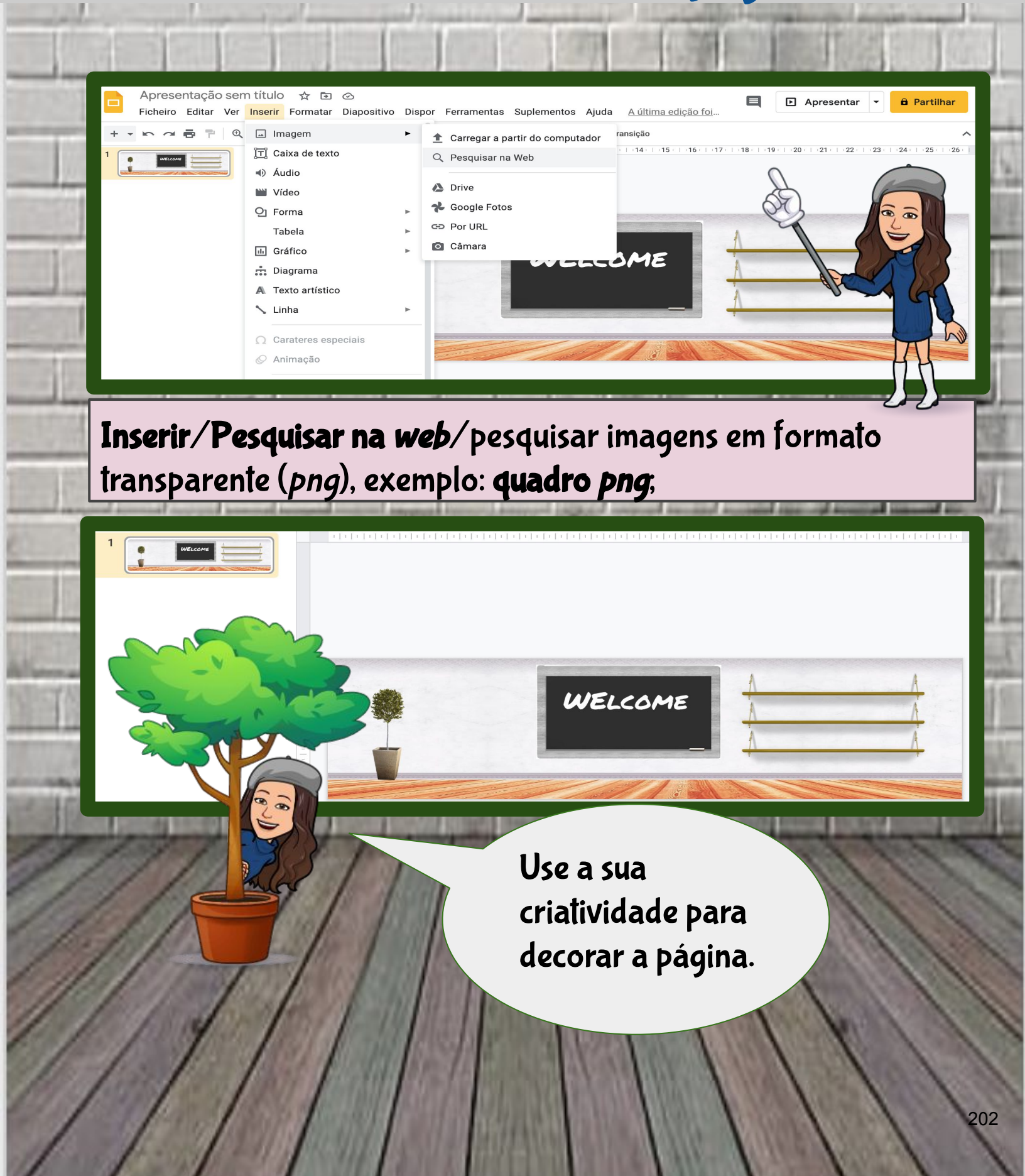

## 4.º Passo – Inserir os Bitmojis

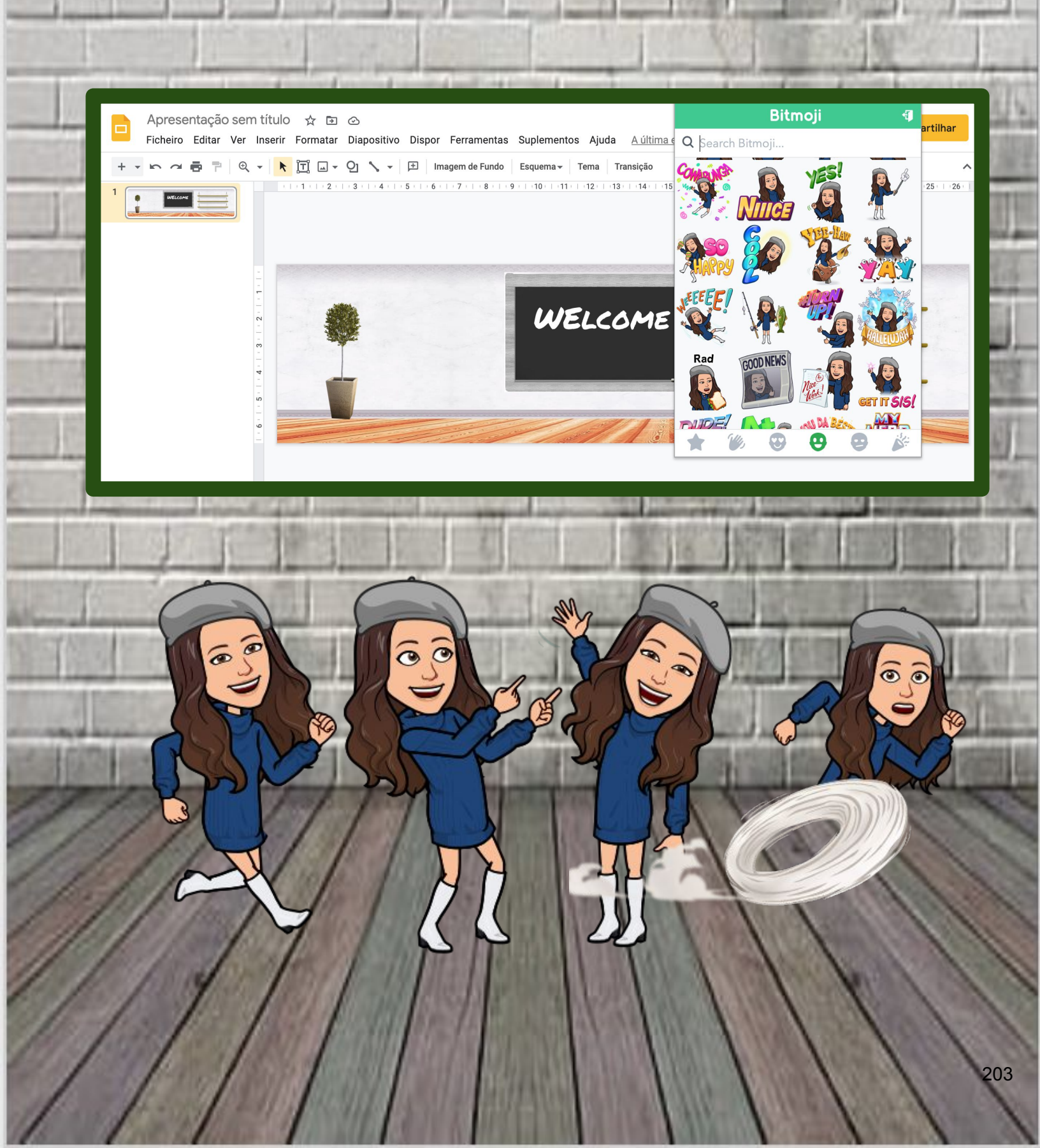

## 5.º Passo – Selecione os Bitmojis

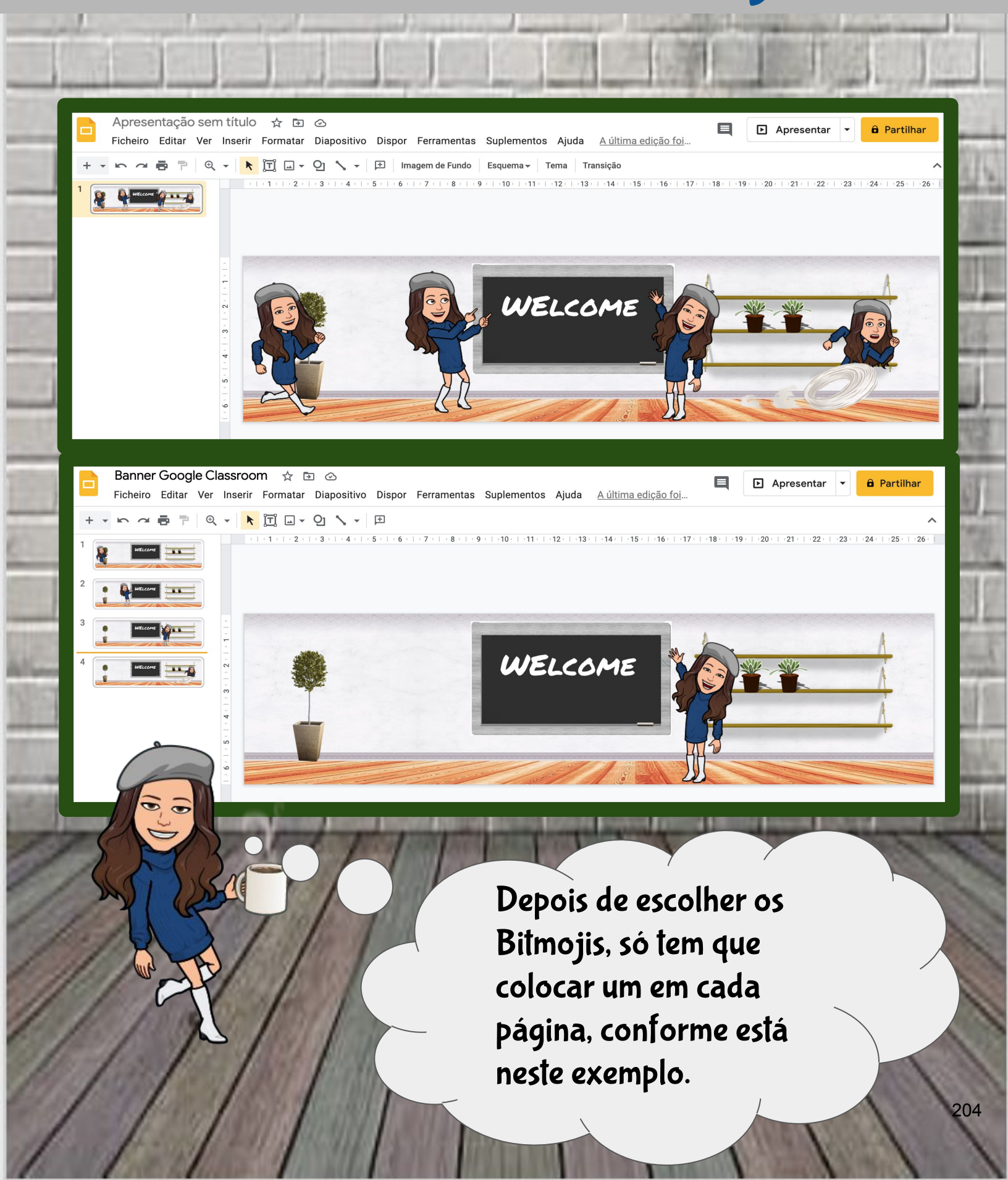

## 6.º Passo – Criar o Gif animado

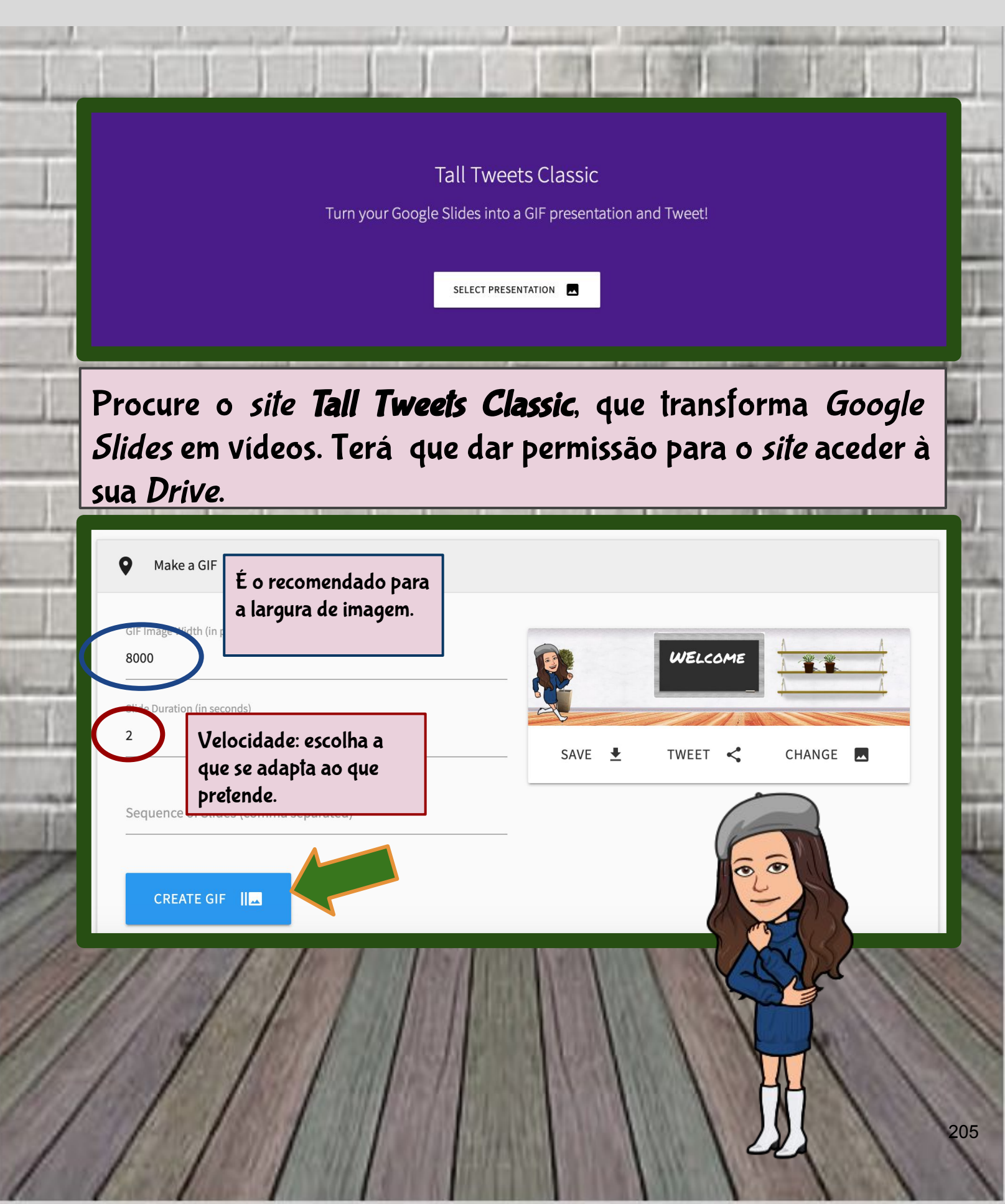

### 7.º Passo - Inserir o GIF animado no Google Classroom

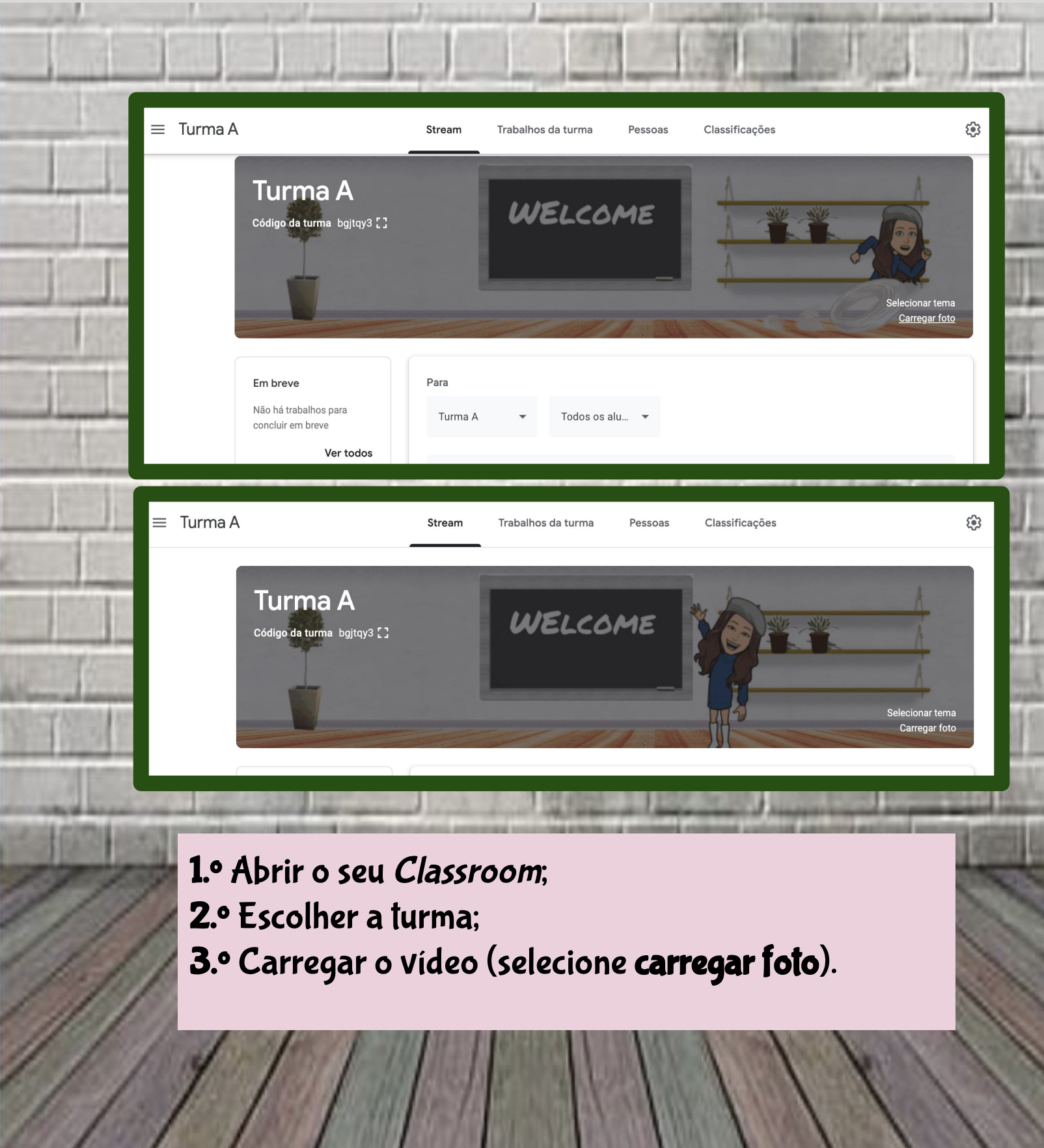

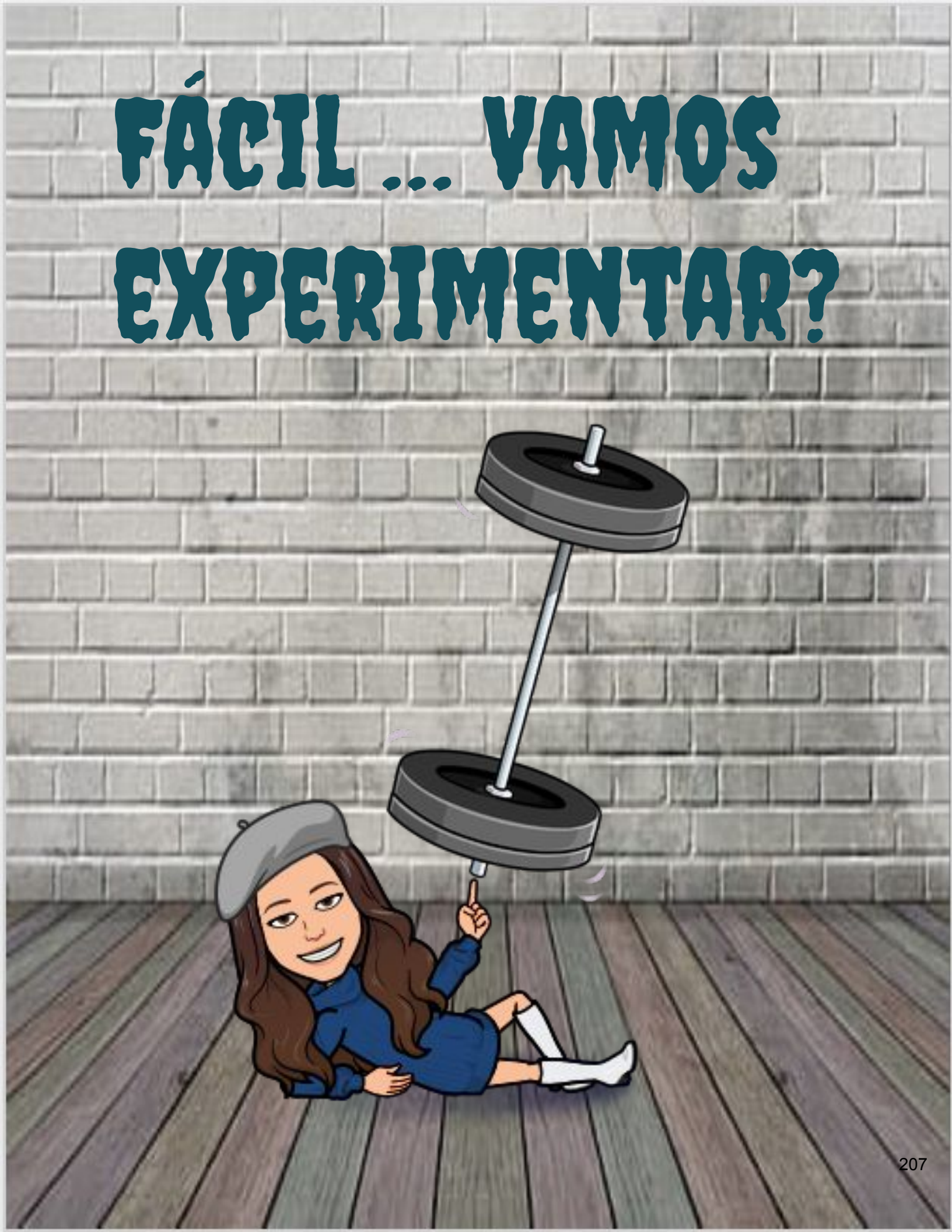

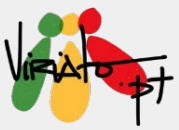

# LICENÇAS CREATIVE COMMONS

### **MIGUELA FERNANDES**

As licenças *Creative Commons* permitem-nos licenciar as nossas criações. Todas as licenças ajudam-nos a manter o direito de autor e os direitos conexos, ao mesmo tempo que permitem que outras pessoas copiem, distribuam e façam alguns usos do seu trabalho. Todas as licenças *Creative Commons* são aplicáveis em todo o mundo e duram o mesmo prazo que o direito de autor e/ou os direitos conexos aplicáveis.

#### Potencialidades

- Trabalhar os conceitos relacionados com os direitos de autor;
- Promover o respeito pelos direitos de autor;
- Dar a conhecer aos alunos o princípio de Cultura Livre;
- Fomentar o licenciamento dos recursos produzidos.

#### Funcionalidades

- Licenciar *eBooks*;
- Licenciar imagens;
- Licenciar músicas;
- Licenciar vídeos;
- Licenciar recursos educativos...

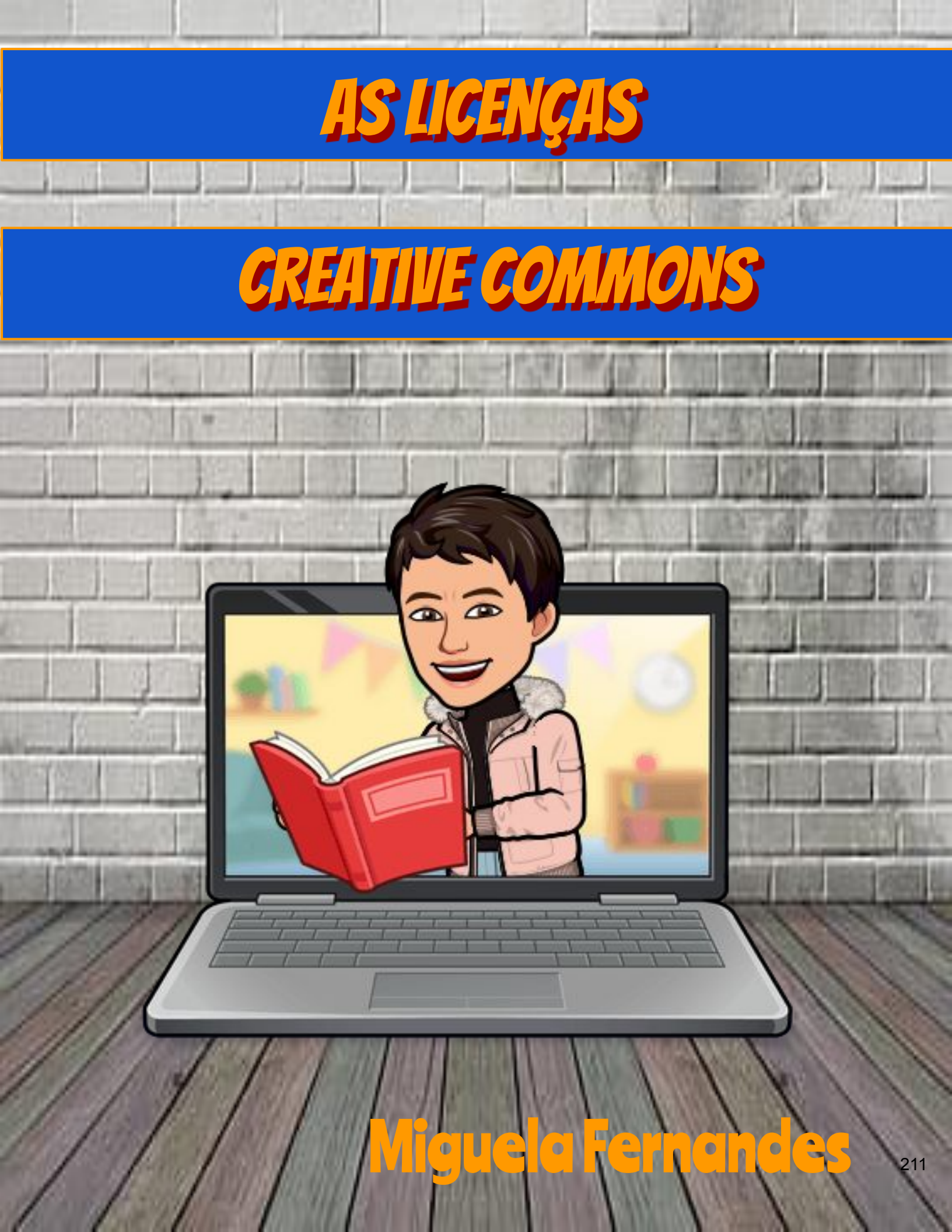

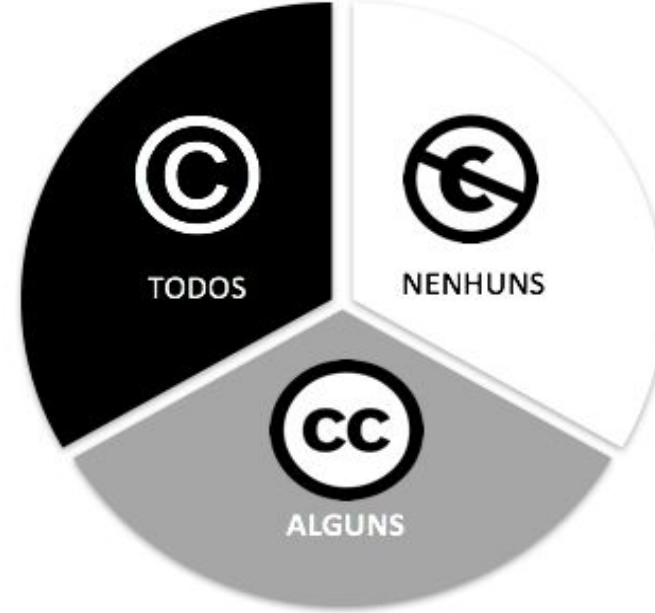

0

As licenças Creative Commons (CC) foram criadas em 2001 por um grupo de professores da Universidade de Stanford, com o apoio do Public Domain Center.

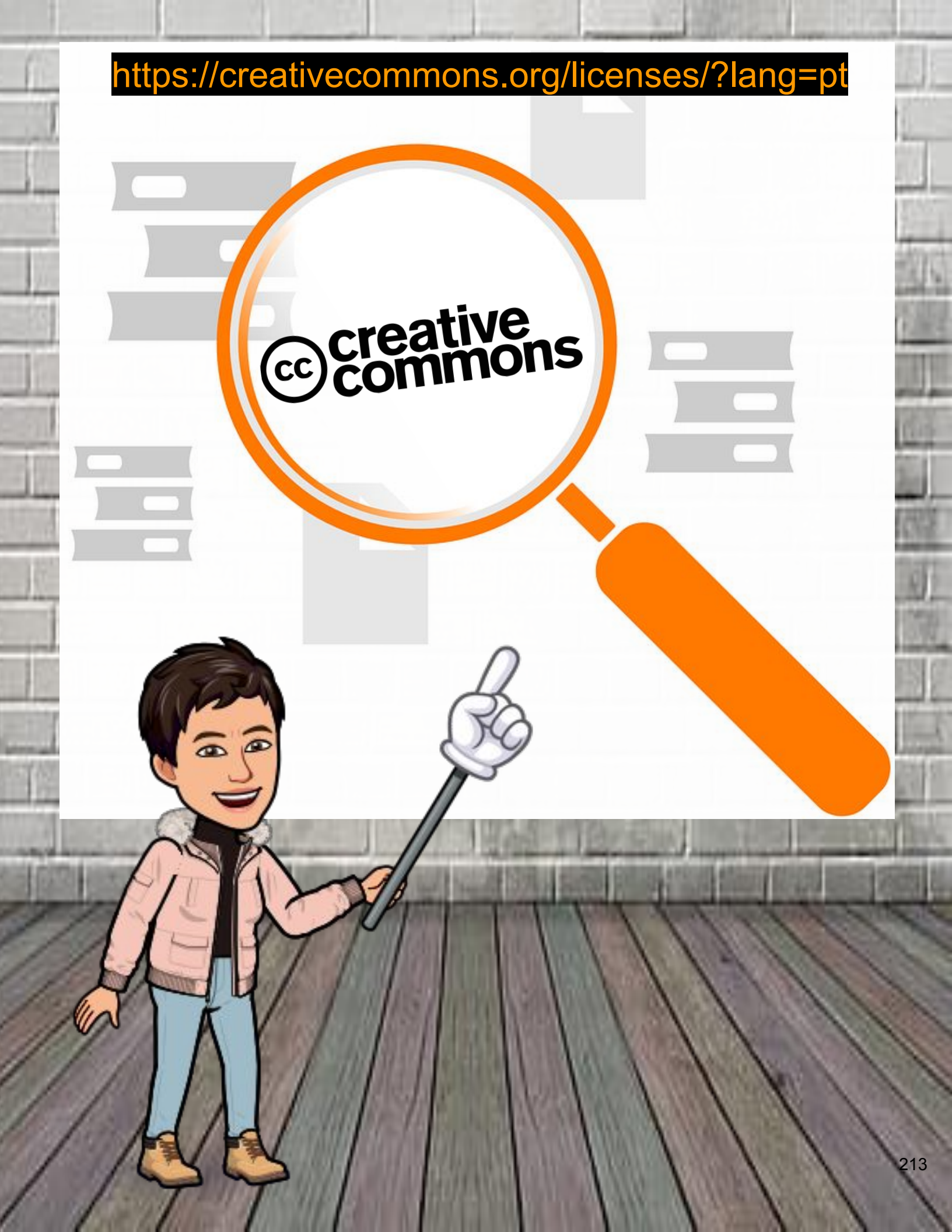

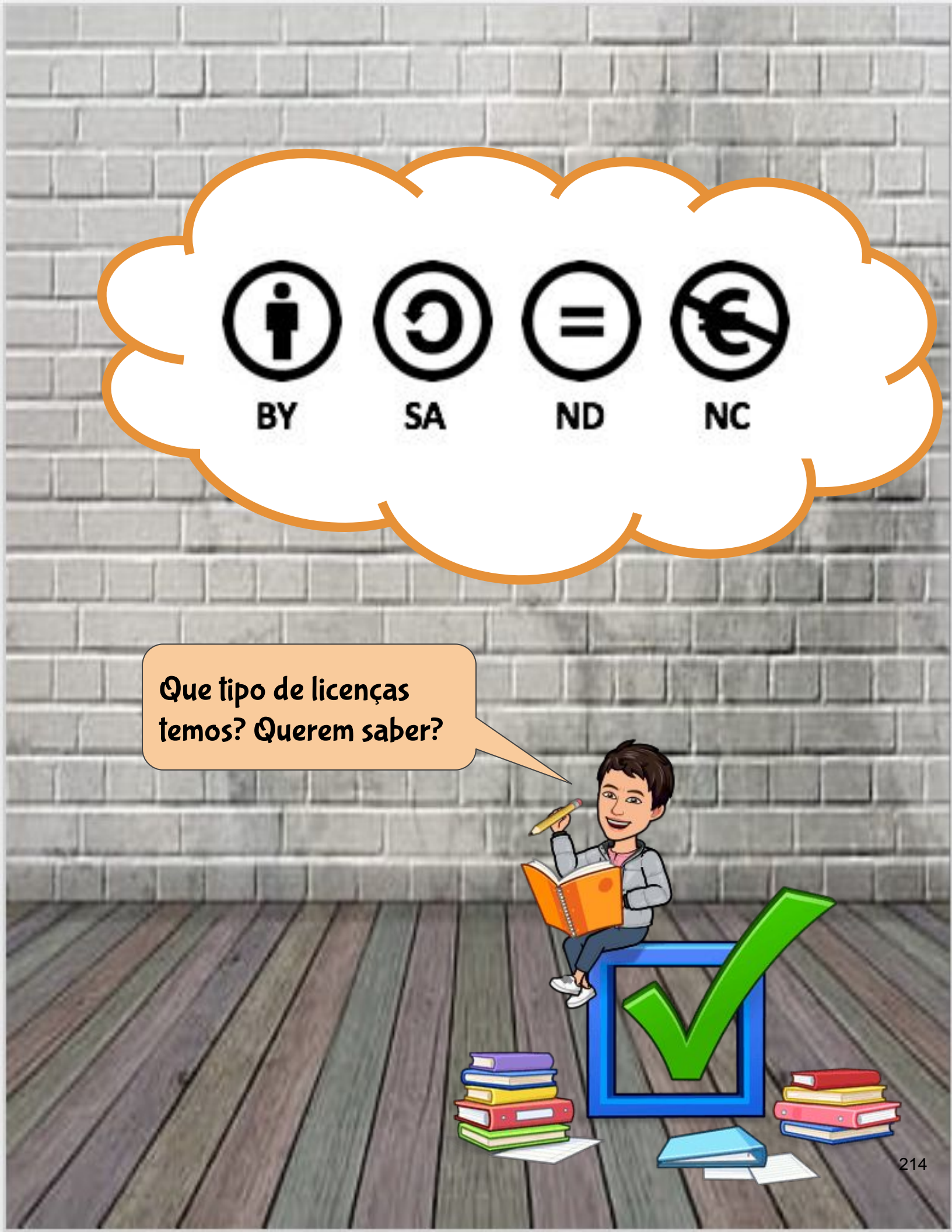

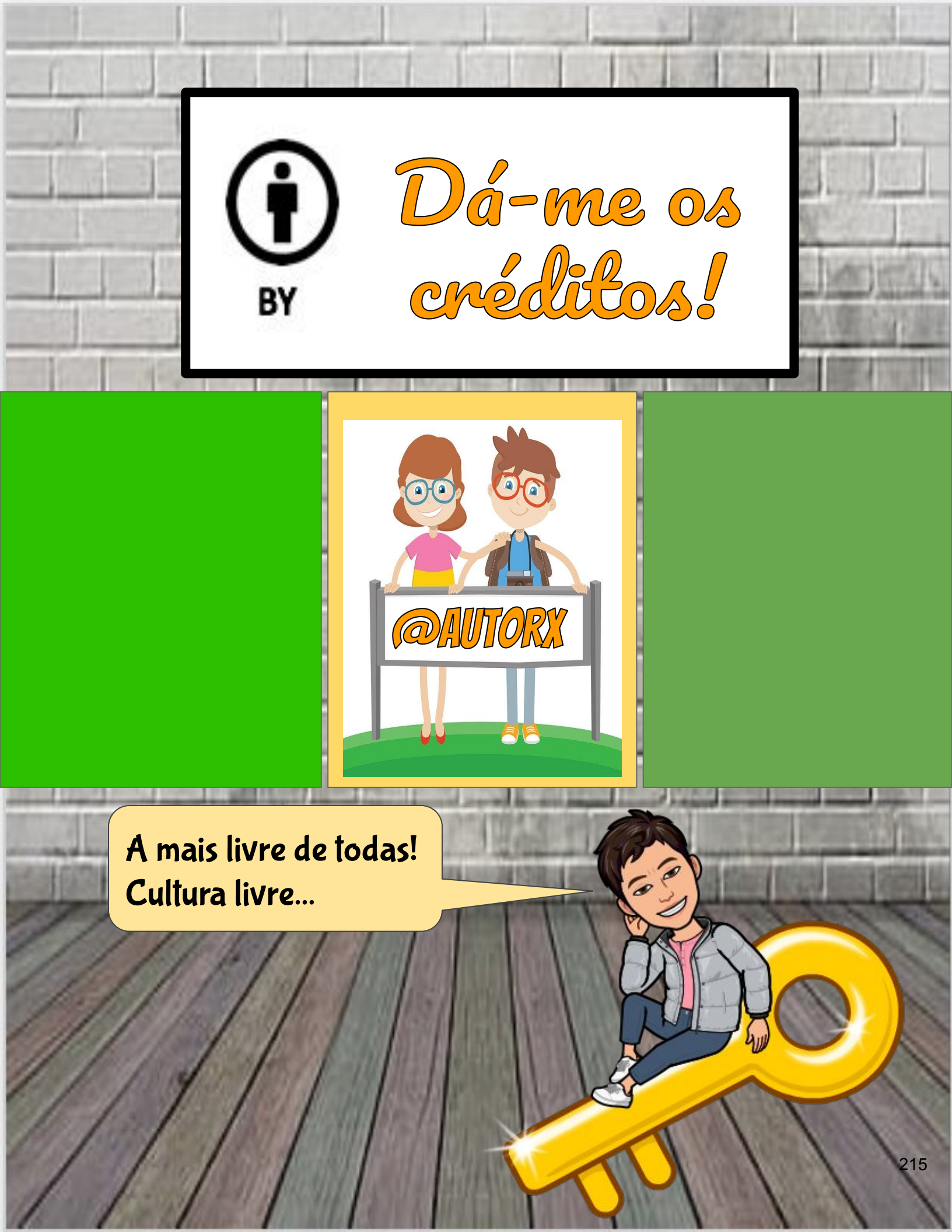

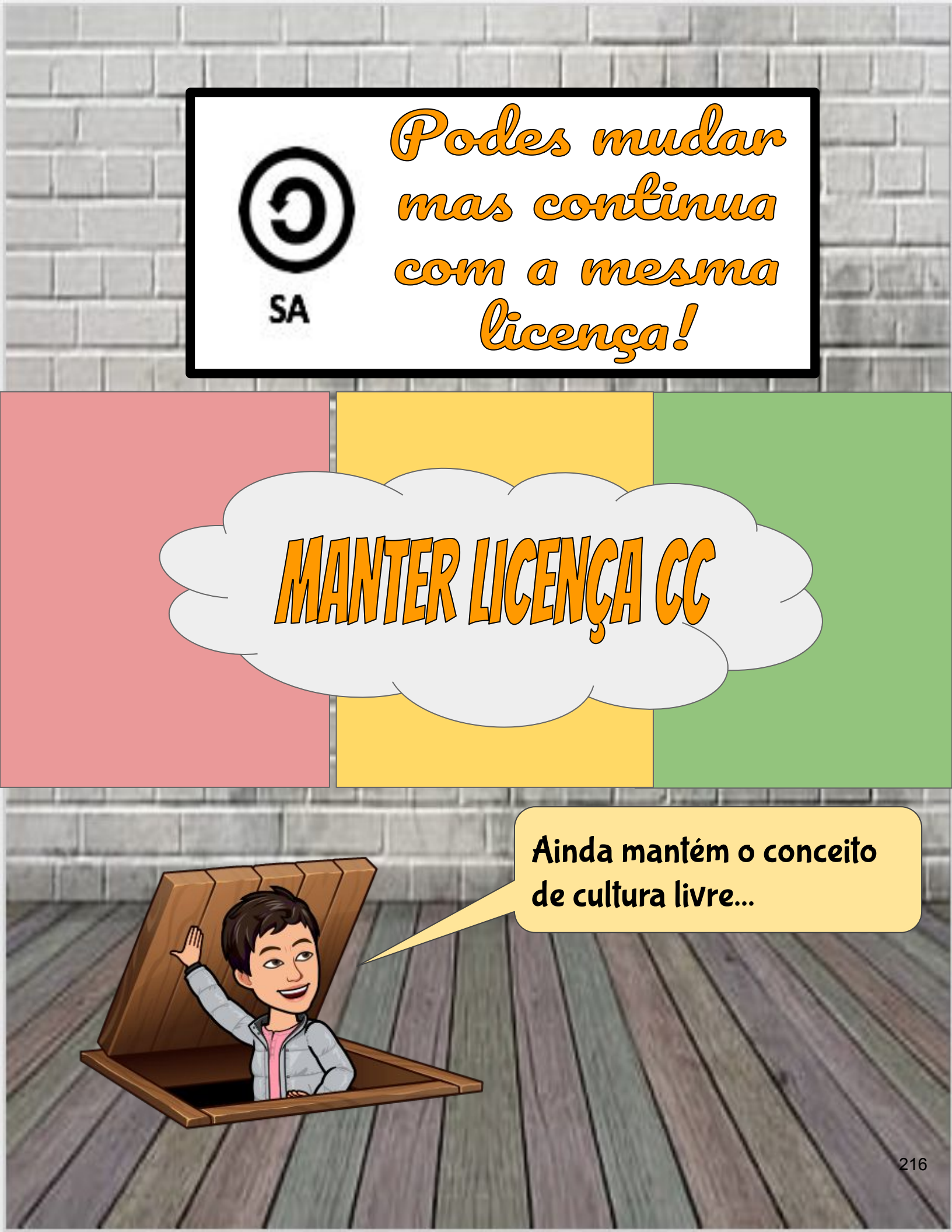
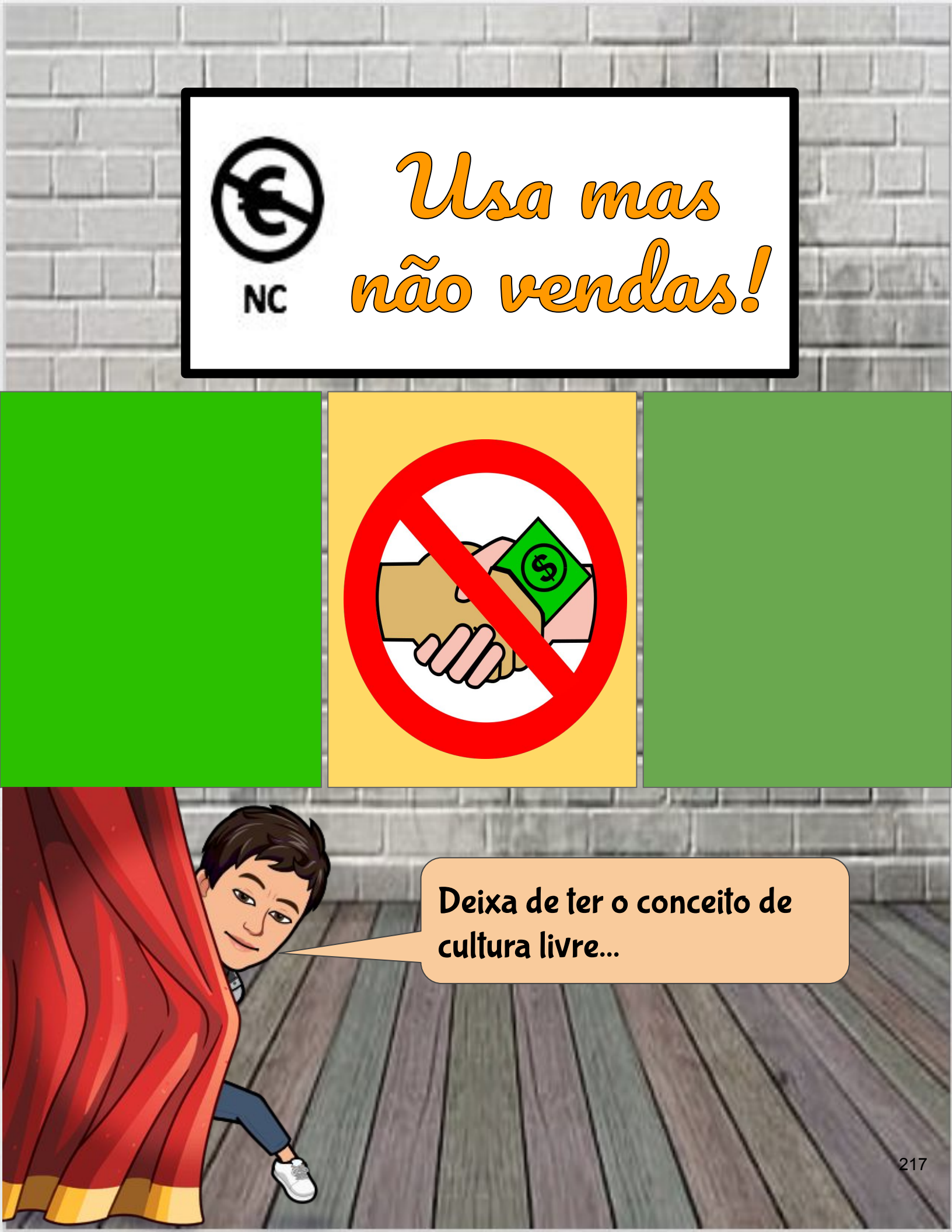

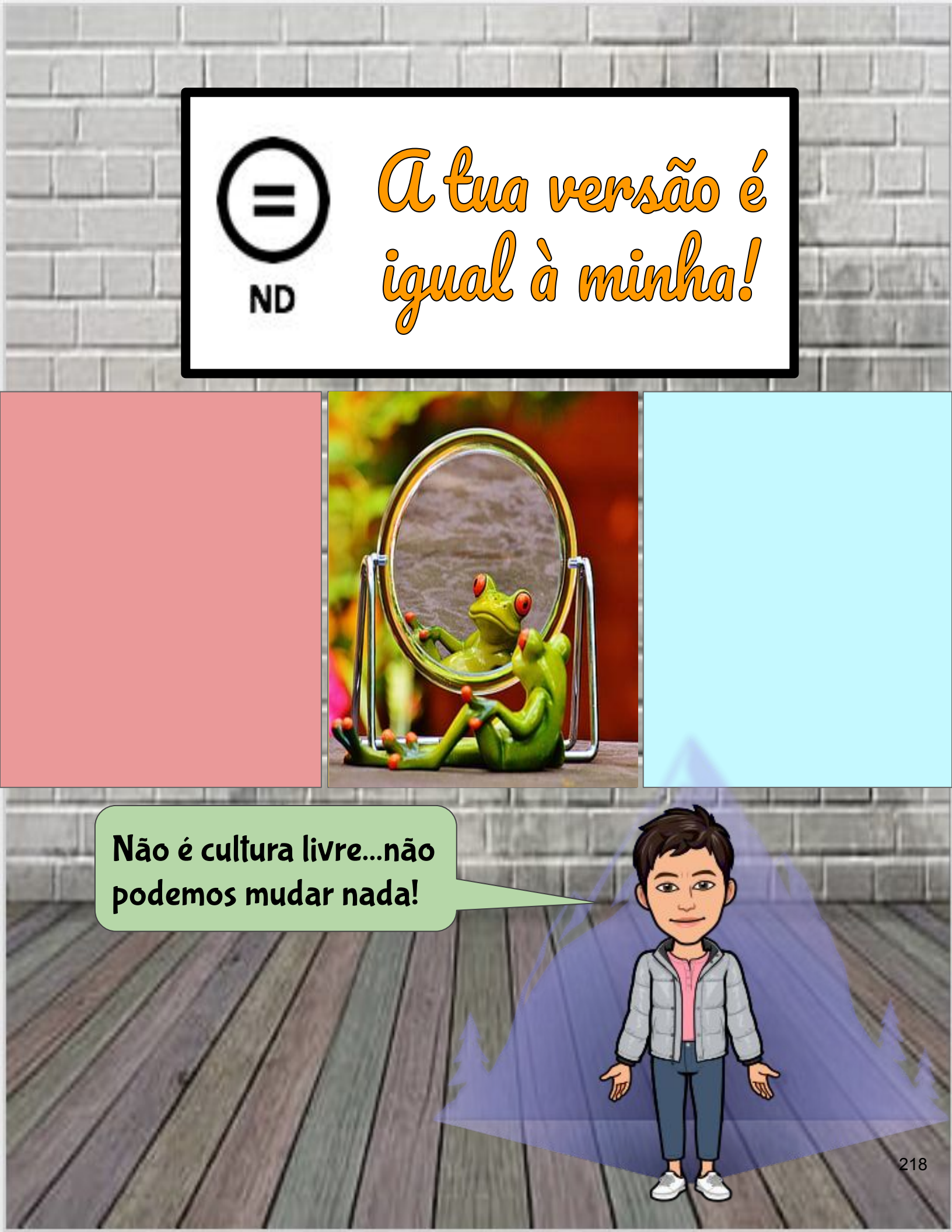

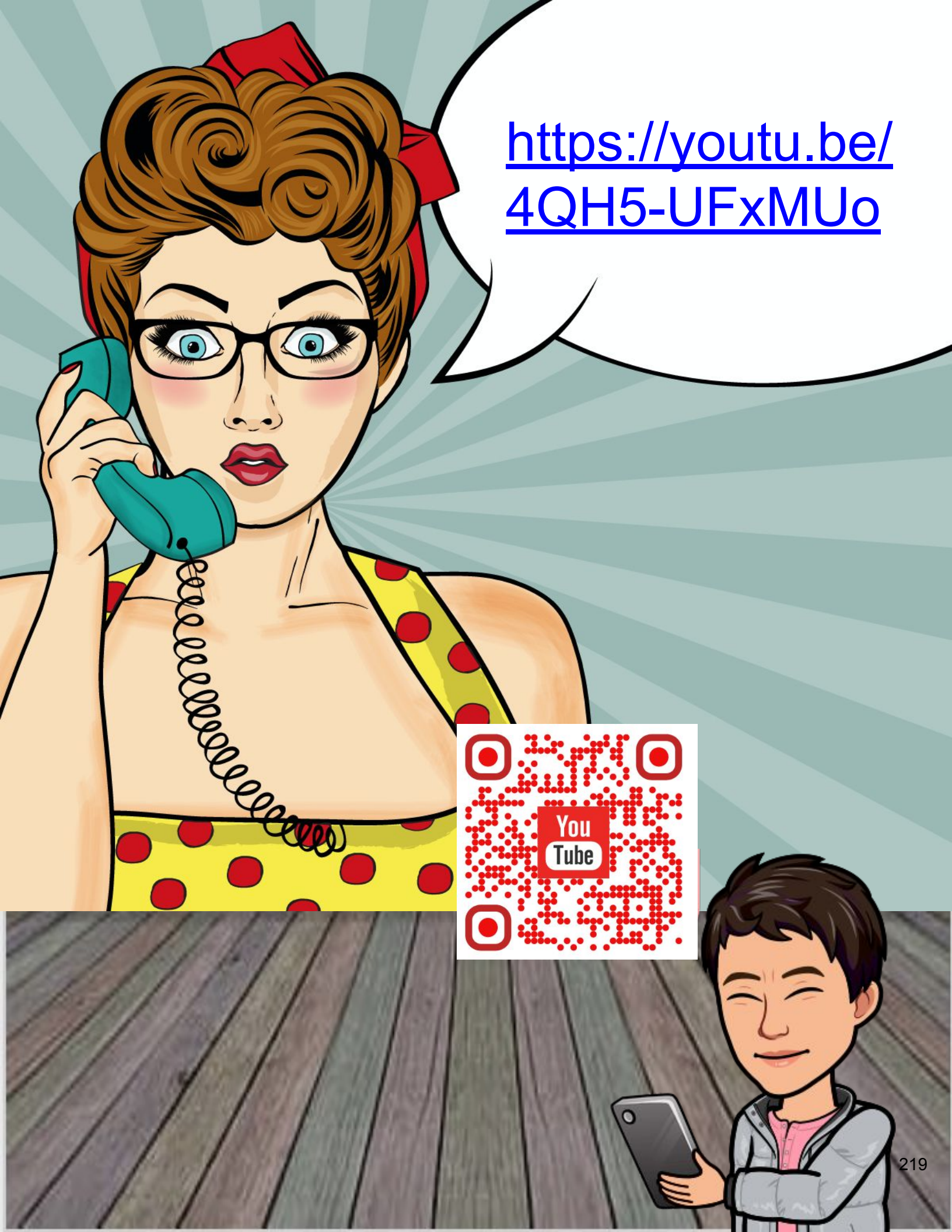

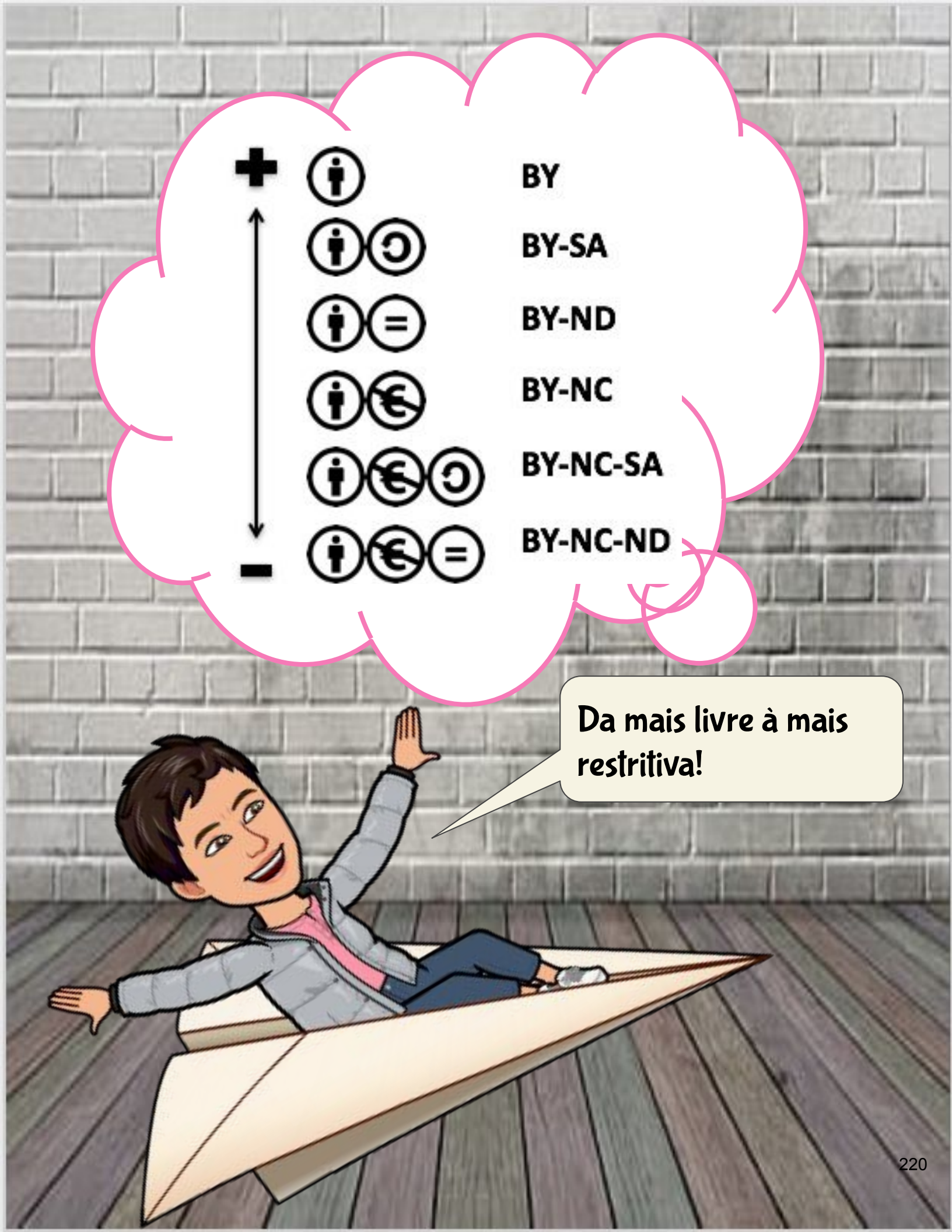

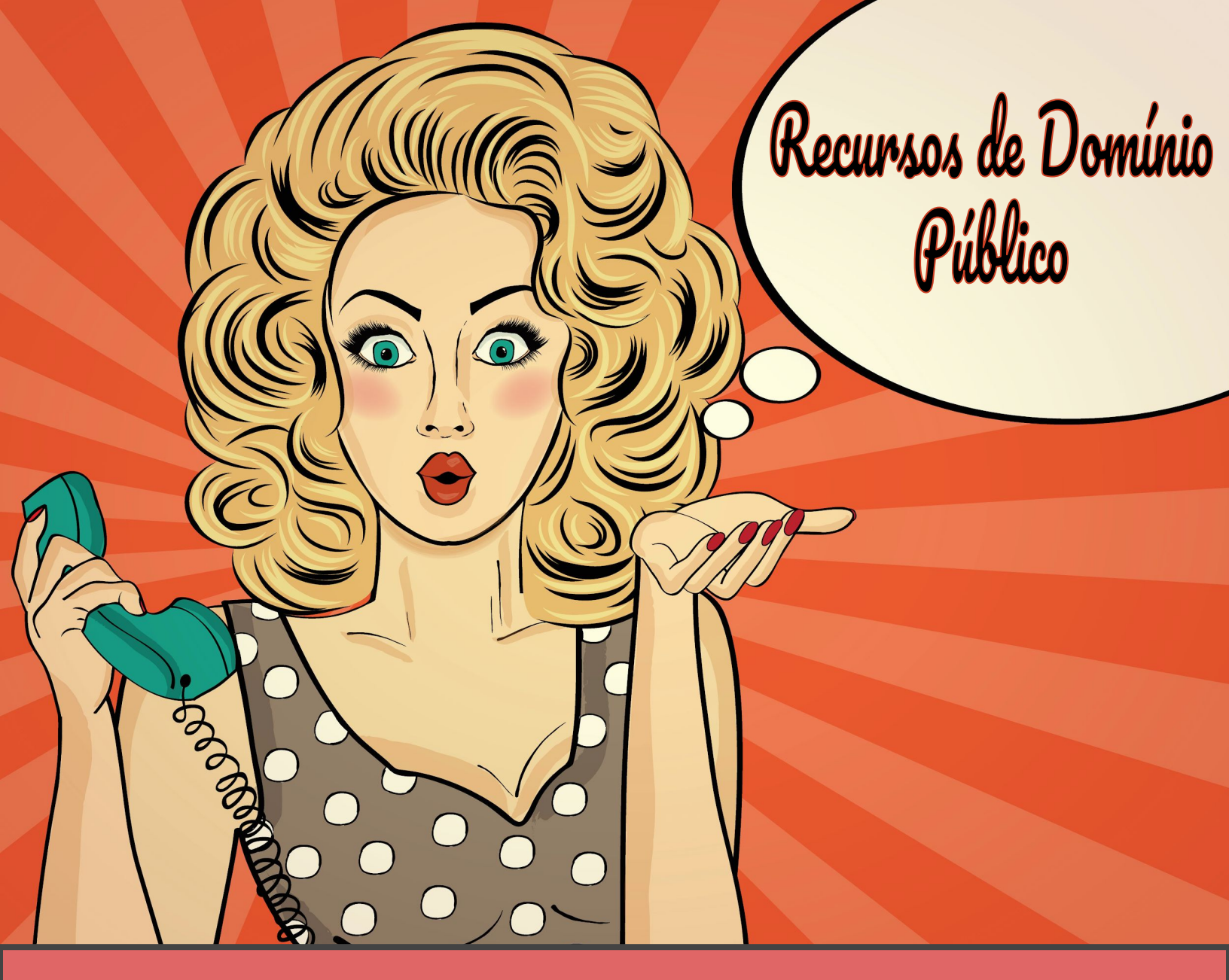

## IMAGENS

- HTTPS://PIXABAY.COM/
- HTTPS://FREE-IMAGES.COM/
- HTTPS://WWW.PDCLIPART.ORG/

## Áudio

- HTTPS://FREESOUND.ORG/
- HTTP://SOUNDBIBLE.COM/FREE-SOUND-EFFECTS-1.HTML
- HTTPS://WWW.JAMENDO.COM/

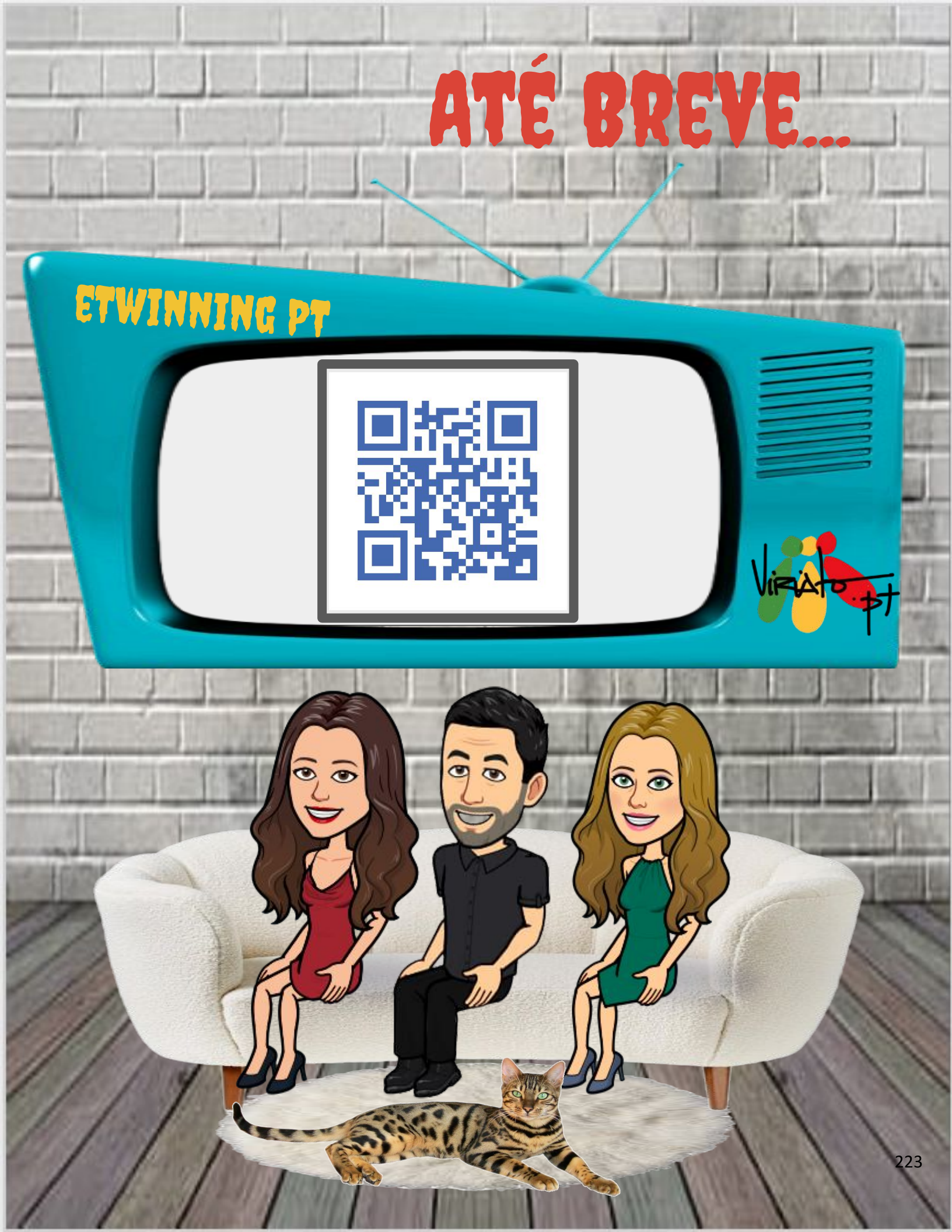

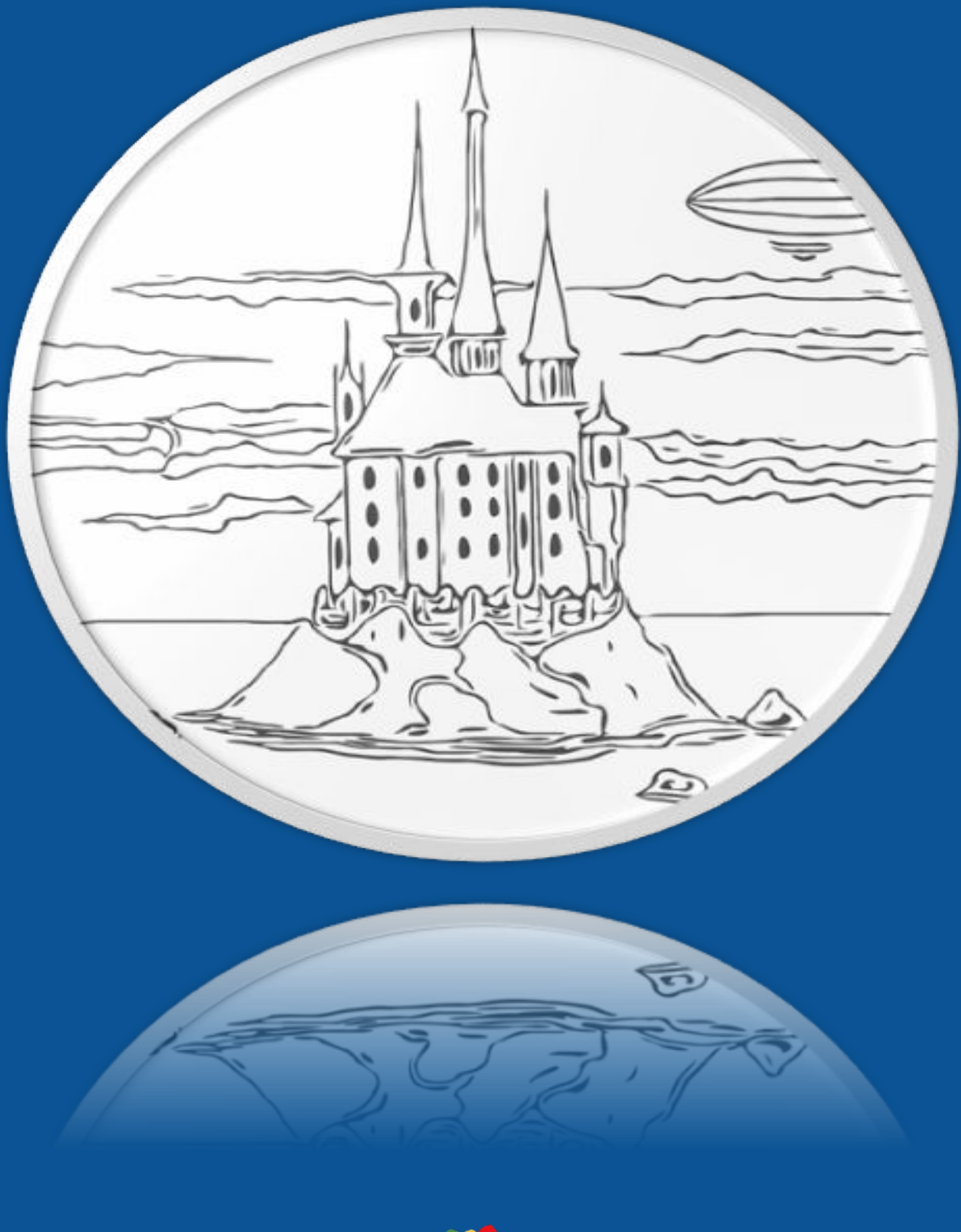

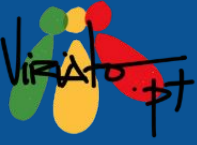